# Manuel d'utilisation

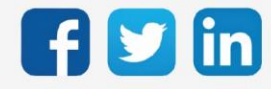

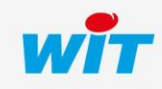

# SOMMAIRE

| 1     | Introduction                              | .6  |
|-------|-------------------------------------------|-----|
| Géné  | ralités                                   | . 6 |
| Prére | quis                                      | . 6 |
| Offre |                                           | . 7 |
|       | Architecture interne au REDY              | . 7 |
|       | Références LoRaWAN                        | . 8 |
|       | Capteurs LoRaWAN                          | . 8 |
| Consi | gnes de sécurité                          | . 9 |
| Préco | onisations radio                          | 10  |
|       | Introduction                              | 10  |
|       | Plage d'émission radio                    | 10  |
|       | Autres sources d'interférence             | 11  |
|       | Consommation des piles                    | 11  |
| 2     | Antennes LoRaWAN                          | 12  |
| Antei | nne LoRaWAN NEGO713 (obsolète)            | 12  |
|       | Caractéristiques                          | 12  |
|       | Installation                              | 13  |
|       | Dimensions                                | 13  |
|       | Installation de l'antenne                 | 13  |
|       | Raccordement de l'antenne                 | 14  |
|       | Sur l'ULI REDY                            | 14  |
|       | Adressage IP                              | 15  |
| Antei | nne LoRaWAN intérieure NEGO742            | 25  |
|       | Caractéristiques                          | 25  |
|       | Installation                              | 26  |
|       | Dimensions                                | 26  |
|       | Adressage IP                              | 27  |
|       | Saisir l'adresse IP du REDY               | 28  |
| Antei | nne LoRaWAN extérieure NEGO743 (obsolète) | 31  |
|       | Caractéristiques                          | 31  |
|       | Installation                              | 32  |

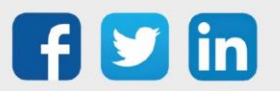

|          | Dimensions                                                        | . 32 |
|----------|-------------------------------------------------------------------|------|
|          | Adressage IP                                                      | . 32 |
|          | Saisir l'adresse IP du REDY                                       | . 32 |
| Ante     | nne LoRaWAN extérieure NEGO745                                    | . 33 |
|          | Caractéristiques                                                  | . 33 |
|          | Installation                                                      | . 34 |
|          | Dimensions                                                        | . 34 |
|          | Installation de l'antenne                                         | . 34 |
|          | Raccordement de l'antenne                                         | . 35 |
|          | Sur l'ULI REDY                                                    | . 35 |
|          | Adressage IP                                                      | . 36 |
| 3        | Configuration                                                     | 45   |
| Ajou     | ter un réseau LoRaWAN                                             | . 45 |
| Aiou     | ter une Antenne LoRa                                              | . 47 |
| <b>,</b> |                                                                   |      |
| 4        | Ajouter des Profils                                               | 49   |
| Intro    | duction                                                           | . 49 |
| Ajou     | ter des profils                                                   | . 49 |
| Les c    | apteurs                                                           | . 51 |
|          | Device EUI                                                        | . 51 |
|          | Mode de provisionnement                                           | . 51 |
|          | Envoyer un Downlink                                               | . 51 |
| 5        | Ajouter des Capteurs                                              | 52   |
|          | Ajouter la ressource                                              | . 52 |
|          | Liens d'entrées de la ressource                                   | . 53 |
| 6        | Zoom sur les capteurs                                             | 54   |
| Nexe     | elec                                                              | . 54 |
|          | Principe de fonctionnement                                        | . 54 |
|          | Mode opératoires appairage                                        | . 54 |
|          | Température, Humidité, Qualité d'air (milieu intérieur) (NEGO675) | . 55 |
|          | Température, Humidité, CO2 (milieu intérieur) (NEGO676)           | . 57 |
| NKE      |                                                                   | . 59 |

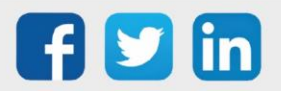

|     | Principe de fonctionnement                                                           | 59        |
|-----|--------------------------------------------------------------------------------------|-----------|
|     | Mode opératoires (ILS et témoin sonore)                                              | 61        |
|     | Mode opératoires (ILS et témoin lumineux)                                            | 63        |
|     | Mode opératoires (boutons et témoin lumineux)                                        | 65        |
|     | Température, Humidité, CO2 et COV (milieu intérieur) (NEGO677)                       | 67        |
|     | Température, Humidité, CO2, COV, mouvement et luminosité (milieu intérieur) (NE      | GO678)70  |
|     | Température intérieure (NEGO679)                                                     | 73        |
|     | Température extrême (NEGO680)                                                        | 76        |
|     | TOR 10 entrées et 4 sorties (classe A) (NEGO681)                                     | 79        |
|     | Mesure du courant avec boucle TORE (NEGO683)                                         | 83        |
|     | Prise connectée pilotable (version UE) (NEGO684)                                     | 86        |
|     | Télérelève de compteur électriques tarifaires (NEGO685)                              | 89        |
|     | Télérelève de compteur électriques tarifaires PME-PMI (NEGO686)                      | 92        |
|     | Comptage impulsionnel (1 entrée) (NEGO687)                                           | 96        |
|     | Comptage impulsionnel (3 entrées) (NEGO688)                                          | 99        |
|     | Entrée analogique 0-10V ou 4-20mA (NEGO690)                                          | 104       |
|     | Détection d'ouverture skydome (NEGO692)                                              | 108       |
|     | Température intérieure, dépression (NEGO693)                                         | 111       |
|     | Capteur d'ouvrant (NEGO695)                                                          | 114       |
|     | Température, Humidité et luminosité (milieu intérieur) (NEGO696)                     | 117       |
|     | Température, Humidité (milieu intérieur) (NEGO697)                                   | 120       |
|     | Température déportée (1) (NEGO698)                                                   | 123       |
|     | Température déportée (2) (NEGO699)                                                   | 126       |
|     | TOR 10 entrées et 4 sorties (classe C) (NEGO700)                                     | 129       |
|     | Température extrême déportée (2m) (NEGO703)                                          | 133       |
|     | Télérelève de compteur électriques tarifaires et 2 cpt. impuls. (NEGO704)            | 136       |
|     | Télérelève de compteur électriques tarifaires, 2 cpt. impuls. Et 2 boucles TORES (NE | GO705)139 |
|     | Comptage impulsionnel étanche (3 entrées) (NEGO707)                                  | 142       |
|     | Température intérieure, dépression et entrée dépressostat mécanique ext. (NEGO7      | '09) 146  |
|     | Comptage impulsionnel par flash lumineux (NEGO710)                                   | 149       |
|     | Commande Fil Pilote (NEGO716)                                                        | 152       |
|     | Comptage impulsionnel ATEX (3 entrées) (NEGO719)                                     | 155       |
|     | Comptage impulsionnel étanche ATEX (3 entrées) (NEGO720)                             | 159       |
| ADI | EUNIS                                                                                | 163       |
|     | Sonde température et humidité (NEGO732)                                              | 163       |

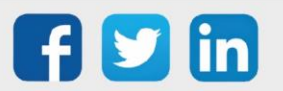

|       | Sonde de température extérieure IP68 (NEGO721)    | 168   |
|-------|---------------------------------------------------|-------|
|       | Sonde 2 températures extérieures IP68 (NEGO733)   | . 174 |
|       | Modbus RS485 (NEGO734)                            | . 174 |
|       | Sonde particules fines (NEGO738)                  | . 188 |
|       | Sonde température humidité CO2 (NEGO739)          | . 195 |
|       | Sonde présence et luminosité (NEGO740)            | 202   |
|       | Sonde différentiel de pression air (NEGO741)      | . 208 |
|       |                                                   |       |
| 7     | Dépannage                                         | 213   |
| Ante  | nne LoRa NEGO745 non joignable                    | . 213 |
|       | Contexte                                          | . 213 |
|       | Résolution                                        | 213   |
| L'aut | o-start de l'antenne LoRa NEGO745 ne s'active pas | 214   |
|       | Contexte                                          | 214   |
|       | Résolution                                        | 214   |
|       |                                                   |       |

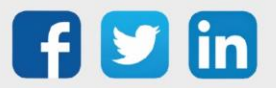

## 1 Introduction

# Généralités

LoRaWAN est un protocole bas débit, par radio longue portée, les objets sont à faible consommation électrique (pile ou batterie) ou raccordés au secteur. Ce protocole est utilisé dans le cadre du SmartBuilding pour des bâtiments de grande taille (en suivant certaines préconisations) ou dans le SmartWater principalement pour des applications extérieures.

Notre solution LoRaWAN assure la configuration centralisée de tout votre système et agit comme une interface unique entre vos objets connectés LoRa et les différents lots techniques.

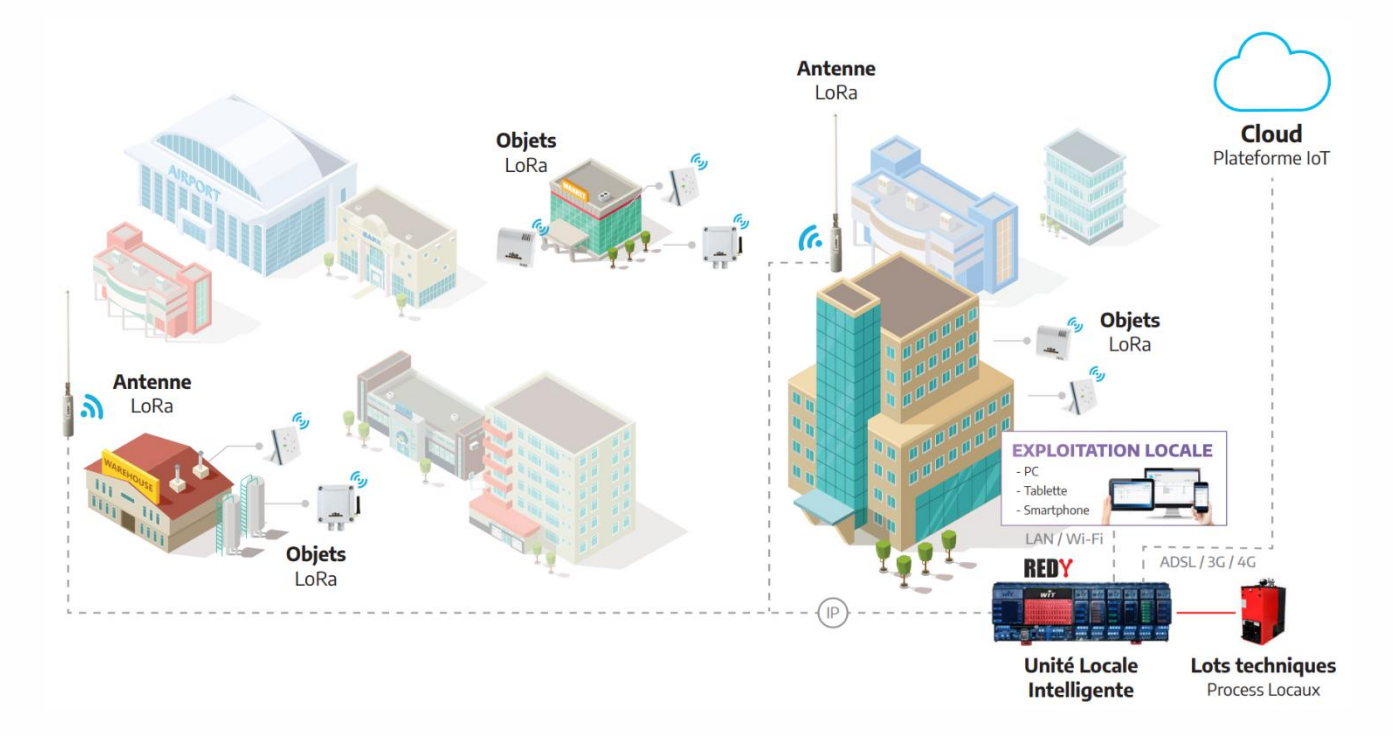

# Prérequis

Les produits LoRaWAN sont compatibles avec la gamme **REDY de type K7** à partir de la version **V13.0.0** (ou supérieure) <u>avec l'ADD</u> LoRaWAN ainsi que les antennes présentes à notre catalogue produit uniquement.

Nous ne serons pas en mesure de fournir une assistance technique pour les installations fonctionnant avec des antennes autres que celles de notre catalogue de produits.

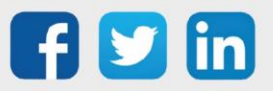

# Offre

L'offre LoRaWAN se constitue du serveur LoRaWAN embarqué dans le REDY et de capteurs autonomes en énergie.

# Architecture interne au REDY

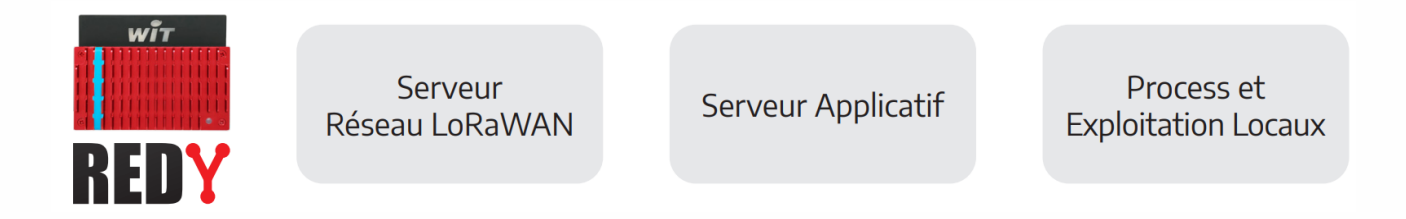

- o Serveur réseau LoRaWAN embarqué : permet de centraliser dans l'Unité Locale Intelligente
- o (ULI) REDY l'activation et la gestion des objets connectés à votre réseau privé LoRaWAN.
- Process d'exploitation locaux : le serveur applicatif effectue le décodage des données des
- capteurs LoRa et leur intégration avec les données techniques des autres lots gérés par l'ULI REDY.
- o Multiples capteurs et actionneurs compatibles : les messages de nombreux objets de
- o marques différentes sont décryptés directement dans l'ULI REDY.
- o Cœur de réseau intégré : une ou plusieurs antennes peuvent être ajoutées sur une même ULI
- REDY au travers d'un réseau IP (local ou public) afin d'accroître la couverture du réseau LoRaWAN.
- Interopérabilité et ouverture : un accès standardisé et sécurisé aux données est disponible pour interagir avec le Cloud et les Plateformes IoT.

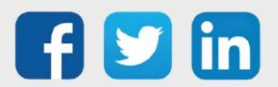

# **Références LoRaWAN**

Afin de pouvoir réceptionner les trames, l'ULI REDY a besoin de l'ADD LoRa ainsi que d'une antenne LoRa, L'ADD LoRa peut réceptionner 10 capteurs, un upgrade est nécessaire pour augmenter la taille du réseau :

| REF     | Désignation                  | Commentaires                                          |
|---------|------------------------------|-------------------------------------------------------|
| ADD004  | ADD LoRaWAN 10 cpts          | ADD LoRaWAN 10 capteurs                               |
| NEGO742 | Antenne LoRa intérieure      | Antenne LoRa utilisable sur une UC REDY en intérieur  |
| NEGO745 | Antenne LoRa extérieure      | Antenne LoRa utilisable sur une UC REDY en extérieure |
| UPG101  | Upgrade ADD LoRa 10 to 50    | Upgrade de 10 à 50 capteurs                           |
| UPG102  | Upgrade ADD LoRa 10 to 100   | Upgrade de 10 à 100 capteurs                          |
| UPG103  | Upgrade ADD LoRa 10 to >100  | Upgrade de 10 à plus de 100 capteurs                  |
| UPG104  | Upgrade ADD LoRa 50 to 100   | Upgrade de 50 à 100 capteurs                          |
| UPG105  | Upgrade ADD LoRa 50 to >100  | Upgrade de 50 à plus de 100 capteurs                  |
| UPG106  | Upgrade ADD LoRa 100 to >100 | Upgrade de 100 à plus de 100 capteurs                 |

Lors d'une évolution à un réseau Large (> 100 cpts), il est fortement recommandé de se procurer une seconde antenne LoRa.

# **Capteurs LoRaWAN**

L'ULI REDY communique en IP avec l'antenne LoRa afin de relever les informations transmises par les émetteurs.

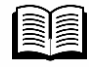

Le développement de la compatibilité des capteurs évolue en permanence, la FAQ #53 regroupe les différents capteurs compatibles. Elle est disponible depuis notre site www.wit.fr espace téléchargement.

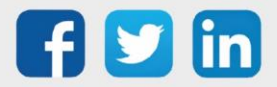

## Consignes de sécurité

Pour la sécurité des biens et des personnes, il est impératif de lire attentivement le contenu de ce manuel avant d'installer, de faire fonctionner ou d'effectuer une opération de maintenance. L'installation, la mise en service et la maintenance doivent être réalisés par un électricien qualifié en respectant les normes, directives et réglementations en vigueur.

Une installation ou une utilisation incorrecte peuvent entrainer des risques de choc électrique ou d'incendie.

Etape 1 Vérifier les points suivants au moment de la réception des produits :

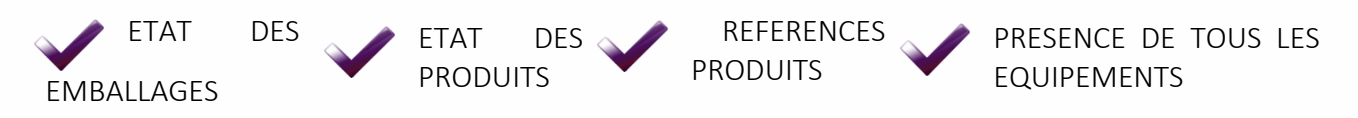

Etape 2 Vérifier les Equipements de Protection Individuels et Collectifs (EPI/EPC)

Etape 3

Afin de prévenir tout risque d'électrocution, de brûlures ou d'explosion :

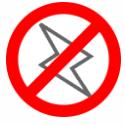

avant retrait, installation, câblage ou entretien des produits.

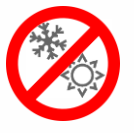

fonctionnement normales.

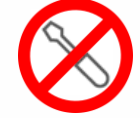

dans des conditions de être ni démontés, ni réparés, ni modifiés.

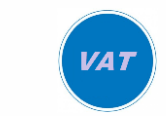

2

Couper l'alimentation Installer les produits Les produits ne doivent Utiliser un dispositif de détection d'absence de tension approprié.

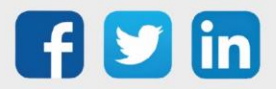

# Préconisations radio

## Introduction

L'utilisation de la technologie sans fil permet la suppression des câblages électriques entre les sondes et l'unité de mesure mais impose le respect de quelques règles simples lors de l'étude et de l'installation.

# Plage d'émission radio

Outre les limites naturelles de la plage de transmission, d'autres interférences doivent être prises en compte : parties métalliques, renforcement des mûrs, feuilles métallisées pour l'isolation thermique, ou les glaces métallisées pour l'absorption de la chaleur réfléchissent les ondes magnétiques.

Les ondes radios peuvent traverser les mûrs mais dans ce cas l'atténuation est bien supérieure à celle rencontrée pour une propagation dans un champ libre.

Quelques exemples pour différents types de murs :

| Matériaux                                 | Pénétration |
|-------------------------------------------|-------------|
| Bois, plâtre, verre non traité sans métal | 90100%      |
| Brique, aggloméré                         | 6595%       |
| Métal, contre-collage aluminium           | 010%        |

Ainsi, les matériaux utilisés dans le bâtiment ont une grande importance pour l'évaluation de la profondeur du champ de transmission. Pour évaluer l'incidence de l'environnement, quelques valeurs standards sont utilisées :

| Contact visuel extérieure   | 15km en champ libre                          |
|-----------------------------|----------------------------------------------|
| Contact visuel en ville     | 2km en champ libre                           |
| Murs en plâtre/bois         | Plage maximum de 25m à travers 4 murs        |
| Mur brique/béton cellulaire | Plage maximum de 15m à travers 2 murs        |
| Béton armé mur/plafond      | Plage maximum de 10m à travers 1 mur/plafond |

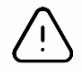

Les zones d'approvisionnement et les cages d'ascenseurs doivent être considérées comme des écrans.

La météo peut jouer un rôle dans la puissance du signal, aussi il est recommandé d'effectuer un audit afin de s'assurer que le capteur n'est pas en limite de portée.

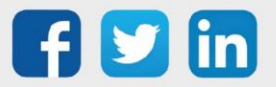

### Autres sources d'interférence

Les appareils fonctionnant à hautes fréquences (ordinateur, système audio/vidéo, transformateur, ballast, etc.) sont considérés comme des sources d'interférence.

La distance avec les autres transmetteurs (GSM / DECT / Wi-Fi) doit être d'au moins 2m.

## **Consommation des piles**

Chaque fabriquant donne des indications en termes de durée de vie des piles. Il est à noter que cette durée de vie peut varier en fonction :

- Du stockage du capteur
- De l'éloignement avec le récepteur
- De la fréquence d'émission
- Des évènements climatiques
- De l'environnement (température, humidité, pression, ...)

Il est fortement recommandé pour les capteurs de type actionneur de choisir une classe C (raccordement au secteur).

Il est recommandé de remplacer des piles HS par les piles du fabriquant sous risque de n'avoir qu'une autonomie limitée.

Certains capteurs ont les piles soudées et n'offrent pas la possibilité de les changer sur site, il est nécessaire d'effectuer un retour SAV ou de remplacer le produit.

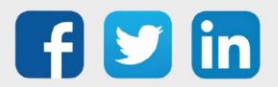

# 2 Antennes LoRaWAN

# Antenne LoRaWAN NEGO713 (obsolète)

# **Caractéristiques**

Principales caractéristiques techniques

| Dimensions             | L.198 x l.45 x h.45 mm                                    |
|------------------------|-----------------------------------------------------------|
| Poids                  | 230 g                                                     |
| Fixation               | Sur un mât à l'aide de deux colliers plastiques (fournis) |
| Etanchéité             | IP65                                                      |
| T° d'utilisation       | -3055°C                                                   |
| T° de stockage         | -3070°C                                                   |
| Humidité d'utilisation | 10% to 90% sans condensation                              |
| Humidité de stockage   | 5% to 90% sans condensation                               |
| Alimentation           | 24VDC 500mA (via PoE passif)                              |
| Consommation           | 2,81W                                                     |
| Connectique            | 1 port RJ45 Ethernet 10/100Mbps                           |
| Antenne                | 1 connecteur N type RF pour l'antenne                     |
| Modulation LoRa        | 863-873MHz                                                |
|                        |                                                           |
|                        |                                                           |

Conformités de certifications

Radio & EMC

Sécurité humaine

Sécurité électrique

RED 2014/53/EU (European Radio Equipment Directive) ETSI EN 300 220-2 EN 61000-6-1:2007 IEC 61000-6-1:2005 (ed2.0) ETSI EN 301 489-3 V1.6.1:2013 EN 62209-2 / IEC/EN 62479-1 EN 60950

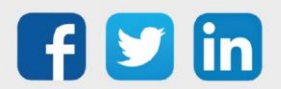

# Installation

#### Dimensions Corps :

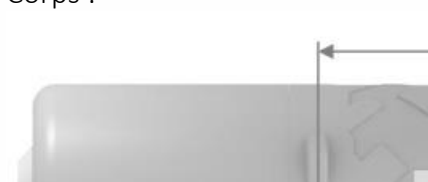

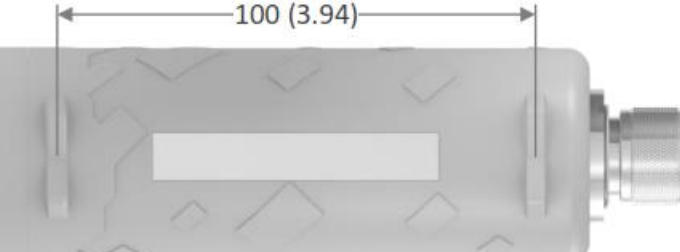

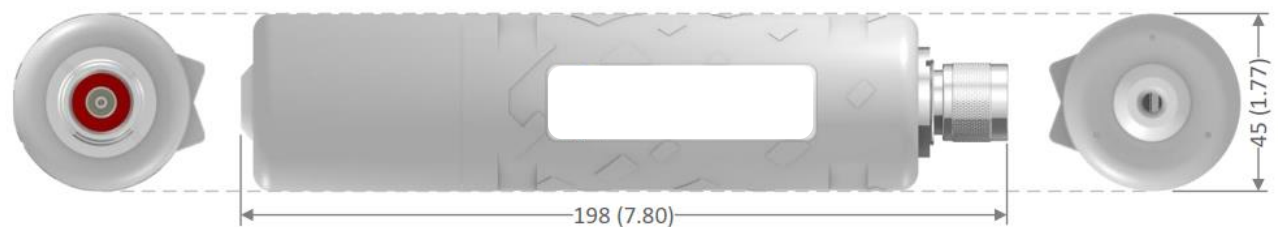

Dimensions: mm (inch)

Antenne :

| 495 (19,49)           | - |
|-----------------------|---|
| Dimensions: mm (inch) |   |

#### Installation de l'antenne

L'antenne LoRaWAN est conçue pour être placée verticalement avec l'antenne vers le haut. Afin de l'installer sur un mât, il est fortement conseillé d'utiliser les colliers plastiques fournis. Il est fortement conseillé de ne pas laisser le câble Ethernet pendre depuis le connecteur Ethernet en l'attachant à un mur ou au mat pour ainsi éviter d'ajouter le poids du câble sur le connecteur. Idéalement, le câble devrait être fixé à moins de 2m de la passerelle.

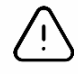

Démarrer l'antenne LoRaWAN sans visser son antenne peut endommager le produit.

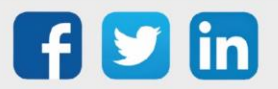

# Raccordement de l'antenne

- **Etape 1** Enlevez le passe-câble du bouchon.
- **Etape 2** Passer le câble Ethernet dans le trou du bouchon.
- **Etape 3** Ouvrir le passe-câble en silicone prédécoupé et le placer autour du câble Ethernet.

**Etape 4** Pressez le passe-câble avec depuis l'intérieur du bouchon jusqu'à ce qu'il soit en position finale (une partie étant sortie du bouchon).

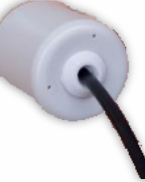

**Etape 5** Connecter le câble Ethernet.

**Etape 6** Visser le bouchon au corps de l'antenne en gardant le câble Ethernet droit.

# Sur l'ULI REDY

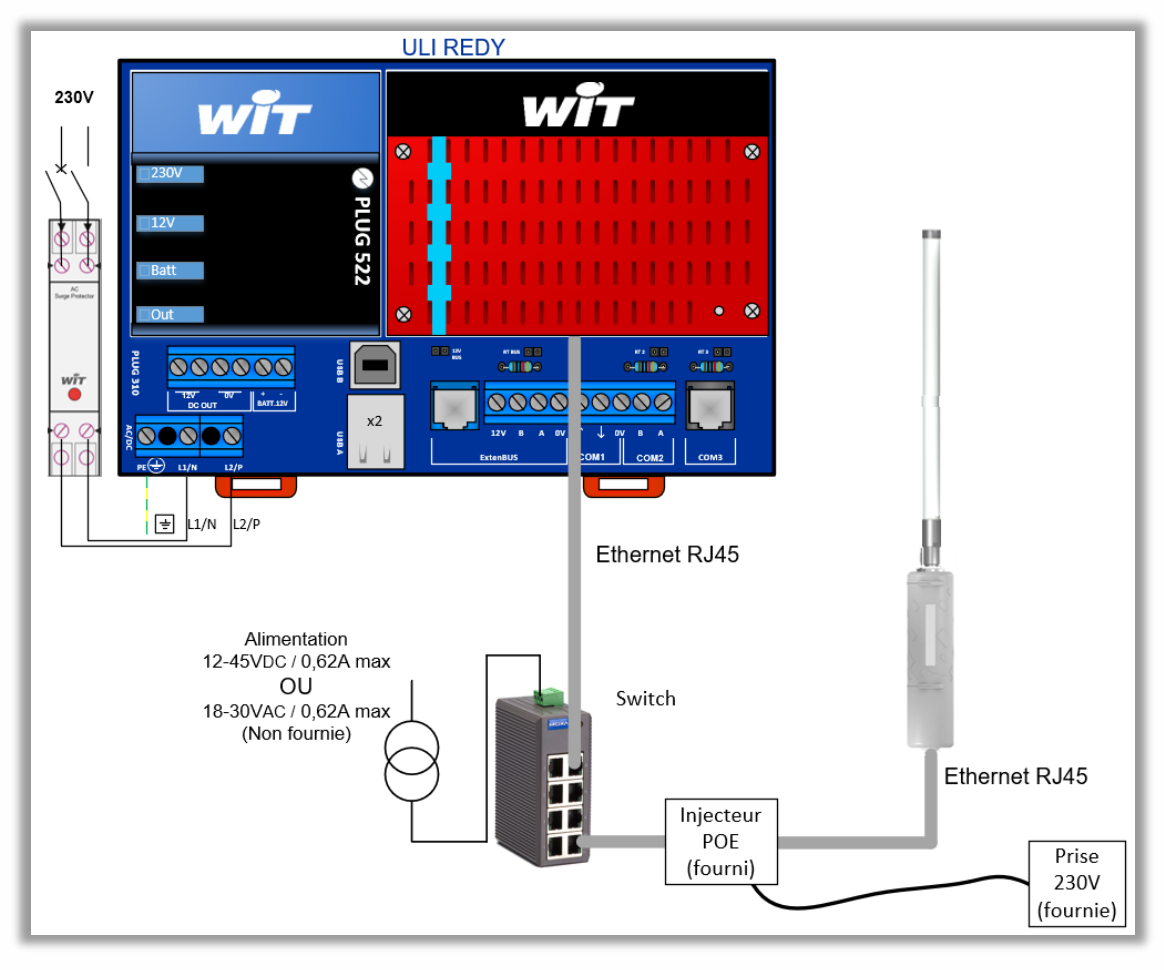

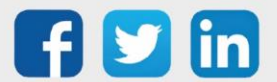

# **Adressage IP**

L'antenne LoRaWAN est configurée par défaut avec l'adresse IP : **192.168.1.50** Il est néanmoins utile de connaitre les scénarios de reconfiguration d'adresse IP en cas de réinitialisation de l'antenne.

#### Présence d'un serveur DHCP

- **Etape 1** Raccorder l'antenne LoRa au réseau et effectuer une recherche avec l'administration réseau ou un logiciel tiers (*ex : Advanced IP Scanner*).
- **Etape 2** Saisir l'adresse IP trouvée dans le navigateur, si la page d'authentification de l'antenne s'affiche, se rendre à la *configuration via l'interface WEB*.

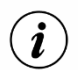

La carte réseau de l'antenne LoRa se nomme « Atmell ».

#### Absence de serveur DHCP

Lors qu'un serveur DHCP n'est pas présent, il sera nécessaire de se connecter en USB afin de renseigner les informations réseaux de l'antenne.

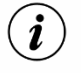

• Le câble USB est de type USB A (PC) vers Mini-B (Antenne LoRa).

- Le logiciel à télécharger pour réaliser la configuration est <u>Putty</u>.
- Etape 1 Connecter le cordon USB au PC puis à l'antenne LoRa.
- Etape 2 Dans le gestionnaire de périphérique de Windows, repérer le port de COM nommé 'ELGO GMAS (COMX)' ou 'Périphérique série USB (COMX)' (le numéro du port de communication sera à renseigner dans le logiciel de connexion local), puis renseigner les paramètres suivants :

| 🔿 📰 📴 🛛 🖬 💻 💺 🗙 😜                                                                                                    |                                                      |
|----------------------------------------------------------------------------------------------------|------------------------------------------------------|
| 🚽 WAN Miniport (PPTP)<br>🖵 WAN Miniport (SSTP)                                                                                                    | Propriétés de : Périphérique série USB (COM3) ×      |
| > Claviers                                                                                                    | Général Paramètres du port Pilote Détails Événements |
| > Providente logiciels                                                                                                    |                                                      |
| > 🐗 Contrôleurs audio, vidéo et jeu                                                                                                    |                                                      |
| > V Contrôleurs de bus USB                                                                                                    | Bits par seconde : 115200 V                          |
| > 🍇 Contrôleurs de stockage                                                                                                    | Eite de données : 9                                  |
| > 🚽 ControlVault Device                                                                                                    |                                                      |
| > 4 Entrées et sorties audio                                                                                                    | Parté : Aucune 🗸                                     |
| > 📇 Files d'attente à l'impression :                                                                                                    |                                                      |
| Gestionnaires de connecteurs USB                                                                                                    | Bits d'arrêt : 1 🗸 🗸                                 |
| > 🛃 Lecteurs de cartes à puce                                                                                                    |                                                      |
| > Lecteurs de disque                                                                                                    | Contrôle de flux : Aucun 🗸                           |
| > Microprogramme                                                                                                    |                                                      |
| > Moniteurs                                                                                                    |                                                      |
| > Ordinateur                                                                                                    | Avance Parametres par defaut                         |
| > In Peripheriques biometriques                                                                                                    |                                                      |
| Peripheriques de securite                                                                                                    |                                                      |
| Peripheriques de technologie memoire                                                                                                    |                                                      |
| Providente de la construction de la construction |                                                      |
| <ul> <li>Encliphenques logiciels</li> <li>Encliphériques cystème</li> </ul>                                                                                                    |                                                      |
| Perprendues systeme                                                                                                    |                                                      |
|                                                                                                    |                                                      |

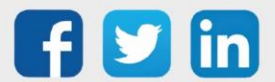

www.wit.fr

| Etape 3 | Saisir dans le logiciel Putty le numéro du port de communication ainsi que les paramètres de connexion |
|---------|----------------------------------------------------------------------------------------------------|
|         | ci-dessous :                                                                                           |

| Parameter    | Value  |  |
|--------------|--------|--|
| Baudrate     | 115200 |  |
| Data bits    | 8      |  |
| Stop bits    | 1      |  |
| Parity       | none   |  |
| Flow control | none   |  |

Etape 4 Toujours dans le logiciel Putty, renseigner les paramètres ci-dessous et cliquer sur Open :

| Session                                                                                                    | Basic options for your PuT                                                                           | TY session                      |
|----------------------------------------------------------------------------------------------------|----------------------------------------------------------------------------------------------------|---------------------------------|
| Logging<br>Terminal<br>Keyboard<br>Bell                                                                                         | Specify the destination you want to<br>Serial line<br>COM4                                           | connect to<br>Speed<br>115200   |
| <ul> <li>→ Features</li> <li>→ Window</li> <li>→ Appearance</li> <li>→ Behaviour</li> <li>→ Translation</li> </ul>              | Connection type:<br>Caaw I elnet Rlogin (<br>Load, save or delete a stored session<br>Saved Sessions | ) <u>S</u> SH                   |
| <ul> <li>Selection</li> <li>Colours</li> <li>Connection</li> <li>Data</li> <li>Proxy</li> <li>Telnet</li> <li>Rlogin</li> </ul> | LORIX_USB<br>Default Settings<br>LORIX_USB                                                           | Load<br>Sa <u>v</u> e<br>Delete |
| ia SSH<br>Serial                                                                                                    | Close window on e <u>xi</u> t:<br>O Always O Never O Ont                                             | y on clean exit                 |

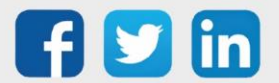

www.wit.fr

 Etape 5
 Saisir les identifiants ci-dessous sur la fenêtre d'invite de commande qui est apparut :

 login:
 admin

 password:
 lorix4u

| Putty                                                                                                    | -      |         | ×  |
|----------------------------------------------------------------------------------------------------|--------|---------|----|
| LORIX OS (Wifx LORIX family products operating system) l.l.l lori:<br>ev/ttyGS0                                                 | r-one- | -220071 | /a |
| lorix-one-220071 login: admin<br>Password:                                                                                      |        |         |    |
| <pre>   / _ / _ / _ / _ / _ / _ / _ / _ / _ /</pre>                                                                             |        |         |    |
| System information as of: Sun Jan 1 01:01:29 CET 2012<br>System load: 1.41 Memory usage: 15.8%<br>Usage on /: 1% Local users: 0 |        |         |    |
| lorix-one-220071:~\$                                                                                                    |        |         | ~  |

Etape 6 Actionner la commande ci-dessous, cela permettra d'activer le réseau service sur l'IP 192.168.8.8 : « sudo nmcli connection up service »

| Putty                                                                                                    | -      |         | ×       |
|----------------------------------------------------------------------------------------------------|--------|---------|---------|
| <pre>      _   &lt;    / \    _   )   family products   \/ _  \ /_\\_\/ / operating system Version: 1.1.1+ca3d814 (Mont Fort) Date: 03 September 2020, 15:17:38 Machine: lorix-one-512</pre> |        |         | ^       |
| System information as of: Sun Jan 1 01:01:29 CET 2012                                                                                                    |        |         |         |
| System load: 1.41 Memory usage: 15.8%<br>Usage on /: 1% Local users: 0                                                                                                    |        |         |         |
| lorix-one-220071:~\$ sudo nmcli connection up service                                                                                                    |        |         |         |
| We trust you have received the usual lecture from the local System<br>Administrator. It usually boils down to these three things:                                                            |        |         |         |
| <pre>#1) Respect the privacy of others. #2) Think before you type. #3) With great power comes great responsibility.</pre>                                                                    |        |         |         |
| Password:<br>Connection successfully activated (D-Bus active path: /org/freedes<br>nager/ActiveConnection/2)<br>lorix-one-220071:~\$                                                         | ktop/N | letwork | Ma<br>V |

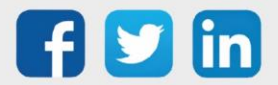

www.wit.fr

**Etape 6** Renseigner l'adresse IP de la carte réseau du PC dans le même domaine que l'adresse de l'antenne LoRa (*ex : 192.168.8.60*) et ajouter une IP dans le même domaine que la future adresse IP de l'antenne (*ex : 192.168.1.60 car antenne LoRa en 192.168.1.11*):

| estion de réseau Partage                                                                                                    |                                                                    | Paramètr          | es TCP/IP ava                        | incés    |                                                   |           | X    |
|----------------------------------------------------------------------------------------------------|--------------------------------------------------------------------|-------------------|--------------------------------------|----------|---------------------------------------------------|-----------|------|
| Propriétés de : Protocole Internet vers                                                                                     | ion 4 (TCP/IPv4) ×                                                 | Paramètr          | es IP DNS                            | WINS     |                                                   |           |      |
| Général                                                                                                    |                                                                    | Adres             | ses IP                               |          |                                                   |           |      |
| Ce Les paramètres IP peuvent être détern<br>réseau le permet. Sinon, vous devez d<br>appropriés à votre administrateur rése | ninés automatiquement si votre<br>emander les paramètres IP<br>au. | Adr<br>192<br>192 | resse IP<br>2.168.8.60<br>2.168.1.60 |          | Masque de sous-<br>255.255.255.0<br>255.255.255.0 | réseau    |      |
| Obtenir une adresse IP automatio                                                                                            |                                                                    |                   | Ajouter                              | Modifier | Supprimer                                         |           |      |
| Utiliser l'adresse IP suivante :                                                                                            |                                                                    |                   |                                      |          |                                                   |           |      |
| Adresse IP :                                                                                                    | Passerelles par defaut :                                           |                   |                                      |          |                                                   |           |      |
| Masque de sous-réseau :                                                                                                    | 255.255.255.0                                                      | Pas               | serelle                              |          | Métrique                                          |           |      |
| Passerelle par défaut :                                                                                                    |                                                                    |                   |                                      |          |                                                   |           |      |
| C Obtenir les adresses des serveur                                                                                          | s DNS automatiquement                                              |                   |                                      | Ajouter  | Modifier                                          | Supprimer | 1    |
| • Utiliser l'adresse de serveur DNS                                                                                         | suivante :                                                         |                   |                                      |          |                                                   |           |      |
| Serveur DNS préféré :                                                                                                    |                                                                    | Mé                | étrique automa                       | atique   |                                                   |           |      |
| Serveur DNS auxiliaire :                                                                                                    |                                                                    | Métri             | que de l'interfa                     | ace :    |                                                   |           |      |
| Valider les paramètres en quittar                                                                                           | Avancé                                                             |                   |                                      |          |                                                   |           |      |
|                                                                                                    | OK Annuler                                                         |                   |                                      |          | OK                                                | Annu      | ıler |

**Etape 7** L'utilitaire Putty peut être fermé, l'antenne est désormais disponible sur l'adresse 192.168.8.8 jusqu'au prochain redémarrage, la configuration via l'interface WEB peut donc commencer.

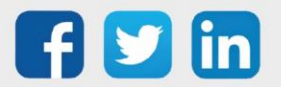

#### Configuration via l'interface WEB

#### Adresse IP de l'antenne LoRaWAN

**Etape 1** Se connecter à l'antenne LoRa via l'adresse <u>http://192.168.1.50</u>, à l'adresse définit via l'utilitaire Putty <u>http://192.168.8.8</u> ou via l'adresse donnée par le serveur DHCP, la page suivante devrait apparaitre :

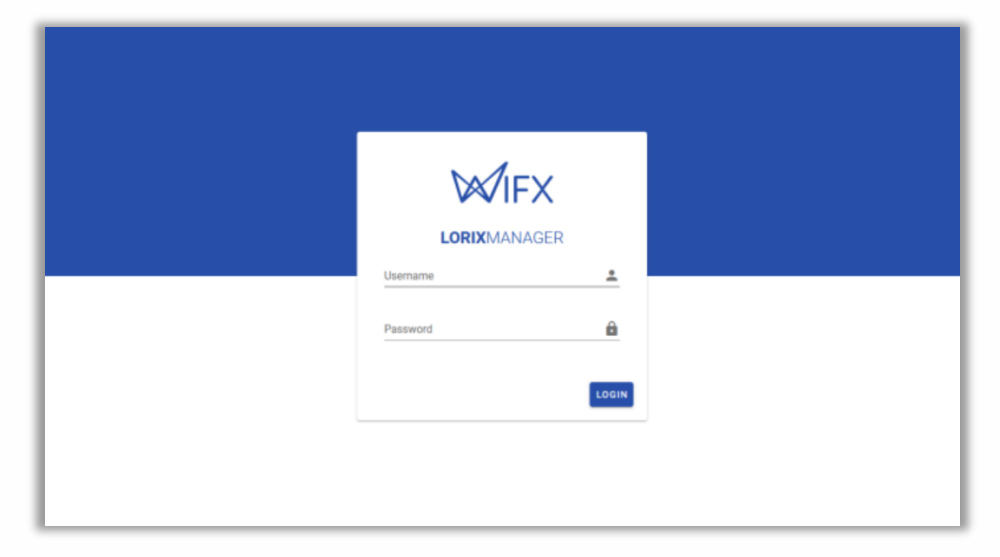

Etape 2 Saisir les identifiants suivants :

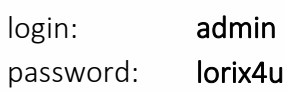

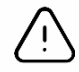

Il est conseillé de modifier les codes par défaut de l'antenne LoRa.

Etape 3 Dans System/Regional settings, régler le fuseau horaire de l'antenne :

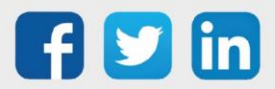

| =   | WIFX LORIX        | MANAGER      |                                                                                                    |                        |          | 💄 admin 👻 | ÷         |
|-----|-------------------|--------------|----------------------------------------------------------------------------------------------------|------------------------|----------|-----------|-----------|
| 5   | Dashboard         |              | System   Regional settings                                                                                 |                        |          |           |           |
| ۰   | System            | ^            | Date and time                                                                                              |                        |          |           |           |
|     | Information       | 0            | Date and time                                                                                              |                        |          |           |           |
|     | Regional settings | S            | Gateway time:                                                                                              | 01/01/2012, 01:04:33 📵 |          |           |           |
|     | Resources         | 0            | Gateway localized time:                                                                                    | 01/01/2012, 01:04:33 🕒 |          |           |           |
|     | Update            | C            |                                                                                                    |                        |          |           |           |
|     | Logs              |              |                                                                                                    |                        | CREFRESH |           |           |
| >-  | Network           | ~            |                                                                                                    |                        |          |           |           |
| 61x | LUTS              | v            | Timezone Timezone Paris Paris L Changes to system logs will be effective on the next restart Time settings |                        | -        |           |           |
|     |                   |              | Thire settings                                                                                             |                        |          |           |           |
|     |                   |              | Automatic time update                                                                                      |                        |          |           |           |
|     |                   |              | Use NTP pool                                                                                               |                        |          |           |           |
|     |                   |              | Pool address                                                                                               | pool.ntp.org           |          |           |           |
|     | Notifications     | 0 0 2021 - 1 | fix Sail                                                                                                   | 10.9.2                 |          |           | Connected |

Etape 4 Dans Network/Ethernet, cliquer sur le crayon d'édition pour modifier les paramètres réseaux :

| ≡   | WIFX LORI     | XMAN                                    | AGER               |                                      |                                   |                        |                      |                        |                          |                            |   | 💄 admin 👻 | :         |
|-----|---------------|-----------------------------------------|--------------------|--------------------------------------|-----------------------------------|------------------------|----------------------|------------------------|--------------------------|----------------------------|---|-----------|-----------|
| 5   | Dashboard     |                                         |                    | Linabled                             |                                   |                        |                      |                        | 198.67 KB                |                            |   |           |           |
| ¢   | System        | ~                                       |                    | a second in a status                 |                                   |                        |                      |                        |                          |                            |   |           |           |
| 2   | Network       | ^                                       |                    | Connection status                    |                                   |                        |                      |                        |                          |                            |   |           |           |
|     | Overview      | 0                                       |                    | Connected                            |                                   |                        |                      |                        |                          |                            |   |           |           |
|     | VPN           | ~~~~~~~~~~~~~~~~~~~~~~~~~~~~~~~~~~~~~~~ |                    |                                      |                                   |                        |                      |                        |                          |                            |   |           |           |
| 070 | LoRa          | v                                       |                    | IPv4                                 | address<br>192.168.8.8 /24        |                        | GATEWAY<br>192.168.8 | .1                     | DNS<br>192.168.8<br>(*2) | 1                          | ~ |           |           |
|     |               |                                         |                    | IPv6                                 | ADDRESS<br>fe80::fce5:cc95:669f:9 | led1 /64               | GATEWAY              |                        | DNS<br>*                 |                            | ~ |           |           |
|     |               |                                         |                    | Settings<br>AUTO-CONNECT<br>Disabled |                                   |                        |                      |                        |                          |                            | 0 | )         |           |
|     |               |                                         |                    | IPv4                                 | MODE<br>manual                    | ADDRESS<br>192.168.8.8 |                      | 0ATEWAY<br>192.168.8.1 |                          | DNS<br>192.168.8.1<br>(+2) | ~ |           |           |
|     |               |                                         |                    | IPv6                                 | MODE<br>auto                      | DNS<br>-               |                      |                        |                          |                            | ~ |           |           |
|     | recurrent/005 |                                         | © 2021 – Wifx Sårl |                                      |                                   |                        | v0.9.2               |                        |                          |                            |   |           | Connected |

Etape 5 Saisir l'adresse IP de l'antenne dans IP Adresses, ne pas oublier de renseigner le champ Netmask.

- Si présent, renseigner les paramètres de la Gateway et des serveurs DNS.
- Il est possible d'ajouter une adresse IP de secours en cliquant sur le + de la ligne adresse et masque. *Ex : IP Fixe sur le 10.10.10.50*
- o Tableau de correspondance du champ Netmask :

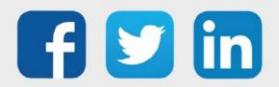

 $(m{i})$ 

|     | Addresses | Hosts | Netmask         | Amount of a Class C |
|-----|-----------|-------|-----------------|---------------------|
| /30 | 4         | 2     | 255.255.255.252 | 1/64                |
| /29 | 8         | 6     | 255.255.255.248 | 1/32                |
| /28 | 16        | 14    | 255.255.255.240 | 1/16                |
| /27 | 32        | 30    | 255.255.255.224 | 1/8                 |
| /26 | 64        | 62    | 255.255.255.192 | 1/4                 |
| /25 | 128       | 126   | 255.255.255.128 | 1/2                 |
| /24 | 256       | 254   | 255.255.255.0   | 1                   |
| /23 | 512       | 510   | 255.255.254.0   | 2                   |
| /22 | 1024      | 1022  | 255.255.252.0   | 4                   |
| /21 | 2048      | 2046  | 255.255.248.0   | 8                   |
| /20 | 4096      | 4094  | 255.255.240.0   | 16                  |
| /19 | 8192      | 8190  | 255.255.224.0   | 32                  |
| /18 | 16384     | 16382 | 255.255.192.0   | 64                  |
| /17 | 32768     | 32766 | 255.255.128.0   | 128                 |
| /16 | 65536     | 65534 | 255.255.0.0     | 256                 |

Etape 6 Utiliser les choix SAVE et CONNECT pour finir le paramétrage :

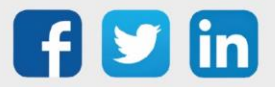

| Profile                    |       |                  |   |
|----------------------------|-------|------------------|---|
| static-custom-wit          |       |                  |   |
| This is the active profile |       |                  |   |
| Profile name               |       | Connection retry |   |
| static-custom-wit          |       | Folevel          |   |
| IP addressing              |       |                  |   |
| IPV4 IPV6                  |       |                  |   |
| Mathod                     |       |                  |   |
| manual                     |       |                  |   |
| IP addresses               | blote | mask             |   |
| 192.168.1.50               | × 24  | 11831            | + |
| Gateway                    |       |                  |   |
| 192.168.1.1                |       |                  | > |
| DNS                        |       |                  |   |
| No DNS configured          |       |                  | + |
| Routing                    |       |                  |   |
| Douto distance             |       |                  |   |
|                            |       |                  |   |
|                            |       |                  |   |
| Remote subnets             |       |                  |   |

Etape 7 30 secondes sont mise à disposition pour rafraichir la page sur la nouvelle IP de l'antenne.Dans le cas où la page ne serait pas rafraichie, l'antenne prendra son ancienne IP :

| IPV4 IPV6                   |                                                                                                    |     |
|-----------------------------|----------------------------------------------------------------------------------------------------|-----|
| Method                      |                                                                                                    | •   |
| IP addresses<br>192.168.8.8 | Netmask × 24                                                                                                    | +   |
| Gateway<br>192.168.8.1      | Safe update in progress                                                                                                 | ×   |
| DNS<br>192.168.8.1          | The Manager is validating connection<br>to the gateway. If the connection could<br>no be checked within 30 seconds, the | ×   |
| 8.8.8.8                     | previous configuration will be restored.                                                                                | ×   |
| 8.8.4.4                     | Host: 192.168.8.8                                                                                                    | × + |
| outing                      |                                                                                                    |     |
| oute distance               |                                                                                                    |     |
| emote subnets               |                                                                                                    |     |
| + ADD SUBNET                |                                                                                                    |     |
| Safe update 0 192           | ADDRESS<br>168.8.8 /                                                                                                    |     |

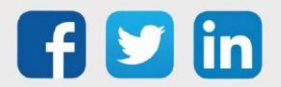

#### Saisir l'adresse IP du REDY

Etape 1 Dans LoRa/Settings, sélectionner l'onglet Forwader puis cliquer sur le crayon d'édition :

| =                    |           | RIXMAN | GER                                                                                                    |                                                                      |             | 👤 admin 👻 🗄 |
|----------------------|-----------|--------|----------------------------------------------------------------------------------------------------|----------------------------------------------------------------------|-------------|-------------|
| 5                    | Dashboard |        | LoRa   Settings                                                                                         |                                                                      |             |             |
| \$                   | System    | ~      |                                                                                                    | >                                                                    | ((†))       |             |
| $\succ$              | Network   | ~      |                                                                                                    | FORWARDER                                                            | HARDWARE    |             |
| (( <mark>1</mark> )) | LoRa      | ^      |                                                                                                    |                                                                      |             |             |
|                      | Status    | 0      | No forwarder configured                                                                                 |                                                                      |             |             |
| Г                    | Settings  | \$     | You have no forwarder configured at the moment.<br>To configure a forwarder, click the configuration bu | The LoRaWAN packets will not be relayed and w<br>utton on the right. | ll be lost. |             |
|                      |           |        | Info                                                                                                    |                                                                      |             |             |
|                      |           |        | Region EU868                                                                                            |                                                                      |             |             |
|                      |           |        | Antenna 4dBi gain                                                                                       |                                                                      |             |             |
|                      |           |        | Serial (UID) fcc23dfffe220071 An                                                                        |                                                                      |             |             |
|                      |           |        | MAC Address FC:C2:3D:22:00:71                                                                           |                                                                      |             |             |

Etape 2 Sélectionner UDP Packet Forwarder :

| Change forwarder                                                                                                    |
|----------------------------------------------------------------------------------------------------|
| UDP Packet Forwarder                                                                                                    |
| LoRa Basic Station                                                                                                    |
| ChirpStack Gateway Bridge                                                                                                    |
| ·,''', LORIOT packet forwarder                                                                                                    |
| ▲ No reliable reconnection when the link is unstable                                                                                                |
| The UDP Packet Forwarder is monitored by the LORIX OS tools. It will be automatically<br>restarted in case of termination to ensure maximal uptime. |
| on differen CANCEL APPLY                                                                                                    |

Etape 3 Cliquer sur le crayon d'édition de Configuration :

| ≡     | WIFX LORI) | KMAN   | AGER |                     |                                                            | 💄 admin 👻 | : |
|-------|------------|--------|------|---------------------|------------------------------------------------------------|-----------|---|
| -     | Dashboard  |        |      | Stopped C Stor      |                                                            |           |   |
| \$    | System     | ~      |      |                     |                                                            |           |   |
| >-    | Network    | $\sim$ |      | Logs                | ×                                                          |           |   |
| ((†)) | LoRa       | ^      |      |                     |                                                            |           |   |
|       | Status     | 0      |      |                     |                                                            |           |   |
|       | Settings   | •      |      | Configuration       | Ø                                                          |           |   |
|       |            |        |      | Gateway ID          | FCC23DFFFE220071                                           |           |   |
|       |            |        |      | Server              | localhost                                                  |           |   |
|       |            |        |      | Keep alive interval | 10 seconds                                                 |           |   |
|       |            |        |      | Stat interval       | 30 seconds                                                 |           |   |
|       |            |        |      | Push timeout        | 100 ms                                                     |           |   |
|       |            |        |      | Forwarding policies | Forward when C RRC valid C RRC valid C RC error C RC valid |           |   |
|       |            |        |      | GPS                 | Disabled                                                   |           |   |

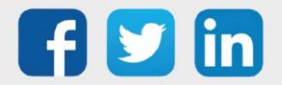

Etape 4 Ajouter les lignes server\_address (IP du REDY) et push\_timeout\_ms avec la syntaxe ci-dessous :

"server\_address": "192.168.1.10", "push\_timeout\_ms": 500,

| Edit                  | configuration                                                                                                    |        |
|-----------------------|----------------------------------------------------------------------------------------------------|--------|
| LOC                   | d. GLOBAL                                                                                                    |        |
| ł                     | ** Put there parameters that are different for each gateway (eg. pointing one gateway to a test server while the others stay in production) */<br>* Settings defined in global_conf will be overwritten by those in local_conf */<br>gateway_conf*: {     |        |
| 5<br>6<br>7<br>8<br>9 | /* You must pick a unique 64b number for each gateway (represented by an hex string) */ "gateway_IO": "FCC230FFFE220071", "push_timeout_ms": 500,                                                                                                    |        |
| }                     | /* Gateway GPS coordinates */<br>"fake.gps": false, /* Enable if you want the below coordinates to be sent to the server */<br>"ref_latiude": -1, /* Example for the Matterhorn: 7.658492 */<br>"ref_altiude": -1 /* Example for the Matterhorn: 7.478 */ |        |
|                       |                                                                                                    | RELOAD |

*i* Penser à noter le code présent dans **gateway\_ID**, il sera utile dans la configuration du REDY.

| Gateway_ID      | Code servant à repérer l'antenne depuis l'ULI REDY |
|-----------------|----------------------------------------------------|
| server_address  | Adresse IP d'accès à l'ULI REDY                    |
| Push_timeout_ms | Temps de relance de la connexion                   |

**Etape 5** Sauvegarder (save) et fermer (close) la fenêtre de configuration.

Etape 6 Activer le service en cliquant sur Auto-Start puis sur le bouton Restart :

| ≡   | WIFX LOR  | XMANAGE | R                                                                                                    | 💄 admin 👻 |  |
|-----|-----------|---------|----------------------------------------------------------------------------------------------------|-----------|--|
|     | Dashboard |         | LoRa   Settings                                                                                                    |           |  |
| \$  | System    | ~       | > (ŋ)                                                                                                    |           |  |
| >   | Network   | ×       | FORWARDER HARDWARE                                                                                                    |           |  |
| 614 | Status    | Ô       | IIDD Backet Forwarder                                                                                                    |           |  |
|     | Settings  | \$      |                                                                                                    |           |  |
|     |           |         | ✓ Molt Network Servers support the Sentech UDP protocol     ✓ Low data transfer load for metered connections     ▲ No authentication     ▲ No reliable disconnections detection     ▲ No reliable reconnection when the link is unstable The UDP Packet Forwarder is monitored by the LORIX OS tools. It will be automatically restarted in case of termination to ensure maximal uptime. |           |  |
|     |           |         | Control                                                                                                    |           |  |
|     |           |         | Running C START STOP RESTART Auto-start      Auto-start                                                                                                    |           |  |
|     |           |         | Logs ~                                                                                                    |           |  |

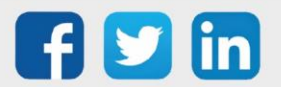

**Etape 7** Dans LoRa/Settings, sélectionner le type d'antenne installé (se référer à l'étiquette se trouvant sur l'emballage de l'antenne) :

| =      |           | XMAN   | GER                                                                                                    | 💄 admin 🗸 | : |
|--------|-----------|--------|----------------------------------------------------------------------------------------------------|-----------|---|
| 8      | Dashboard |        | LoRa   Settings                                                                                                    |           |   |
| \$     | System    | ~      |                                                                                                    |           |   |
| $\geq$ | Network   | $\sim$ | FORWARDER HARDWARE                                                                                                    |           |   |
| ((Ţ))  | LoRa      | ^      |                                                                                                    |           |   |
|        | Status    | 0      | Hardware                                                                                                    |           |   |
|        | Settings  | ٥      | Region       •         EUB68       •         The region will define the available and used frequency plans.       •         Attenna       •         4dBit gain       •         The antenna type configuration is used to configure the concentrator.       •         I       Some forwarders will use the antenna type and region configured in the Network Server. |           |   |
|        |           |        | SAVE                                                                                                    |           |   |

# Antenne LoRaWAN intérieure NEGO742

# **Caractéristiques**

Principales caractéristiques techniques

| Dimensions       | L.165 x l.135 x h.36 mm                     |
|------------------|---------------------------------------------|
| Poids            | 680 g                                       |
| Etanchéité       | IP30                                        |
| T° d'utilisation | 070°C                                       |
| T° de stockage   | -4085°C                                     |
| Humidité         | 20% to 90% sans condensation                |
| Alimentation     | Via adaptateur secteur inclus (5VDC / 2,5A) |
| Consommation     | 12,5W                                       |
| Connectique      | 1 port RJ45 Ethernet 10/100Mbps             |
| Antenne          | 1 connecteur SMA                            |
| Modulation LoRa  | 863-870MHz                                  |

Conformités de certifications

| Radio & EMC | ROHS Directive 2011/65/EU EN 50581:2012              |
|-------------|------------------------------------------------------|
|             | RED Directive 2014/53/EU. Article 3.1b (EMC)         |
|             | EN 301 489-1 V2.1.1 (General)                        |
|             | EN 301 489-3 V2.1.1 (LoRa/SRD)                       |
|             | RED Directive 2014/53/EU. Article 3.2 (Radio) EN 300 |
|             | 220-2 V3.1.1 (LoRa/ISM Radio)                        |

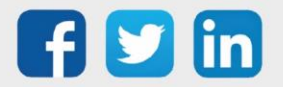

#### Sécurité

Low Voltage Directive (LVD) 2014/35/EU Article. 3.1a IEC 60950-1 2nd Edition + Am2:2013 EN 60950-1:2006 + A11:2009 + A1:2010 + A12:2011 + A2:2013 IEC 62368-1:2014 (Second Edition), EN 62368-1:2014 + AC:2017 (Second Edition) EN 62311:2008 (MPE/RD Exposure)

#### Installation

#### **Dimensions**

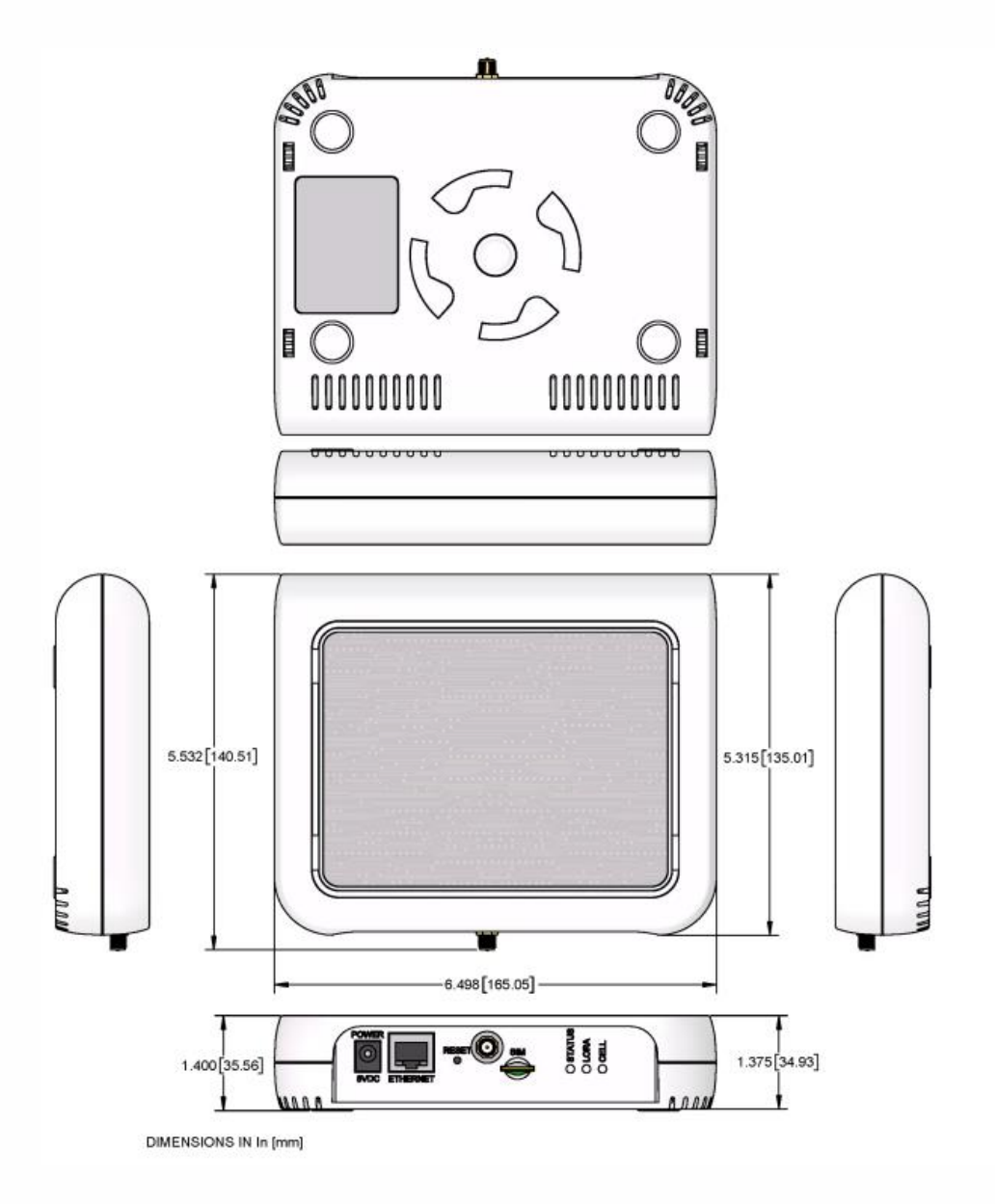

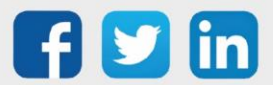

## **Adressage IP**

L'antenne LoRaWAN NEGO742 est configurée par défaut avec l'adresse IP fixe : **192.168.2.1** Il est néanmoins utile de connaitre les scénarios de reconfiguration d'adresse IP en cas de réinitialisation de l'antenne.

Etape 1 Se connecter avec un cordon Ethernet du PC vers l'antenne LoRa puis saisir l'adresse IP par défaut 192.168.2.1.

(i)

(i) Lors d'une première connexion à l'antenne, un mot de passe devra être choisi.

Etape 2 Se rendre dans Setup/Network interfaces.

Etape 3 Saisir les nouvelles caractéristiques IP puis valider les paramètres (bouton Submit) :

| MULTITECHO         | mPower™ Edge Intelligence Conduit AP - Application Enablement Platform<br>MTCAP-868-001A Firmware 6.0.1 BE LoRa Gateway |                      |  |
|--------------------|----------------------------------------------------------------------------------------------------|----------------------|--|
| Home               | NETWORK INTERFACE CONFIGURATION - BROO                                                                                  |                      |  |
| Save and Apply     |                                                                                                    |                      |  |
| LoRaWAN ®          | Direction                                                                                                    |                      |  |
| Setup              | LAN ~                                                                                                    |                      |  |
| Network Interfaces | Enable IPv6 Support                                                                                                    |                      |  |
| Global DNS         | IPv4 Settings                                                                                                    |                      |  |
| DDNS Configuration | Mode                                                                                                    | Gateway              |  |
| DHCP Configuration | Static ~                                                                                                    |                      |  |
| SMTP Configuration | IP Address                                                                                                    | Primary DNS Server   |  |
| SNMP Configuration | 192.68.1.148                                                                                                    |                      |  |
| Time Configuration | Mask 255.255.255.0                                                                                                    | Secondary DNS Server |  |
| Firewall           |                                                                                                    |                      |  |
| Tunnels            | ✓ Submit ★ Cancel                                                                                                    |                      |  |

Etape 4 Sauvegarder et appliquer (bouton Save and Apply).

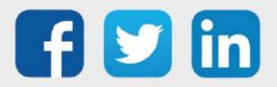

# Saisir l'adresse IP du REDY

Ce chapitre indique comment saisir l'adresse IP du REDY à contacter. Des paramètres seront aussi à saisir/vérifier afin d'optimiser la bonne communication entre l'antenne et le REDY.

Etape 1 Dans LoRaWAN/Network Settings, sélectionner le LoRa Mode en Packet Forwarder :

| MULTITECHO             | mPower™ Edge Intelligence<br>MTCAP-868-001A Firmware 6.0.1 B                                                                                                    | e Conduit AP - Application<br>E LoRa Gateway | Enablement Platform |                      |
|------------------------|----------------------------------------------------------------------------------------------------|----------------------------------------------|---------------------|----------------------|
| Home<br>Save and Apply | LORAWAN NETWORKING@                                                                                                    | )                                            |                     |                      |
| LoRaWAN ®              | LoRa Mode                                                                                                    |                                              |                     |                      |
| Network Settings       | PACKET FORWARDER                                                                                                    |                                              |                     |                      |
| Setup                  | Status                                                                                                    |                                              |                     |                      |
| Firewall               | Packet Forwarder                                                                                                    | 4.0.20-r41.0                                 | STOPPED             |                      |
| Tunnels                | LoRa Card Information                                                                                                    |                                              |                     | Show 1               |
| Administration         | Administration Category Information Characteristics Category Information Characteristics Category Information Characterist |                                              |                     | Show I               |
| Status & Logs          | LoRa Packet Forwarder Configurati                                                                                                    | on                                           |                     | Manual Configuration |
| Commands               | Long Packet of Harder configuration                                                                                                    |                                              |                     | indiadi comigatation |
| Apps                   | Network Settings                                                                                                    |                                              | Changel Dien        |                      |
| Help                   | Manual                                                                                                    |                                              | EU868 ~             |                      |
|                        | Server Settings                                                                                                    | Show 1                                       | Forward CRC         | Show 1               |
|                        | SY1201                                                                                                    |                                              |                     | Show I               |
|                        | Duty Cycle                                                                                                    |                                              |                     | Show I               |
|                        |                                                                                                    |                                              |                     | Show 1               |
|                        | Basics                                                                                                    | Show ↓                                       | Intervals           | Show 1               |
|                        | ✓ Submit                                                                                                    |                                              |                     | 🕄 Reset To Default   |

Etape 3 Copier Gateway EUI qui devra être saisie sur l'interface de l'ULI REDY (champ Gateway ID (MAC)):

| Home             |                       |                           |              |                      |
|------------------|-----------------------|---------------------------|--------------|----------------------|
| Save and Apply   |                       | 9                         |              |                      |
| LoRaWAN ®        | LoRa Mode             |                           |              |                      |
| Network Settings | PACKET FORWARDER      |                           |              |                      |
| Setup            | Status                |                           |              |                      |
| Firewall         | Packet Forwarder      | 4.0.20-r41.0              | STOPPED      |                      |
| Tunnels          | LoRa Card Information |                           |              | Hide t               |
| Administration   | Gateway EUI           | 00-80-00-00-00-01-50-4D 🛅 |              |                      |
| Status & Logs    | Frequency Band        | 000                       |              |                      |
| Commands         | Gateway Info          |                           |              | Hide †               |
| Apps             | UUID                  | 35A1FC39-AEF4-99F6-E3FC-  | 14E40E813824 |                      |
| Help             | Serial Number         | tion                      |              | Manual Configuration |

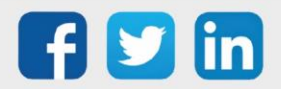

Etape 4 Dans la partie Network Settings renseigner les paramètres suivants :

| Network         | Manuel             |
|-----------------|--------------------|
| Channel Plan    | EU868              |
| Serveur Address | Adresse IP du REDY |
| Upstream Port   | 1680               |
| Downstream Port | 1680               |
|                 |                    |

| Appe | Network Settings               |                      |        |
|------|--------------------------------|----------------------|--------|
| The  | Network                        | Channel Plan         |        |
| Help | Manual ~                       | EU868 ~              |        |
|      | Server Settings                | Hide 1 Forward CRC   | Hide 1 |
|      | Server Address<br>192.68.1.150 | Forward CRC Disabled |        |
|      | Upstream Port<br>1680          | ✓ Forward CRC Error  |        |
|      | Downstream Port 1680           | ✓ Forward CRC Valid  |        |

Etape 5 Dans la partie SX1301 renseigner les paramètres suivants :

| Max Tx EIRP (dBm)           | 16                  |
|-----------------------------|---------------------|
| Antenna Gain (dBi)          | Gain de l'antenne : |
|                             | • NEGO742 = 3 dBi   |
|                             | • NEGO743 = 5 dBi   |
| Addinional Channels 1 (MHz) | 867,5               |
|                             |                     |

| SX1301                  |                             | Hide † |
|-------------------------|-----------------------------|--------|
| Max Tx Power EIRP (dBm) |                             |        |
| Antenna Gain (dBi)      | Additional Channels 1 (MHz) |        |
| 3                       | 867,5                       |        |

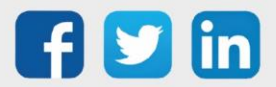

Etape 6 Dans la partie Intervals renseigner les paramètres suivants puis valider (bouton Submit) :

| Basics                     | Hide † Intervals        | Hide |
|----------------------------|-------------------------|------|
|                            | Keep Alive Interval (s) |      |
| ✓ Public LoRaWAN Sync Word | 10                      |      |
| Gateway ID Source          | Stat Interval (s)       |      |
| Manual ~                   | 20                      |      |
| Gateway ID                 | Push Timeout (ms)       |      |
| 0080000001504D             | 1500                    |      |
| Packet Forwarder Path      | Autoquit Threshold      |      |
| /opt/lora/lora_pkt_fwd     | 60                      |      |

Etape 7 Sauvegarder et appliquer (bouton Save and Apply).

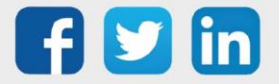

# Antenne LoRaWAN extérieure NEGO743 (obsolète)

# Caractéristiques

Principales caractéristiques techniques

| Dimensions       | L.152,4 x l.152,4 x h.101,6 mm          |
|------------------|-----------------------------------------|
| Poids            | 1,4 Кg                                  |
| Etanchéité       | IP67                                    |
| T° d'utilisation | -4070°C                                 |
| T° de stockage   | -4085°C                                 |
| Alimentation     | Via injecteur POE inclus (37-57VDC 25W) |
| Consommation     | 25W                                     |
| Connectique      | 1 port RJ45 Ethernet 10/100Mbps         |
| Antenne          | Interne au châssis                      |
| Modulation LoRa  | 863-870MHz                              |
|                  |                                         |

Conformités de certifications

| Radio & EMC | ROHS Directive 2011/65/EU EN 50581:2012<br>RED Directive 2014/53/EU. Article 3.1b (EMC)<br>EN 301 489-1 V2.1.1 (General)<br>EN 301 489-3 V2.1.1 (LoRa/SRD)<br>Draft EN 301 489-52 V1.1.0 (Cellular)<br>EN 301 511 V12.5.1 (GSM)<br>EN 301 908-1 V11.1.1 (IMT Cellular)       |
|-------------|----------------------------------------------------------------------------------------------------|
| Sécurité    | Low Voltage Directive (LVD) 2014/35/EU Article. 3.1a IEC<br>60950-1 2nd Edition + Am2:2013 EN 60950-1:2006 +<br>A11:2009 + A1:2010 + A12:2011 + A2:2013 IEC 62368-<br>1:2014 (Second Edition), EN 62368-1:2014 + AC:2017<br>(Second Edition) EN 62311:2008 (MPE/RD Exposure) |

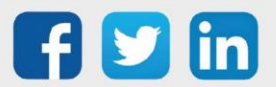

## Installation

**Dimensions** 

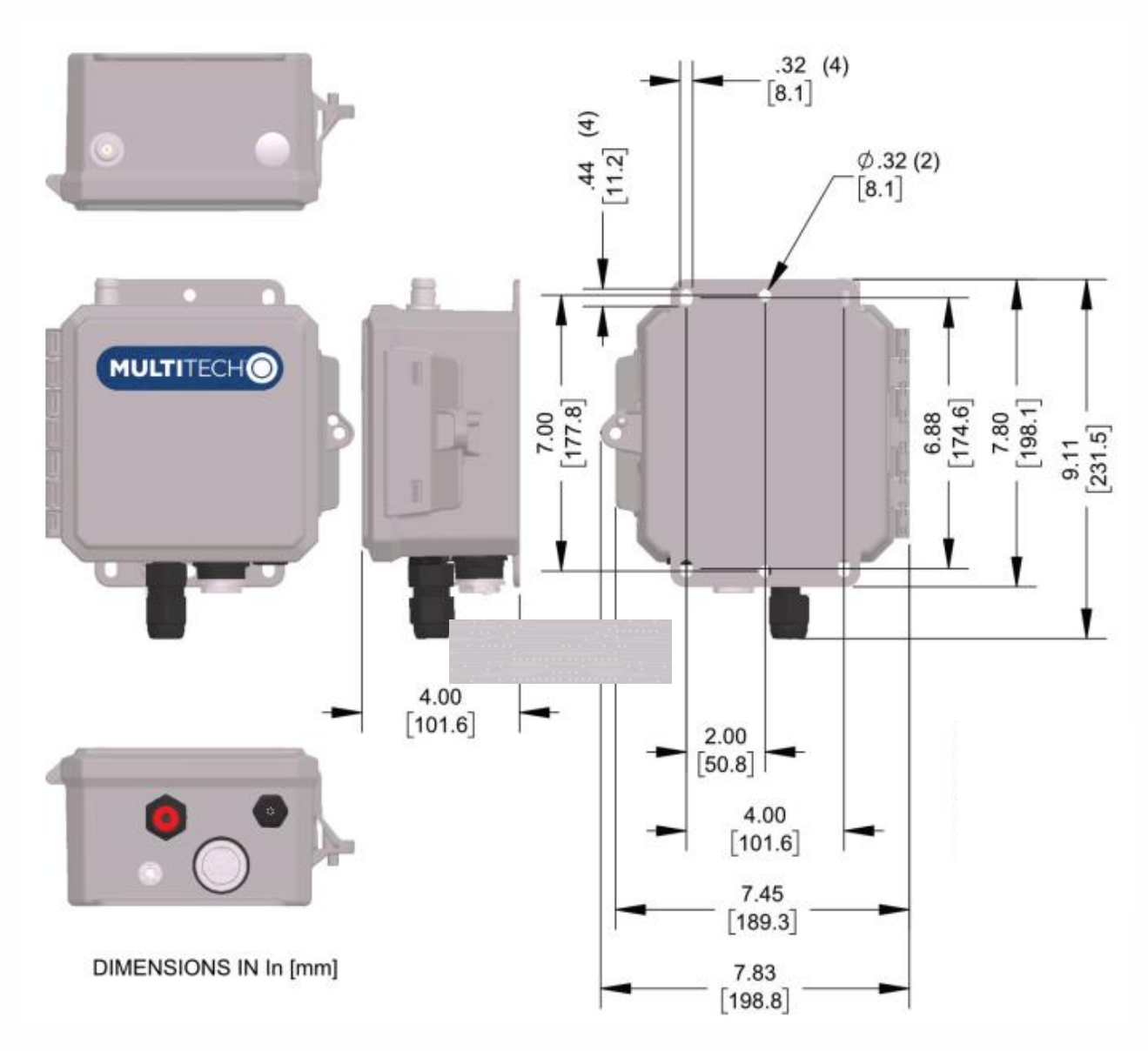

## **Adressage IP**

Appliquer les mêmes paramètres que pour l'Antenne LoRaWAN intérieure NEGO742 (cf chapitre du même nom).

# Saisir l'adresse IP du REDY

Appliquer les mêmes paramètres que pour l'Antenne LoRaWAN intérieure NEGO742 (cf chapitre du même nom).

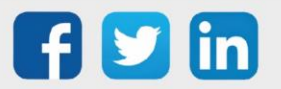

# Antenne LoRaWAN extérieure NEGO745

# Caractéristiques

Principales caractéristiques techniques

| 198 x l.45 x h.45 mm                                    |
|---------------------------------------------------------|
| 10 g                                                    |
| r un mât à l'aide de deux colliers plastiques (fournis) |
| 65                                                      |
| 070°C                                                   |
| 070°C                                                   |
| 0% to 90% sans condensation                             |
| % to 90% sans condensation                              |
| 0-48VDC 800mA (via PoE passif)                          |
| 5-5,5VDC 650mA                                          |
| 3W                                                      |
| port RJ45 Ethernet 10/100Mbps                           |
| SB-C                                                    |
| connecteur N type RF pour l'antenne                     |
| 53-873MHz                                               |
|                                                         |
|                                                         |
|                                                         |
|                                                         |

| Radio & EMC         | ETSI EN 300 220-1 V3.1.1 (2017-02) |
|---------------------|------------------------------------|
|                     | ETSI EN 300 220-2 V3.2.1 (2018-06) |
|                     | ETSI EN 301 489-1 V2.2.3 (2019-11) |
|                     | ETSI EN 301 489-3 V2.1.1 (2019-03) |
|                     | EN 55032:2015/A11:2020             |
|                     | EN 55035:2017/A11:2020             |
|                     | EN IEC 61000-3-2:2019              |
|                     | EN 61000-3-3: 2013/A1: 2019        |
| Sécurité humaine    | EN 62209-2 / IEC/EN 62479-1        |
| Sécurité électrique | EN 60950                           |

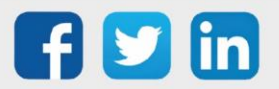

# Installation

Dimensions

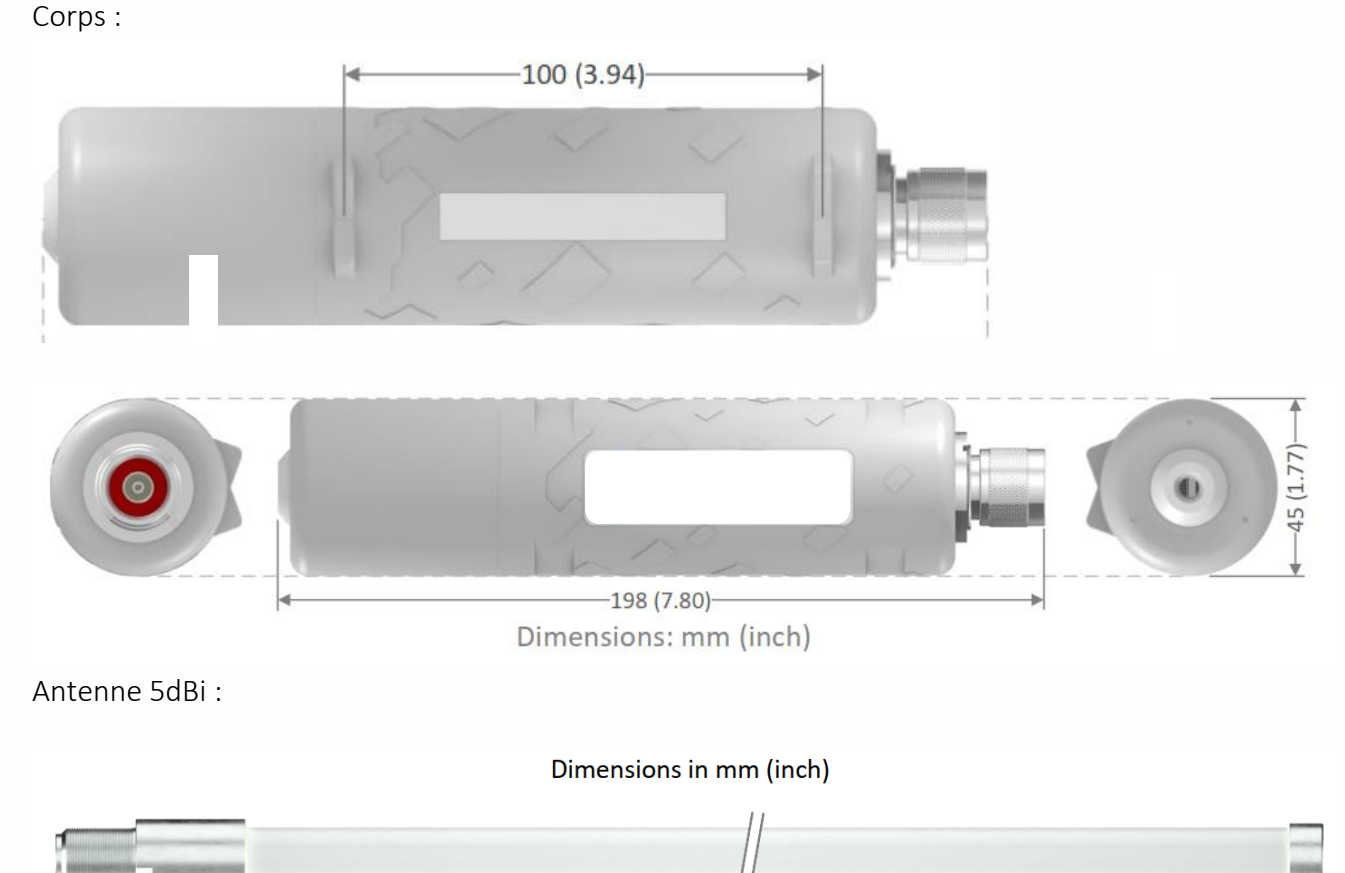

#### Installation de l'antenne

L'antenne LoRaWAN est conçue pour être placée verticalement avec l'antenne vers le haut. Afin de l'installer sur un mât, il est fortement conseillé d'utiliser les colliers plastiques fournis. Il est fortement conseillé de ne pas laisser le câble Ethernet pendre depuis le connecteur Ethernet en l'attachant à un mur ou au mat pour ainsi éviter d'ajouter le poids du câble sur le connecteur. Idéalement, le câble devrait être fixé à moins de 2m de la passerelle.

500 (19,69)

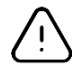

Démarrer l'antenne LoRaWAN sans visser son antenne peut endommager le produit.

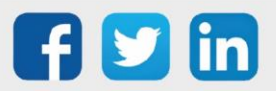

# Raccordement de l'antenne

- **Etape 1** Enlevez le passe-câble du bouchon.
- **Etape 2** Passer le câble Ethernet dans le trou du bouchon.
- **Etape 3** Ouvrir le passe-câble en silicone prédécoupé et le placer autour du câble Ethernet.

**Etape 4** Pressez le passe-câble avec depuis l'intérieur du bouchon jusqu'à ce qu'il soit en position finale (une partie étant sortie du bouchon).

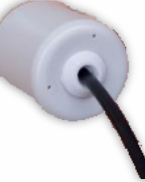

**Etape 5** Connecter le câble Ethernet.

**Etape 6** Visser le bouchon au corps de l'antenne en gardant le câble Ethernet droit.

# Sur l'ULI REDY

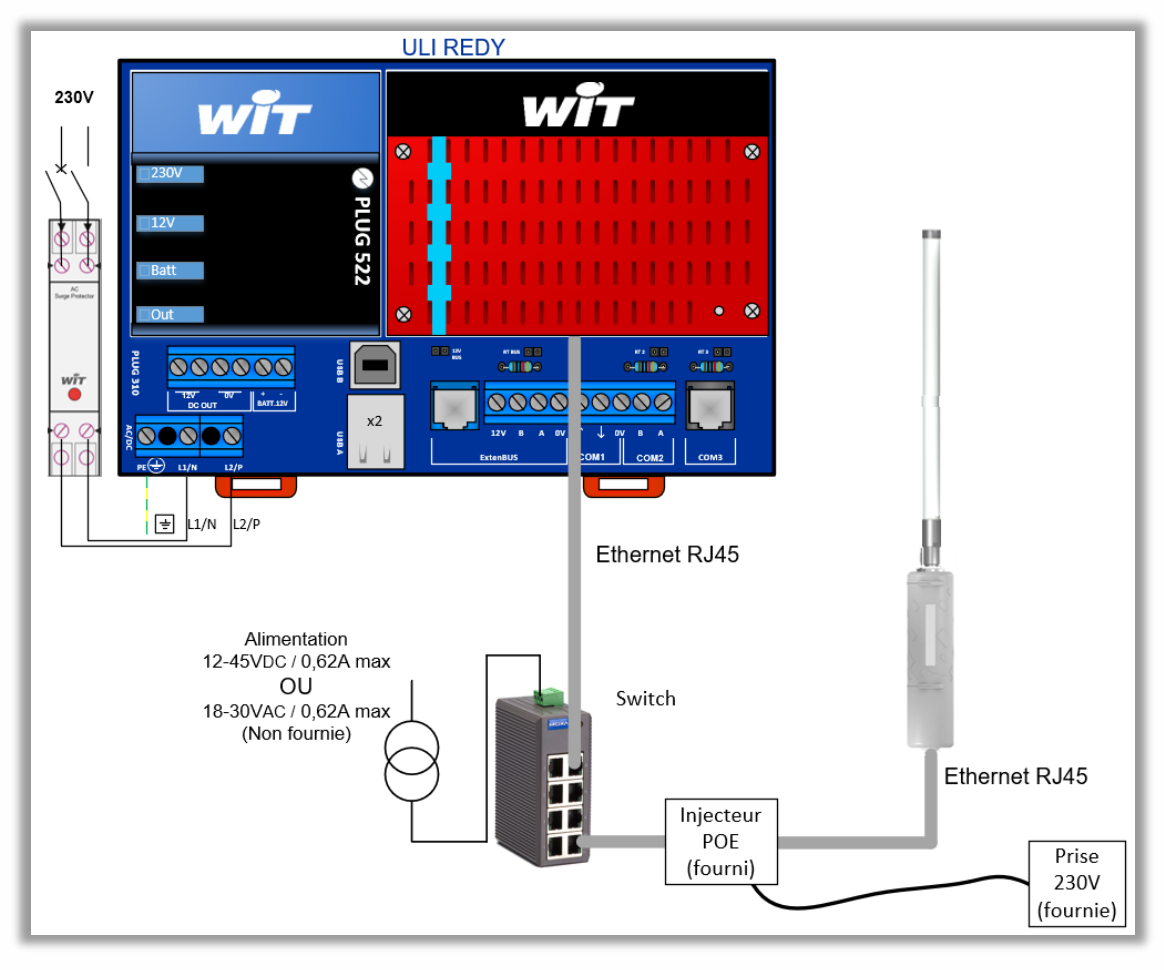

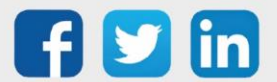

# **Adressage IP**

L'antenne LoRaWAN est configurée par défaut avec l'adresse IP : **192.168.1.50** Il est néanmoins utile de connaitre les scénarios de reconfiguration d'adresse IP en cas de réinitialisation de l'antenne.

### Présence d'un serveur DHCP

- **Etape 1** Raccorder l'antenne LoRa au réseau et effectuer une recherche avec l'administration réseau ou un logiciel tiers (*ex : Advanced IP Scanner*).
- **Etape 2** Saisir l'adresse IP trouvée dans le navigateur, si la page d'authentification de l'antenne s'affiche, se rendre à la *configuration via l'interface WEB*.

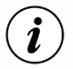

La carte réseau de l'antenne LoRa se nomme « Atmell ».

### Absence de serveur DHCP

Lors qu'un serveur DHCP n'est pas présent, il sera nécessaire de se connecter en USB afin de renseigner les informations réseaux de l'antenne.

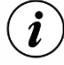

- Le câble USB est de type USB B (PC) vers C (Antenne LoRa).
  - Le logiciel à télécharger pour réaliser la configuration est <u>Putty</u>.
- Etape 1 Connecter le cordon USB au PC puis à l'antenne LoRa.
- Etape 2 Dans le gestionnaire de périphérique de Windows, repérer le port de COM nommé 'ELGO GMAS (COMX)' ou 'Périphérique série USB (COMX)' (le numéro du port de communication sera à renseigner dans le logiciel de connexion local), puis renseigner les paramètres suivants :

| de Gestionnaire de périphériques           | - 0                                                  | × |
|--------------------------------------------|------------------------------------------------------|---|
| Fichier Action Affichage ?                 |                                                      |   |
| ← ⇒   〒   □   □   □   □   ↓ × ●            |                                                      |   |
| WAN Miniport (PPTP)                        | Propriétés de : Périphérique série USB (COM3) X      | ^ |
| Claviers                                   | Général Paramètres du port Pilote Détails Événements |   |
| Composants logiciels                       |                                                      |   |
| Contrôleurs audio, vidéo et jeu            |                                                      |   |
| > 🖗 Contrôleurs de bus USB                 | Bits par seconde : 115200 ~                          |   |
| > 🍇 Contrôleurs de stockage                |                                                      |   |
| > 🚽 ControlVault Device                    | Bits de données : 8 ~                                |   |
| > iii Entrées et sorties audio             | Parté : Auguna                                       |   |
| > Files d'attente à l'impression :         | Audate v                                             |   |
| Gestionnaires de connecteurs USB           | Bits d'amêt : 1 🗸                                    |   |
| > 🔒 Lecteurs de cartes à puce              |                                                      |   |
| Lecteurs de disque                         | Contrôle de flux : Aucun ~                           |   |
| > Microprogramme                           |                                                      |   |
| > Moniteurs                                | August Description and diferent                      |   |
| Périnhériques hiométriques                 | Avance Parametres par deraut                         |   |
| Périphériques de sécurité                  |                                                      |   |
| Périphériques de technologie mémoire       |                                                      |   |
| > Périphériques d'interface utilisateur    |                                                      |   |
| > Périphériques logiciels                  |                                                      |   |
| > 🏣 Périphériques système                  |                                                      |   |
| Ports (COM et LPT)                         |                                                      |   |
| Périphérique série USB (COM3)              | OK Annuler                                           |   |
| > Processeurs                              | OK Annuer                                            |   |
| Souris et autres nérinhériques de nointage |                                                      | ~ |

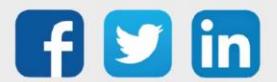
Etape 3 Saisir dans le logiciel Putty (menus Connection / Serial), le numéro du port de communication ainsi que les paramètres de connexion ci-dessous :

| 🕵 PuTTY Configuration                                                 |                                                                                                    |                                  | ? | × |
|-----------------------------------------------------------------------|----------------------------------------------------------------------------------------------------|----------------------------------|---|---|
| Category:                                                             |                                                                                                    |                                  |   |   |
| Session Logging Terminal Keyboard Bell Features                       | Options controlling local<br>Select a serial line<br>Serial line to connect to<br>Configure the serial line | serial lines                     |   |   |
| Window Appearance Behaviour Translation Colours Connection Data Proxy | Speed (baud)<br>Data bits<br>Stop bits<br>Parity<br>Flow control                                            | 115200<br>8<br>1<br>None<br>None |   |   |
| ⊷ Teinet<br>⊷ Rlogin<br>⊕-SSH<br>⊷ <mark>Serial</mark>                |                                                                                                    |                                  |   |   |

**Etape 4** Toujours dans le logiciel Putty, menu **Session**, renseigner les paramètres ci-dessous et cliquer sur **Save** puis **Open** :

| 🕵 PuTTY Configuration                                                                                                    | ×                                                                                                    |
|----------------------------------------------------------------------------------------------------|----------------------------------------------------------------------------------------------------|
| Category:                                                                                                    |                                                                                                    |
| - Session - Logging - Terminal - Keyboard - Bell - Features - Window - Appearance - Behaviour - Translation - Colours - Colours - Connection - Data - Proxy - SSH - Serial - Telnet - Rlogin - SUPDUP | Basic options for your PuTTY session         Specify the destination you want to connect to         Serial line       Speed         COM3       [115200]         Connection type:       Other.         SSH       ● Serial       Other.         Load, save or delete a stored session       Saved Sessions         L1_USB       Load         Default Settings       Load         Save       Default Settings         Loelete       Default Settings |
|                                                                                                    | Close window on e <u>x</u> it.<br>Always Never Only on clean exit                                                                                                    |
| About                                                                                                    | <u>O</u> pen <u>C</u> ancel                                                                                                    |

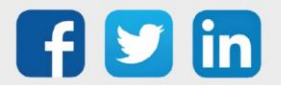

 Etape 5
 Saisir les identifiants ci-dessous sur la fenêtre d'invite de commande qui est apparut :

 login:
 admin

 password:
 lorix4u

| Putty                                                                                                    | -     |        | ×    |
|----------------------------------------------------------------------------------------------------|-------|--------|------|
| LORIX OS (Wifx LORIX family products operating system) l.l.l lorix<br>ev/ttyGS0                                                 | -one- | 220071 | /d ^ |
| lorix-one-220071 login: admin<br>Password:                                                                                      |       |        |      |
| <pre>  / / / / / / / / / / / / / / / / / / /</pre>                                                                              |       |        |      |
| System information as of: Sun Jan 1 01:01:29 CET 2012<br>System load: 1.41 Memory usage: 15.8%<br>Usage on /: 1% Local users: 0 |       |        |      |
| lorix-one-220071:~\$                                                                                                    |       |        | ~    |

Etape 6 Actionner la commande ci-dessous, cela permettra d'activer le réseau service sur l'IP 192.168.8.8 : « sudo nmcli connection up service »

|                                                                                                    | ×       |
|----------------------------------------------------------------------------------------------------|---------|
| <pre>      _   &lt;    / \    _   )   family products   \_/ _  \ /_/\ \/ / operating system Version: 1.1.1+ca3d814 (Mont Fort) Date: 03 September 2020, 15:17:38 Machine: lorix-one-512</pre> | Ŷ       |
| System information as of: Sun Jan 1 01:01:29 CET 2012                                                                                                    |         |
| System load: 1.41 Memory usage: 15.8%<br>Usage on /: 1% Local users: 0                                                                                                    |         |
| lorix-one-220071:~\$ sudo nmcli connection up service                                                                                                    |         |
| We trust you have received the usual lecture from the local System<br>Administrator. It usually boils down to these three things:                                                             |         |
| <pre>#1) Respect the privacy of others. #2) Think before you type. #3) With great power comes great responsibility.</pre>                                                                     |         |
| Password:<br>Connection successfully activated (D-Bus active path: /org/freedesktop/Network<br>nager/ActiveConnection/2)<br>lorix-one-220071:~\$                                              | Ma<br>∽ |

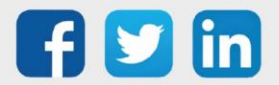

**Etape 6** Renseigner l'adresse IP de la carte réseau du PC dans le même domaine que l'adresse de l'antenne LoRa (*ex : 192.168.8.60*) et ajouter une IP dans le même domaine que la future adresse IP de l'antenne (*ex : 192.168.1.60 car antenne LoRa en 192.168.1.11*):

| estion de réseau Partage                                                                              |                                                                                         | Par  | amètres TCP/IP av                          | ancés   |                                                     |           | ×    |
|----------------------------------------------------------------------------------------------------|-----------------------------------------------------------------------------------------|------|--------------------------------------------|---------|-----------------------------------------------------|-----------|------|
| Propriétés de : Protocole Intern                                                                      | et version 4 (TCP/IPv4)                                                                 | < Pa | ramètres IP DNS                            | WINS    |                                                     |           |      |
| Général                                                                                               |                                                                                         |      | Adresses IP                                |         |                                                     |           |      |
| Ce Les paramètres IP peuvent être<br>réseau le permet. Sinon, vous<br>appropriés à votre administrate | : déterminés automatiquement si votre<br>levez demander les paramètres IP<br>ur réseau. |      | Adresse IP<br>192.168.8.60<br>192.168.1.60 |         | Masque de sous-re<br>255.255.255.0<br>255.255.255.0 | éseau     |      |
| Obtenir une adresse IP au                                                                             | Obtenir une adresse IP automatiquement<br>OUtiliser l'adresse IP suivante :             |      |                                            |         | Modifier                                            | Supprimer |      |
| Utiliser l'adresse IP suivan                                                                          |                                                                                         |      |                                            |         |                                                     |           |      |
| Adresse IP :                                                                                          | 192.168.8.60                                                                            |      | Passerelles par déf                        | aut:    |                                                     |           |      |
| Masque de sous-réseau :                                                                               | 255.255.255.0                                                                           |      | Passerelle                                 |         | Métrique                                            |           |      |
| Passerelle par défaut :                                                                               |                                                                                         |      |                                            |         |                                                     |           |      |
| Obtenir les adresses des s                                                                            | erveurs DNS automatiquement                                                             |      |                                            | Ajouter | Modifier                                            | Supprimer | i l  |
| <ul> <li>Utiliser l'adresse de server</li> </ul>                                                      | r DNS suivante :                                                                        |      |                                            |         |                                                     |           |      |
| Serveur DNS préféré :                                                                                 |                                                                                         |      | Métrique autom                             | atique  |                                                     |           |      |
| Serveur DNS auxiliaire :                                                                              |                                                                                         |      | Métrique de l'interf                       | ace :   |                                                     |           |      |
| Valider les paramètres en                                                                             | quittant Avancé                                                                         |      |                                            |         |                                                     |           |      |
|                                                                                                    | OK Annuler                                                                              |      |                                            |         | ОК                                                  | Annu      | iler |

**Etape 7** L'utilitaire Putty peut être fermé, l'antenne est désormais disponible sur l'adresse 192.168.8.8 jusqu'au prochain redémarrage, la configuration via l'interface WEB peut donc commencer.

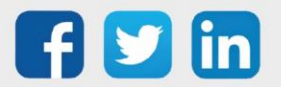

## Configuration via l'interface WEB

#### Adresse IP de l'antenne LoRaWAN

**Etape 1** Se connecter à l'antenne LoRa via l'adresse <u>http://192.168.1.50</u>, à l'adresse définit via l'utilitaire Putty <u>http://192.168.8.8</u> ou via l'adresse donnée par le serveur DHCP, la page suivante devrait apparaitre :

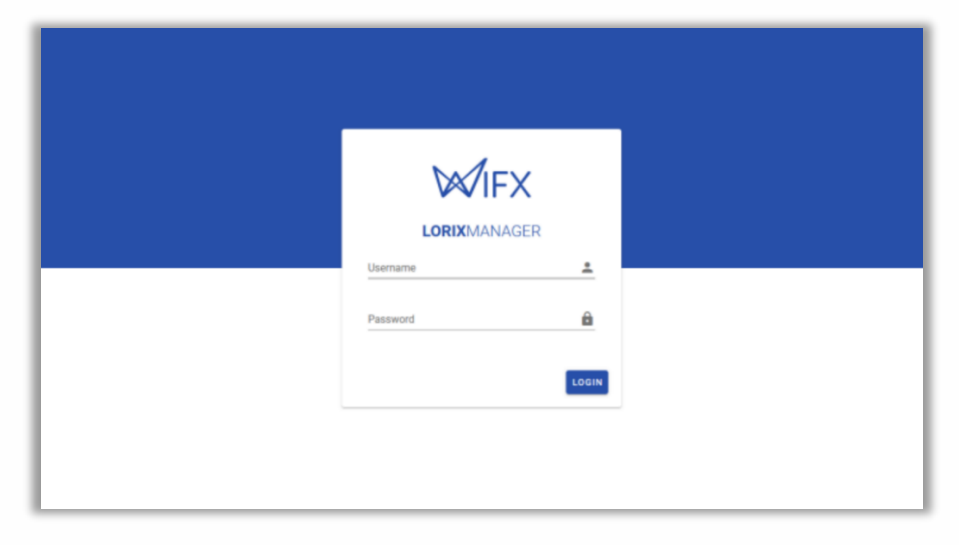

Etape 2 Saisir les identifiants suivants :

login: admin password: lorix4u

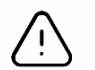

Il est conseillé de modifier les codes par défaut de l'antenne LoRa.

Etape 3 Dans System/Regional settings, régler le fuseau horaire de l'antenne :

| =   |                   | MAN        | IGER                                                                            | 💄 admin 👻 | :         |
|-----|-------------------|------------|---------------------------------------------------------------------------------|-----------|-----------|
| 5   | Dashboard         |            | System   Regional settings                                                      |           |           |
| ۰.  | System            | ^          |                                                                                 |           |           |
|     | Information       | 0          | Date and time                                                                   |           |           |
|     | Regional settings | $\bigcirc$ | Gateway time: 01/01/2012, 01:04:33 🕐                                            |           |           |
|     | Resources         | 0          | Gateway localized time: 01/01/2012 01:0433 @                                    |           |           |
|     | Update            | C          |                                                                                 |           |           |
|     | Logs              | E          | CREFRESH                                                                        |           |           |
| >   | Network           | $\sim$     |                                                                                 |           |           |
| 640 | LoRa              | ×          | Timezone S Paris  Chariges to system logs will be effective on the next restart |           |           |
|     |                   |            | Time settings                                                                   |           |           |
|     |                   |            | Automatic time update                                                           |           |           |
|     |                   |            | Use NTP pool                                                                    |           |           |
|     |                   |            | Pool address pool ntp.org                                                       |           |           |
|     | Notifications     | 0          | O Use custom servers                                                            |           | Connected |

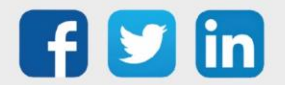

| =   | WIFX LORI    | IXMAN  | AGER               |                                      |                                |                        |                        |                    |                            | 💄 admin 👻 |  |
|-----|--------------|--------|--------------------|--------------------------------------|--------------------------------|------------------------|------------------------|--------------------|----------------------------|-----------|--|
|     | Dashboard    |        |                    | Chabled                              |                                |                        |                        | <u> </u>           | 8.67 KB                    |           |  |
| ¢:  | System       | ~      |                    |                                      |                                |                        |                        |                    |                            |           |  |
| •   | Network      | ^      |                    | Connection status                    |                                |                        |                        |                    |                            |           |  |
|     | Overview     | 0      |                    | Connected                            |                                |                        |                        |                    |                            |           |  |
|     | Ethernet     |        |                    |                                      |                                |                        |                        |                    |                            |           |  |
| t0  | VPN<br>LoRa  | ~<br>% |                    | IPv4                                 | address<br>192.168.8.8 /24     |                        | GATEWAY<br>192.168.8.1 |                    | NS<br>192.168.8.1<br>*2)   | ~         |  |
|     |              |        |                    | IPv6                                 | ADDRESS<br>fe80::fce5:cc95:669 | f:9ed1 /64             | GATEWAY<br>-           | 1                  | NS                         | ~         |  |
|     |              |        |                    | Settings<br>AUTO-CONNECT<br>Disabled |                                |                        |                        |                    |                            | 0         |  |
|     |              |        |                    | IPv4                                 | MODE<br>manual                 | ADDRESS<br>192.168.8.8 | 0.4<br>19              | TEWAY<br>2.168.8.1 | DNS<br>192.168.8.1<br>(*2) | ~         |  |
|     |              |        |                    | IPv6                                 | MODE<br>auto                   | DNS<br>-               |                        |                    |                            | ~         |  |
| ÷., | Notrications | 0      | © 2021 - Wifx Sårl |                                      |                                |                        | v0.9.2                 |                    |                            |           |  |

Etape 4 Dans Network/Ethernet, cliquer sur le crayon d'édition pour modifier les paramètres réseaux :

Etape 5 Saisir l'adresse IP de l'antenne dans IP Adresses, ne pas oublier de renseigner le champ Netmask.

- $(\boldsymbol{i})$
- o Si présent, renseigner les paramètres de la Gateway et des serveurs DNS.
- Il est possible d'ajouter une adresse IP de secours en cliquant sur le + de la ligne adresse et masque. *Ex : IP Fixe sur le 10.10.10.50*

|     | Addresses          | Hosts | Netmask                | Amount of a Class C |
|-----|--------------------|-------|------------------------|---------------------|
| /30 | 4                  | 2     | 255.255.255.252        | 1/64                |
| /29 | 8                  | 6     | 255.255.255.248        | 1/32                |
| /28 | 16                 | 14    | 255.255.255.240        | 1/16                |
| /27 | 32                 | 30    | 255.255.255.224        | 1/8                 |
| /26 | 64                 | 62    | 255.255.255.192        | 1/4                 |
| /25 | 128                | 126   | 255.255.255.128        | 1/2                 |
| /24 | 256                | 254   | 255.255.255.0          | 1                   |
| /23 | 512                | 510   | 255.255.254.0          | 2                   |
| /22 | 1024               | 1022  | 255.255.252.0          | 4                   |
| /21 | 2048               | 2046  | 255.255.248.0          | 8                   |
| /20 | 4096               | 4094  | 255.255.240.0          | 16                  |
| /19 | <mark>819</mark> 2 | 8190  | 255.255.224.0          | 32                  |
| /18 | 16384              | 16382 | 255.255. <b>19</b> 2.0 | 64                  |
| /17 | 32768              | 32766 | 255.255.128.0          | 128                 |
| /16 | 65536              | 65534 | 255.255.0.0            | 256                 |

• Tableau de correspondance du champ **Netmask** :

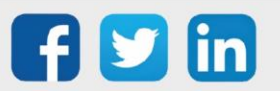

| Profile<br>static-custom-wit      |               |                         |      |   |
|-----------------------------------|---------------|-------------------------|------|---|
| i This is the active profile      |               |                         |      |   |
| Profile name<br>static-custom-wit |               | Connection r<br>Forever | etry |   |
| IP addressing                     |               |                         |      |   |
| Method                            |               |                         |      |   |
| manual                            |               |                         |      | - |
| IP addresses<br>192.168.1.50      | Netma<br>× 24 | sk                      |      | + |
| Gateway                           |               |                         |      |   |
| 192.168.1.1                       |               |                         |      | × |
| DNS                               |               |                         |      |   |
| No DNS configured                 |               |                         |      | + |
| Routing                           |               |                         |      |   |
| Route distance                    |               |                         |      |   |
| Remote subnets                    |               |                         |      |   |
|                                   |               |                         |      |   |

Etape 6 Utiliser les choix SAVE et CONNECT pour finir le paramétrage :

Etape 730 secondes sont mise à disposition pour rafraichir la page sur la nouvelle IP de l'antenne.Dans le cas où la page ne serait pas rafraichie, l'antenne prendra son ancienne IP :

| IPV4 IPV6                     |                                                                                                    |        |          |
|-------------------------------|----------------------------------------------------------------------------------------------------|--------|----------|
| Method<br>manual              |                                                                                                    |        |          |
| IP addresses<br>192.168.8.8   | Netmask.<br>× 24                                                                                                    |        | +        |
| Gateway<br>192.168.8.1        | Safe update in progress                                                                                                    |        | ×        |
| DNS<br>192.168.8.1            | The Manager is validating connection<br>to the gateway. If the connection could<br>no be checked within 30 seconds, the<br>previous conflouration will be restored. |        | ×        |
| 8.8.8.8<br>8.8.4.4            | 25s<br>Host: 192.168.8.8                                                                                                    |        | ×<br>× + |
| outing                        |                                                                                                    |        |          |
| oute distance                 |                                                                                                    |        |          |
| emote subnets<br>+ ADD SUBNET |                                                                                                    |        |          |
| Safa undata A                 | WADDRESS                                                                                                    | CANCEL | .)       |

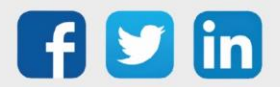

#### Saisir l'adresse IP du REDY

Etape 1 Dans LoRa/Settings, sélectionner l'onglet Forwader puis cliquer sur le crayon d'édition :

| 8         | Dashboard         |        | (() The antenna gain is not yet configured. Please tell us what you've connected so the LoRa forwarders can be set                                                                  | × × |
|-----------|-------------------|--------|----------------------------------------------------------------------------------------------------|-----|
| <b>\$</b> | System            | $\sim$ |                                                                                                    |     |
| ≻         | Network           | ~      | The LoRa region is not yet configured. Please configure the region so the LoRa forwarders can be set up properly.                                                                   | e × |
| ((†))     | LoRa              | ^      | La Da   Famuradar                                                                                                    |     |
|           | Status            | 0      | Loka   Forwarder                                                                                                    |     |
|           | Forwarder         | >      | No forwarder configured                                                                                                    |     |
|           | Settings          | \$     |                                                                                                    |     |
| G         | Wifx Connect BETA |        | You have no forwarder configured at the moment. The LoRaWAN packets will not be relayed and will be lost.<br>To configure a forwarder, click the configuration button on the right. |     |

Etape 2 Sélectionner UDP Packet Forwarder (puis Apply) :

| (      | Change forwarder                          |  |  |  |
|--------|-------------------------------------------|--|--|--|
| F F    | Forwarder                                 |  |  |  |
| n<br>c | UDP Packet Forwarder (ChirpStack)         |  |  |  |
|        | LoRa Basic Station                        |  |  |  |
| ion    | ChirpStack Gateway Bridge (concentratord) |  |  |  |

Etape 3 Dans Bridge configuration, cliquer sur le crayon d'édition et modifier la ligne ci-dessous :

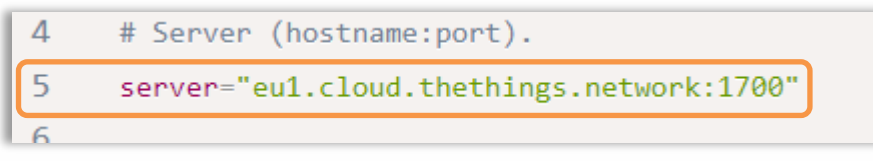

En renseignant les paramètres suivants :

Server = "IP\_REDY:Port\_écoute\_UDP"

Exemple si :

- IP du REDY = 192.168.1.10
- Port d'écoute UDP = 1680 (paramètre présent dans le REDY : Configuration/Réseau/Réseau
   LoRaWAN/Serveur LoRaWAN)

Server = "192.168.1.10:1680"

Enregistrer les paramètres à l'aide du bouton SAVE.

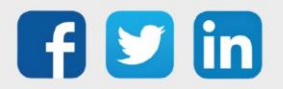

Etape 4 Dans Gateway information, copier Gateway UID (à renseigner dans l'étape 2 dans ajouter une antenne LoRa sur le REDY) :

| ((†)) | LoRa<br>Status<br>Forwarder | ^<br>()<br>> | LoRa concentrator daemon configuration The concentrator daemon gets the LoRaWAN packets from the concentrator and sending them to the Gateway Bridge. |
|-------|-----------------------------|--------------|----------------------------------------------------------------------------------------------------|
|       | Settings                    | \$           | LoRaWAN public true                                                                                                    |
|       |                             |              | Antenna gain 5                                                                                                    |
|       |                             |              | Location -                                                                                                    |
|       |                             |              |                                                                                                    |
|       |                             |              | Gateway information                                                                                                    |
|       |                             |              | Gateway UID 0016c001ff10d749                                                                                                    |
|       |                             |              | MAC Address FC:C2:3D:30:F8:97                                                                                                    |
|       |                             |              | Region EU868                                                                                                    |
|       |                             |              | Antenna gain 5dBi                                                                                                    |

Etape 5 Activer le service en cliquant sur Auto-Start puis sur les boutons Start ou Restart :

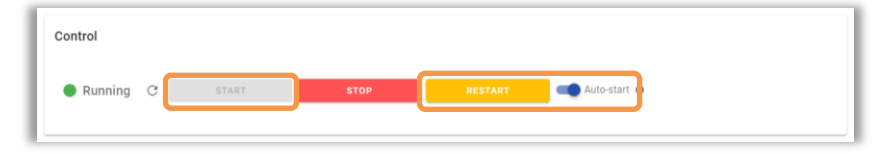

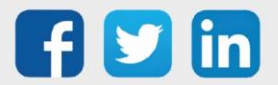

## 3 Configuration

## Ajouter un réseau LoRaWAN

Même en présence d'une ADD LoRaWAN (ADD004), il est nécessaire de télécharger et installer le serveur LoRaWAN.

Celui-ci peut être téléchargé par Configuration / Gestionnaire / Mise à jour, en effectuant un contrôle de mise à jour disponibles :

- Etape 1 Cliquer sur Contrôle de mise à jour disponibles.
- Etape 2 Télécharger l'application LoRaWAN Serveur en cliquant sur le bouton de téléchargement.
- **Etape 3** Installer l'application **LoRaWAN Serveur** en cliquant sur le bouton d'installation (en bout de ligne). La fin de de bonne installation sera indiquée par la coche verte **V**.

| Exploitation                  | Paramétrage                                                                    | Configuration                  |                                   | ×                             |
|-------------------------------|--------------------------------------------------------------------------------|--------------------------------|-----------------------------------|-------------------------------|
| Système                       | Préférences Utilisateur                                                        | Réseau                         | Maintenance Explo                 | orateur Gestionnaire          |
| 💷 Gestionnaire                |                                                                                |                                |                                   | 📑 🗸 🔊 🤔 😽                     |
| Mise à jour Projets Config.ir | i Fichiers Certificats                                                         |                                |                                   |                               |
|                               | Serveur WAS                                                                    |                                |                                   |                               |
| <b>S</b>                      | Adresse IP<br>Contrôle des mises à jour disponible<br>Date du dernier contrôle | 252.127.67<br>01/2018 02:33:27 |                                   |                               |
| (P                            | Gestion des applications                                                       |                                |                                   |                               |
|                               | Nom                                                                            | Version en exploitation        | Version disponible sur le serveur | Statut                        |
|                               | OS                                                                             | v2.2.0 14/01/2020              | v2.3.0 23/11/2020                 | Télécharger la mise à jour 🐗  |
|                               | REDY Process/Monitor                                                           | v13.1.0B 09/11/2020            | v13.1.0 15/12/2020                | Télécharger la mise à jour 🐗  |
|                               | BACnet Client                                                                  | v1.3.0                         | v1.3.0 25/09/2020                 | Application à jour            |
|                               | BACnet Serveur                                                                 | v1.2.1                         | v1.2.1 08/06/2020                 | Application à jour            |
|                               | LoRaWAN Serveur                                                                |                                | v0.6.75 06/09/2020                | Télécharger l'application 🛛 🐗 |

Cette opération nécessite une connexion Internet de la part du REDY. Dans le cas où le REDY n'aurait pas internet, il est possible de télécharger le serveur LoRaWAN depuis notre site <u>www.wit.fr</u> espace Téléchargement/REDY/Logiciel.

Etape 4 Depuis Configuration / Réseau, ajouter un réseau LoRaWAN :

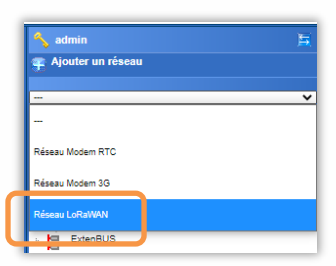

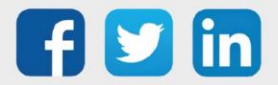

Le réseau LoRaWAN est alors créé dans la liste des réseaux :

| Exploitati      | on Parametrage                             | configuration |                |              |              |              |          |       |     | 22  | 🔦 Admin                                                                |
|-----------------|--------------------------------------------|---------------|----------------|--------------|--------------|--------------|----------|-------|-----|-----|------------------------------------------------------------------------|
| Système         | Préférences Utilisateur                    | Réseau        | Maintenance Ex | xplorateur G | estionnaire  |              |          | API   |     |     | 🛖 Ajouter un réseau                                                    |
| 🕬 Réseau LoRaWA | N                                          |               |                |              | 608<br>1     | ~ ·          | < 8      | 2     | ā 🕈 | ۰.  |                                                                        |
| Réseau LoRaWAN  | Connexion "loopback" (LoRaServer)          |               |                |              |              |              |          |       |     | 1   | 🎒 Liste des réseaux                                                    |
| 😤 Paramètres    |                                            |               |                |              |              |              |          |       |     | - B | E (P) IP<br>→ Somet<br>E Somet                                         |
|                 | Valide                                     |               |                |              |              |              |          |       |     | B   | Ξ 🐜 COM1<br>Ξ 🐜 COM2                                                   |
| LoRaWAN         | Etat Run, Ok                               |               |                |              |              |              |          |       |     | 8   | ExtenBUS                                                               |
| <b>S</b>        | Moniteur 🔽                                 |               |                |              |              |              |          |       |     |     | USB                                                                    |
|                 |                                            |               |                |              |              |              |          |       |     |     | r 📹 Nel_2<br>r 😤 Réseau WiFi                                           |
|                 | Serveur LoRaWAN                            |               |                |              |              |              |          |       |     | E   | + tona Réseau LoRaWAN                                                  |
|                 | Port d'écoute UTTP de l'administration     | 9696          |                |              |              |              |          |       |     | 6   | PLUG M-Bus a vide.COM1.Net     PLUG M-Bus comm. à vide.COM1.Net        |
|                 | Port d ecoute HTTP de l'administration     | 0000          |                |              |              |              |          |       |     | B   |                                                                        |
|                 | Port d'écoute UDP pour le packet-forwarder | 1680          |                |              |              |              |          |       |     | 9   | Extension PLUG517 ExtenBUS/1COM R<br>Extension PLUG517 ExtenBUS/1COM R |
|                 | Nombre maximal de trames enregistrées      | 20            |                |              |              |              |          |       |     |     |                                                                        |
|                 |                                            |               |                |              | 🔁 Administra | ition du sei | rveur Lo | RaWAN |     |     |                                                                        |
|                 |                                            |               |                |              | _            |              |          |       |     |     |                                                                        |
|                 | Réseau LoRaWAN                             |               |                |              |              |              |          |       |     |     |                                                                        |
|                 | ID réseau LoRaWAN                          | 000000        |                |              |              |              |          |       |     |     |                                                                        |
|                 | Délai join RX1 (s)                         | 5             |                |              |              |              |          |       |     |     |                                                                        |
|                 | Délai join RX2 (s)                         | 6             |                |              |              |              |          |       |     |     |                                                                        |
|                 | Délai RX1 (s)                              | 1             |                |              |              |              |          |       |     |     |                                                                        |
|                 |                                            |               |                |              |              |              |          |       |     |     |                                                                        |

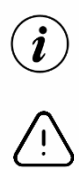

Il est conseillé de laisser les paramètres par défaut.

- 1) Il est nécessaire de configurer préalablement l'antenne LoRaWAN, celle-ci contient l'adresse IP du REDY et se chargera de lui envoyer les trames LoRa.
- 2) Il sera nécessaire de redémarrer le réseau LoRaWAN si un changement a été effectué (coche **Valide**).

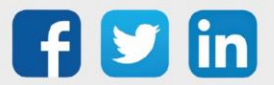

## Ajouter une Antenne LoRa

Etape 1 Cliquer sur le bouton Ajouter pour ajouter une antenne LoRa :

| 🖙 Réseau LoRaW | AN                                         |    |                         | 49            | 2          | <ul> <li></li> </ul> | ) <i>2</i> | 8 | 4 |
|----------------|--------------------------------------------|----|-------------------------|---------------|------------|----------------------|------------|---|---|
| Réseau LoRaWAN | Connexion "loopback" (LoRaServer)          |    |                         |               |            |                      |            |   |   |
|                | Delai join (XT (S)                         | 0  |                         |               |            |                      |            |   | - |
|                | Délai join RX2 (s)                         | 6  |                         |               |            |                      |            |   |   |
|                | Délai RX1 (s)                              | 1  |                         |               |            |                      |            |   |   |
|                | Délai RX2 (s)                              | 2  |                         |               |            |                      |            |   |   |
|                | Puissance transmission maximale (dBm)      | 16 |                         |               |            |                      |            |   |   |
|                | Offset de vitesse de transmission RX1 (DR) | 0  |                         |               |            |                      |            |   |   |
|                | Vitesse de transmission RX2 (DR)           | 0  |                         |               |            |                      |            |   |   |
|                | Fréquence RX2 (MHz)                        | 1  |                         |               |            |                      |            |   |   |
|                | Gateway LoRaWAN     Ajouter     LORIX One  |    | Gateway ID (MAC) el FCC | 23DFFFE0AA995 | Adress     | e IP ⇔ 19:           | .68.1.234  |   |   |
|                | ₹ Redirection des événements LoRaWAN       |    |                         |               |            |                      |            |   |   |
|                | O Ajouter                                  |    |                         |               |            |                      |            |   |   |
|                | REDY                                       |    |                         | URI≓t         | ttp://127. | 0.0.1/Net/           | Net_1/API  |   |   |

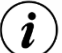

#### Adaptive Data Rate (ADR)

Le serveur LoRaWAN fonctionne par défaut avec un taux de transmission (data rate) correspondant à SF12 125kHz (5470 bit/s).

Pour le modifier, changer la valeur du champ « Vitesse de transmission RX2 (DR) » (configuration / Réseau LoRaWAN).

La modification du champ est possible seulement lorsque le réseau est éteint (Valide décoché). Les valeurs possibles sont :

- 0 => SF12 125 kHz
- 1 => SF11 125 kHz
- o 2 => SF10 125 kHz
- o 3 => SF9 125 kHz
- 4 => SF8 125 kHz
- o 5 => SF7 125 kHz

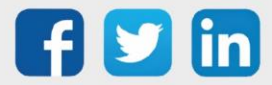

Etape 2 Renseigner les paramètres de l'antenne LoRa :

| n LORIX One        |           | Ŵ  | ~ | ٢ | 3 | × |
|--------------------|-----------|----|---|---|---|---|
| r                  | LORIX One |    |   |   |   |   |
| Gateway ID (MAC)   |           |    |   |   |   |   |
| TX Chain           | 0         |    |   |   |   |   |
| Antenna Gain (dBi) | 4         |    |   |   |   |   |
| Altitude           | 0         |    |   |   |   |   |
| Réseau principal   | LAN       | `` | • |   |   |   |
|                    |           |    |   |   |   |   |

| Libellé                | Nom de l'antenne Lora                                                                                     |
|------------------------|----------------------------------------------------------------------------------------------------|
| MAC                    | Numéro de <b>Gateway_ID</b> de l'antenne LoRa (cf chapitre <i>Saisir</i><br><i>l'adresse IP du REDY</i> ) |
| TxChain                | A 0 par défaut, ne pas modifier sauf contre-indication                                                    |
| AntenaGain             | Gain mentionné sur l'antenne LoRa (ex : 5dbi)                                                             |
| Altitude (indicatif)   | Information sur l'altitude de l'antenne LoRa                                                              |
| Adresse IP (indicatif) | Adresse IP utilisée par l'antenne LoRa                                                                    |
| Réseau principal       | Permet de savoir quelle est le réseau à utiliser à la 1 <sup>ère</sup> connexion                          |

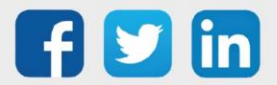

## 4 Ajouter des Profils

## Introduction

L'ajout de capteurs permet de faire le lien entre un capteur LoRaWAN et la ressource du REDY. Les éléments saisis permettront de configurer les informations remontées par les capteurs ainsi que la fréquence de communication.

## Ajouter des profils

Les profils sont disponibles dans Paramétrage / IoT, ils vont définir le type de capteur à ajouter en fonction du fabricant et de l'usage (ex : 📄 Ajouter un profil NKE Température affichera la température ambiante de la pièce). • 💼 P 📄 La liste des profils se trouve sur le côté droit de la page IoT. P 📄

L'ajout d'un profil donnera accès aux différents capteurs qui le compose ainsi qu'aux Paramètres, les modèles de Downlink préparés pourront être envoyés à tous les capteurs regroupés sur le profil avant d'uniformiser leur configuration. Par défaut, aucun capteur ne compose le profil.

| Profil NK              | E Temperature                | NKE 50-70-085) | c | Ō | С | 4 |
|------------------------|------------------------------|----------------|---|---|---|---|
| Capteurs               | Paramètres                   | Downlinks      |   |   |   |   |
| Attentio<br>Aucun élér | <b>)N</b><br>ment à afficher |                |   |   |   |   |

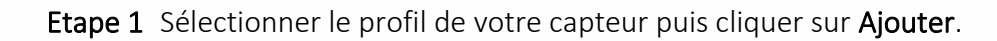

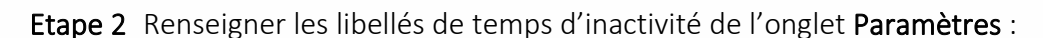

| Profil NK | E Temperature (N  | IKE 50-70-085)  | ~ | 8 | ŵ | С | • |
|-----------|-------------------|-----------------|---|---|---|---|---|
| Capteurs  | Paramètres        | Downlinks       |   |   |   |   |   |
| ≓ Parame  | ètres             |                 |   |   |   |   |   |
|           | Libellé           | NKE Temperature |   |   |   |   |   |
| т         | emps d'inactivité | 0               |   |   |   |   |   |
|           |                   |                 |   |   |   |   |   |

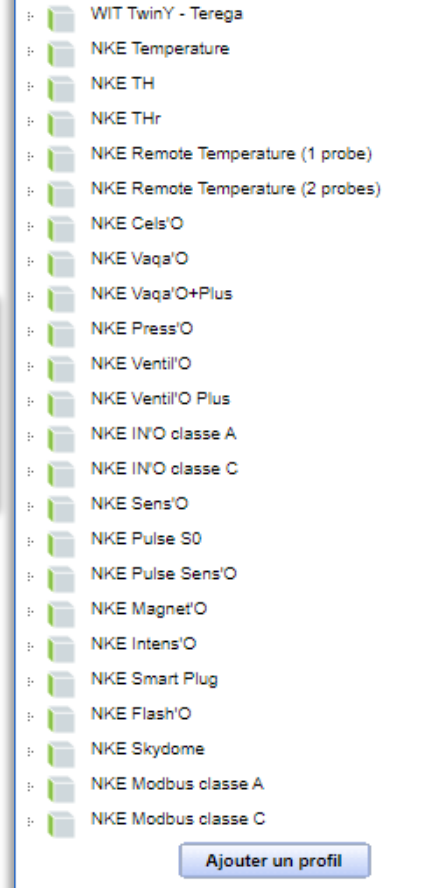

Nexelec INSAFE+ Carbon

Nexelec INSAFE+ Pilot

(i) Le temps d'inactivité (en seconde) permet de faire apparaitre le capteur comme "en retard" et activera le Witness de la ressource.

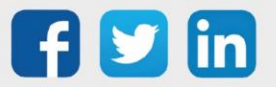

| Temp 15     | ~                                       | 0 | ŝ      | X |
|-------------|-----------------------------------------|---|--------|---|
| Libellé     | Temp 15                                 | Å |        |   |
| Description | Demande de température toutes les 15min |   |        |   |
| FPort       | 125                                     |   |        |   |
| Payload     | 110080040000                            |   |        |   |
| Confirmé    |                                         |   |        |   |
|             |                                         | E | nvoyer |   |

Etape 3 Renseigner les informations de l'onglets Downlinks :

- Afin de déterminer les trames Payload des capteurs NKE, utiliser l'outil de génération en ligne : <u>http://support.nke-watteco.com/codec-online/</u>
  - Il est possible de configurer des donwlinks "prédéfinis" dont l'envoi est groupé pour tous les capteurs du profil. Ces downlink prédéfinis disposent également de la colonne Numéro, celle-ci permet d'être utilisé par la Ressource Capteur LoRa afin d'automatiser l'envoi.
  - La coche **Confirmé** permet de recevoir un acquittement de la part du capteur pour s'assurer de bonne sa bonne configuration.

Etape 4 Dans l'onglet Capteurs, cliquer sur le plus ajouter : •

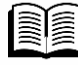

[**i**]

Quels profils sont compatibles ? Retrouver la liste en constante évolution sur <u>www.wit.fr</u> espace téléchargement : **FAQ#53 Les compatibilités WIT**.

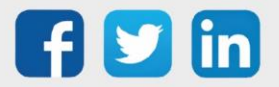

## Les capteurs

# **Device EUI**

| 📻 NKE Temperature       |                                                                                                    |         |          |          |          |          | ~        | 8       | ŵ       | 3       | •     |
|-------------------------|----------------------------------------------------------------------------------------------------|---------|----------|----------|----------|----------|----------|---------|---------|---------|-------|
| Paramètres Downlinks    |                                                                                                    |         |          |          |          |          |          |         |         |         |       |
| i aramètres €           |                                                                                                    |         |          |          |          |          |          |         |         |         |       |
| Libellé                 | NKE Temperature                                                                                      |         |          |          |          |          |          |         |         |         |       |
| Device EUI              | 01234556769ABCDE                                                                                     |         |          |          |          |          |          |         |         |         |       |
|                         | Clef unique du capteur LoRaWAN (DevEUI)                                                              |         |          |          |          |          |          |         |         |         |       |
| Mode de provisionnement | Aucun 🗸                                                                                              | -       |          |          |          |          |          |         |         |         |       |
|                         | Mode d'association du capteur au réseau LoRaWAN : OTAA = Ac<br>des clefs de Session (moins Sécurisé) | Activat | ation pa | ar les a | iirs (Jo | oin), AB | 3P = Act | ivation | oar per | sonalis | ation |

Chaque capteur possède sa propre clé de sécurité, cette clé est fournie par le fabricant du capteur ou par le fournisseur, elle permet de coupler le capteur à l'ULI REDY, ainsi, le capteur ne pourra pas être utiliser par une autre instance.

## Mode de provisionnement

Deux modes de provisionnement sont possibles :

- OTAA (conseillé) : Association entre l'ULI REDY et le capteur par les ondes radios, il sera alors nécessaire de saisir les **Application EUI** et **Application KEY**.
- ABP : Activation par personnalisation des clefs de sécurité (mode moins sécurisé), il sera alors nécessaire de saisir les **DevAdr, NwkSkey** et **AppSkey**.

## **Envoyer un Downlink**

Il est possible d'envoyer directement un Downlink au capteur indépendamment du Downlink du profil.

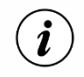

Les downlinks restent dans la file d'attente du capteur, ne sont pas sauvegardés et sont donc perdus lors du redémarrage du produit.

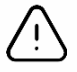

Suite à l'ajout d'un profil ou d'un capteur, il est nécessaire de redémarrer le serveur LoRaWAN (Configuration/Réseau/Réseau LoRaWAN).

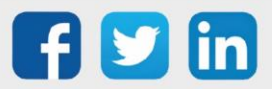

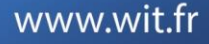

## 5 Ajouter des Capteurs

Afin d'utiliser les capteurs précédemment créés, il sera nécessaire de créer des ressources **Capteurs LoRa**.

## Ajouter la ressource

Dans Paramétrage / Ressources :

- **Etape 1** Ajouter une ressource Capteur LoRa en le glisser / déposer ou en cliquant sur le bouton **Ajouter** :
- Etape 2 Onglet Paramètres, choisir le Profil sélectionné :

| Paramètres de la ressource                  |                                    |
|---------------------------------------------|------------------------------------|
| Identité Groupe Informations Témoin Journal | Enfants (0) Schéma Paramètres Etat |
|                                             | Choix de l'équipement              |
| Profil sélectionr                           | ié: Aucun 🗸                        |
|                                             | Aucun                              |
|                                             | NKE Temperature                    |
|                                             |                                    |

Etape 3 Onglet Paramètres, choisir l'équipement à utiliser :

|                             |                     |                      | -     | 14     | ( <b>E</b> 4 4) |
|-----------------------------|---------------------|----------------------|-------|--------|-----------------|
| dentite Groupe Informations | Temoin Journal E    | nfants (0) Schema    | Param | ietres | Etat            |
|                             |                     | Choix de l'équipeme  | nt    |        |                 |
|                             | Profil sélectionné: | NKE Temperature      | ~     |        |                 |
| Equip                       | ement sélectionné:  | Temperature bureau 2 | ~     |        |                 |
|                             |                     | Aucun                |       |        |                 |
|                             |                     | Temperature bureau 1 |       |        |                 |
|                             |                     | Temperature bureau 2 |       |        |                 |

Etape 4 Onglet Paramètres, cliquer sur le bouton Paramétrage pour avoir accès au détail de chaque sortie :

| Configuration des sorties       |                          | 12 😔 😴 🗸 12 |
|---------------------------------|--------------------------|-------------|
| Chemin relatif vers la variable | Libellé                  | Туре        |
| Data. Values. Temperature_1     | room temperature         | Sortie IO 🗸 |
| Data. Values. Temperature_2     | room minimum temperature | Sortie IO 🗸 |
| Data. Values. Temperature_3     | room maximum temperature | Sortie IO 🗸 |

Les sorties de la ressource affichent désormais les valeurs du capteur LoRa connecté.

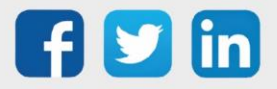

髌 Ajouter une ressource

🕀 🎁 Processus personnalisé

Communication TRSII
 Communication WOP

Compteur communicant
 Compteur communicant
 Interface de communication
 Périphérique

🕀 🎁 Réseau informatique

Astucieuse

ΙοΤ

⊕ 📁 EnOcean ⊡ 📁 LoRa

🕀 🌈 Modèles

🧝 Capteur LoRa

: 🤵 Dossier de ressources

Ajouter

E Communication personnalisée

*Elémentaire* ⊕ *1* Consigne

🕀 🌈 Variable

Communicante

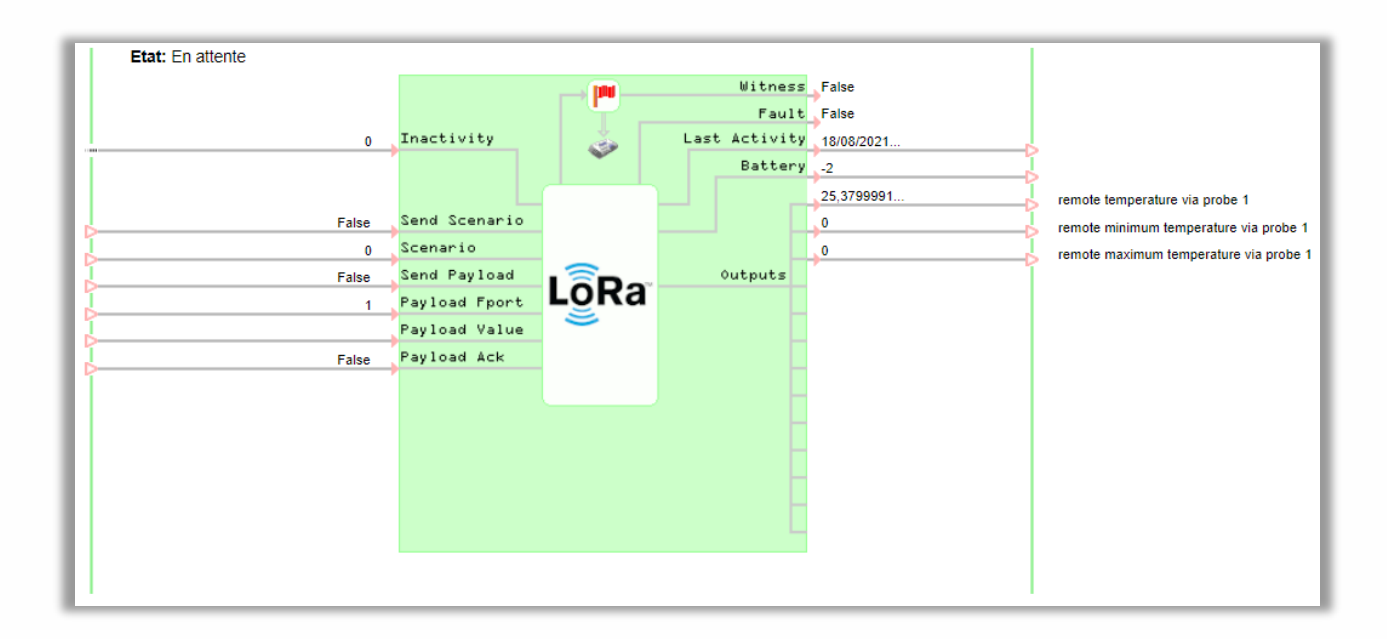

## Liens d'entrées de la ressource

| Inactivity    | Capteur inactif, à 1, la ressource est figée                                   |  |
|---------------|--------------------------------------------------------------------------------|--|
| Send Scénario | Déclenchement de l'envoi du scénario lié au profil<br>(Paramétrage/IoT/Profil) |  |
| Scenario      | Numéro du scénario à envoyer                                                   |  |
| Send Payload  | Déclenchement de l'envoi de la Payload                                         |  |
| Payload Fport | Permet de distinguer les différents types de messages                          |  |
| Payload Value | Valeur de la Payload à envoyer (hexadécimale)                                  |  |
| Payload Ack   | Demander l'acquit de la Payload                                                |  |
|               |                                                                                |  |

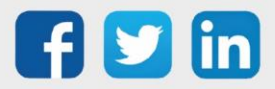

## 6 Zoom sur les capteurs

## Nexelec

## Principe de fonctionnement

Les produits Nexelex embarquent une intelligence grâce à son « Edge Informatique » et son algorithme embarqué IZIAIR, les produits calculent un indice de qualité de l'air intérieur pour aider les occupants à prendre les mesures appropriées.

Affichage du niveau de CO2 par témoin lumineux (configurable / désactivable) :

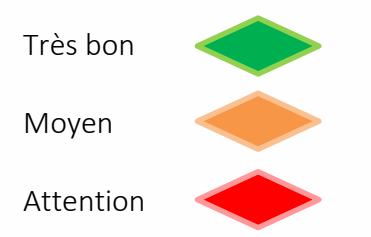

## Mode opératoires appairage

**Etape 1** Renseigner les clés (Device EUI, Application EUI et Application KEY) dans l'interface du REDY (Paramétrage / IoT).

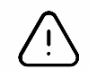

S'assurer que le capteur est présent dans le champ de rayonnement de l'antenne LoRa.

**Etape 2** Appuyer sur le bouton se trouvant à l'arrière du capteur Nexelec (la LED orange clignote toutes les secondes durant 8 à 10s) :

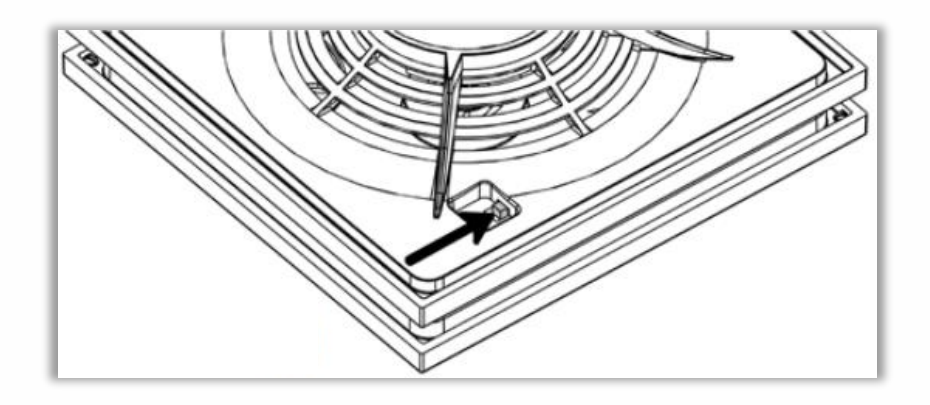

Si l'appairage a réussit la LED deviendra vert fixe.

Si l'appairage a échoué la LED deviendra **rouge** fixe, le produit réessayera automatiquement une fois, en cas de nouvel échec, il sera nécessaire de recommencer l'opération.

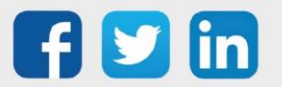

# Température, Humidité, Qualité d'air (milieu intérieur) (NEGO675) Informations sur le capteur

| Désignation du modèle                        | Insafe Pilot                                                 |
|----------------------------------------------|--------------------------------------------------------------|
| Référence WIT                                | NEGO675                                                      |
| Description                                  | Mesure la température, l'humidité et la qualité d'air        |
| Logiciel embarqué                            |                                                              |
| Classe LoRaWAN™                              | A                                                            |
| Méthodes d'activation                        | Activation By Personalization (ABP)                          |
| supportées                                   | ⊠Over-The-Air Activation (OTAA)                              |
| Méthodes de<br>configuration                 | ⊠Protocole LoRaWAN™<br>⊠NFC<br>□ Bluetooth<br>□ Tête optique |
| Domaine d'application                        | FCCT                                                         |
| Cycle de transmission                        | 10min par défaut                                             |
| Caractéristiques                             |                                                              |
| Dimensions (H x L x P)                       | 105 x 105 x 30                                               |
| Classe IP                                    | /                                                            |
| Température/Hygrométrie de<br>fonctionnement | 050°C / 095%                                                 |
| Stockage                                     | 050°C / 095%                                                 |
| Paramètres                                   |                                                              |
| Température                                  | Précision ±0,2°C (gamme de mesure : -30°C / +70°C)           |
| Hygrométrie                                  | Précision ±1% (gamme de mesure : 0% / 100%)                  |
| Alimentation                                 |                                                              |
| Pile                                         | Batteries lithium scellées                                   |
| Autonomie dans une plage<br>de 1025°C        | 10ans                                                        |
| Montage                                      |                                                              |
| Type de montage                              | Murale                                                       |

#### Mise en service

Se référer au manuel utilisateur constructeur en ce qui concerne l'installation physique du capteur. Une fois, ce dernier installé correctement, il est nécessaire de suivre les procédures décrites dans le chapitre : <u>Mode opératoire appairage</u>

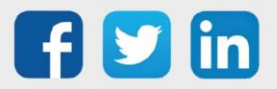

#### Utilisation sur l'ULI REDY

Pour réaliser l'appairage du capteur sur l'automate REDY, il est nécessaire d'effectuer certains paramétrages.

- **Etape 1** Dans Paramétrage / IoT, créer un profil « Nexelec Température, Humidité, Qualité d'air (ambiance) » via le menu latéral « Ajouter un profil ».
- Etape 2 Cliquer sur le bouton « Ajouter » de la barre d'outils pour créer un nouveau capteur.
- Etape 3 Paramétrer le capteur via l'onglet « Paramètre » :
  - Choix du mode **OTAA** : Il est nécessaire renseigner le champs Device EUI puis les deux champs Application EUI et Application KEY.
- Etape 4 Dans Paramétrage / Ressource, ajouter le capteur LoRa (cf chapitre <u>3 Ajouter des capteurs</u>)

Les données décodées et disponibles pour le Capteur LoRa sont :

- o Température (actuelle, minimale et maximale) en °C
- o Humidité relative (actuelle, minimale et maximale) en %
- Etat de la qualité d'air (de 1 à 5)

#### Configuration du capteur

Suite à l'appairage du capteur, il est possible de le configurer via l'envoi de « Downlink ». Pour cela il est nécessaire à réaliser les étapes suivantes afin de vérifier que le capteur transmette bien les données souhaitées dans les durées définies.

- Etape 1 Dans Paramétrage / IoT, sélectionner le capteur désiré.
- **Etape 2** Cliquer sur le bouton « Envoyer un Downlink ». Une nouvelle fenêtre s'ouvre, celle-ci permet de générer un « Downlink » et de l'envoyer au capteur afin de le configurer.
- **Etape 3** Réaliser l'envoi des « Downlinks » en déterminant les Payload à partir de <u>l'outil de génération en ligne</u> (inscription gratuite requise). Vérifier pour chacun que le comportement du capteur est cohérent avec la configuration décrite.

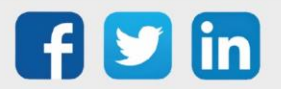

# Température, Humidité, CO2 (milieu intérieur) (NEGO676) Informations sur le capteur

| Désignation du modèle                 | Insafe Carbon                                                 |
|---------------------------------------|---------------------------------------------------------------|
| Référence WIT                         | NEGO676                                                       |
| Description                           | Mesure la température, l'humidité, le CO2 et la qualité d'air |
| Logiciel embarqué                     |                                                               |
| Classe LoRaWAN™                       | A                                                             |
| Méthodes d'activation                 | Activation By Personalization (ABP)                           |
| supportées                            | ⊠Over-The-Air Activation (OTAA)                               |
|                                       | ⊠Protocole LoRaWAN™                                           |
| Méthodes de                           | ⊠NFC                                                          |
| configuration                         | Bluetooth                                                     |
|                                       | □ Tête optique                                                |
| Domaine d'application                 | FCCT                                                          |
| Cycle de transmission                 | 10min par défaut                                              |
| Caractéristiques                      |                                                               |
| Dimensions (H x L x P)                | 105 x 105 x 30                                                |
| Classe IP                             | /                                                             |
| Température/Hygrométrie de            | 050°C / 095%                                                  |
| fonctionnement                        |                                                               |
| Stockage                              | 050°C / 095%                                                  |
| Paramètres                            |                                                               |
| Température                           | Précision ±0,2°C (gamme de mesure : -30°C / +70°C)            |
| Hygrométrie                           | Précision ±1% (gamme de mesure : 0% / 100%)                   |
| Dioxude de Carbone (CO2)              | Précision : ±(50 ppm + 3% de la valeur mesurée) (gamme de     |
|                                       | mesure : 0 / 5000ppm)                                         |
|                                       | Technologie infrarouge Non-Dispersif (NDIR)                   |
| Alimentation                          |                                                               |
| Pile                                  | Batteries lithium scellées                                    |
| Autonomie dans une plage<br>de 1025°C | 10ans                                                         |
| Montage                               |                                                               |
| Type de montage                       | Murale                                                        |
|                                       | Pose libre avec support amovible                              |

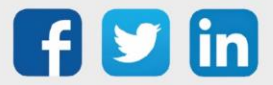

#### Mise en service

Se référer au manuel utilisateur constructeur en ce qui concerne l'installation physique du capteur. Une fois, ce dernier installé correctement, il est nécessaire de suivre les procédures décrites dans le chapitre : <u>Mode opératoire appairage</u>

#### Utilisation sur l'ULI REDY

Pour réaliser l'appairage du capteur sur l'automate REDY, il est nécessaire d'effectuer certains paramétrages.

- Etape 1 Dans Paramétrage / IoT, créer un profil « Nexelec Température, Humidité, CO2 (ambiance) » via le menu latéral « Ajouter un profil ».
- Etape 2 Cliquer sur le bouton « Ajouter » de la barre d'outils pour créer un nouveau capteur.
- Etape 3 Paramétrer le capteur via l'onglet « Paramètre » :
  - Choix du mode **OTAA** : Il est nécessaire renseigner le champs Device EUI puis les deux champs Application EUI et Application KEY.
- Etape 4 Dans Paramétrage / Ressource, ajouter le capteur LoRa (cf chapitre <u>3 Ajouter des capteurs</u>)

Les données décodées et disponibles pour le Capteur LoRa sont :

- Température (actuelle, minimale et maximale) en °C
- o Humidité relative (actuelle, minimale et maximale) en %
- o CO2 en PPM
- Etat de la qualité d'air (de 1 à 5)

#### Configuration du capteur

Suite à l'appairage du capteur, il est possible de le configurer via l'envoi de « Downlink ». Pour cela il est nécessaire à réaliser les étapes suivantes afin de vérifier que le capteur transmette bien les données souhaitées dans les durées définies.

- Etape 1 Dans Paramétrage / IoT, sélectionner le capteur désiré.
- **Etape 2** Cliquer sur le bouton « Envoyer un Downlink ». Une nouvelle fenêtre s'ouvre, celle-ci permet de générer un « Downlink » et de l'envoyer au capteur afin de le configurer.
- **Etape 3** Réaliser l'envoi des « Downlinks » en déterminant les Payload à partir de <u>l'outil de génération en ligne</u> (inscription gratuite requise). Vérifier pour chacun que le comportement du capteur est cohérent avec la configuration décrite.

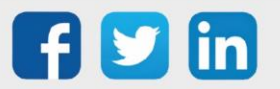

## NKE

## Principe de fonctionnement

Le schéma ci-dessous résume les modes de fonctionnement (démarrage, appairage, réinitialisation d'usine,...) qu'il est possible d'activer sur un capteur LoRa<sup>®</sup> NKE. Certains capteurs ne couvrent pas l'ensemble des modes abordés ici (ça sera indiqué dans le chapitre du capteur).

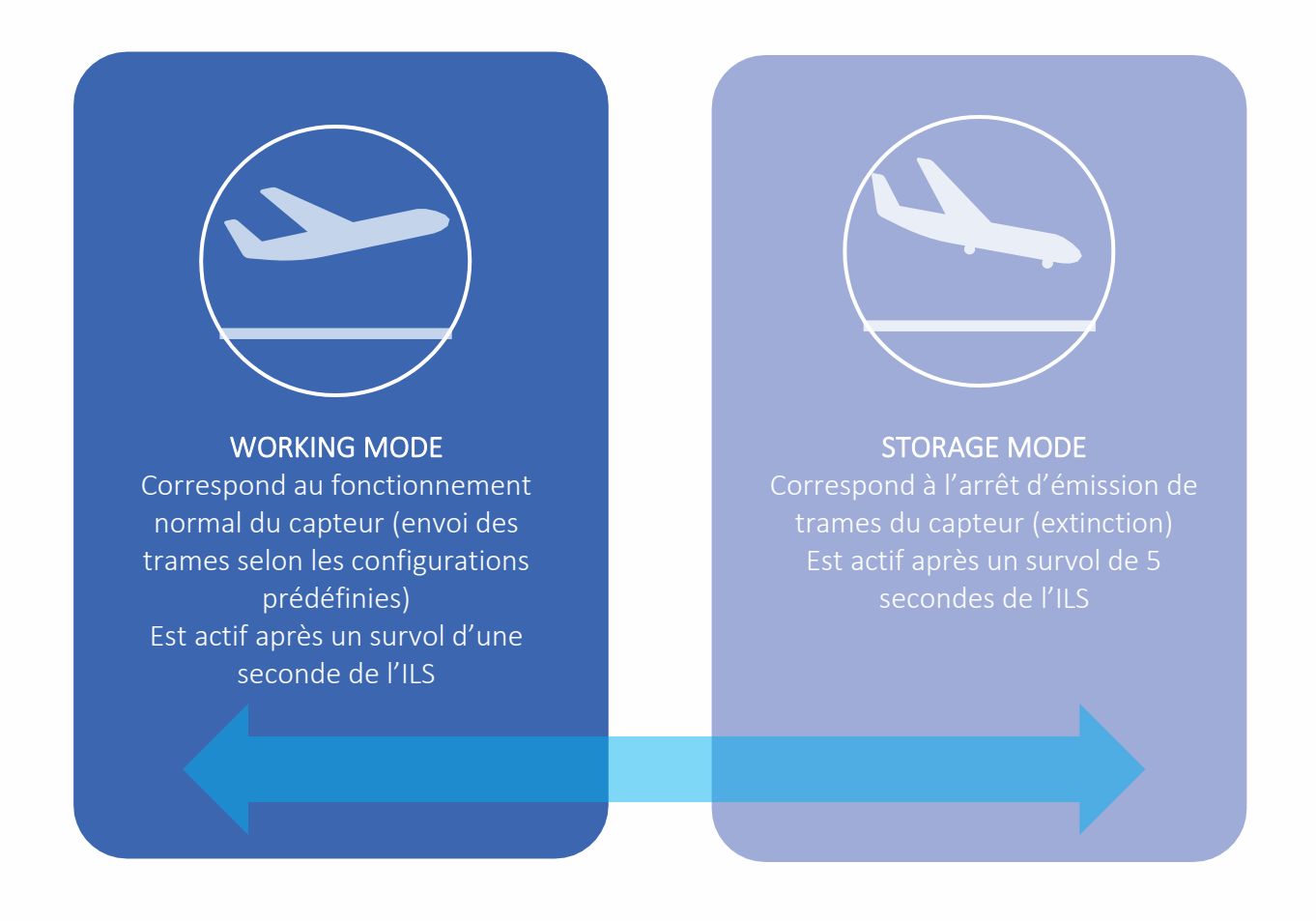

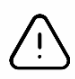

L'ILS « Interrupteur à Lames Simples » peut être remplacer par des boutons mécaniques sur certains capteurs (les noms de ces derniers correspondent aux intitulés des modes).

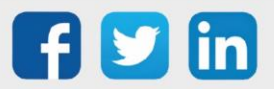

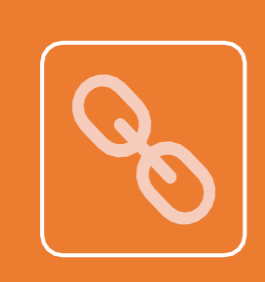

#### PAIRING MODE

Correspond à la tentative d'appairage du capteur au réseau LoRaWAN™ en relançant la procédure d'association.

L'application conserve tous les paramètres renseignés.

Est actif après 3 survols courts de l'ILS ou enclenché à l'initiative du capteur dans les cas suivants :

- o Aucune réception de trame en provenance du réseau (Downlink) depuis 4 jours.
- Seuil du nombre d'émissions de trame (100 par défaut) atteint.
- Echec au moment de confirmer un acquittement.

| ſ |          |
|---|----------|
|   |          |
|   |          |
|   | <b>A</b> |
|   |          |

#### TEST MODE

Correspond à une série d'envois de trame vide (heartbeat) toutes les minutes pendant 10 minutes.

La première trame vide apparaît dans les 10 secondes qui suivent l'activation du Mode.

Les rapports sont désactivés pendant les tests (ils sont en réalité reportés) Est actif après un survol court, de moins d'une seconde, de l'ILS

Peut être désactivé par l'utilisateur en survolant une fois l'ILS de manière rapide

|  |   | $\left( \right)$ |  |
|--|---|------------------|--|
|  |   |                  |  |
|  |   |                  |  |
|  |   |                  |  |
|  |   |                  |  |
|  | 2 |                  |  |

#### FACTORY RESET MODE

Correspond à la réinitialisation de l'application à ses paramètres en sortie d'usine (suppression de toutes les configurations prédéfinies par l'utilisateur). Les données et attributs d'appairage au réseau LoRaWAN™ sont également remises à zéro (compteurs, ...).

Est actif après 3 survols successifs de l'ILS effectués de la manière suivante :

- o 2 premiers survols courts.
- o Le dernier survol doit durer à minima 7 secondes.

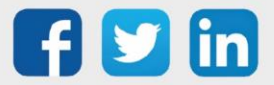

## Mode opératoires (ILS et témoin sonore) Allumage « Working Mode »

Deux cas peuvent exister selon le modèle de capteur. Le premier cas nécessite d'allumer le capteur via un interrupteur classique « ON/OFF », pour cela, il suffit de basculer ce dernier sur la position « ON ». Pour le deuxième cas, vous devez survoler une fois l'interrupteur Reed (ILS) pendant une seconde avec un aimant (cet interrupteur est normalement repéré par une étiquette sur un des côtés du boîtier).

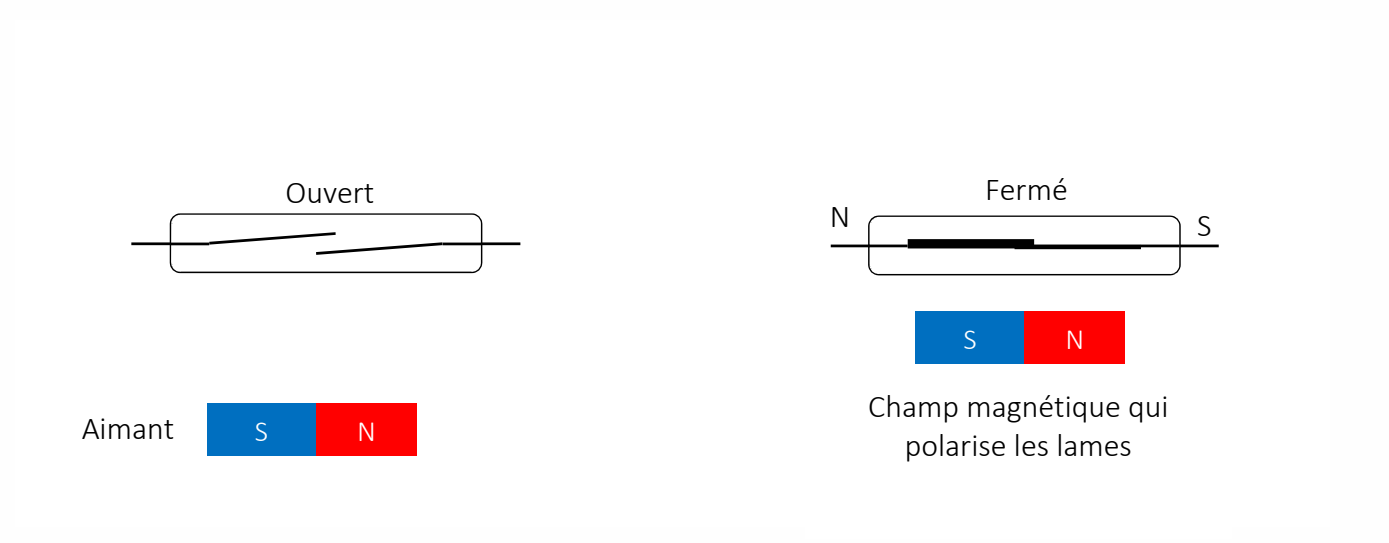

Suite à cela, l'équipement va tenter de s'associer au réseau LoRaWAN™, vous devriez alors entendre un bip aigu se répéter toutes les deux secondes. Lorsque le capteur réussit à s'associer, vous devriez entendre une mélodie d'une seconde environ : succession d'un bip aigu suivi d'un bip grave répétée deux fois.

#### Arrêt « Storage Mode »

Deux cas peuvent exister selon le modèle de capteur.

Le premier cas nécessite d'éteindre le capteur via un interrupteur classique « ON/OFF », pour cela, il suffit de basculer ce dernier sur la position « OFF ».

Pour le deuxième cas, vous devez survoler une fois l'interrupteur Reed (ILS) pendant 5 secondes avec un aimant (cet interrupteur est normalement repéré par une étiquette sur un des côtés du boîtier). Seulement pour le deuxième cas, vous devriez entendre une mélodie d'une seconde environ : succession d'un bip aigu suivi d'un bip grave.

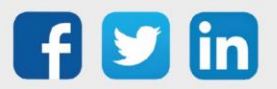

## Envoi répété de trame vide « Test/Configuration Mode »

Pour démarrer ce mode, vous devez survoler rapidement une fois l'interrupteur Reed (ILS) avec un aimant, cet interrupteur est normalement repéré par une étiquette sur un des côtés du boîtier.

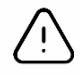

Si le capteur se trouve en « Storage Mode », vous ne devriez rien constater de nouveau (le capteur reste en « Storage Mode »).

Suite à ce passage, le capteur doit commencer à émettre des trames vides de manière répétitive et cela pendant 10 minutes. Une mélodie de deux bips aigus successifs à intervalle régulier de 3 secondes doit être émise durant ce mode.

Pour stopper ce mode, vous devez survoler une fois l'interrupteur Reed avec un aimant sinon vous pouvez attendre les 10 minutes requises.

#### Appairage « Paring/Reassociation Mode »

Ce mode permet d'appairer à nouveau le capteur au réseau LoRaWAN<sup>™</sup> en relançant la procédure d'association. Il peut être enclenché à l'initiative du capteur dans les cas suivants :

- o Aucune réception de trame en provenance du réseau (Downlink) depuis 4 jours
- o Seuil du nombre d'émissions de trame (100 par défaut) atteint
- o Echec au moment de confirmer un acquittement

Si on souhaite démarrer ce mode manuellement, il faut survoler trois fois l'interrupteur Reed (ILS) avec un aimant de manière successive (cet interrupteur est normalement repéré par une étiquette sur un des côtés du boîtier). Les mélodies correspondent au chapitre Démarrage et appairage.

Le mode s'arrête automatiquement une fois que l'association a réussi. Ensuite le capteur se met à fonctionner normalement et émet les trames définies dans sa configuration.

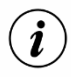

Une réassociation ne provoque pas la perte des configurations définies par l'utilisateur (AppEUI, DevAddr, rapports, ...).

#### Réinitialisation d'usine « Factory Reset Mode »

Ce mode permet de réinitialiser tous les paramètres du capteur à ceux définis en sortie d'usine, de plus, une suppression des configurations sauvegardées sur la mémoire Flash est également effectuée. Pour démarrer ce mode, il faut survoler 3 fois l'interrupteur Reed (ILS) avec un aimant (cet interrupteur est normalement repéré par une étiquette sur un des côtés du boîtier) de la façon suivante :

- Deux premiers passages rapides
- Dernier passage maintenu (environ 7 secondes) sur l'ILS jusqu'à entendre une mélodie composée de 3 répétitions de 3 bips successifs (allant de grave à aigu)

Ensuite le capteur doit s'éteindre automatiquement puis démarrer à nouveau.

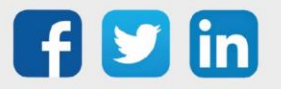

## Mode opératoires (ILS et témoin lumineux) Allumage « Working Mode »

Deux cas peuvent exister selon le modèle de capteur. Le premier cas nécessite d'allumer le capteur via un interrupteur classique « ON/OFF », pour cela, il suffit de basculer ce dernier sur la position « ON ». Pour le deuxième cas, vous devez survoler une fois l'interrupteur Reed (ILS) pendant une seconde avec un aimant (cet interrupteur est normalement repéré par une étiquette sur un des côtés du boîtier), lors de ce passage, la LED rouge clignote rapidement puis elle s'arrête.

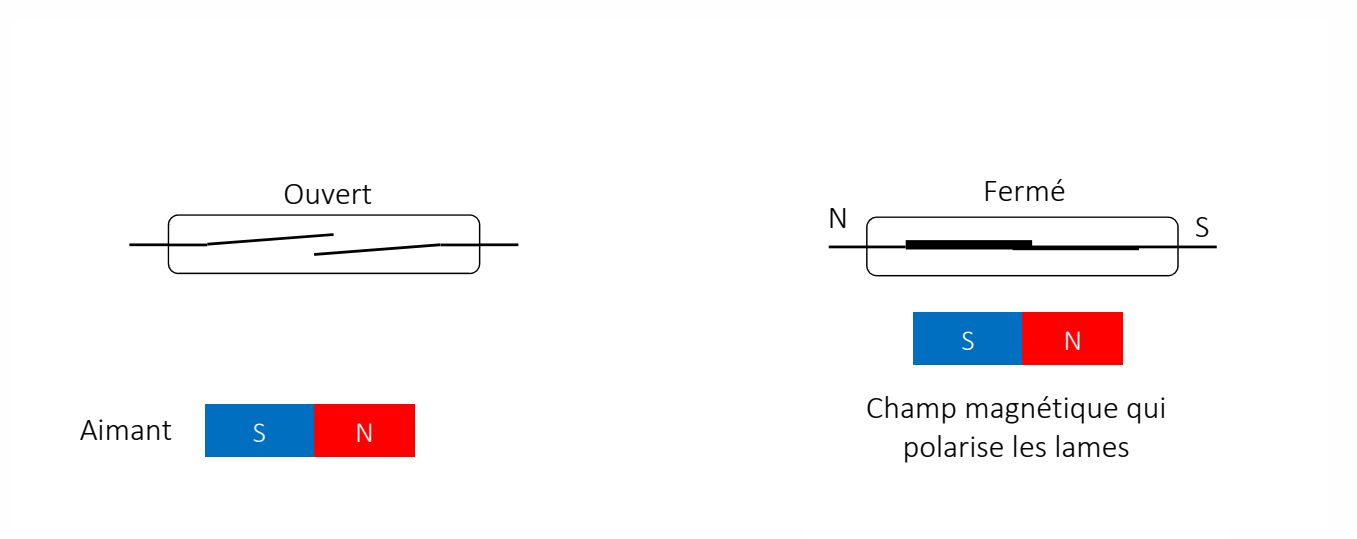

Suite à cela, l'équipement va tenter de s'associer au réseau LoRaWAN™, vous devriez alors voir la LED verte se mettre à clignoter (phase d'allumage de 250 ms) lentement, toutes les 5 secondes. Dès que le capteur réussit son appairage au réseau, la LED verte s'arrête de clignoter.

Quand l'interrupteur Reed (ILS) est actif, la LED rouge se met à clignoter rapidement.

## Arrêt « Storage Mode »

İ

Deux cas peuvent exister selon le modèle de capteur. Le premier cas nécessite d'éteindre le capteur via un interrupteur classique « ON/OFF », pour cela, il suffit de basculer ce dernier sur la position « OFF ». Pour le deuxième cas, vous devez survoler une fois l'interrupteur Reed (ILS) pendant 5 secondes avec un aimant (cet interrupteur est normalement repéré par une étiquette sur un des côtés du boîtier).

Seulement pour le deuxième cas, la LED rouge devrait se mettre à clignoter 5 fois de manière assez lente.

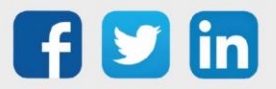

### Envoi répété de trame vide « Test/Configuration Mode »

Pour démarrer ce mode, vous devez survoler rapidement une fois l'interrupteur Reed (ILS) avec un aimant, cet interrupteur est normalement repéré par une étiquette sur un des côtés du boîtier.

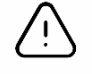

Si le capteur se trouve en « Storage Mode », vous ne devriez rien constater de nouveau (le capteur reste en « Storage Mode »).

Suite à ce passage, le capteur doit commencer à émettre des trames vides de manière répétitive (toutes les minutes) et cela pendant 10 minutes. De plus, le LED rouge se met à clignoter de la manière suivante :

- o La LED est maintenue active pendant 3 secondes à chaque clignotement,
- o Les clignotements sont espacés de 3 secondes.

Pour stopper ce mode, vous devez survoler une fois l'interrupteur Reed avec un aimant sinon vous pouvez attendre les 10 minutes requises.

#### Appairage « Paring/Reassociation Mode »

Ce mode permet d'appairer à nouveau le capteur au réseau LoRaWAN<sup>™</sup> en relançant la procédure d'association. Il peut être enclenché à l'initiative du capteur dans les cas suivants :

- o Aucune réception de trame en provenance du réseau (Downlink) depuis 4 jours,
- o Seuil du nombre d'émissions de trame (100 par défaut) atteint,
- o Echec au moment de confirmer un acquittement.

Si on souhaite démarrer ce mode manuellement, il faut survoler trois fois l'interrupteur Reed (ILS) avec un aimant de manière successive (cet interrupteur est normalement repéré par une étiquette sur un des côtés du boîtier). Les phases d'allumage/extinction de la LED verte correspondent à celles du chapitre Démarrage/Arrêt et appairage.

Le mode s'arrête automatiquement une fois que l'association a réussi. Ensuite le capteur se met à fonctionner normalement et émet les trames définies dans sa configuration.

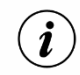

Une réassociation ne provoque pas la perte des configurations définies par l'utilisateur (AppEUI, DevAddr, rapports, ...).

#### Réinitialisation d'usine « Factory Reset Mode »

Ce mode permet de réinitialiser tous les paramètres du capteur à ceux définis en sortie d'usine, de plus, une suppression des configurations sauvegardées sur la mémoire Flash est également effectuée. Pour démarrer ce mode, il faut survoler 3 fois l'interrupteur Reed (ILS) avec un aimant (cet interrupteur est normalement repéré par une étiquette sur un des côtés du boîtier) de la façon suivante :

- o Deux premiers passages rapides,
- Dernier passage maintenu (environ 7 secondes) sur l'ILS jusqu'à visualiser le démarrage des 3 clignotements brefs et successifs : la LED rouge et la LED verte s'allument en même temps pendant 125 ms et chaque clignotement est espacé de 125 ms.Ensuite le capteur doit s'éteindre automatiquement puis démarrer à nouveau.

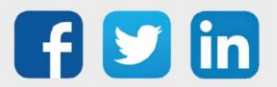

www.wit.fr

# Mode opératoires (boutons et témoin lumineux) Allumage « Working Mode »

Pour allumer le capteur, il faut utiliser l'interrupteur classique « ON/OFF », vous devez basculer ce dernier sur la position « ON ».

Suite à cela, l'équipement va tenter de s'associer au réseau LoRaWAN™, vous devriez alors voir la LED verte se mettre à clignoter (phase d'allumage de 250 ms) lentement, toutes les 5 secondes. Dès que le capteur réussit son appairage au réseau, la LED verte s'arrête de clignoter.

Quand l'interrupteur Reed (ILS) est actif, la LED rouge se met à clignoter rapidement.

#### Arrêt « Storage Mode »

Pour éteindre le capteur, il faut utiliser l'interrupteur classique « ON/OFF », vous devez basculer ce dernier sur la position « OFF ».

#### Envoi répété de trame vide « Test/Configuration Mode »

Pour démarrer ce mode, vous devez réaliser un appui léger sur le bouton interne « USER ».

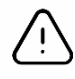

i

Si le capteur se trouve en « Storage Mode », vous ne devriez rien constater de nouveau (le capteur reste en « Storage Mode »).

Suite à ce passage, le capteur doit commencer à émettre des trames vides de manière répétitive (toutes les minutes) et cela pendant 10 minutes. De plus, le LED rouge se met à clignoter de la manière suivante :

- La LED est maintenue active pendant 3 secondes à chaque clignotement,
- o Les clignotements sont espacés de 3 secondes.

Pour stopper ce mode, vous devez réaliser un appui léger sur le bouton interne « USER » sinon vous pouvez attendre les 10 minutes requises.

#### Appairage « Paring/Reassociation Mode »

Ce mode permet d'appairer à nouveau le capteur au réseau LoRaWAN™ en relançant la procédure d'association. Il peut être enclenché à l'initiative du capteur dans les cas suivants :

- Aucune réception de trame en provenance du réseau (Downlink) depuis 4 jours
- o Seuil du nombre d'émissions de trame (100 par défaut) atteint
- o Echec au moment de confirmer un acquittement

Si on souhaite démarrer ce mode manuellement, il faut réaliser trois appuis légers sur le bouton interne « USER ». Les phases d'allumage/extinction de la LED verte correspondent à celles du chapitre Démarrage/Arrêt et appairage.

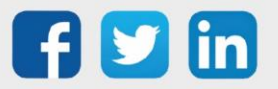

www.wit.fr

Le mode s'arrête automatiquement une fois que l'association a réussi. Ensuite le capteur se met à fonctionner normalement et émet les trames définies dans sa configuration.

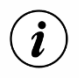

Une réassociation ne provoque pas la perte des configurations définies par l'utilisateur (AppEUI, DevAddr, rapports, ...).

#### Réinitialisation d'usine « Factory Reset Mode »

Ce mode permet de réinitialiser tous les paramètres du capteur à ceux définis en sortie d'usine, de plus, une suppression des configurations sauvegardées sur la mémoire Flash est également effectuée. Pour démarrer ce mode, il faut appuyer trois fois sur le bouton interne « RESET » (ou bien « USER » s'il n'existe pas) de la façon suivante :

- o Deux premiers passages rapides,
- Dernier passage maintenu (environ 7 secondes) sur l'ILS jusqu'à visualiser le démarrage des 3 clignotements brefs et successifs : la LED rouge et la LED verte s'allument en même temps pendant 125 ms et chaque clignotement est espacé de 125 ms.

Ensuite le capteur doit s'éteindre automatiquement puis démarrer à nouveau.

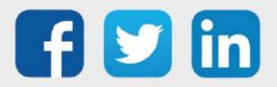

# Température, Humidité, CO2 et COV (milieu intérieur) (NEGO677) Informations sur le capteur

| Désignation du modèle    | Vaqa'O                                                                   |
|--------------------------|--------------------------------------------------------------------------|
| Référence WIT            | NEGO677                                                                  |
| Description              | Mesure la température, l'humidité relative, le COV et le CO <sub>2</sub> |
| Logiciel embarqué        |                                                                          |
| Classe LoRaWAN™          | A                                                                        |
| Méthodes d'activation    | ⊠Activation By Personalization (ABP)                                     |
| supportées               | ⊠Over-The-Air Activation (OTAA)                                          |
|                          | ⊠Protocole LoRaWAN™                                                      |
| Méthodes de              | □ NFC                                                                    |
| configuration            | Bluetooth                                                                |
|                          | Tête optique                                                             |
| Domaine d'application    | FCCT                                                                     |
| Cycle de transmission    | De 30min à 48h                                                           |
| Caractéristiques         |                                                                          |
| Dimensions (H x L x P)   | 120 x 80 x 25                                                            |
| Classe IP                | /                                                                        |
| Température de           | 1030°C                                                                   |
| fonctionnement           |                                                                          |
| Stockage                 | 055°C / 060% Hr                                                          |
| Paramètres               |                                                                          |
| Température              | Plage +0°C à +55°C / Précision ±0,2°C entre +12°C à +25°C ;              |
| Hygrométrie              | Plage 0% à 100% rH / Précision +2% entre +12°C et +25°C                  |
| CO2                      | $Plage 0 \ge 5000 / Précision +100nnm$                                   |
|                          | $Plage 0 \Rightarrow E00 / Précision \pm E$                              |
|                          | Plage 0 a 5007 Precision ±5                                              |
| Alimentation             |                                                                          |
|                          | 3 Plies fournies lithium (3,6V / 2500 mAh)                               |
| Autonomie dans une plage | Supérieur à 3 ans avec 1 relevé de mesure sur les sensors                |
| ue 1025 C                | toutes les 10 minutes et 1 transmission radio toutes les heures,         |
|                          | mesures compressées                                                      |

#### Mise en service

Se référer au manuel utilisateur constructeur en ce qui concerne l'installation physique du capteur. Une fois, ce dernier installé correctement, il est nécessaire de suivre les procédures décrites dans le chapitre : <u>Mode opératoires (ILS + témoin lumineux)</u>

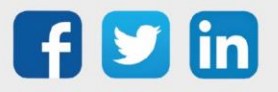

#### Utilisation sur l'ULI REDY

Pour réaliser l'appairage du capteur sur l'automate REDY, il est nécessaire d'effectuer certains paramétrages.

- **Etape 1** Dans Paramétrage / IoT, créer un profil « NKE Température, Humidité, CO2 et COV (milieu intérieur) » via le menu latéral « Ajouter un profil ».
- Etape 2 Cliquer sur le bouton « Ajouter » de la barre d'outils pour créer un nouveau capteur.
- Etape 3 Paramétrer le capteur via l'onglet « Paramètre » :
  - Choix du mode **OTAA** : Il est nécessaire renseigner le champs Device EUI puis les deux champs Application EUI et Application KEY.
  - Choix du mode ABP : Il est nécessaire renseigner le champs Device EUI puis les informations sur la session LoRaWAN™, c'est-à-dire les champs DevAddress, Network Session Key, Application Session Key (éventuellement les compteurs FnctUp et FnctDown en cas de maintenance des appareils).

Etape 4 Dans Paramétrage / Ressource, ajouter le capteur LoRa (cf chapitre <u>3 Ajouter des capteurs</u>)

Les données décodées et disponibles pour le Capteur LoRa sont :

- o Température (actuelle, minimale et maximale) en °C
- o Humidité relative (actuelle, minimale et maximale) en %
- Niveau de COV (actuel, minimal et maximal) et l'unité associée
- o Niveau de CO2 (actuel, minimal et maximal) et l'unité associée
- o Etat d'ouverture du boîtier (en cas de violation) et nombre de changements associé

#### Configuration du capteur

Suite à l'appairage du capteur, il est possible de le configurer via l'envoi de « Downlink ». Pour cela il est nécessaire à réaliser les étapes suivantes afin de vérifier que le capteur transmette bien les données souhaitées dans les durées définies.

- Etape 1 Dans Paramétrage / IoT, sélectionner le capteur désiré.
- **Etape 2** Cliquer sur le bouton « Envoyer un Downlink ». Une nouvelle fenêtre s'ouvre, celle-ci permet de générer un « Downlink » et de l'envoyer au capteur afin de le configurer.

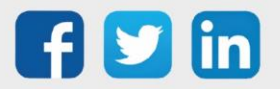

**Etape 3** Réaliser l'envoi des « Downlinks » ci-dessous en vérifiant pour chacun que le comportement du capteur est cohérent avec la configuration décrite :

| Trame du « Downlink »            | Description de la configuration                                                                                                    |
|----------------------------------|----------------------------------------------------------------------------------------------------|
| 1106040280000029800a85a0480064   | Rapport de température (« End Point » 0), toutes les 24<br>heures au maximum, toutes les 10 minutes sur une<br>variation de 1°C                    |
| 1106040580000021800a85a04801f4   | Rapport de l'humidité relative (« End Point » 0), toutes les 24<br>heures au maximum, toutes les 10 minutes sur une<br>variation de 5%             |
| 1106800c80000021803c85a048000a   | Rapport du niveau de COV (« End Point » 0), toutes les 24<br>heures au maximum, toutes les 10 minutes sur une<br>variation de l'index de +/-10     |
| 3106800c80000021800a85a04803e8   | Rapport du niveau de CO <sub>2</sub> (« End Point » 1), toutes les<br>24 heures au maximum, toutes les 10 minutes sur une<br>variation de 1000 ppm |
| 1106000f00005510800a85a001       | Rapport de l'état d'ouverture, toutes les 24 heures au<br>maximum, toutes les 10 minutes sur une variation de l'état                               |
| 1106000f00040223800a85a000000005 | Rapport du nombre de changements d'état, toutes les 24<br>heures au maximum, toutes les 10 minutes sur une<br>variation d'au moins 5 changements   |
| 1150005000                       | Redémarrage du capteur                                                                                                    |
| 115000500201                     | Suppression des rapports « Standard » configurés pour le<br>« End Point » 0                                                                        |
| 115000500202                     | Suppression des rapports « Batch » configurés pour le « End<br>Point » 0                                                                           |
| 115000500203                     | Suppression de tous les rapports configurés pour le « End<br>Point » 0                                                                             |

*i* Afin de déterminer les trames Payload des capteurs NKE, utiliser l'outil de génération en ligne : <u>http://support.nke-watteco.com/codec-online/</u>

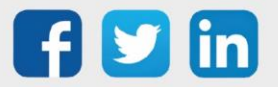

# Température, Humidité, CO2, COV, mouvement et luminosité (milieu intérieur) (NEGO678)

## Informations sur le capteur

| Désignation du modèle    | Vaqa'O+Plus                                                      |
|--------------------------|------------------------------------------------------------------|
| Référence WIT            | NEGO678                                                          |
| Description              | Mesure la température, l'humidité relative, le COV et le         |
|                          | CO <sub>2</sub> ,Luminosité et mouvement                         |
| Logiciel embarqué        |                                                                  |
| Classe LoRaWAN™          | A                                                                |
| Méthodes d'activation    | ☑Activation By Personalization (ABP)                             |
| supportées               | ⊠Over-The-Air Activation (OTAA)                                  |
|                          | ⊠Protocole LoRaWAN™                                              |
| Méthodes de              | □ NFC                                                            |
| configuration            | □ Bluetooth                                                      |
|                          | □ Tête optique                                                   |
| Domaine d'application    | FCCT                                                             |
| Cycle de transmission    | De 30min à 48h                                                   |
| Caractéristiques         |                                                                  |
| Dimensions (H x L x P)   | 120 x 80 x 25                                                    |
| Classe IP                | /                                                                |
| Température de           | 1030°C                                                           |
| fonctionnement           |                                                                  |
| Stockage                 | 055°C / 060% Hr                                                  |
| Paramètres               |                                                                  |
| Température              | Plage +0°C à +55°C / Précision ±0,2°C entre +12°C à +25°C ;      |
|                          | sinon ±0,5°C                                                     |
| Hygrométrie              | Plage 0% à 100% rH / Précision ±2% entre +12°C et +25°C          |
| CO2                      | Plage 0 à 5000 / Précision ±100ppm                               |
| Indice COV               | Plage 0 à 500 / Précision ±5                                     |
| Luminosité               | Plage 0.01 à 83 000 Lux / Précision 5%                           |
| Pression                 | Atmosphérique Plage 300 à 1100 hPa / Précision ±0,6 hPa          |
| Mouvement                | Plage 12m / Précision 102°horizontal, 92°vertical                |
| Alimentation             |                                                                  |
| Pile                     | 3 Piles fournies lithium (3,6V / 2500 mAh)                       |
| Autonomie dans une plage | Supérieur à 3 ans avec 1 relevé de mesure sur les sensors        |
| de 1025°C                | toutes les 10 minutes et 1 transmission radio toutes les heures, |
|                          | mesures compressées                                              |

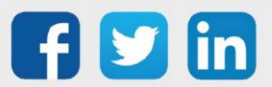

#### Mise en service

Se référer au manuel utilisateur constructeur en ce qui concerne l'installation physique du capteur. Une fois, ce dernier installé correctement, il est nécessaire de suivre les procédures décrites dans le chapitre : <u>Mode opératoires (ILS + témoin lumineux)</u>

#### Utilisation sur l'ULI REDY

Pour réaliser l'appairage du capteur sur l'automate REDY, il est nécessaire d'effectuer certains paramétrages.

- **Etape 1** Dans Paramétrage / IoT, créer un profil « NKE Température, Humidité, CO2, COV, mouvement et luminosité (milieu intérieur) » via le menu latéral « Ajouter un profil ».
- Etape 2 Cliquer sur le bouton « Ajouter » de la barre d'outils pour créer un nouveau capteur.
- Etape 3 Paramétrer le capteur via l'onglet « Paramètre » :
  - Choix du mode **OTAA** : Il est nécessaire renseigner le champs Device EUI puis les deux champs Application EUI et Application KEY.
  - Choix du mode ABP : Il est nécessaire renseigner le champs Device EUI puis les informations sur la session LoRaWAN™, c'est-à-dire les champs DevAddress, Network Session Key, Application Session Key (éventuellement les compteurs FnctUp et FnctDown en cas de maintenance des appareils).
- Etape 4 Dans Paramétrage / Ressource, ajouter le capteur LoRa (cf chapitre <u>3 Ajouter des capteurs</u>)

Les données décodées et disponibles pour le Capteur LoRa sont :

- o Température (actuelle, minimale et maximale) en °C
- o Humidité relative (actuelle, minimale et maximale) en %
- Pression atmosphérique (actuelle, minimale et maximale) en hPa
- o Niveau de COV (actuel, minimal et maximal) et l'unité associée
- Niveau de CO (actuel, minimal et maximal) et l'unité associée
- o Luminosité (actuelle, minimale et maximale) en Lux
- o Etat d'ouverture du boîtier (en cas de violation) et nombre de changements associé
- Etat de l'occupation (valeur booléenne, Faux = inoccupé et Vrai = occupé)
- o Mesure de l'angle du déplacement vertical

#### Configuration du capteur

Suite à l'appairage du capteur, il est possible de le configurer via l'envoi de « Downlink ». Pour cela il est nécessaire à réaliser les étapes suivantes afin de vérifier que le capteur transmette bien les données souhaitées dans les durées définies.

Etape 1 Dans Paramétrage / IoT, sélectionner le capteur désiré.

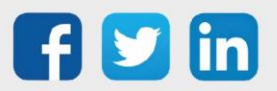

- Etape 2 Cliquer sur le bouton « Envoyer un Downlink ». Une nouvelle fenêtre s'ouvre, celle-ci permet de générer un « Downlink » et de l'envoyer au capteur afin de le configurer.
- Etape 3 Réaliser l'envoi des « Downlinks » ci-dessous en vérifiant pour chacun que le comportement du capteur est cohérent avec la configuration décrite :

| Trame du « Downlink »            | Description de la configuration                                                                                                    |
|----------------------------------|----------------------------------------------------------------------------------------------------|
| 1106040280000029800a85a0480064   | Rapport de température (« End Point » 0), toutes les 24<br>heures au maximum, toutes les 10 minutes sur une<br>variation de 1°C                  |
| 1106040580000021800a85a04801f4   | Rapport de l'humidité relative (« End Point » 0), toutes les 24<br>heures au maximum, toutes les 10 minutes sur une<br>variation de 5%           |
| 1106800c80000021803c85a048000a   | Rapport du niveau de COV (« End Point » 0), toutes les 24<br>heures au maximum, toutes les 10 minutes sur une<br>variation de l'index de +/-10   |
| 3106800c80000021800a85a04803e8   | Rapport du niveau de $CO_2$ (« End Point » 1), toutes les 24 heures au maximum, toutes les 10 minutes sur une variation de 1000 ppm              |
| 1106000f00005510800a85a001       | Rapport de l'état d'ouverture, toutes les 24 heures au<br>maximum, toutes les 10 minutes sur une variation de l'état                             |
| 1106000f00040223800a85a000000005 | Rapport du nombre de changements d'état, toutes les 24<br>heures au maximum, toutes les 10 minutes sur une<br>variation d'au moins 5 changements |
| 1150005000                       | Redémarrage du capteur                                                                                                    |
| 115000500201                     | Suppression des rapports « Standard » configurés pour le<br>« End Point » 0                                                                      |
| 115000500202                     | Suppression des rapports « Batch » configurés pour le « End<br>Point » O                                                                         |
| 115000500203                     | Suppression de tous les rapports configurés pour le « End<br>Point » 0                                                                           |

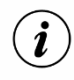

*i* Afin de déterminer les trames Payload des capteurs NKE, utiliser l'outil de génération en ligne : <u>http://support.nke-watteco.com/codec-online/</u>

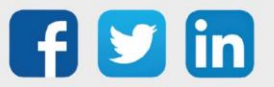
## **Température intérieure (NEGO679)** Informations sur le capteur

| Désignation du modèle                 | Température intérieure (T)                                                                                                   |
|---------------------------------------|----------------------------------------------------------------------------------------------------|
| Référence WIT                         | NEGO679                                                                                                    |
| Description                           | Mesure la température ambiante en intérieur                                                                                  |
| Logiciel embarqué                     | ·                                                                                                    |
| Classe LoRaWAN™                       | A                                                                                                    |
| Méthodes d'activation                 | ☑Activation By Personalization (ABP)                                                                                         |
| supportées                            | ⊠Over-The-Air Activation (OTAA)                                                                                              |
| Méthodes de<br>configuration          | <ul> <li>☑ Protocole LoRaWAN™</li> <li>☑ NFC</li> <li>☑ Bluetooth</li> <li>☑ Tête optique</li> </ul>                         |
| Domaine d'application                 | FCCT                                                                                                    |
| Cycle de transmission                 | 10mn, 1h, 12h ou spécifié par le réseau                                                                                      |
| Caractéristiques                      |                                                                                                    |
| Dimensions (H x L x P)                | 80 x 80 x 25                                                                                                    |
| Classe IP                             | /                                                                                                    |
| Température de<br>fonctionnement      | 1030°C                                                                                                    |
| Stockage                              | 040°C / 2060% Hr                                                                                                    |
| Paramètres                            |                                                                                                    |
| Température                           | Plage +0°C à +40°C / Précision ±0,3°C / Résolution ±0,2°C                                                                    |
| Alimentation                          |                                                                                                    |
| Pile                                  | Pile fournie lithium (3,6V / 3600 mAh)                                                                                       |
| Autonomie dans une plage<br>de 1025°C | 9 ans : 1 mesure par 10 mn – 1 transmission/ h.<br>> 10 ans: 2 mesures par heure – 1 transmission/ h.<br>Données compressées |

#### Mise en service

Se référer au manuel utilisateur constructeur en ce qui concerne l'installation physique du capteur. Une fois, ce dernier installé correctement, il est nécessaire de suivre les procédures décrites dans le chapitre : <u>Mode opératoires (ILS + témoin lumineux)</u>

## Utilisation sur l'ULI REDY

Pour réaliser l'appairage du capteur sur l'automate REDY, il est nécessaire d'effectuer certains paramétrages.

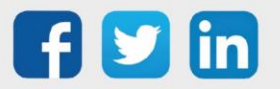

- Etape 1 Dans Paramétrage / IoT, créer un profil « NKE Température intérieure » via le menu latéral « Ajouter un profil ».
- Etape 2 Cliquer sur le bouton « Ajouter » de la barre d'outils pour créer un nouveau capteur.
- Etape 3 Paramétrer le capteur via l'onglet « Paramètre » :
  - Choix du mode **OTAA** : Il est nécessaire renseigner le champs Device EUI puis les deux champs Application EUI et Application KEY.
  - Choix du mode ABP : Il est nécessaire renseigner le champs Device EUI puis les informations sur la session LoRaWAN™, c'est-à-dire les champs DevAddress, Network Session Key, Application Session Key (éventuellement les compteurs FnctUp et FnctDown en cas de maintenance des appareils).

Etape 4 Dans Paramétrage / Ressource, ajouter le capteur LoRa (cf chapitre <u>3 Ajouter des capteurs</u>)

Les données décodées et disponibles pour le Capteur LoRa sont :

• Température (actuelle, minimale et maximale) en °C.

#### Configuration du capteur

Suite à l'appairage du capteur, il est possible de le configurer via l'envoi de « Downlink ». Pour cela il est nécessaire à réaliser les étapes suivantes afin de vérifier que le capteur transmette bien les données souhaitées dans les durées définies.

- **Etape 1** Dans Paramétrage / IoT, sélectionner le capteur désiré.
- **Etape 2** Cliquer sur le bouton « Envoyer un Downlink ». Une nouvelle fenêtre s'ouvre, celle-ci permet de générer un « Downlink » et de l'envoyer au capteur afin de le configurer.
- **Etape 3** Réaliser l'envoi des « Downlinks » ci-dessous en vérifiant pour chacun que le comportement du capteur est cohérent avec la configuration décrite :

| Trame du « Downlink »          | Description de la configuration                 |
|--------------------------------|-------------------------------------------------|
| 1106040280000029800a85a0480064 | Rapport de température, toutes les 24 heures au |
|                                | maximum,                                        |
|                                | toutes les 10 minutes sur une variation de 1°C  |
| 1150005000                     | Redémarrage du capteur                          |
|                                |                                                 |
|                                |                                                 |

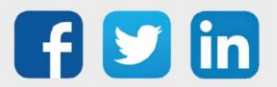

|              | -                                                                           |
|--------------|-----------------------------------------------------------------------------|
| 115000500201 | Suppression des rapports « Standard » configurés pour le<br>« End Point » 0 |
| 115000500202 | Suppression des rapports « Batch » configurés pour le « End<br>Point » O    |
| 115000500203 | Suppression de tous les rapports configurés pour le « End<br>Point » O      |

*i* Afin de déterminer les trames Payload des capteurs NKE, utiliser l'outil de génération en ligne : <u>http://support.nke-watteco.com/codec-online/</u>

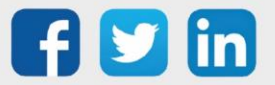

## **Température extrême (NEGO680)** Informations sur le capteur

| Désignation du modèle                 | Capteur Cels'O                                             |
|---------------------------------------|------------------------------------------------------------|
| Référence WIT                         | NEGO680                                                    |
| Description                           | Température Froid négatif et positif                       |
| Logiciel embarqué                     |                                                            |
| Classe LoRaWAN™                       | A                                                          |
| Méthodes d'activation                 | ☑Activation By Personalization (ABP)                       |
| supportées                            | ⊠Over-The-Air Activation (OTAA)                            |
|                                       | ⊠Protocole LoRaWAN™                                        |
| Méthodes de                           | □ NFC                                                      |
| configuration                         | Bluetooth                                                  |
|                                       | Tête optique                                               |
| Domaine d'application                 | FCCT                                                       |
| Cycle de transmission                 | 60mn par défaut reconfigurable à partir du serveur distant |
| Caractéristiques                      |                                                            |
| Dimensions (H x L x P)                | 100 x 100 x 25                                             |
| Classe IP                             | IP66                                                       |
| Température de                        | -4040°C                                                    |
| fonctionnement                        |                                                            |
| Stockage                              | -4040°C / 2060% Hr                                         |
| Paramètres                            |                                                            |
| Température                           | Plage -3035°C / Précision ±1°C dans la plage -309°C        |
|                                       | ±0,5°C dans la plage 935°C / Résolution ±0,1°C             |
| Alimentation                          |                                                            |
| Pile                                  | Pile fournie lithium (3,6V / 3600 mAh)                     |
| Autonomie dans une plage<br>de 1025°C | Supérieur à 7 ans                                          |

#### Mise en service

Se référer au manuel utilisateur constructeur en ce qui concerne l'installation physique du capteur. Une fois, ce dernier installé correctement, il est nécessaire de suivre les procédures décrites dans le chapitre : <u>Mode opératoires (ILS + témoin lumineux)</u>

## Utilisation sur l'ULI REDY

Pour réaliser l'appairage du capteur sur l'automate REDY, il est nécessaire d'effectuer certains paramétrages.

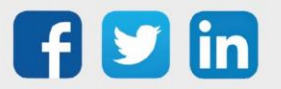

- **Etape 1** Dans Paramétrage / IoT, créer un profil « NKE Température extrême » via le menu latéral « Ajouter un profil ».
- Etape 2 Cliquer sur le bouton « Ajouter » de la barre d'outils pour créer un nouveau capteur.
- Etape 3 Paramétrer le capteur via l'onglet « Paramètre » :
  - Choix du mode **OTAA** : Il est nécessaire renseigner le champs Device EUI puis les deux champs Application EUI et Application KEY.
  - Choix du mode ABP : Il est nécessaire renseigner le champs Device EUI puis les informations sur la session LoRaWAN™, c'est-à-dire les champs DevAddress, Network Session Key, Application Session Key (éventuellement les compteurs FnctUp et FnctDown en cas de maintenance des appareils).

Etape 4 Dans Paramétrage / Ressource, ajouter le capteur LoRa (cf chapitre <u>3 Ajouter des capteurs</u>)

Les données décodées et disponibles pour le Capteur LoRa sont :

o Température (actuelle, minimale et maximale) en °C

## Configuration du capteur

Suite à l'appairage du capteur, il est possible de le configurer via l'envoi de « Downlink ». Pour cela il est nécessaire à réaliser les étapes suivantes afin de vérifier que le capteur transmette bien les données souhaitées dans les durées définies.

- **Etape 1** Dans Paramétrage / IoT, sélectionner le capteur désiré.
- **Etape 2** Cliquer sur le bouton « Envoyer un Downlink ». Une nouvelle fenêtre s'ouvre, celle-ci permet de générer un « Downlink » et de l'envoyer au capteur afin de le configurer.
- **Etape 3** Réaliser l'envoi des « Downlinks » ci-dessous en vérifiant pour chacun que le comportement du capteur est cohérent avec la configuration décrite :

| Trame du « Downlink »        | Description de la configuration                                                                         |
|------------------------------|----------------------------------------------------------------------------------------------------|
| 1106040200000029800a85a00064 | Rapport de température, toutes les 24 heures au maximum, toutes les 10 minutes sur une variation de 1°C |
| 1150005000                   | Redémarrage du capteur                                                                                  |

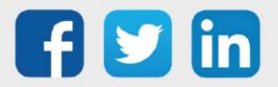

| 115000500201 | Suppression des rapports « Standard » configurés pour le<br>« End Point » 0 |
|--------------|-----------------------------------------------------------------------------|
| 115000500202 | Suppression des rapports « Batch » configurés pour le « End<br>Point » O    |
| 115000500203 | Suppression de tous les rapports configurés pour le « End<br>Point » O      |

*i* Afin de déterminer les trames Payload des capteurs NKE, utiliser l'outil de génération en ligne : <u>http://support.nke-watteco.com/codec-online/</u>

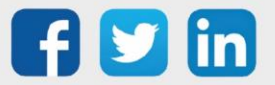

# TOR 10 entrées et 4 sorties (classe A) (NEGO681)

## Informations sur le capteur

| Désignation du modèle  | IN'O classe A                                                           |
|------------------------|-------------------------------------------------------------------------|
| Référence WIT          | NEGO681                                                                 |
| Description            | Permet de lire 10 DI de report d'état ou de comptage, permet de piloter |
|                        | 4 DO avec alimentation pile                                             |
|                        |                                                                         |
| Classe LoRaWAN™        | A                                                                       |
| Méthodes d'activation  | ☑Activation By Personalization (ABP)                                    |
| supportées             | ⊠Over-The-Air Activation (OTAA)                                         |
| Alimentation           | Pile lithium soudée (3,6V / 3600 mAh) fournie                           |
|                        | ⊠Protocole LoRaWAN™                                                     |
| Méthodes de            | □ NFC                                                                   |
| configuration          | Bluetooth                                                               |
|                        | □ Tête optique                                                          |
| Domaine d'application  | FCCT                                                                    |
| Cycle de transmission  | 10mn, 1h, 12h ou spécifié par le réseau                                 |
| Caractéristiques       |                                                                         |
| Dimensions (H x L x P) | 84 x 82 x 55 mm                                                         |
| Classe IP              | IP55                                                                    |
| Température de         | -2050°C                                                                 |
| fonctionnement         |                                                                         |
| Stockage               | -2050°C                                                                 |
| Paramètres             |                                                                         |
| Entrées                | Nombre d'entrées 10                                                     |
|                        | Impédance >1 MΩ                                                         |
|                        | Capacité 1 nF ; typique                                                 |
|                        | Tension 0 – 30 V                                                        |
|                        | Courant 3.5 μA                                                          |
|                        | Fréquence 1 – 100 Hz                                                    |
| Sorties                | Nombre de sorties 4 ; isolation optique                                 |
|                        | Collecteur ouvert 250mW, Icc=500mA                                      |
|                        | Tension 15V                                                             |

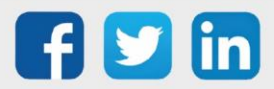

#### Mise en service

Se référer au manuel utilisateur constructeur en ce qui concerne l'installation physique du capteur. Une fois, ce dernier installé correctement, il est nécessaire de suivre les procédures décrites dans le chapitre : <u>Mode opératoires (ILS + témoin lumineux)</u>

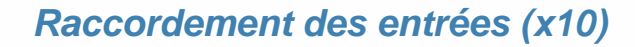

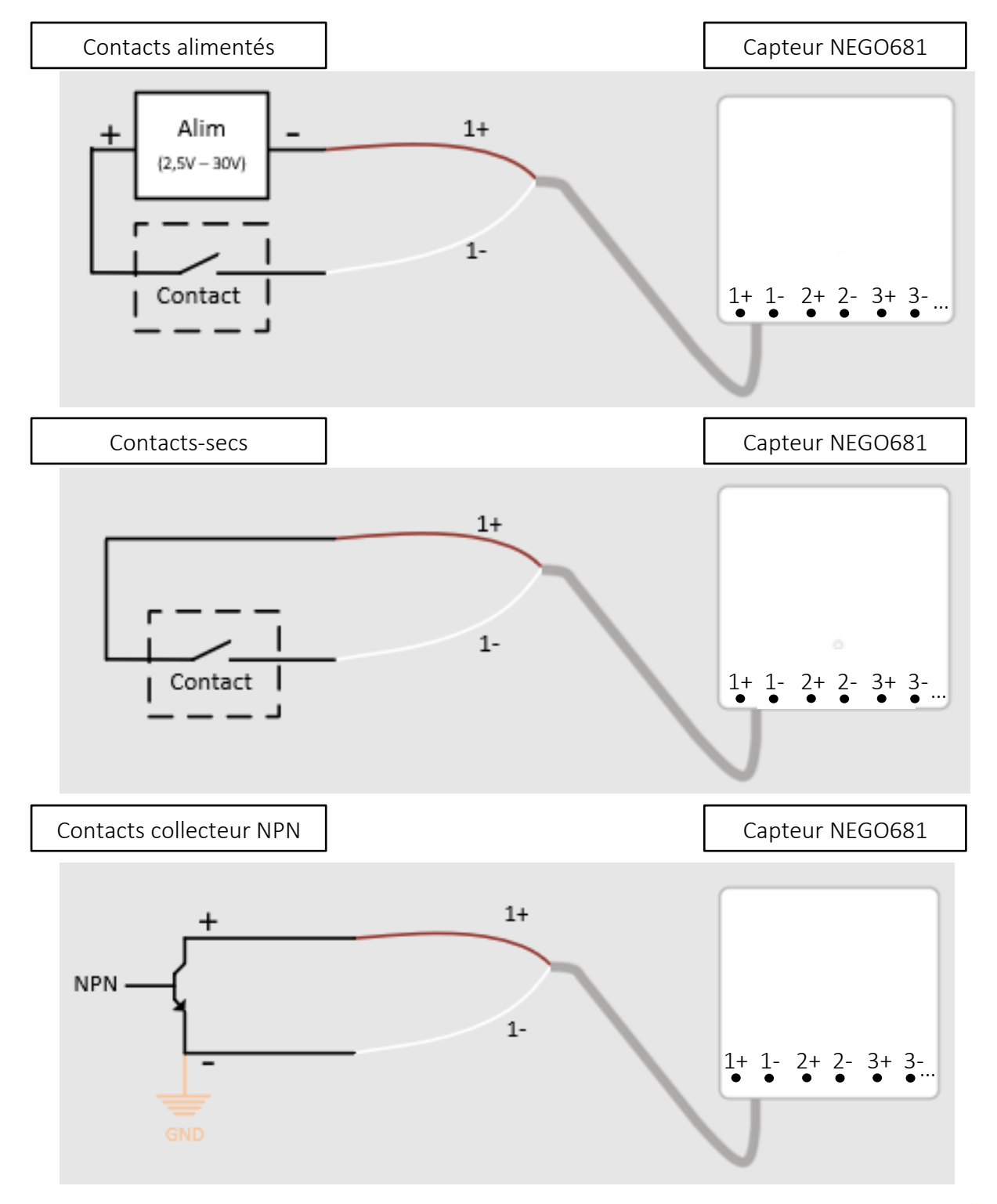

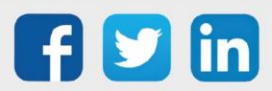

www.wit.fr

## Raccordement des sorties (x4)

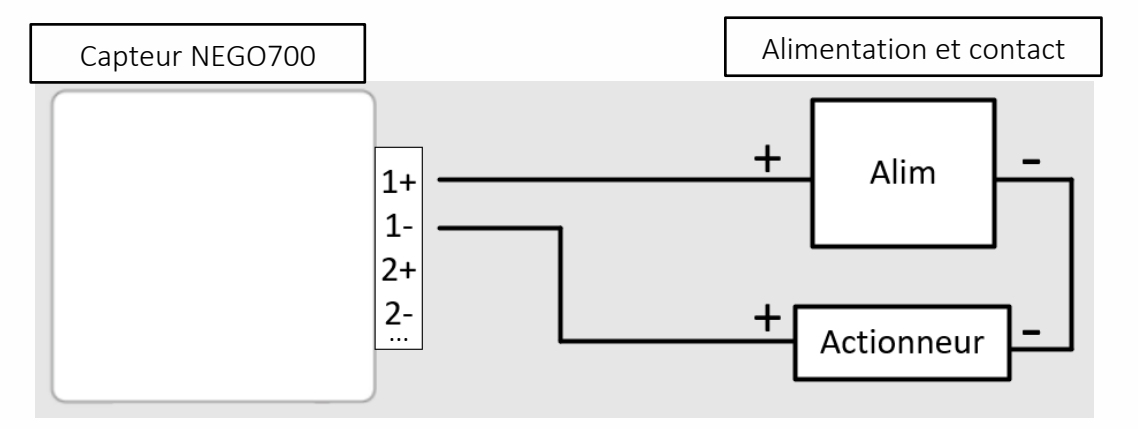

## Utilisation sur l'ULI REDY

Pour réaliser l'appairage du capteur sur l'automate REDY, il est nécessaire d'effectuer certains paramétrages.

- Etape 1 Dans Paramétrage / IoT, créer un profil « NKE TOR 10 entrées et 4 sorties (classe A) » via le menu latéral « Ajouter un profil ».
- Etape 2 Cliquer sur le bouton « Ajouter » de la barre d'outils pour créer un nouveau capteur.
- Etape 3 Paramétrer le capteur via l'onglet « Paramètre » :
  - Choix du mode **OTAA** : Il est nécessaire renseigner le champs Device EUI puis les deux champs Application EUI et Application KEY.
  - Choix du mode ABP : Il est nécessaire renseigner le champs Device EUI puis les informations sur la session LoRaWAN™, c'est-à-dire les champs DevAddress, Network Session Key, Application Session Key (éventuellement les compteurs FnctUp et FnctDown en cas de maintenance des appareils).
- Etape 4 Dans Paramétrage / Ressource, ajouter le capteur LoRa (cf chapitre <u>3 Ajouter des capteurs</u>)

Les données décodées et disponibles pour le Capteur LoRa sont :

- o Etat des 10 entrées booléennes (TOR) allant du « End Point » 0 à 9,
- o Etat des 4 sorties booléennes (TOR) allant du « End Point » 0 à 3.

## Configuration du capteur

Suite à l'appairage du capteur, il est possible de le configurer via l'envoi de « Downlink ». Pour cela il est nécessaire à réaliser les étapes suivantes afin de vérifier que le capteur transmette bien les données souhaitées dans les durées définies.

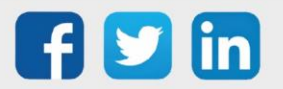

81

- Etape 1 Dans Paramétrage / IoT, sélectionner le capteur désiré.
- **Etape 2** Cliquer sur le bouton « Envoyer un Downlink ». Une nouvelle fenêtre s'ouvre, celle-ci permet de générer un « Downlink » et de l'envoyer au capteur afin de le configurer.
- **Etape 3** Réaliser l'envoi des « Downlinks » ci-dessous en vérifiant pour chacun que le comportement du capteur est cohérent avec la configuration décrite :

| Trame du « Downlink »                   | Description de la configuration                             |
|-----------------------------------------|-------------------------------------------------------------|
|                                         | Rapport d'état de l'impulsion de l'entrée 1 (« End Point »  |
| 110600000000000000000000000000000000000 | 0), toutes les 24 heures au maximum, toutes les 10          |
| 110000000000000000000000000000000000000 | minutes sur une variation de l'état                         |
|                                         | Rapport d'état de l'impulsion de la sortie 1 (« End Point » |
| 1106000600000010800a85a001              | 0), toutes les 24 heures au maximum, toutes les 10          |
|                                         | minutes sur une variation de l'état                         |
| 1150005000                              | Redémarrage du capteur                                      |
|                                         |                                                             |
|                                         |                                                             |
| 115000500201                            | Suppression des rapports « Standard » configurés pour le    |
|                                         | « End Point » 0                                             |
|                                         |                                                             |
| 115000500202                            | Suppression des rapports « Batch » configurés pour le « End |
| 115000500202                            | Point » 0                                                   |
| 115000500202                            | Suppression de tous les rapports configurés pour le « End   |
| 115000500203                            | Point » 0                                                   |
| L                                       |                                                             |

*i* Afin de déterminer les trames Payload des capteurs NKE, utiliser l'outil de génération en ligne : <u>http://support.nke-watteco.com/codec-online/</u>

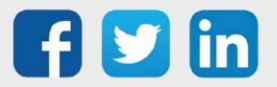

## Mesure du courant avec boucle TORE (NEGO683) Informations sur le capteur

| Désignation du modèle    | Capteur INTENS'O                                            |  |
|--------------------------|-------------------------------------------------------------|--|
| Référence WIT            | NEGO683                                                     |  |
| Description              | Mesure de courant (tore ouvrant) pour de la répartition     |  |
| Logiciel embarqué        |                                                             |  |
| Classe LoRaWAN™          | А                                                           |  |
| Méthodes d'activation    | ⊠Activation By Personalization (ABP)                        |  |
| supportées               | ⊠Over-The-Air Activation (OTAA)                             |  |
|                          | ⊠Protocole LoRaWAN™                                         |  |
| Méthodes de              | □ NFC                                                       |  |
| configuration            | Bluetooth                                                   |  |
|                          | Tête optique                                                |  |
| Domaine d'application    | FCCT                                                        |  |
| Cycle de transmission    | 1h, 12h ou spécifié par le réseau                           |  |
| Caractéristiques         |                                                             |  |
| Dimensions (H x L x P)   | 84 x 82 x 55                                                |  |
| Classe IP                | IP65                                                        |  |
| Température de           | -2060°C                                                     |  |
| fonctionnement           |                                                             |  |
| Stockage                 | -2060°C – Humidité < 75% RH                                 |  |
| Paramètres               |                                                             |  |
| TORE ouvrant             | Par boucle Tore 41 x 29.5 x ép 26 mm; pour conducteur isolé |  |
|                          | jusqu'à 9mm de diam.                                        |  |
|                          | Plage de surveillance Tension secteur 110V, 230V, 380V ou   |  |
|                          | 400Volts alternatifs 50 / 60 Hz.                            |  |
|                          | Résolution 0,1A dans la plage de 1 à 20 A                   |  |
|                          | Courant maximal : 70 ARMS                                   |  |
| Alimentation             |                                                             |  |
| Pile                     | Pile fournie lithium (3,6V / 3600 mAh)                      |  |
| Autonomie dans une plage | > 10 ans : 1 transmission par heure                         |  |
| de 1025°C                | > 7 ans : 1 transmission chaque 4 heures                    |  |

#### Mise en service

Se référer au manuel utilisateur constructeur en ce qui concerne l'installation physique du capteur. Une fois, ce dernier installé correctement, il est nécessaire de suivre les procédures décrites dans le chapitre : <u>Mode opératoires (ILS + témoin lumineux)</u>

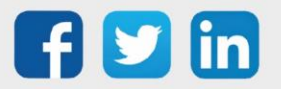

Pour réaliser l'appairage du capteur sur l'automate REDY, il est nécessaire d'effectuer certains paramétrages.

- Etape 1 Dans Paramétrage / IoT, créer un profil « NKE Mesure du courant avec boucle TORE » via le menu latéral « Ajouter un profil ».
- Etape 2 Cliquer sur le bouton « Ajouter » de la barre d'outils pour créer un nouveau capteur.
- Etape 3 Paramétrer le capteur via l'onglet « Paramètre » :
  - Choix du mode **OTAA** : Il est nécessaire renseigner le champs Device EUI puis les deux champs Application EUI et Application KEY.
  - Choix du mode ABP : Il est nécessaire renseigner le champs Device EUI puis les informations sur la session LoRaWAN™, c'est-à-dire les champs DevAddress, Network Session Key, Application Session Key (éventuellement les compteurs FnctUp et FnctDown en cas de maintenance des appareils).
- Etape 4 Dans Paramétrage / Ressource, ajouter le capteur LoRa (cf chapitre <u>3 Ajouter des capteurs</u>)

Les données décodées et disponibles pour le Capteur LoRa sont :

o Courant mesuré par la pince ampèremétrique en A.

## Configuration du capteur

Suite à l'appairage du capteur, il est possible de le configurer via l'envoi de « Downlink ». Pour cela il est nécessaire à réaliser les étapes suivantes afin de vérifier que le capteur transmette bien les données souhaitées dans les durées définies.

- **Etape 1** Dans Paramétrage / IoT, sélectionner le capteur désiré.
- **Etape 2** Cliquer sur le bouton « Envoyer un Downlink ». Une nouvelle fenêtre s'ouvre, celle-ci permet de générer un « Downlink » et de l'envoyer au capteur afin de le configurer.

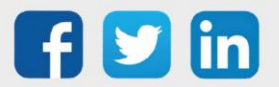

**Etape 3** Réaliser l'envoi des « Downlinks » ci-dessous en vérifiant pour chacun que le comportement du capteur est cohérent avec la configuration décrite :

| Trame du « Downlink »                  | Description de la configuration                                                                                  |
|----------------------------------------|----------------------------------------------------------------------------------------------------|
| 3106000c80005539800a85a0483f8000<br>00 | Rapport de la mesure de courant, toutes les 24 heures au maximum, toutes les 10 minutes sur une variation de 1 A |
| 1150005000                             | Redémarrage du capteur                                                                                           |
| 115000500201                           | Suppression des rapports « Standard » configurés pour le<br>« End Point » 0                                      |
| 115000500202                           | Suppression des rapports « Batch » configurés pour le « End<br>Point » 0                                         |
| 115000500203                           | Suppression de tous les rapports configurés pour le « End<br>Point » 0                                           |

*i* Afin de déterminer les trames Payload des capteurs NKE, utiliser l'outil de génération en ligne : <u>http://support.nke-watteco.com/codec-online/</u>

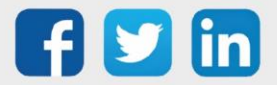

5

## **Prise connectée pilotable (version UE) (NEGO684)** Informations sur le capteur

| Désignation du modèle  | Capteur Smart Plug                                            |
|------------------------|---------------------------------------------------------------|
| Référence WIT          | NEGO684                                                       |
| Description            | Prise connectée permettant la mesure de la consommation et le |
|                        | pilotage.                                                     |
| Logiciel embarqué      |                                                               |
| Classe LoRaWAN™        | A                                                             |
| Méthodes d'activation  | ⊠Activation By Personalization (ABP)                          |
| supportées             | ⊠Over-The-Air Activation (OTAA)                               |
|                        | ⊠Protocole LoRaWAN™                                           |
| Méthodes de            | □ NFC                                                         |
| configuration          | Bluetooth                                                     |
|                        | Tête optique                                                  |
| Domaine d'application  | FCCT                                                          |
| Cycle de transmission  | 10mn, 1h, 12h ou spécifié par le réseau                       |
| Caractéristiques       |                                                               |
| Dimensions (H x L x P) | 62 x 114 x 40                                                 |
| Classe IP              | /                                                             |
| Température de         | -2050°C                                                       |
| fonctionnement         |                                                               |
| Stockage               | -2050°C                                                       |
|                        |                                                               |
| Paramètres             | 1                                                             |
| Prise connectée        | Tension de fonctionnement (VAC) : 100-250                     |
|                        | Fréquence (Hz) : 50-60                                        |
|                        | Capacité de la charge pilotable : 16A/250VAC                  |
| Alimentation           |                                                               |
| Secteur                | Secteur                                                       |

#### Mise en service

Se référer au manuel utilisateur constructeur en ce qui concerne l'installation physique du capteur. Une fois, ce dernier installé correctement, il est nécessaire de suivre les procédures décrites dans le chapitre : <u>Mode opératoires (ILS + témoin lumineux)</u>

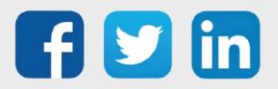

Pour réaliser l'appairage du capteur sur l'automate REDY, il est nécessaire d'effectuer certains paramétrages.

- Etape 1 Dans Paramétrage / IoT, créer un profil « NKE Prise connectée pilotable (version UE) » via le menu latéral « Ajouter un profil ».
- Etape 2 Cliquer sur le bouton « Ajouter » de la barre d'outils pour créer un nouveau capteur.
- Etape 3 Paramétrer le capteur via l'onglet « Paramètre » :
  - Choix du mode **OTAA** : Il est nécessaire renseigner le champs Device EUI puis les deux champs Application EUI et Application KEY.
  - Choix du mode ABP : Il est nécessaire renseigner le champs Device EUI puis les informations sur la session LoRaWAN™, c'est-à-dire les champs DevAddress, Network Session Key, Application Session Key (éventuellement les compteurs FnctUp et FnctDown en cas de maintenance des appareils).

**Etape 4** Dans Paramétrage / Ressource, ajouter le capteur LoRa (cf chapitre <u>3 Ajouter des capteurs</u>)

Les données décodées et disponibles pour le Capteur LoRa sont :

- o Etat du relais (actif ou inactif)
- Données sur la consommation énergétique (énergie active et réactive, puissance active et réactive et le nombre d'échantillons).
- Données sur la qualité du signal (fréquence (actuelle, minimale et maximale), VRMS (actuelle, minimale et maximale), VPeak (actuelle, minimale et maximale), seuil de surtension, seuil du creux de tension, nombre de chute de tension).

## Configuration du capteur

Suite à l'appairage du capteur, il est possible de le configurer via l'envoi de « Downlink ». Pour cela il est nécessaire à réaliser les étapes suivantes afin de vérifier que le capteur transmette bien les données souhaitées dans les durées définies.

- **Etape 1** Dans Paramétrage / IoT, sélectionner le capteur désiré.
- **Etape 2** Cliquer sur le bouton « Envoyer un Downlink ». Une nouvelle fenêtre s'ouvre, celle-ci permet de générer un « Downlink » et de l'envoyer au capteur afin de le configurer.
- **Etape 3** Réaliser l'envoi des « Downlinks » ci-dessous en vérifiant pour chacun que le comportement du capteur est cohérent avec la configuration décrite :

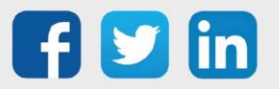

| Trame du « Downlink »                                                | Description de la configuration                                                                                                |
|----------------------------------------------------------------------|----------------------------------------------------------------------------------------------------|
| 1150000600                                                           | Eteint le relais (appareil électrique non alimenté)                                                                            |
| 1150000601                                                           | Allume le relais (appareil électrique alimenté)                                                                                |
| 1150000602                                                           | Inverse le relais, cela dépend de son précédent état                                                                           |
| 110600060000010800a85a001                                            | Rapport de l'état du relais, toutes les 24 heures au<br>maximum,<br>toutes les 10 minutes sur une variation de l'état          |
| 1106005200000041800a85a00c00000a                                     | Rapport de consommation, toutes les 24 heures au maximum, toutes les 10 minutes sur une variation de                           |
| 000000000000000000000000000000000000000                              | l'énergie active de<br>10 W.h                                                                                                  |
| 1106805200000041800a85a018000000<br>00000006400000000000000000000000 | Rapport de la qualité du signal, toutes les 24 heures au<br>maximum, toutes les 10 minutes sur une variation du<br>VRMS de 10V |
| 1150005000                                                           | Redémarrage du capteur                                                                                                    |
| 115000500201                                                         | Suppression des rapports « Standard » configurés pour le<br>« End Point » O                                                    |
| 115000500202                                                         | Suppression des rapports « Batch » configurés pour le «<br>End<br>Point » O                                                    |
| 115000500203                                                         | Suppression de tous les rapports configurés pour le «<br>End<br>Point » 0                                                      |

*i* Afin de déterminer les trames Payload des capteurs NKE, utiliser l'outil de génération en ligne : <u>http://support.nke-watteco.com/codec-online/</u>

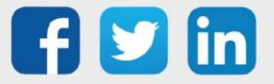

www.wit.fr

## Télérelève de compteur électriques tarifaires (NEGO685) Informations sur le capteur

| Désignation du modèle            | Capteur TIC AUTONOME                                                                                                    |
|----------------------------------|----------------------------------------------------------------------------------------------------|
| Référence WIT                    | NEGO685                                                                                                    |
| Description                      | Capteur permettant la télérelève de compteur électrique tarifaire                                                                                                    |
| Logiciel embarqué                |                                                                                                    |
| Classe LoRaWAN™                  | A                                                                                                    |
| Méthodes d'activation            | ⊠Activation By Personalization (ABP)                                                                                                    |
| supportées                       | ⊠Over-The-Air Activation (OTAA)                                                                                                    |
| Méthodes de configuration        | ⊠Protocole LoRaWAN™<br>□ NFC<br>□ Bluetooth<br>□ Tête optique                                                                                                    |
| Domaine d'application            | FCCT                                                                                                    |
| Cycle de transmission            | 12h, 24h, 36h ou sur changement de période tarifaire                                                                                                    |
| Caractéristiques                 |                                                                                                    |
| Dimensions (H x L x P)           | 36 x 85 x 66                                                                                                    |
| Classe IP                        | /                                                                                                    |
| Température de<br>fonctionnement | -2050°C                                                                                                    |
| Stockage                         | -2050°C                                                                                                    |
| Paramètres                       |                                                                                                    |
| Informations                     | Compatibilité compteur : Bleus (CBEMM,CBEMM-ICC), Jaunes<br>(CJE), Émeraude (ICE), Linky<br>Connecteur : PTSM<br>Périodicité des trames transmises : jusqu'à 2 trames par minute |
| Alimentation                     |                                                                                                    |
| Secteur                          | Autoalimenté par la sortie TIC du compteur                                                                                                    |

#### Mise en service

Se référer au manuel utilisateur constructeur en ce qui concerne l'installation physique du capteur. Une fois, ce dernier installé correctement, il est nécessaire de suivre les procédures décrites dans le chapitre : <u>Mode opératoires (Bouton + témoin lumineux)</u>

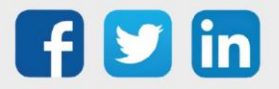

Pour réaliser l'appairage du capteur sur l'automate REDY, il est nécessaire d'effectuer certains paramétrages.

- **Etape 1** Dans Paramétrage / IoT, créer un profil « NKE Télérelève de compteur électrique tarifaires » via le menu latéral « Ajouter un profil ».
- Etape 2 Cliquer sur le bouton « Ajouter » de la barre d'outils pour créer un nouveau capteur.
- Etape 3 Paramétrer le capteur via l'onglet « Paramètre » :
  - Choix du mode **OTAA** : Il est nécessaire renseigner le champs Device EUI puis les deux champs Application EUI et Application KEY.
  - Choix du mode ABP : Il est nécessaire renseigner le champs Device EUI puis les informations sur la session LoRaWAN™, c'est-à-dire les champs DevAddress, Network Session Key, Application Session Key (éventuellement les compteurs FnctUp et FnctDown en cas de maintenance des appareils).

Etape 4 Dans Paramétrage / Ressource, ajouter le capteur LoRa (cf chapitre <u>3 Ajouter des capteurs</u>)

Les données décodées par défaut pour le Capteur LoRa sont spécifiques au compteur électrique raccordés :

| Type de flux            | Attribut | Période/Déclencheur                             | Champs remontés                                                                                                    |
|-------------------------|----------|-------------------------------------------------|----------------------------------------------------------------------------------------------------|
| CBE<br>(Cluster 0x0054) | 0x0000   | 12 heures                                       | BASE, HCHC, HPHP, EJPHM, EJPHPM, BBRHCJB, BBRPJB,<br>BBRHCJBW, BBRHPJW, BBRHPJR, BBRHPJR, PTEC, IINST,<br>APP, ADPS                               |
| CJE<br>(Cluster 0x0055) | 0x0000   | 12 heures<br>Changement de PT ou<br>Dep         | JAUNE, ENERG                                                                                                    |
| ICE<br>(Cluster 0x0053) | 0x0000   | 10 jours<br>Changement de<br>Préavis ou Contrat | CONTRAT, DATE/DATECOUR, PTCOUR, PREAVIS,<br>PA10MN                                                                                                |
|                         | 0x0001   | 12 heures                                       | DEBUTp, Date_EAp, EApP, EApPM, EApHCE,<br>EApHCH, EApHH, EApHCD, EApHD, EApJA,<br>EApHPE,EApHPH, EApHPD, EApSCM, EApHM,<br>EApDSM                 |
|                         | 0x0002   | 36 heures                                       | DEBUTp1, Date_EAp1, EAp1P, EAp1PM,<br>EAp1HCE, EAp1HCH, EAp1HH, EAp1HCD,<br>EAp1HD, EAp1JA, EAp1HPE,EAp1HPH, EAp1HPD,<br>EAp1SCM, EAp1HM, EAp1DSM |

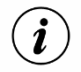

Pour toute demande de remonté d'information non présentes dans ce tableau, merci de contacter notre support technique (04.93.19.37.30) en indiquant :

- Le compteur électrique raccordé.
- Les étiquettes précises à lire.

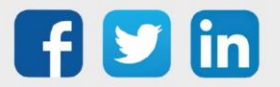

## Incompatibilités

- Le capteur TIC n'est pas compatible avec les compteurs type "PME/PMi" ou "SAPHIR" disposant du sortie RS232.
- Le capteur TIC ne traite aujourd'hui que les 2 premiers cadrans des compteurs Emeraude (ICE 4Q).
- Certains anciens compteurs ne respectant pas totalement les prescriptions ERDF pourraient être incompatibles avec le capteur TIC.

## Dépannage

| Anomalie                                          | Actions correctives                             |
|---------------------------------------------------|-------------------------------------------------|
| Le Capteur a toutes ses LED éteintes et <b>ne</b> | 1) Vérifier les connexions l1 et l2 et          |
| clignote jamais après redémarrage. Le Capteur     | attendre 15 minutes avant de remettre le        |
| semble dysfonctionner.                            | capteur à ON.                                   |
|                                                   | 2) Si après mise sous tension l'absence de      |
|                                                   | signaux lumineux persiste, un retour SAV        |
|                                                   | est conseillé.                                  |
| Le capteur clignote en vert.                      | 1) Vérifier que l'infrastructure réseau est     |
| Le Capteur n'est pas ou plus associé à            | bien accessible.                                |
| l'infrastructure réseau.                          | 2) Si le clignotement persiste 3 minutes,       |
|                                                   | redémarre le capteur une fois pour une          |
|                                                   | nouvelle tentative.                             |
|                                                   | 3) Si le clignotement persiste, vérifier que le |
|                                                   | capteur est bien appairé dans la page loT       |
|                                                   | du REDY.                                        |
|                                                   | 4) Si le clignotement persiste contacter le     |
|                                                   | support technique.                              |
| Un Capteur clignote rapidement en rouge toutes    | 1) Vérifier les connexions 11 et 12 et          |
| les 3 secondes après passage en mode              | redémarrer le capteur avec le bouton            |
| configuration « USER Button ».                    | ON/OFF.                                         |
| 3s 3s 3s 3s                                       | 2) Si la sortie TIC n'a pas été activée sur le  |
| Le flux d'information en provenance du            | compteur, demander l'activation auprès          |
| compteur Linky n'est plus/pas décodé.             | du tournisseur d'électricité.                   |
|                                                   | 3) Si le clignotement persiste contacter le     |
|                                                   | support technique.                              |

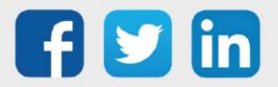

# Télérelève de compteur électriques tarifaires PME-PMI (NEGO686)

## Informations sur le capteur

| Désignation du modèle            | Capteur TICS'O                                                                                                    |
|----------------------------------|----------------------------------------------------------------------------------------------------|
| Référence WIT                    | NEGO686                                                                                                    |
| Description                      | Capteur permettant la télérelève de compteur électrique tarifaire et de compteur PME-PMI                                                |
| Logiciel embarqué                |                                                                                                    |
| Classe LoRaWAN™                  | A                                                                                                    |
| Méthodes d'activation            | ⊠Activation By Personalization (ABP)                                                                                                    |
| supportées                       | ⊠Over-The-Air Activation (OTAA)                                                                                                    |
| Méthodes de                      | ⊠Protocole LoRaWAN™<br>□ NFC                                                                                                    |
| configuration                    | □ Bluetooth                                                                                                    |
|                                  | □ Tête optique                                                                                                    |
| Domaine d'application            | FCCT                                                                                                    |
| Cycle de transmission            | 12h, 24h, 36h ou sur changement de période tarifaire                                                                                    |
| Caractéristiques                 |                                                                                                    |
| Dimensions (H x L x P)           | 90x70x19 mm                                                                                                    |
| Classe IP                        | IP20                                                                                                    |
| Température de<br>fonctionnement | -2050°C                                                                                                    |
| Stockage                         | -2050°C                                                                                                    |
| Paramètres                       | •                                                                                                    |
| Informations                     | PME-PMI (Itron - ACE 6000, Landys & Gyr - L19C1, Sagemcom -<br>C3500)<br>LINKY historique et standard, CBE, CJE, ICE (Trimaran 2, QE16) |
| Alimentation                     | · · · · · · · · · · · · · · · · · · ·                                                                                                   |
| Secteur                          | Secteur : 230 VAC 50Hz ou source DC : 3,6V à 24V, IMAX=42mA<br>ou LINKY 100mW – broches I1,A<br>ou sur pile 6V 18Ah                     |

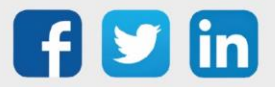

## Câblage et alimentation

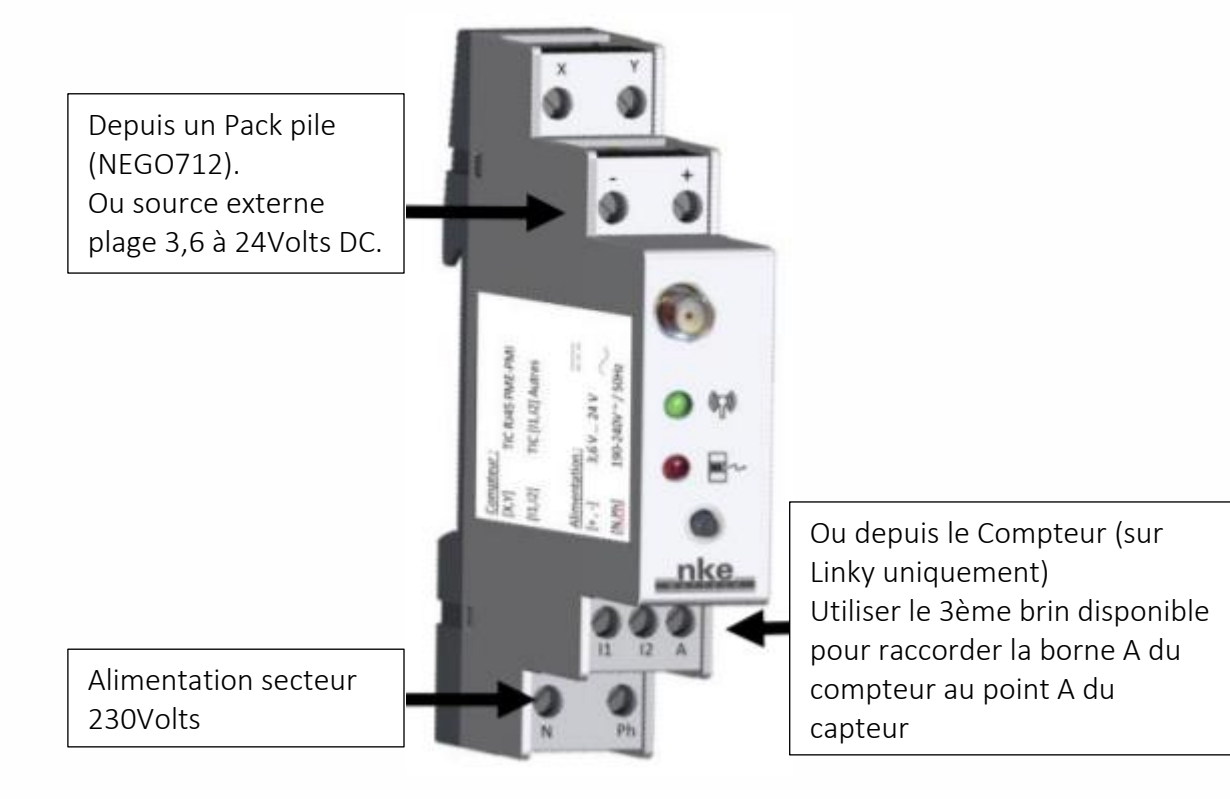

## Mise en service

Se référer au manuel utilisateur constructeur en ce qui concerne l'installation physique du capteur. Une fois, ce dernier installé correctement, il est nécessaire de suivre les procédures décrites dans le chapitre : <u>Mode opératoires (Bouton + témoin lumineux)</u>

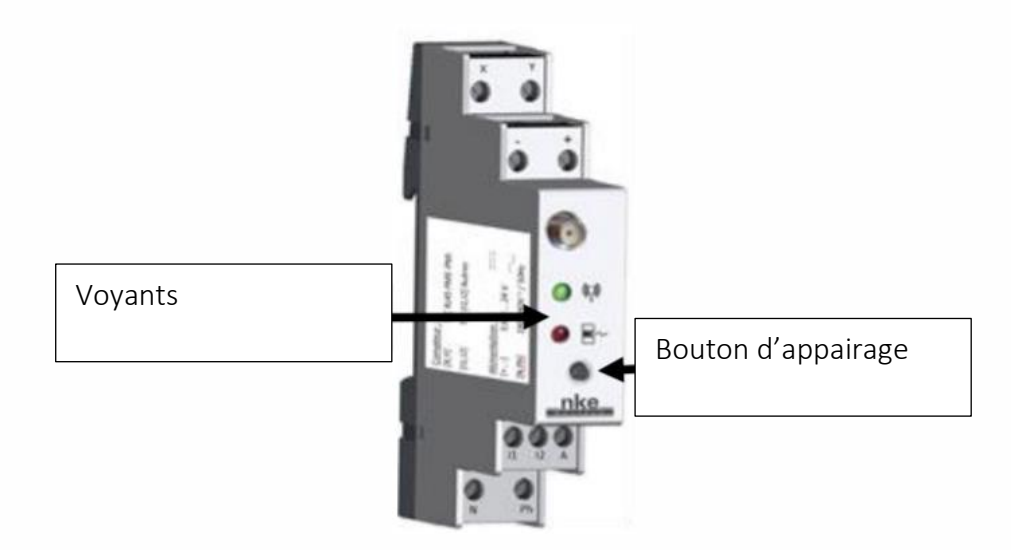

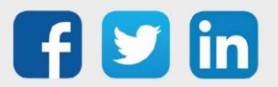

Diagramme de fonctionnement

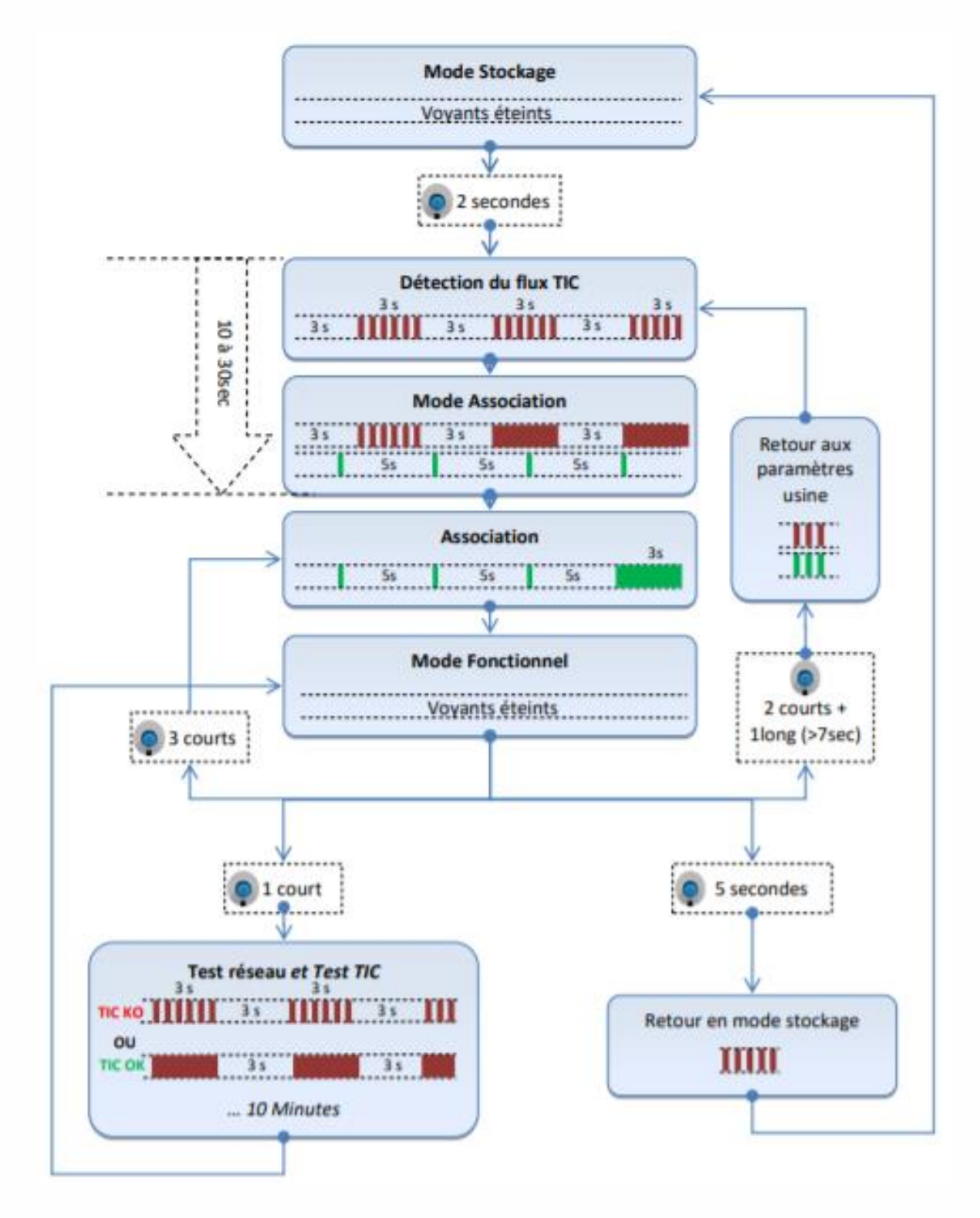

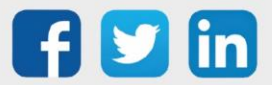

Pour réaliser l'appairage du capteur sur l'automate REDY, il est nécessaire d'effectuer certains paramétrages.

- **Etape 1** Dans Paramétrage / IoT, créer un profil « NKE Télérelève de compteur électrique tarifaires PME-PMI » via le menu latéral « Ajouter un profil ».
- Etape 2 Cliquer sur le bouton « Ajouter » de la barre d'outils pour créer un nouveau capteur.
- Etape 3 Paramétrer le capteur via l'onglet « Paramètre » :
  - Choix du mode **OTAA** : Il est nécessaire renseigner le champs Device EUI puis les deux champs Application EUI et Application KEY.
  - Choix du mode ABP : Il est nécessaire renseigner le champs Device EUI puis les informations sur la session LoRaWAN™, c'est-à-dire les champs DevAddress, Network Session Key, Application Session Key (éventuellement les compteurs FnctUp et FnctDown en cas de maintenance des appareils).

Etape 4 Dans Paramétrage / Ressource, ajouter le capteur LoRa (cf chapitre <u>3 Ajouter des capteurs</u>)

Les données décodées par défaut pour le Capteur LoRa sont spécifiques au compteur électrique raccordés :

| Type de flux     | Attribut | Période/Déclencheur     | Champs remontés                                      |
|------------------|----------|-------------------------|------------------------------------------------------|
| Linky STD*       | 0x0000   | 24 heures               | ADSC, VTIC, NGTF, EAST, EAIT, PREF, PCOUP            |
| (Cluster 0x0056) | 0x0100   | 24 heures               | DATE, LTARF, EASF01, EASF02, EASF03, EASF04, EASF05, |
| {TICS'O}         |          |                         | EASF06                                               |
| PMEPMI*          | 0x0000   | Changement d'heure,     | ADS, MESURES1, DATE, DebP,EAP_s,EAP_i,PTCOUR1,       |
| (Cluster 0x0057) |          | de période tarifaire ou | PS                                                   |
| {TICS'O}         |          | de période              |                                                      |
|                  |          | contractuelle           |                                                      |

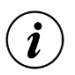

Pour toute demande de remonté d'information non présentes dans ce tableau, merci de contacter notre support technique (04.93.19.37.30) en indiquant :

- Le compteur électrique raccordé.
- Les étiquettes précises à lire.

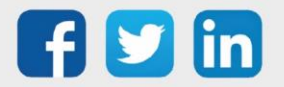

## Comptage impulsionnel (1 entrée) (NEGO687) Informations sur le capteur

| Désignation du modèle  | Pulse S0                                              |
|------------------------|-------------------------------------------------------|
| Référence WIT          | NEGO687                                               |
| Description            | Dédié au comptage impulsionnel de compteur (1 entrée) |
|                        |                                                       |
| Classe LoRaWAN™        | A                                                     |
| Méthodes d'activation  | Activation By Personalization (ABP)                   |
| supportées             | ⊠Over-The-Air Activation (OTAA)                       |
| Alimentation           | Pile lithium soudée (3,6V / 3600 mAh) fournie         |
|                        | ⊠Protocole LoRaWAN™                                   |
| Méthodes de            | □ NFC                                                 |
| configuration          | □ Bluetooth                                           |
|                        | 🗆 Tête optique                                        |
| Domaine d'application  | FCCT                                                  |
| Cycle de transmission  | 10mn, 1h, 12h ou spécifié par le réseau               |
| Caractéristiques       |                                                       |
| Dimensions (H x L x P) | 75x70x21 mm                                           |
| Classe IP              | IP20                                                  |
| Température de         | -2050°C                                               |
| fonctionnement         |                                                       |
| Stockage               | -2050°C                                               |
| Paramètres             |                                                       |
| Entrée de comptage     | Nombre d'entrée : 1                                   |
|                        | Impédance >1 MΩ                                       |
|                        | Tension 0 – 75 V                                      |

#### Mise en service

Se référer au manuel utilisateur constructeur en ce qui concerne l'installation physique du capteur. Une fois, ce dernier installé correctement, il est nécessaire de suivre les procédures décrites dans le chapitre : <u>Mode opératoires (ILS + témoin lumineux)</u>

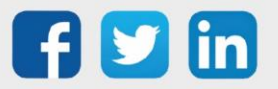

Raccordement de l'entrée

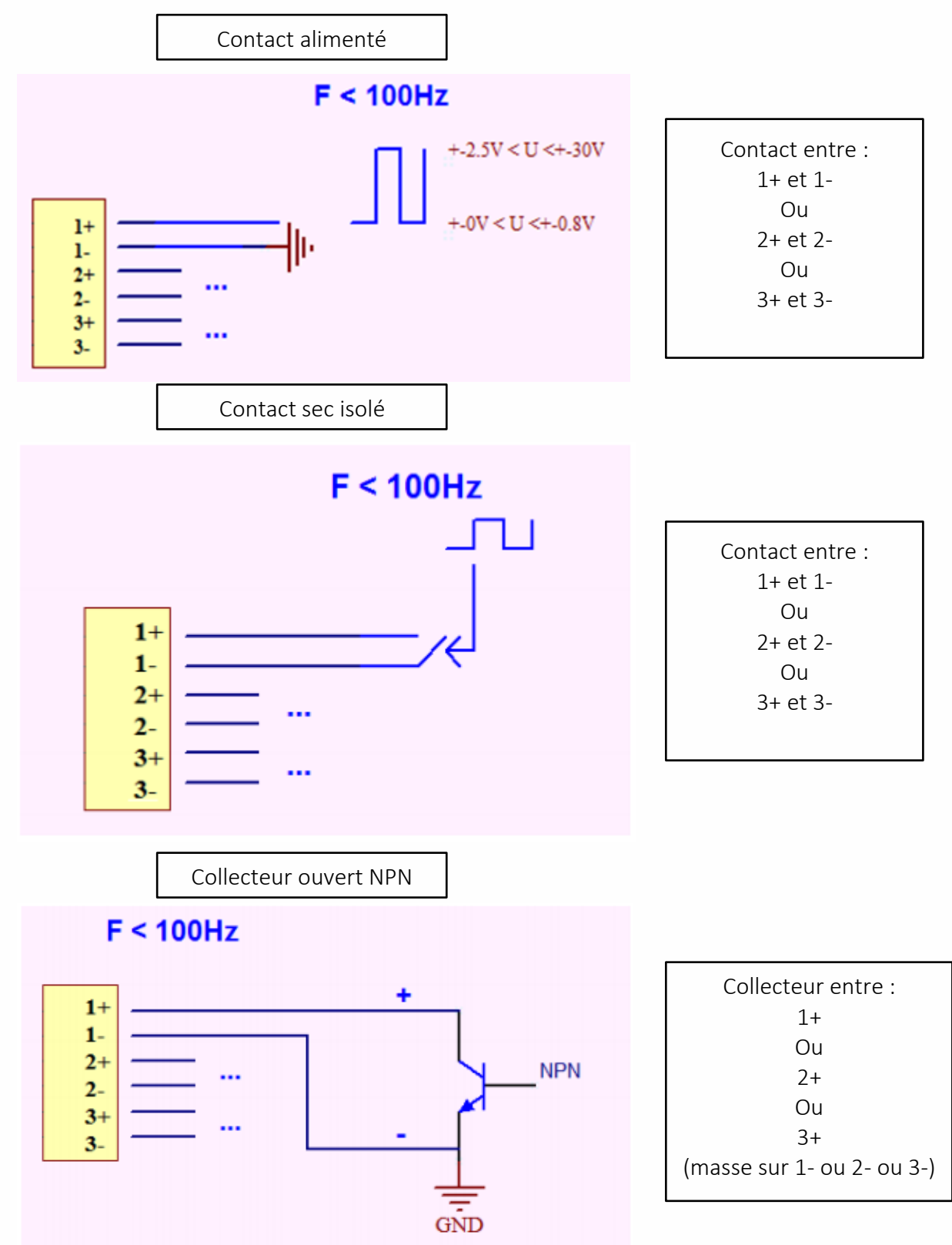

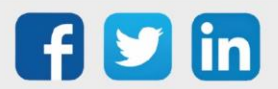

Pour réaliser l'appairage du capteur sur l'automate REDY, il est nécessaire d'effectuer certains paramétrages.

- Etape 1 Dans Paramétrage / IoT, créer un profil « NKE Comptage impulsionnel (1 entrée) » via le menu latéral « Ajouter un profil ».
- Etape 2 Cliquer sur le bouton « Ajouter » de la barre d'outils pour créer un nouveau capteur.
- Etape 3 Paramétrer le capteur via l'onglet « Paramètre » :
  - Choix du mode **OTAA** : Il est nécessaire renseigner le champs Device EUI puis les deux champs Application EUI et Application KEY.
  - Choix du mode ABP : Il est nécessaire renseigner le champs Device EUI puis les informations sur la session LoRaWAN™, c'est-à-dire les champs DevAddress, Network Session Key, Application Session Key (éventuellement les compteurs FnctUp et FnctDown en cas de maintenance des appareils).

Etape 4 Dans Paramétrage / Ressource, ajouter le capteur LoRa (cf chapitre <u>3 Ajouter des capteurs</u>)

Les données décodées et disponibles pour le Capteur LoRa sont :

• Etat actuel de l'impulsion et le nombre d'impulsion comptabilisé pour l'entrée.

#### Configuration du capteur

Suite à l'appairage du capteur, il est possible de le configurer via l'envoi de « Downlink ». Pour cela il est nécessaire à réaliser les étapes suivantes afin de vérifier que le capteur transmette bien les données souhaitées dans les durées définies.

- Etape 1 Dans Paramétrage / IoT, sélectionner le capteur désiré.
- **Etape 2** Cliquer sur le bouton « Envoyer un Downlink ». Une nouvelle fenêtre s'ouvre, celle-ci permet de générer un « Downlink » et de l'envoyer au capteur afin de le configurer.
- **Etape 3** Réaliser l'envoi des « Downlinks » ci-dessous en vérifiant pour chacun que le comportement du capteur est cohérent avec la configuration décrite :

| Trame du « Downlink »      | Description de la configuration                            |
|----------------------------|------------------------------------------------------------|
| 1106000£000055108002852001 | Rapport de l'état de l'impulsion, toutes les 24 heures au  |
| 11060001000055108003853001 | maximum, toutes les 10 minutes sur une variation de l'état |

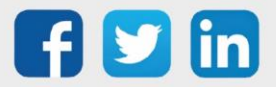

| 1106000f00040223800a85a000000001 | Rapport du nombre d'impulsion, toutes les 24 heures au      |
|----------------------------------|-------------------------------------------------------------|
|                                  | maximum, toutes les 10 minutes sur un seul incrément        |
|                                  |                                                             |
| 1150005000                       | Redémarrage du capteur                                      |
|                                  |                                                             |
|                                  |                                                             |
| 115000500201                     | Suppression des rapports « Standard » configurés pour le    |
|                                  | « End Point » 0                                             |
|                                  |                                                             |
| 115000500000                     | Suppression des rapports « Batch » configurés pour le « End |
| 115000500202                     | Point » 0                                                   |
| 115000500000                     | Suppression de tous les rapports configurés pour le « End   |
| 112000200203                     | Point » 0                                                   |

*i* Afin de déterminer les trames Payload des capteurs NKE, utiliser l'outil de génération en ligne : <u>http://support.nke-watteco.com/codec-online/</u>

# Comptage impulsionnel (3 entrées) (NEGO688) Informations sur le capteur

| Désignation du modèle  | Pulse Sens'O outdoor                                             |  |
|------------------------|------------------------------------------------------------------|--|
| Référence WIT          | NEGO688                                                          |  |
| Description            | Dédié au comptage impulsionnel de compteur extérieur (3 entrées) |  |
|                        |                                                                  |  |
| Classe LoRaWAN™        | A                                                                |  |
| Méthodes d'activation  | ☑Activation By Personalization (ABP)                             |  |
| supportées             | ⊠Over-The-Air Activation (OTAA)                                  |  |
|                        | ⊠Protocole LoRaWAN™                                              |  |
| Méthodes de            | □ NFC                                                            |  |
| configuration          | Bluetooth                                                        |  |
|                        | Tête optique                                                     |  |
| Domaine d'application  | FCCT                                                             |  |
| Cycle de transmission  | 10mn, 1h, 12h ou spécifié par le réseau                          |  |
| Caractéristiques       |                                                                  |  |
| Dimensions (H x L x P) | 84x82x55 mm                                                      |  |

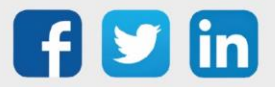

| Classe IP                        | IP55                  |
|----------------------------------|-----------------------|
| Température de<br>fonctionnement | -2050°C               |
| Stockage                         | -2050°C               |
| Paramètres                       |                       |
| Entrée de comptage               | Nombre d'entrée : 3   |
|                                  | Impédance >1 MΩ       |
|                                  | Tension 0 – 30 V      |
| Alimentation                     |                       |
| Pile                             | 3,6V / 1200mAh - pile |
|                                  | lithium fournie       |

#### Mise en service

Se référer au manuel utilisateur constructeur en ce qui concerne l'installation physique du capteur. Une fois, ce dernier installé correctement, il est nécessaire de suivre les procédures décrites dans le chapitre : <u>Mode opératoires (ILS + témoin lumineux)</u>

## Raccordement des entrées

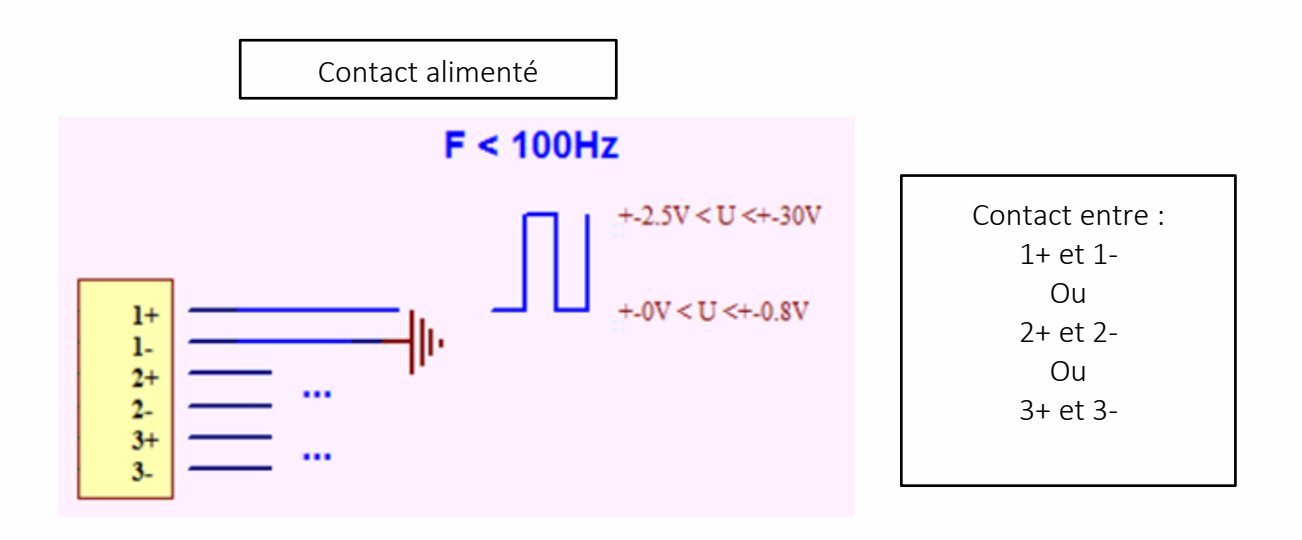

Contact sec isolé

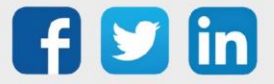

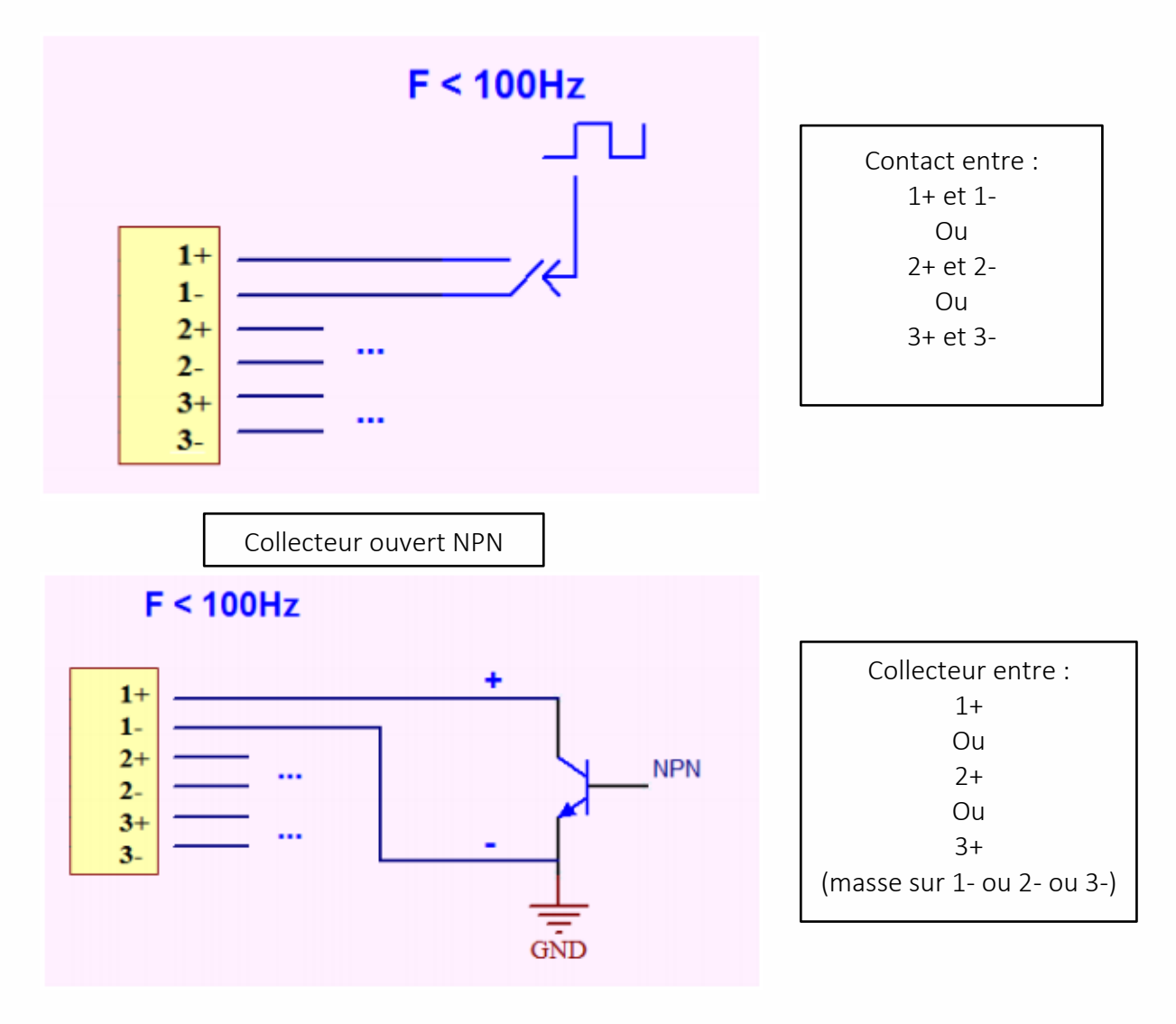

Pour réaliser l'appairage du capteur sur l'automate REDY, il est nécessaire d'effectuer certains paramétrages.

- Etape 1 Dans Paramétrage / IoT, créer un profil « NKE Comptage impulsionnel (3 entrées) » via le menu latéral « Ajouter un profil ».
- Etape 2 Cliquer sur le bouton « Ajouter » de la barre d'outils pour créer un nouveau capteur.
- Etape 3 Paramétrer le capteur via l'onglet « Paramètre » :
  - Choix du mode **OTAA** : Il est nécessaire renseigner le champs Device EUI puis les deux champs Application EUI et Application KEY.

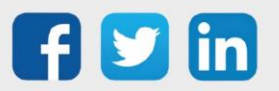

www.wit.fr

- Choix du mode ABP : Il est nécessaire renseigner le champs Device EUI puis les informations sur la session LoRaWAN™, c'est-à-dire les champs DevAddress, Network Session Key, Application Session Key (éventuellement les compteurs FnctUp et FnctDown en cas de maintenance des appareils).
- Etape 4 Dans Paramétrage / Ressource, ajouter le capteur LoRa (cf chapitre <u>3 Ajouter des capteurs</u>)

Les données décodées et disponibles pour le Capteur LoRa sont :

- o Etat actuel de l'impulsion et le nombre d'impulsion comptabilisé pour l'entrée 1
- o Etat actuel de l'impulsion et le nombre d'impulsion comptabilisé pour l'entrée 2
- o Etat actuel de l'impulsion et le nombre d'impulsion comptabilisé pour l'entrée 3

#### Configuration du capteur

Suite à l'appairage du capteur, il est possible de le configurer via l'envoi de « Downlink ». Pour cela il est nécessaire à réaliser les étapes suivantes afin de vérifier que le capteur transmette bien les données souhaitées dans les durées définies.

- **Etape 1** Dans Paramétrage / IoT, sélectionner le capteur désiré.
- **Etape 2** Cliquer sur le bouton « Envoyer un Downlink ». Une nouvelle fenêtre s'ouvre, celle-ci permet de générer un « Downlink » et de l'envoyer au capteur afin de le configurer.
- **Etape 3** Réaliser l'envoi des « Downlinks » ci-dessous en vérifiant pour chacun que le comportement du capteur est cohérent avec la configuration décrite :

| Trame du « Downlink »                   | Description de la configuration                                                                                                    |
|-----------------------------------------|----------------------------------------------------------------------------------------------------|
|                                         | Rapport de l'état de l'impulsion de l'entrée 1 (« End Point »                                                                                     |
| 110000000000000000000000000000000000000 | 0), toutes les 24 heures au maximum, toutes les 10                                                                                                |
| 11060001000022108003823001              | minutes sur une variation de l'état                                                                                                    |
| 1106000f00040223800a85a000000001        | Rapport du nombre d'impulsion de l'entrée 1 (« End Point »<br>0), toutes les 24 heures au maximum, toutes les 10 minutes<br>sur un seul incrément |
|                                         | Rapport de l'état de l'impulsion de l'entrée 2 (« End Point »                                                                                     |
| 3106000f00005510800a85a001              | 1), toutes les 24 heures au maximum, toutes les 10<br>minutes sur une variation de l'état                                                         |
| 3106000f00040223800a85a000000001        | Rapport du nombre d'impulsion de l'entrée 2 (« End Point »<br>1), toutes les 24 heures au maximum, toutes les 10<br>minutes sur un seul incrément |

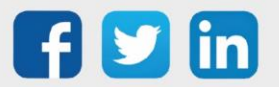

|                                  | Rapport de l'état de l'impulsion de l'entrée 3 (« End Point » |
|----------------------------------|---------------------------------------------------------------|
| 540600060005540000 05 004        | 2), toutes les 24 heures au maximum, toutes les 10            |
| 510600000005510800a85a001        | minutes sur une variation de létat                            |
|                                  | Rapport du nombre d'impulsion de l'entrée 3 (« End Point »    |
|                                  | 2), toutes les 24 heures au maximum, toutes les 10 minutes    |
| 5106000f00040223800a85a000000001 | sur un seul incrément                                         |
| 1150005000                       | Redémarrage du capteur                                        |
| 1150005000                       |                                                               |
|                                  | Suppression des rapports « Standard » configurés pour le      |
| 115000500201                     | « End Point » 0                                               |
|                                  | Suppression des rapports « Batch » configurés pour le « End   |
| 115000500202                     | Point » O                                                     |
|                                  |                                                               |
| 115000500203                     | Suppression de tous les rapports configurés pour le « End     |
| 115000500205                     | Point » 0                                                     |

*i* Afin de déterminer les trames Payload des capteurs NKE, utiliser l'outil de génération en ligne : <u>http://support.nke-watteco.com/codec-online/</u>

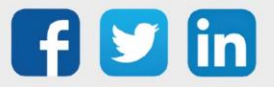

# Entrée analogique 0-10V ou 4-20mA (NEGO690)

## Informations sur le capteur

| Désignation du modèle            | Press'O                                                       |
|----------------------------------|---------------------------------------------------------------|
| Référence WIT                    | NEGO690                                                       |
| Description                      | Mesure de valeur analogique 0-10V ou 4-20mA                   |
|                                  |                                                               |
| Classe LoRaWAN™                  | A                                                             |
| Méthodes d'activation            | Activation By Personalization (ABP)                           |
| supportées                       | ⊠Over-The-Air Activation (OTAA)                               |
|                                  | ⊠Protocole LoRaWAN™                                           |
| Méthodes de                      | □ NFC                                                         |
| configuration                    | Bluetooth                                                     |
|                                  | 🗆 Tête optique                                                |
| Domaine d'application            | FCCT                                                          |
| Cycle de transmission            | 10mn, 1h, 12h ou spécifié par le réseau                       |
| Caractéristiques                 |                                                               |
| Dimensions (H x L x P)           | 84x82x55 mm                                                   |
| Classe IP                        | IP55                                                          |
| Température de<br>fonctionnement | -2050°C                                                       |
| Stockage                         | -2050°C                                                       |
| Paramètres                       |                                                               |
| Entrée                           | Nombre d'entrée 2 :                                           |
|                                  | 1 entrée 4-10mA ou 1 entrée 0-10V (les 2 entrées ne peuvent   |
|                                  | être utilisées simultanément)                                 |
| Sorties d'alimentation           | Tension alimentation jauge 4-20mA: 10V                        |
|                                  | Tension alimentation jauge 0-10V: 14V                         |
| Alimentation                     |                                                               |
| Pile                             | 3,6V / 1200mAh – pile lithium fournie ou alimentation externe |
|                                  | (9V – 24V / 300 mW)                                           |

#### Mise en service

Se référer au manuel utilisateur constructeur en ce qui concerne l'installation physique du capteur. Une fois, ce dernier installé correctement, il est nécessaire de suivre les procédures décrites dans le chapitre : <u>Mode opératoires (ILS + témoin lumineux)</u>

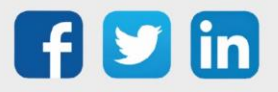

## Raccordement des entrées

4-20mA

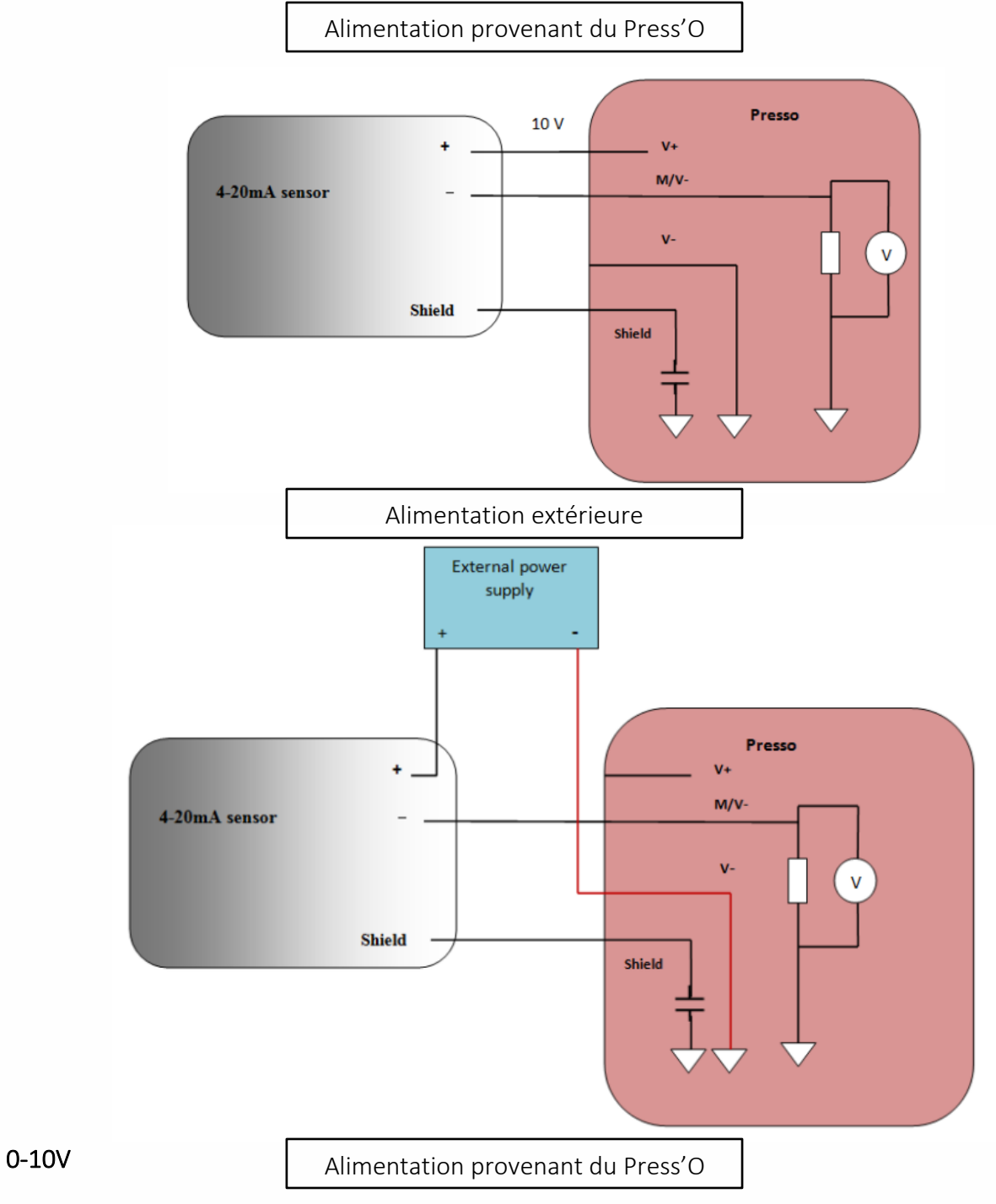

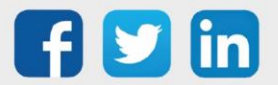

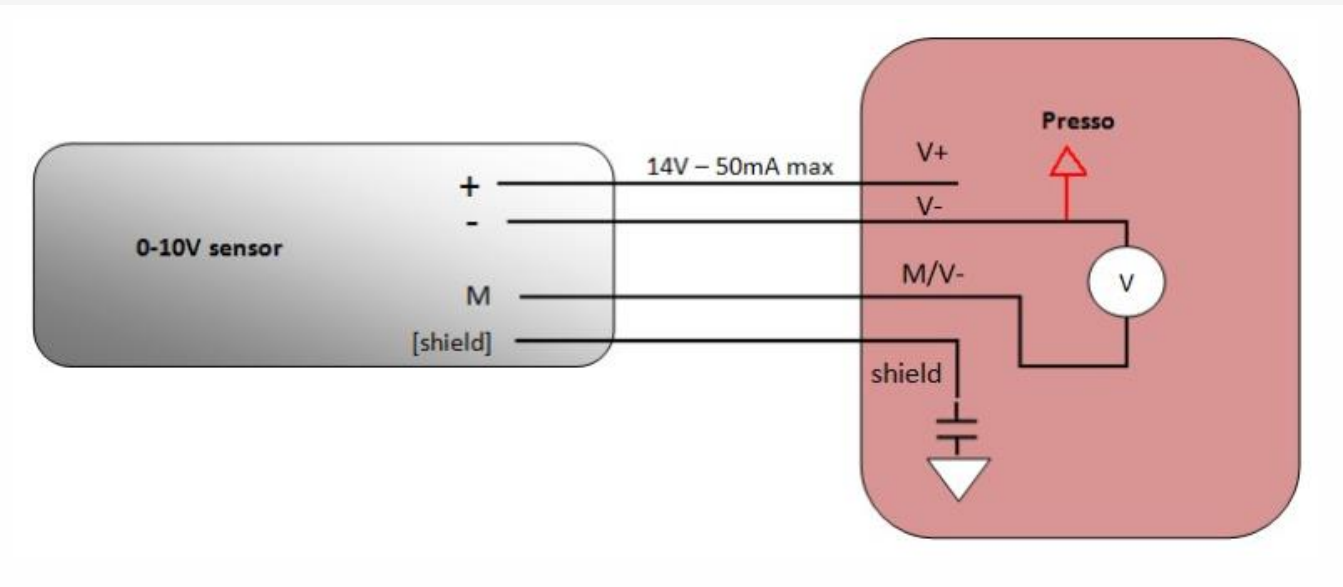

Pour réaliser l'appairage du capteur sur l'automate REDY, il est nécessaire d'effectuer certains paramétrages.

- Etape 1 Dans Paramétrage / IoT, créer un profil « NKE Entrée analogique 0-10V ou 4-20mA » via le menu latéral « Ajouter un profil ».
- Etape 2 Cliquer sur le bouton « Ajouter » de la barre d'outils pour créer un nouveau capteur.
- Etape 3 Paramétrer le capteur via l'onglet « Paramètre » :
  - Choix du mode **OTAA** : Il est nécessaire renseigner le champs Device EUI puis les deux champs Application EUI et Application KEY.
  - Choix du mode ABP : Il est nécessaire renseigner le champs Device EUI puis les informations sur la session LoRaWAN™, c'est-à-dire les champs DevAddress, Network Session Key, Application Session Key (éventuellement les compteurs FnctUp et FnctDown en cas de maintenance des appareils).
- Etape 4 Dans Paramétrage / Ressource, ajouter le capteur LoRa (cf chapitre <u>3 Ajouter des capteurs</u>)

Les données décodées et disponibles pour le Capteur LoRa sont :

- o Valeur de l'entrée en courant 4-20 mA
- o Valeur de l'entrée en tension 0-10 V

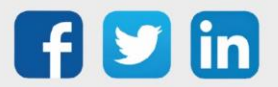

## Configuration du capteur

Suite à l'appairage du capteur, il est possible de le configurer via l'envoi de « Downlink ». Pour cela il est nécessaire à réaliser les étapes suivantes afin de vérifier que le capteur transmette bien les données souhaitées dans les durées définies.

- Etape 1 Dans Paramétrage / IoT, sélectionner le capteur désiré.
- **Etape 2** Cliquer sur le bouton « Envoyer un Downlink ». Une nouvelle fenêtre s'ouvre, celle-ci permet de générer un « Downlink » et de l'envoyer au capteur afin de le configurer.
- **Etape 3** Réaliser l'envoi des « Downlinks » ci-dessous en vérifiant pour chacun que le comportement du capteur est cohérent avec la configuration décrite :

| Trame du « Downlink »                  | Description de la configuration                                                                                       |
|----------------------------------------|----------------------------------------------------------------------------------------------------|
| 1106000c80005539800a85a0483f8000<br>00 | Rapport sur l'entrée 4-20 mA, toutes les 24 heures au<br>maximum, toutes les 10 minutes sur une variation de 1<br>mA  |
| 3106000c80005539800a85a04842c800<br>00 | Rapport sur l'entrée 0-10 V, toutes les 24 heures au<br>maximum, toutes les 10 minutes sur une variation de<br>100 mV |
| 1150005000                             | Redémarrage du capteur                                                                                                |
| 115000500201                           | Suppression des rapports « Standard » configurés pour le<br>« End Point » O                                           |
| 115000500202                           | Suppression des rapports « Batch » configurés pour le « End<br>Point » 0                                              |
| 115000500203                           | Suppression de tous les rapports configurés pour le « End<br>Point » 0                                                |

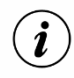

Afin de déterminer les trames Payload des capteurs NKE, utiliser l'outil de génération en ligne : <u>http://support.nke-watteco.com/codec-online/</u>

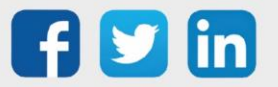

## Détection d'ouverture skydome (NEGO692)

## Informations sur le capteur

| Désignation du modèle  | Capteur Skydome                                                  |
|------------------------|------------------------------------------------------------------|
| Référence WIT          | NEGO692                                                          |
| Description            | Mesure l'inclinaison d'un skydome pour en déterminer l'ouverture |
|                        |                                                                  |
| Classe LoRaWAN™        | A                                                                |
| Méthodes d'activation  | Activation By Personalization (ABP)                              |
| supportées             | ⊠Over-The-Air Activation (OTAA)                                  |
| Alimentation           | Pile lithium soudée (3,6V / 3600 mAh)                            |
|                        | ⊠Protocole LoRaWAN™                                              |
| Méthodes de            | □ NFC                                                            |
| configuration          | Bluetooth                                                        |
|                        | Tête optique                                                     |
| Domaine d'application  | FCCT                                                             |
| Cycle de transmission  | De 0h à 23h par pas de 1h                                        |
|                        | ou de 0j à 7j par pas de 1j                                      |
| Caractéristiques       |                                                                  |
| Dimensions (H x L x P) | 92x92x55 mm                                                      |
| Classe IP              | IP65                                                             |
| Température de         | -2060°C                                                          |
| fonctionnement         |                                                                  |
| Stockage               | -2060°C                                                          |
| Paramètres             |                                                                  |
| Caractéristiques       | Plage de contrôle d'inclinaison 0 à 180°                         |
|                        | Résolution 1°                                                    |
|                        | Précision 2°                                                     |

#### Mise en service

Se référer au manuel utilisateur constructeur en ce qui concerne l'installation physique du capteur. Une fois, ce dernier installé correctement, il est nécessaire de suivre les procédures décrites dans le chapitre : <u>Mode opératoires (ILS + témoin lumineux)</u>

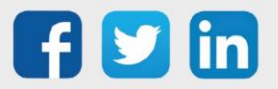
Pour réaliser l'appairage du capteur sur l'automate REDY, il est nécessaire d'effectuer certains paramétrages.

- Etape 1 Dans Paramétrage / IoT, créer un profil « NKE Détection d'ouverture skydome » via le menu latéral « Ajouter un profil ».
- Etape 2 Cliquer sur le bouton « Ajouter » de la barre d'outils pour créer un nouveau capteur.
- Etape 3 Paramétrer le capteur via l'onglet « Paramètre » :
  - Choix du mode **OTAA** : Il est nécessaire renseigner le champs Device EUI puis les deux champs Application EUI et Application KEY.
  - Choix du mode ABP : Il est nécessaire renseigner le champs Device EUI puis les informations sur la session LoRaWAN™, c'est-à-dire les champs DevAddress, Network Session Key, Application Session Key (éventuellement les compteurs FnctUp et FnctDown en cas de maintenance des appareils).

Etape 4 Dans Paramétrage / Ressource, ajouter le capteur LoRa (cf chapitre <u>3 Ajouter des capteurs</u>)

Les données décodées et disponibles pour le Capteur LoRa sont :

• Angle d'ouverture lié au déplacement vertical du toit ouvrant

### Configuration du capteur

- Etape 1 Dans Paramétrage / IoT, sélectionner le capteur désiré.
- **Etape 2** Cliquer sur le bouton « Envoyer un Downlink ». Une nouvelle fenêtre s'ouvre, celle-ci permet de générer un « Downlink » et de l'envoyer au capteur afin de le configurer.

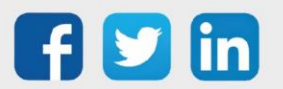

**Etape 3** Réaliser l'envoi des « Downlinks » ci-dessous en vérifiant pour chacun que le comportement du capteur est cohérent avec la configuration décrite :

| Trame du « Downlink »                  | Description de la configuration                                                                                    |
|----------------------------------------|----------------------------------------------------------------------------------------------------|
| 1106000c80005539800a85a04841200<br>000 | Rapport de l'angle d'ouverture, toutes les 24 heures au<br>maximum, toutes les 10 minutes sur une variation de 10° |
| 1150005000                             | Redémarrage du capteur                                                                                             |
| 115000500201                           | Suppression des rapports « Standard » configurés pour le<br>« End Point » O                                        |
| 115000500202                           | Suppression des rapports « Batch » configurés pour le « End<br>Point » O                                           |
| 115000500203                           | Suppression de tous les rapports configurés pour le « End<br>Point » 0                                             |

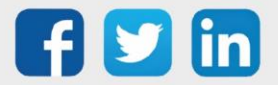

## **Température intérieure, dépression (NEGO693)** Informations sur le capteur

| Désignation du modèle            | Ventil'O                                                                            |
|----------------------------------|-------------------------------------------------------------------------------------|
| Référence WIT                    | NEGO693                                                                             |
| Description                      | Mesure de la température intérieure et de la dépression des caissons de ventilation |
|                                  |                                                                                     |
| Classe LoRaWAN™                  | A                                                                                   |
| Méthodes d'activation            | Activation By Personalization (ABP)                                                 |
| supportées                       | ⊠Over-The-Air Activation (OTAA)                                                     |
| Alimentation                     | Pile lithium soudée (3,6V / 3600 mAh)                                               |
|                                  | ⊠Protocole LoRaWAN™                                                                 |
| Méthodes de                      | □ NFC                                                                               |
| configuration                    | Bluetooth                                                                           |
|                                  | 🗆 Tête optique                                                                      |
| Domaine d'application            | FCCT                                                                                |
| Cycle de transmission            | De 10 minutes à 7 jours (par défaut 6 heures)                                       |
| Caractéristiques                 |                                                                                     |
| Dimensions (H x L x P)           | 92x92x55 mm                                                                         |
| Classe IP                        | IP65                                                                                |
| Température de<br>fonctionnement | -2060°C                                                                             |
| Stockage                         | -2060°C                                                                             |
| Paramètres                       |                                                                                     |
| Température                      | Plage de mesure : -2060°C                                                           |
|                                  | Précision : ± 2°C de -1060°C                                                        |
|                                  | Résolution : 0,1°C                                                                  |
| Pression                         | Plage de mesure : 0 à 500 Pa                                                        |
|                                  | Précision : ± 10 Pa de 0 à 200Pa ou ± 5,5 % de 200 Pa à 500 Pa                      |
|                                  | Résolution : 1 Pa                                                                   |

### Mise en service

Se référer au manuel utilisateur constructeur en ce qui concerne l'installation physique du capteur. Une fois, ce dernier installé correctement, il est nécessaire de suivre les procédures décrites dans le chapitre : <u>Mode opératoires (ILS + témoin lumineux)</u>

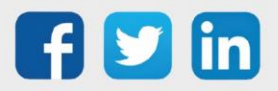

Pour réaliser l'appairage du capteur sur l'automate REDY, il est nécessaire d'effectuer certains paramétrages.

- Etape 1 Dans Paramétrage / IoT, créer un profil « NKE Température intérieure, dépression » via le menu latéral « Ajouter un profil ».
- Etape 2 Cliquer sur le bouton « Ajouter » de la barre d'outils pour créer un nouveau capteur.
- Etape 3 Paramétrer le capteur via l'onglet « Paramètre » :
  - Choix du mode **OTAA** : Il est nécessaire renseigner le champs Device EUI puis les deux champs Application EUI et Application KEY.
  - Choix du mode ABP : Il est nécessaire renseigner le champs Device EUI puis les informations sur la session LoRaWAN™, c'est-à-dire les champs DevAddress, Network Session Key, Application Session Key (éventuellement les compteurs FnctUp et FnctDown en cas de maintenance des appareils).

Etape 4 Dans Paramétrage / Ressource, ajouter le capteur LoRa (cf chapitre <u>3 Ajouter des capteurs</u>)

Les données décodées et disponibles pour le Capteur LoRa sont :

- o Température (actuelle, minimale et maximale) en °C
- Pression différentielle (actuelle, minimale et maximale) en Pa
- o Moyenne, valeur minimale et valeur maximale des pressions différentielles en Pa

### Configuration du capteur

- Etape 1 Dans Paramétrage / IoT, sélectionner le capteur désiré.
- **Etape 2** Cliquer sur le bouton « Envoyer un Downlink ». Une nouvelle fenêtre s'ouvre, celle-ci permet de générer un « Downlink » et de l'envoyer au capteur afin de le configurer.

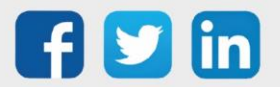

**Etape 3** Réaliser l'envoi des « Downlinks » ci-dessous en vérifiant pour chacun que le comportement du capteur est cohérent avec la configuration décrite :

| Trame du « Downlink »        | Description de la configuration                                                                                         |
|------------------------------|----------------------------------------------------------------------------------------------------|
| 1106040200000029800a85a00064 | Rapport de température, toutes les 24 heures au maximum, toutes les 10 minutes sur une variation de 1°C                 |
| 110680080000029800a85a00064  | Rapport de la pression différentielle, toutes les 24 heures au                                                          |
|                              | maximum, toutes les 10 minutes sur une variation de<br>100 Pa                                                           |
| 1106800800010029800a85a000c8 | Rapport de la valeur moyenne, toutes les 24 heures au<br>maximum, toutes les 10 minutes sur une variation de<br>200 Pa  |
| 1106800800010129800a85a00064 | Rapport de la valeur minimale, toutes les 24 heures au<br>maximum, toutes les 10 minutes sur une variation de<br>100 Pa |
| 1106800800010229800a85a00064 | Rapport de la valeur maximale, toutes les 24 heures au<br>maximum, toutes les 10 minutes sur une variation de 100<br>Pa |
| 1150005000                   | Redémarrage du capteur                                                                                                  |
| 115000500201                 | Suppression des rapports « Standard » configurés pour le<br>« End Point » 0                                             |
| 115000500202                 | Suppression des rapports « Batch » configurés pour le « End<br>Point » 0                                                |
| 115000500203                 | Suppression de tous les rapports configurés pour le « End<br>Point » 0                                                  |

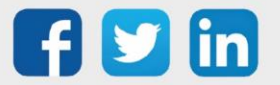

### Capteur d'ouvrant (NEGO695)

### Informations sur le capteur

| Désignation du modèle            | Magnet'O                                      |
|----------------------------------|-----------------------------------------------|
| Référence WIT                    | NEGO695                                       |
| Description                      | Détection d'ouverture de fenêtre ou de porte  |
|                                  |                                               |
| Classe LoRaWAN™                  | A                                             |
| Méthodes d'activation            | Activation By Personalization (ABP)           |
| supportées                       | ⊠Over-The-Air Activation (OTAA)               |
| Alimentation                     | Pile lithium soudée (3,6V / 1200 mAh) fournie |
|                                  | ⊠Protocole LoRaWAN™                           |
| Méthodes de                      | □ NFC                                         |
| configuration                    | Bluetooth                                     |
|                                  | □ Tête optique                                |
| Domaine d'application            | FCCT                                          |
| Cycle de transmission            | 10mn, 1h, 12h ou spécifié par le réseau       |
| Caractéristiques                 |                                               |
| Dimensions (H x L x P)           | 75x70x21 mm                                   |
| Classe IP                        | IP20                                          |
| Température de<br>fonctionnement | -2040°C                                       |
| Stockage                         | -2040°C                                       |
| Paramètres                       |                                               |
| Entrée de comptage               | Nombre d'entrée : 1                           |
|                                  | Impédance >1 MΩ                               |
|                                  | Tension 0 – 75 V                              |

### Mise en service

Se référer au manuel utilisateur constructeur en ce qui concerne l'installation physique du capteur. Une fois, ce dernier installé correctement, il est nécessaire de suivre les procédures décrites dans le chapitre : <u>Mode opératoires (ILS + témoin lumineux)</u>

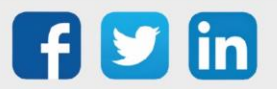

Pour réaliser l'appairage du capteur sur l'automate REDY, il est nécessaire d'effectuer certains paramétrages.

- Etape 1 Dans Paramétrage / IoT, créer un profil « NKE Capteur d'ouvrant » via le menu latéral « Ajouter un profil ».
- Etape 2 Cliquer sur le bouton « Ajouter » de la barre d'outils pour créer un nouveau capteur.
- Etape 3 Paramétrer le capteur via l'onglet « Paramètre » :
  - Choix du mode **OTAA** : Il est nécessaire renseigner le champs Device EUI puis les deux champs Application EUI et Application KEY.
  - Choix du mode ABP : Il est nécessaire renseigner le champs Device EUI puis les informations sur la session LoRaWAN™, c'est-à-dire les champs DevAddress, Network Session Key, Application Session Key (éventuellement les compteurs FnctUp et FnctDown en cas de maintenance des appareils).
- Etape 4 Dans Paramétrage / Ressource, ajouter le capteur LoRa (cf chapitre <u>3 Ajouter des capteurs</u>)

Les données décodées et disponibles pour le Capteur LoRa sont :

o Etat actuel et nombre de changements comptabilisé pour l'entrée

### Configuration du capteur

- **Etape 1** Dans Paramétrage / IoT, sélectionner le capteur désiré.
- **Etape 2** Cliquer sur le bouton « Envoyer un Downlink ». Une nouvelle fenêtre s'ouvre, celle-ci permet de générer un « Downlink » et de l'envoyer au capteur afin de le configurer.

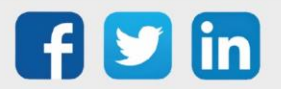

**Etape 3** Réaliser l'envoi des « Downlinks » ci-dessous en vérifiant pour chacun que le comportement du capteur est cohérent avec la configuration décrite :

| Trame du « Downlink »            | Description de la configuration                                                                                             |
|----------------------------------|----------------------------------------------------------------------------------------------------|
| 1106000f00005510800a85a001       | Rapport de l'état de l'entrée, toutes les 24 heures au<br>maximum, toutes les 10 minutes sur une variation de l'état        |
| 1106000f00040223800a85a000000001 | Rapport du nombre de changements d'état, toutes les 24<br>heures au maximum, toutes les 10 minutes sur un seul<br>incrément |
| 1150005000                       | Redémarrage du capteur                                                                                                    |
| 115000500201                     | Suppression des rapports « Standard » configurés pour le<br>« End Point » O                                                 |
| 115000500202                     | Suppression des rapports « Batch » configurés pour le « End<br>Point » 0                                                    |
| 115000500203                     | Suppression de tous les rapports configurés pour le « End<br>Point » 0                                                      |

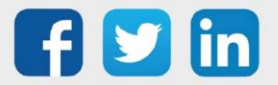

# Température, Humidité et luminosité (milieu intérieur) (NEGO696)

### Informations sur le capteur

| Désignation du modèle  | Capteur Température / Humidité / Luminosité                     |
|------------------------|-----------------------------------------------------------------|
| Référence WIT          | NEGO696                                                         |
| Description            | Mesure la température, l'humidité relative et l'indicateur de   |
|                        | luminosité en milieu intérieur                                  |
| Logiciel embarqué      |                                                                 |
| Classe LoRaWAN™        | A                                                               |
| Méthodes d'activation  | ⊠Activation By Personalization (ABP)                            |
| supportées             | ⊠Over-The-Air Activation (OTAA)                                 |
|                        | ⊠Protocole LoRaWAN™                                             |
| Méthodes de            | □ NFC                                                           |
| configuration          | Bluetooth                                                       |
|                        | 🗆 Tête optique                                                  |
| Domaine d'application  | FCCT                                                            |
| Cycle de transmission  | 10mn, 1h, 12h ou spécifié par le réseau                         |
| Caractéristiques       |                                                                 |
| Dimensions (H x L x P) | 81 x 73 x 20                                                    |
| Classe IP              | /                                                               |
| Température de         | -2050°C                                                         |
| fonctionnement         |                                                                 |
| Stockage               | -2050°C / 2060% Hr                                              |
| Paramètres             |                                                                 |
| Température            | Plage -2050 °C                                                  |
|                        | Précision < +/-0.5 de 0° à +65°C ; < +/-1 de -30°C à 0°C et de  |
|                        | +65°C à +90°C ; < +/-2 en-dessous de -30°C et au-dessous +90°C  |
|                        | Résolution 1/100 °C                                             |
| Hygrométrie            | Plage 0100 %rH                                                  |
|                        | Précision < +/- 3 de 20%rH à 80%rH ; < +/- 5 en-dessous de      |
|                        | 20%rH et au-dessus de 80%rH                                     |
|                        | Résolution 4%                                                   |
| Luminosité             | Indicateur : Niveau de luminosité en %                          |
| Alimentation           |                                                                 |
| Pile                   | Pile lithium soudée (3,6V / 1100 mAh) - recharge photovoltaïque |

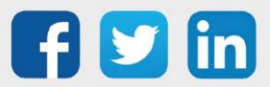

www.wit.fr

### Mise en service

Se référer au manuel utilisateur constructeur en ce qui concerne l'installation physique du capteur. Une fois, ce dernier installé correctement, il est nécessaire de suivre les procédures décrites dans le chapitre : <u>Mode opératoires (ILS + témoin lumineux)</u>

### **Utilisation sur l'ULI REDY**

Pour réaliser l'appairage du capteur sur l'automate REDY, il est nécessaire d'effectuer certains paramétrages.

- **Etape 1** Dans Paramétrage / IoT, créer un profil « NKE Température, Humidité et luminosité (milieu intérieur) » via le menu latéral « Ajouter un profil ».
- Etape 2 Cliquer sur le bouton « Ajouter » de la barre d'outils pour créer un nouveau capteur.
- Etape 3 Paramétrer le capteur via l'onglet « Paramètre » :
  - Choix du mode **OTAA** : Il est nécessaire renseigner le champs Device EUI puis les deux champs Application EUI et Application KEY.
  - Choix du mode ABP : Il est nécessaire renseigner le champs Device EUI puis les informations sur la session LoRaWAN™, c'est-à-dire les champs DevAddress, Network Session Key, Application Session Key (éventuellement les compteurs FnctUp et FnctDown en cas de maintenance des appareils).

Etape 4 Dans Paramétrage / Ressource, ajouter le capteur LoRa (cf chapitre <u>3 Ajouter des capteurs</u>)

Les données décodées et disponibles pour le Capteur LoRa sont :

- o Température (actuelle, minimale et maximale) en °C
- o Humidité relative (actuelle, minimale et maximale) en %
- o Luminosité en %

### Configuration du capteur

- **Etape 1** Dans Paramétrage / IoT, sélectionner le capteur désiré.
- **Etape 2** Cliquer sur le bouton « Envoyer un Downlink ». Une nouvelle fenêtre s'ouvre, celle-ci permet de générer un « Downlink » et de l'envoyer au capteur afin de le configurer.

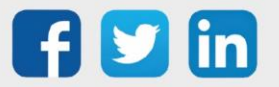

**Etape 3** Réaliser l'envoi des « Downlinks » ci-dessous en vérifiant pour chacun que le comportement du capteur est cohérent avec la configuration décrite :

| Trame du « Downlink »                | Description de la configuration                                                                               |
|--------------------------------------|----------------------------------------------------------------------------------------------------|
| 1106040200000029800a85a00064         | Rapport de température, toutes les 24 heures au<br>maximum,<br>toutes les 10 minutes sur une variation de 1°C |
| 1106040500000021800a85a001f4         | Rapport d'humidité relative, toutes les 24 heures au                                                          |
|                                      | maximum, toutes les 10 minutes sur une variation de 5%                                                        |
| 1106000c00005539800a85a040a0000<br>0 | Rapport de la luminosité, toutes les 24 heures au maximum,                                                    |
|                                      | toutes les 10 minutes sur une variation de 5%                                                                 |
| 1150005000                           | Redémarrage du capteur                                                                                        |
| 115000500201                         | Suppression des rapports « Standard » configurés pour le<br>« End Point » 0                                   |
| 115000500202                         | Suppression des rapports « Batch » configurés pour le « End<br>Point » 0                                      |
| 115000500203                         | Suppression de tous les rapports configurés pour le « End<br>Point » 0                                        |

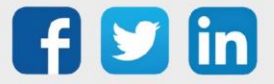

### Température, Humidité (milieu intérieur) (NEGO697) Informations sur le capteur

| Désignation du modèle  | Capteur Température / Humidité                                   |
|------------------------|------------------------------------------------------------------|
| Référence WIT          | NEGO697                                                          |
| Description            | Mesure la température et l'humidité relative en milieu intérieur |
| Logiciel embarqué      |                                                                  |
| Classe LoRaWAN™        | A                                                                |
| Méthodes d'activation  | ⊠Activation By Personalization (ABP)                             |
| supportées             | ⊠Over-The-Air Activation (OTAA)                                  |
|                        | ⊠Protocole LoRaWAN™                                              |
| Méthodes de            | □ NFC                                                            |
| configuration          | Bluetooth                                                        |
|                        | 🗆 Tête optique                                                   |
| Domaine d'application  | FCCT                                                             |
| Cycle de transmission  | 10mn, 1h, 12h ou spécifié par le réseau                          |
| Caractéristiques       |                                                                  |
| Dimensions (H x L x P) | 80 x 80 x 25                                                     |
| Classe IP              | /                                                                |
| Température de         | 040°C                                                            |
| fonctionnement         |                                                                  |
| Stockage               | 040°C / 2060% Hr                                                 |
| Paramètres             |                                                                  |
| Température            | Plage 040 °C                                                     |
|                        | Précision +/- 0,3 °C                                             |
|                        | Résolution -/+ 0,2 °C                                            |
| Hygrométrie            | Plage 020 %rH                                                    |
|                        | Précision +/- 0,3 %                                              |
|                        | Résolution -/+ 0,5 %                                             |
| Alimentation           |                                                                  |
| Pile                   | Pile lithium démontable (3,6V / 3600 mAh)                        |

### Mise en service

Se référer au manuel utilisateur constructeur en ce qui concerne l'installation physique du capteur. Une fois, ce dernier installé correctement, il est nécessaire de suivre les procédures décrites dans le chapitre : <u>Mode opératoires (ILS + témoin lumineux)</u>

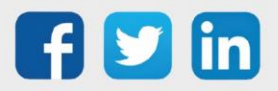

Pour réaliser l'appairage du capteur sur l'automate REDY, il est nécessaire d'effectuer certains paramétrages.

- Etape 1 Dans Paramétrage / IoT, créer un profil « NKE Température, Humidité (milieu intérieur) » via le menu latéral « Ajouter un profil ».
- Etape 2 Cliquer sur le bouton « Ajouter » de la barre d'outils pour créer un nouveau capteur.
- Etape 3 Paramétrer le capteur via l'onglet « Paramètre » :
  - Choix du mode **OTAA** : Il est nécessaire renseigner le champs Device EUI puis les deux champs Application EUI et Application KEY.
  - Choix du mode ABP : Il est nécessaire renseigner le champs Device EUI puis les informations sur la session LoRaWAN™, c'est-à-dire les champs DevAddress, Network Session Key, Application Session Key (éventuellement les compteurs FnctUp et FnctDown en cas de maintenance des appareils).

Etape 4 Dans Paramétrage / Ressource, ajouter le capteur LoRa (cf chapitre <u>3 Ajouter des capteurs</u>)

Les données décodées et disponibles pour le Capteur LoRa sont :

- o Température (actuelle, minimale et maximale) en °C
- Humidité relative (actuelle, minimale et maximale) en %

### Configuration du capteur

- **Etape 1** Dans Paramétrage / IoT, sélectionner le capteur désiré.
- **Etape 2** Cliquer sur le bouton « Envoyer un Downlink ». Une nouvelle fenêtre s'ouvre, celle-ci permet de générer un « Downlink » et de l'envoyer au capteur afin de le configurer.
- **Etape 3** Réaliser l'envoi des « Downlinks » ci-dessous en vérifiant pour chacun que le comportement du capteur est cohérent avec la configuration décrite :

| Trame du « Downlink »          | Description de la configuration                 |
|--------------------------------|-------------------------------------------------|
| 1106040280000029800a85a0480064 | Rapport de température, toutes les 24 heures au |
|                                | maximum,                                        |
|                                | toutes les 10 minutes sur une variation de 1°C  |

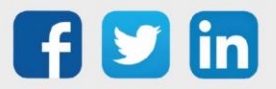

| 1106040580000021800a85a04803e8 | Rapport d'humidité, toutes les 24 heures au maximum,<br>toutes           |
|--------------------------------|--------------------------------------------------------------------------|
|                                |                                                                          |
|                                | les 10 minutes sur une variation de 10 %.                                |
| 1150005000                     | Redémarrage du capteur                                                   |
|                                |                                                                          |
| 115000500201                   | Suppression des rapports « Standard » configurés pour le                 |
|                                | « End Point » 0                                                          |
|                                |                                                                          |
| 115000500202                   | Suppression des rapports « Batch » configurés pour le « End<br>Point » O |
| 115000500203                   | Suppression de tous les rapports configurés pour le « End                |
|                                | Point » 0                                                                |
|                                |                                                                          |

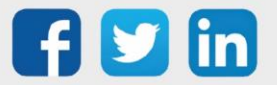

## Température déportée (1) (NEGO698)

### Informations sur le capteur

| Désignation du modèle  | Capteur Température deportee (1)                      |
|------------------------|-------------------------------------------------------|
| Référence WIT          | NEGO698                                               |
| Description            | Mesure la température avec un déport de la sonde à 5m |
| Logiciel embarqué      |                                                       |
| Classe LoRaWAN™        | A                                                     |
| Méthodes d'activation  | ⊠Activation By Personalization (ABP)                  |
| supportées             | ⊠Over-The-Air Activation (OTAA)                       |
|                        | ⊠Protocole LoRaWAN™                                   |
| Méthodes de            | □ NFC                                                 |
| configuration          | Bluetooth                                             |
|                        | Tête optique                                          |
| Domaine d'application  | FCCT                                                  |
| Cycle de transmission  | 10mn, 1h, 12h ou spécifié par le réseau               |
| Caractéristiques       |                                                       |
| Dimensions (H x L x P) | 84 x 82 x 55                                          |
| Classe IP              | /                                                     |
| Température de         | -2060°C                                               |
| fonctionnement         |                                                       |
| Stockage               | -2060°C / 2060% Hr                                    |
| Paramètres             |                                                       |
| Température            | Plage -2090 °C                                        |
|                        | Précision +/- 1°C sur la plage [-20+40°C]             |
|                        | Résolution -/+ 0,2 °C                                 |
|                        | Sonde CTN déportée sur 5m de câble                    |
| Alimentation           |                                                       |
| Pile                   | Pile lithium soudée (3,6V / 3600 mAh)                 |

### Mise en service

Se référer au manuel utilisateur constructeur en ce qui concerne l'installation physique du capteur. Une fois, ce dernier installé correctement, il est nécessaire de suivre les procédures décrites dans le chapitre : <u>Mode opératoires (ILS + témoin lumineux)</u>

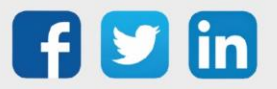

Pour réaliser l'appairage du capteur sur l'automate REDY, il est nécessaire d'effectuer certains paramétrages.

- **Etape 1** Dans Paramétrage / IoT, créer un profil « NKE Température déportée (1) » via le menu latéral « Ajouter un profil ».
- Etape 2 Cliquer sur le bouton « Ajouter » de la barre d'outils pour créer un nouveau capteur.
- Etape 3 Paramétrer le capteur via l'onglet « Paramètre » :
  - Choix du mode **OTAA** : Il est nécessaire renseigner le champs Device EUI puis les deux champs Application EUI et Application KEY.
  - Choix du mode ABP : Il est nécessaire renseigner le champs Device EUI puis les informations sur la session LoRaWAN™, c'est-à-dire les champs DevAddress, Network Session Key, Application Session Key (éventuellement les compteurs FnctUp et FnctDown en cas de maintenance des appareils).

Etape 4 Dans Paramétrage / Ressource, ajouter le capteur LoRa (cf chapitre <u>3 Ajouter des capteurs</u>)

Les données décodées et disponibles pour le Capteur LoRa sont :

o Température (actuelle, minimale et maximale) en °C

### Configuration du capteur

- Etape 1 Dans Paramétrage / IoT, sélectionner le capteur désiré.
- **Etape 2** Cliquer sur le bouton « Envoyer un Downlink ». Une nouvelle fenêtre s'ouvre, celle-ci permet de générer un « Downlink » et de l'envoyer au capteur afin de le configurer.

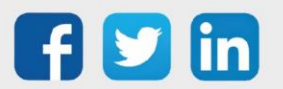

**Etape 3** Réaliser l'envoi des « Downlinks » ci-dessous en vérifiant pour chacun que le comportement du capteur est cohérent avec la configuration décrite :

| Trame du « Downlink »          | Description de la configuration                                                                               |
|--------------------------------|----------------------------------------------------------------------------------------------------|
| 1106040280000029800a85a0480064 | Rapport de température, toutes les 24 heures au<br>maximum,<br>toutes les 10 minutes sur une variation de 1°C |
| 1150005000                     | Redémarrage du capteur                                                                                        |
| 115000500201                   | Suppression des rapports « Standard » configurés pour le<br>« End Point » O                                   |
| 115000500202                   | Suppression des rapports « Batch » configurés pour le « End<br>Point » 0                                      |
| 115000500203                   | Suppression de tous les rapports configurés pour le « End<br>Point » 0                                        |

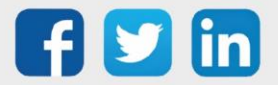

### Température déportée (2) (NEGO699)

### Informations sur le capteur

| Désignation du modèle  | Capteur Température deportee (2)                     |  |
|------------------------|------------------------------------------------------|--|
| Référence WIT          | NEGO699                                              |  |
| Description            | Mesure la température avec un déport des sondes à 2m |  |
| Logiciel embarqué      |                                                      |  |
| Classe LoRaWAN™        | A                                                    |  |
| Méthodes d'activation  | ⊠Activation By Personalization (ABP)                 |  |
| supportées             | ⊠Over-The-Air Activation (OTAA)                      |  |
|                        | ⊠Protocole LoRaWAN™                                  |  |
| Méthodes de            | □ NFC                                                |  |
| configuration          | Bluetooth                                            |  |
|                        | Tête optique                                         |  |
| Domaine d'application  | FCCT                                                 |  |
| Cycle de transmission  | 10mn, 1h, 12h ou spécifié par le réseau              |  |
| Caractéristiques       |                                                      |  |
| Dimensions (H x L x P) | 84 x 82 x 55                                         |  |
| Classe IP              | /                                                    |  |
| Température de         | -2060°C                                              |  |
| fonctionnement         |                                                      |  |
| Stockage               | -2060°C / 2060% Hr                                   |  |
| Paramètres             |                                                      |  |
| Température            | Plage -2090 °C                                       |  |
|                        | Précision +/- 1°C sur la plage [-20+40°C]            |  |
|                        | Résolution -/+ 0,2 °C                                |  |
|                        | Sonde CTN déportée sur 2m de câble (x2)              |  |
| Alimentation           |                                                      |  |
| Pile                   | Pile lithium soudée (3,6V / 3600 mAh)                |  |

### Mise en service

Se référer au manuel utilisateur constructeur en ce qui concerne l'installation physique du capteur. Une fois, ce dernier installé correctement, il est nécessaire de suivre les procédures décrites dans le chapitre : <u>Mode opératoires (ILS + témoin lumineux)</u>

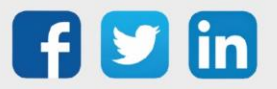

Pour réaliser l'appairage du capteur sur l'automate REDY, il est nécessaire d'effectuer certains paramétrages.

- **Etape 1** Dans Paramétrage / IoT, créer un profil « NKE Température déportée (2) » via le menu latéral « Ajouter un profil ».
- Etape 2 Cliquer sur le bouton « Ajouter » de la barre d'outils pour créer un nouveau capteur.
- Etape 3 Paramétrer le capteur via l'onglet « Paramètre » :
  - Choix du mode **OTAA** : Il est nécessaire renseigner le champs Device EUI puis les deux champs Application EUI et Application KEY.
  - Choix du mode ABP : Il est nécessaire renseigner le champs Device EUI puis les informations sur la session LoRaWAN™, c'est-à-dire les champs DevAddress, Network Session Key, Application Session Key (éventuellement les compteurs FnctUp et FnctDown en cas de maintenance des appareils).

Etape 4 Dans Paramétrage / Ressource, ajouter le capteur LoRa (cf chapitre <u>3 Ajouter des capteurs</u>)

Les données décodées et disponibles pour le Capteur LoRa sont :

- Température 1 (actuelle, minimale et maximale) en °C
- o Température 2 (actuelle, minimale et maximale) en °C

### Configuration du capteur

- **Etape 1** Dans Paramétrage / IoT, sélectionner le capteur désiré.
- **Etape 2** Cliquer sur le bouton « Envoyer un Downlink ». Une nouvelle fenêtre s'ouvre, celle-ci permet de générer un « Downlink » et de l'envoyer au capteur afin de le configurer.

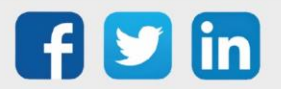

**Etape 3** Réaliser l'envoi des « Downlinks » ci-dessous en vérifiant pour chacun que le comportement du capteur est cohérent avec la configuration décrite :

| Trame du « Downlink »          | Description de la configuration                                                                                                    |
|--------------------------------|----------------------------------------------------------------------------------------------------|
| 1106040280000029800a85a0480064 | Rapport de température pour le « End Point » 0 (sonde<br>CTN<br>numéro 1), toutes les 24 heures au maximum, toutes les 10<br>minutes sur une variation de 1°C |
| 3106040280000029800a85a0480064 | Rapport de température pour le « End Point » 1 (sonde<br>CTN numéro 2), toutes les 24 heures au maximum,<br>toutes les 10<br>minutes sur une variation de 1°C |
| 1150005000                     | Redémarrage du capteur                                                                                                    |
| 115000500201                   | Suppression des rapports « Standard » configurés pour le<br>« End Point » O                                                                                   |
| 115000500202                   | Suppression des rapports « Batch » configurés pour le « End<br>Point » O                                                                                      |
| 115000500203                   | Suppression de tous les rapports configurés pour le « End<br>Point » 0                                                                                        |

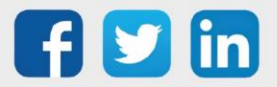

# TOR 10 entrées et 4 sorties (classe C) (NEGO700)

### Informations sur le capteur

| Désignation du modèle  | IN'O classe C                                                           |  |
|------------------------|-------------------------------------------------------------------------|--|
| Référence WIT          | NEGO700                                                                 |  |
| Description            | Permet de lire 10 DI de report d'état ou de comptage, permet de piloter |  |
|                        | 4 DO avec alimentation secteur                                          |  |
|                        |                                                                         |  |
| Classe LoRaWAN™        | С                                                                       |  |
| Méthodes d'activation  | ☑Activation By Personalization (ABP)                                    |  |
| supportées             | ⊠Over-The-Air Activation (OTAA)                                         |  |
| Alimentation           | 9V-15V / 300mW – alimentation externe                                   |  |
|                        | ⊠Protocole LoRaWAN™                                                     |  |
| Méthodes de            | □ NFC                                                                   |  |
| configuration          | Bluetooth                                                               |  |
|                        | Tête optique                                                            |  |
| Domaine d'application  | FCCT                                                                    |  |
| Cycle de transmission  | 10mn, 1h, 12h ou spécifié par le réseau                                 |  |
| Caractéristiques       |                                                                         |  |
| Dimensions (H x L x P) | 84 x 82 x 55 mm                                                         |  |
| Classe IP              | IP55                                                                    |  |
| Température de         | -2050°C                                                                 |  |
| fonctionnement         |                                                                         |  |
| Stockage               | -2050°C                                                                 |  |
| Paramètres             |                                                                         |  |
| Entrées                | Nombre d'entrées 10                                                     |  |
|                        | Impédance >1 MΩ                                                         |  |
|                        | Capacité 1 nF ; typique                                                 |  |
|                        | Tension 0 – 30 V                                                        |  |
|                        | Courant 3.5 μA                                                          |  |
|                        | Fréquence 1 – 100 Hz                                                    |  |
| Sorties                | Nombre de sorties 4 ; isolation optique                                 |  |
|                        | Collecteur ouvert 250mW, Icc=500mA                                      |  |
|                        | Tension 15V                                                             |  |

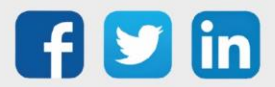

### Mise en service

Se référer au manuel utilisateur constructeur en ce qui concerne l'installation physique du capteur. Une fois, ce dernier installé correctement, il est nécessaire de suivre les procédures décrites dans le chapitre : <u>Mode opératoires (ILS + témoin lumineux)</u>

### Raccordement des entrées (x10)

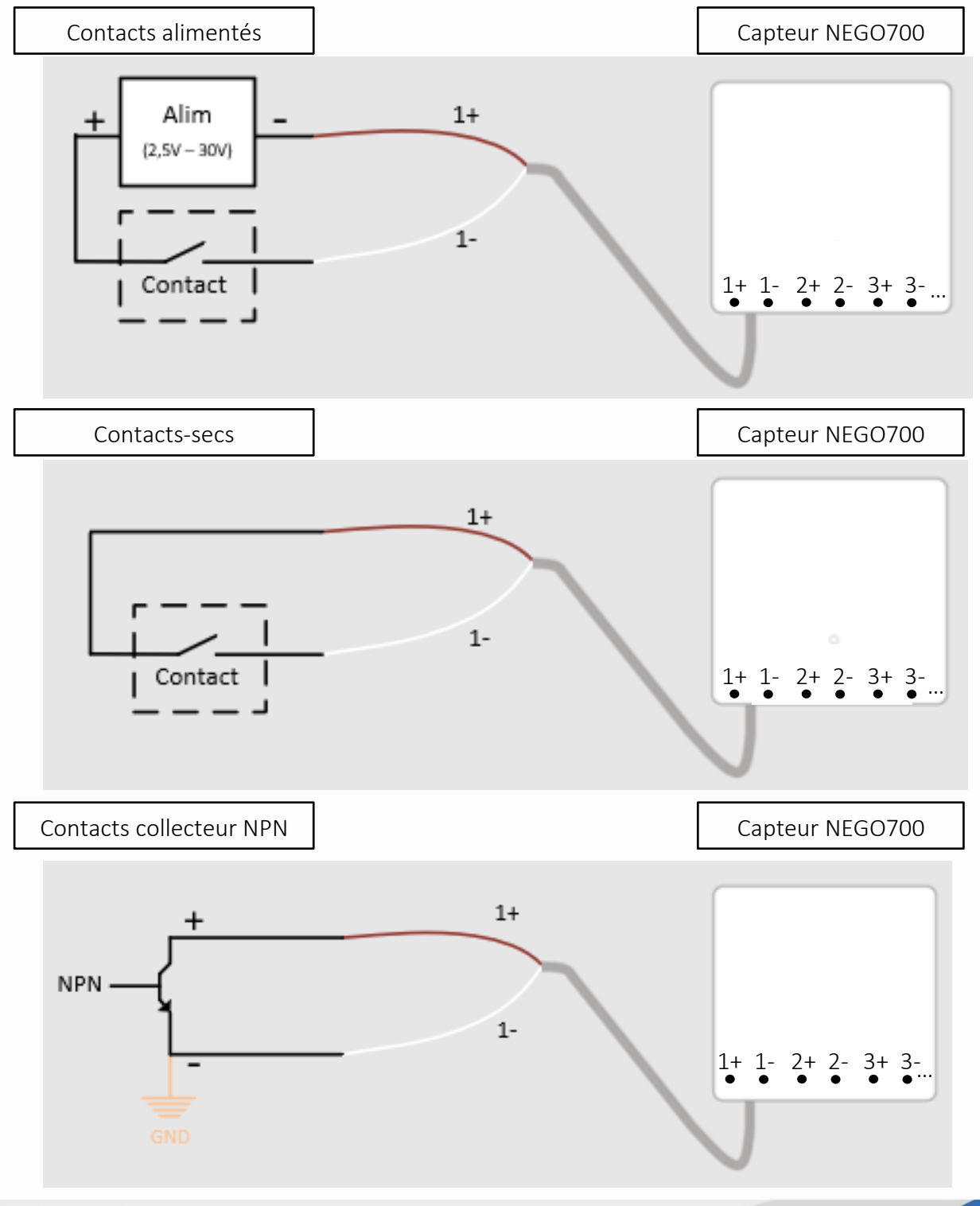

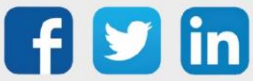

130

Pour réaliser l'appairage du capteur sur l'automate REDY, il est nécessaire d'effectuer certains paramétrages.

- Etape 1 Dans Paramétrage / IoT, créer un profil « NKE TOR 10 entrées et 4 sorties (classe C) » via le menu latéral « Ajouter un profil ».
- Etape 2 Cliquer sur le bouton « Ajouter » de la barre d'outils pour créer un nouveau capteur.
- Etape 3 Paramétrer le capteur via l'onglet « Paramètre » :
  - Choix du mode **OTAA** : Il est nécessaire renseigner le champs Device EUI puis les deux champs Application EUI et Application KEY.
  - Choix du mode ABP : Il est nécessaire renseigner le champs Device EUI puis les informations sur la session LoRaWAN™, c'est-à-dire les champs DevAddress, Network Session Key, Application Session Key (éventuellement les compteurs FnctUp et FnctDown en cas de maintenance des appareils).

Etape 4 Dans Paramétrage / Ressource, ajouter le capteur LoRa (cf chapitre <u>3 Ajouter des capteurs</u>)

Les données décodées et disponibles pour le Capteur LoRa sont :

- o Etat des 10 entrées booléennes (TOR) allant du « End Point » 0 à 9
- o Etat des 4 sorties booléennes (TOR) allant du « End Point » 0 à 3

### Configuration du capteur

- **Etape 1** Dans Paramétrage / IoT, sélectionner le capteur désiré.
- **Etape 2** Cliquer sur le bouton « Envoyer un Downlink ». Une nouvelle fenêtre s'ouvre, celle-ci permet de générer un « Downlink » et de l'envoyer au capteur afin de le configurer.
- **Etape 3** Réaliser l'envoi des « Downlinks » ci-dessous en vérifiant pour chacun que le comportement du capteur est cohérent avec la configuration décrite :

| Trame du « Downlink »                   | Description de la configuration                            |
|-----------------------------------------|------------------------------------------------------------|
|                                         | Rapport d'état de l'impulsion de l'entrée 1 (« End Point » |
| 110000000000000000000000000000000000000 | 0), toutes les 24 heures au maximum, toutes les 10         |
| 1106000000005510800a85a001              | minutes sur                                                |

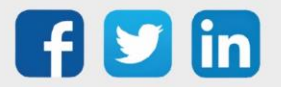

|                            | une variation de létat                                                                                                    |
|----------------------------|----------------------------------------------------------------------------------------------------|
| 1106000600000010800a85a001 | Rapport d'état de l'impulsion de la sortie 1 (« End Point »<br>0), toutes les 24 heures au maximum, toutes les 10<br>minutes sur |
| 1150005000                 | Redémarrage du capteur                                                                                                    |
| 115000500201               | Suppression des rapports « Standard » configurés pour le<br>« End Point » O                                                      |
| 115000500202               | Suppression des rapports « Batch » configurés pour le « End<br>Point » O                                                         |
| 115000500203               | Suppression de tous les rapports configurés pour le « End<br>Point » O                                                           |

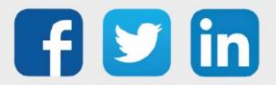

### Température extrême déportée (2m) (NEGO703) Informations sur le capteur

| Désignation du modèle                 | Capteur CELS'O, sonde déportée 200 cm                      |  |  |
|---------------------------------------|------------------------------------------------------------|--|--|
| Référence WIT                         | NEGO703                                                    |  |  |
| Description                           | Température Froid négatif et positif avec déport de 2m     |  |  |
| Logiciel embarqué                     |                                                            |  |  |
| Classe LoRaWAN™                       | A                                                          |  |  |
| Méthodes d'activation                 | ⊠Activation By Personalization (ABP)                       |  |  |
| supportées                            | ⊠Over-The-Air Activation (OTAA)                            |  |  |
|                                       | ⊠Protocole LoRaWAN™                                        |  |  |
| Méthodes de                           | □ NFC                                                      |  |  |
| configuration                         | Bluetooth                                                  |  |  |
|                                       | Tête optique                                               |  |  |
| Domaine d'application                 | FCCT                                                       |  |  |
| Cycle de transmission                 | 60mn par défaut reconfigurable à partir du serveur distant |  |  |
| Caractéristiques                      |                                                            |  |  |
| Dimensions (H x L x P)                | 100 x 100 x 25                                             |  |  |
| Classe IP                             | IP66                                                       |  |  |
| Température de                        | -4040°C                                                    |  |  |
| fonctionnement                        |                                                            |  |  |
| Stockage                              | -4040°C / 2060% Hr                                         |  |  |
| Paramètres                            |                                                            |  |  |
| Température                           | Plage -3035°C / Précision ±1°C dans la plage -309°C        |  |  |
|                                       | ±0,5°C dans la plage 935°C / Résolution ±0,1°C             |  |  |
| Alimentation                          |                                                            |  |  |
| Pile                                  | Pile fournie lithium (3,6V / 3600 mAh)                     |  |  |
| Autonomie dans une plage<br>de 1025°C | Supérieur à 7 ans                                          |  |  |

### Mise en service

Se référer au manuel utilisateur constructeur en ce qui concerne l'installation physique du capteur. Une fois, ce dernier installé correctement, il est nécessaire de suivre les procédures décrites dans le chapitre : <u>Mode opératoires (ILS + témoin lumineux)</u>

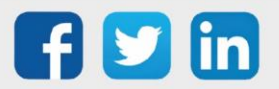

Pour réaliser l'appairage du capteur sur l'automate REDY, il est nécessaire d'effectuer certains paramétrages.

- Etape 1 Dans Paramétrage / IoT, créer un profil « NKE Température extrême déportée (2m)» via le menu latéral « Ajouter un profil ».
- Etape 2 Cliquer sur le bouton « Ajouter » de la barre d'outils pour créer un nouveau capteur.
- Etape 3 Paramétrer le capteur via l'onglet « Paramètre » :
  - Choix du mode **OTAA** : Il est nécessaire renseigner le champs Device EUI puis les deux champs Application EUI et Application KEY.
  - Choix du mode ABP : Il est nécessaire renseigner le champs Device EUI puis les informations sur la session LoRaWAN™, c'est-à-dire les champs DevAddress, Network Session Key, Application Session Key (éventuellement les compteurs FnctUp et FnctDown en cas de maintenance des appareils).

Etape 4 Dans Paramétrage / Ressource, ajouter le capteur LoRa (cf chapitre <u>3 Ajouter des capteurs</u>)

Les données décodées et disponibles pour le Capteur LoRa sont :

o Température (actuelle, minimale et maximale) en °C

### Configuration du capteur

Suite à l'appairage du capteur, il est possible de le configurer via l'envoi de « Downlink ». Pour cela il est nécessaire à réaliser les étapes suivantes afin de vérifier que le capteur transmette bien les données souhaitées dans les durées définies.

- Etape 1 Dans Paramétrage / IoT, sélectionner le capteur désiré.
- **Etape 2** Cliquer sur le bouton « Envoyer un Downlink ». Une nouvelle fenêtre s'ouvre, celle-ci permet de générer un « Downlink » et de l'envoyer au capteur afin de le configurer.
- **Etape 3** Réaliser l'envoi des « Downlinks » ci-dessous en vérifiant pour chacun que le comportement du capteur est cohérent avec la configuration décrite :

| Trame du « Downlink »                   | Description de la configuration                 |
|-----------------------------------------|-------------------------------------------------|
| 110001000000000000000000000000000000000 | Rapport de température, toutes les 24 heures au |
| 110604020000029800a85a00064             | maximum,                                        |
|                                         | toutes les 10 minutes sur une variation de 1°C  |

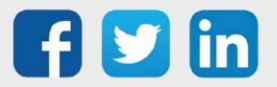

www.wit.fr

| 1150005000   |                                                             |
|--------------|-------------------------------------------------------------|
| 1130003000   | Redémarrage du capteur                                      |
|              |                                                             |
|              |                                                             |
|              |                                                             |
| 115000500201 | Suppression des rapports « Standard » configurés pour le    |
|              | « End Point » 0                                             |
|              |                                                             |
|              |                                                             |
| 115000500202 | Suppression des rapports « Batch » configurés pour le « End |
|              | Point » O                                                   |
|              |                                                             |
|              |                                                             |
|              | Suppression de tous les rapports configurés pour le « End   |
| 115000500203 |                                                             |
|              |                                                             |

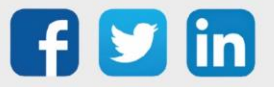

# Télérelève de compteur électriques tarifaires et 2 cpt. impuls. (NEGO704)

### Informations sur le capteur

| Désignation du modèle            | Capteur TIC + 2 SO                                                                                                    |  |
|----------------------------------|----------------------------------------------------------------------------------------------------|--|
| Référence WIT                    | NEGO704                                                                                                    |  |
| Description                      | Capteur permettant la télérelève de compteur électrique tarifaire ainsi que 2 entrées impulsionnels                                                                             |  |
| Logiciel embarqué                |                                                                                                    |  |
| Classe LoRaWAN™                  | A                                                                                                    |  |
| Méthodes d'activation            | Activation By Personalization (ABP)                                                                                                    |  |
| supportées                       | ⊠Over-The-Air Activation (OTAA)                                                                                                    |  |
| Méthodes de<br>configuration     | <ul> <li>☑ Protocole LoRaWAN™</li> <li>□ NFC</li> <li>□ Bluetooth</li> <li>□ Tête optique</li> </ul>                                                                            |  |
| Domaine d'application            | FCCT                                                                                                    |  |
| Cycle de transmission            | 12h, 24h, 36h ou sur changement de période tarifaire                                                                                                    |  |
| Caractéristiques                 |                                                                                                    |  |
| Dimensions (H x L x P)           | 36 x 85 x 66                                                                                                    |  |
| Classe IP                        | /                                                                                                    |  |
| Température de<br>fonctionnement | -2050°C                                                                                                    |  |
| Stockage                         | -2050°C                                                                                                    |  |
| Paramètres                       |                                                                                                    |  |
| TIC                              | Compatibilité compteur: Bleus (CBEMM,CBEMM-ICC), Jaunes<br>(CJE), Émeraude (ICE), Linky<br>Connecteur : PTSM<br>Périodicité des trames transmises : jusqu'à 2 trames par minute |  |
| Entrées                          | Nombre d'entrées : 2<br>Fréquence 1-100 Hz<br>Tension 3 – 30 V                                                                                                    |  |
| Alimentation                     |                                                                                                    |  |
| Secteur                          | 230VAC                                                                                                    |  |

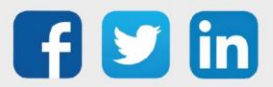

www.wit.fr

### Mise en service

Se référer au manuel utilisateur constructeur en ce qui concerne l'installation physique du capteur. Une fois, ce dernier installé correctement, il est nécessaire de suivre les procédures décrites dans le chapitre : <u>Mode opératoires (Bouton + témoin lumineux)</u>

### **Utilisation sur l'ULI REDY**

Pour réaliser l'appairage du capteur sur l'automate REDY, il est nécessaire d'effectuer certains paramétrages.

- **Etape 1** Dans Paramétrage / IoT, créer un profil « NKE Télérelève de compteur électrique tarifaires et 2 cpt. impuls. » via le menu latéral « Ajouter un profil ».
- Etape 2 Cliquer sur le bouton « Ajouter » de la barre d'outils pour créer un nouveau capteur.
- Etape 3 Paramétrer le capteur via l'onglet « Paramètre » :
  - Choix du mode **OTAA** : Il est nécessaire renseigner le champs Device EUI puis les deux champs Application EUI et Application KEY.
  - Choix du mode ABP : Il est nécessaire renseigner le champs Device EUI puis les informations sur la session LoRaWAN™, c'est-à-dire les champs DevAddress, Network Session Key, Application Session Key (éventuellement les compteurs FnctUp et FnctDown en cas de maintenance des appareils).
- Etape 4 Dans Paramétrage / Ressource, ajouter le capteur LoRa (cf chapitre <u>3 Ajouter des capteurs</u>)

Les données décodées par défaut pour le Capteur LoRa sont spécifiques au compteur électrique raccordés :

| Type de flux            | Attribut | Période/Déclencheur                             | Champs remontés                                                                                                    |
|-------------------------|----------|-------------------------------------------------|----------------------------------------------------------------------------------------------------|
| CBE<br>(Cluster 0x0054) | 0x0000   | 12 heures                                       | BASE, HCHC, HPHP, EJPHM, EJPHPM, BBRHCJB, BBRPJB,<br>BBRHCJBW, BBRHPJW, BBRHPJR, BBRHPJR, PTEC, IINST,<br>APP, ADPS                               |
| CJE<br>(Cluster 0x0055) | 0x0000   | 12 heures<br>Changement de PT ou<br>Dep         | JAUNE, ENERG                                                                                                    |
| ICE<br>(Cluster 0x0053) | 0x0000   | 10 jours<br>Changement de<br>Préavis ou Contrat | CONTRAT, DATE/DATECOUR, PTCOUR, PREAVIS,<br>PA10MN                                                                                                |
|                         | 0x0001   | 12 heures                                       | DEBUTp, Date_EAp, EApP, EApPM, EApHCE,<br>EApHCH, EApHH, EApHCD, EApHD, EApJA,<br>EApHPE,EApHPH, EApHPD, EApSCM, EApHM,<br>EApDSM                 |
|                         | 0x0002   | 36 heures                                       | DEBUTp1, Date_EAp1, EAp1P, EAp1PM,<br>EAp1HCE, EAp1HCH, EAp1HH, EAp1HCD,<br>EAp1HD, EAp1JA, EAp1HPE,EAp1HPH, EAp1HPD,<br>EAp1SCM, EAp1HM, EAp1DSM |

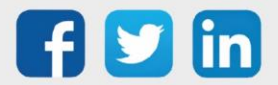

(i)

Pour toute demande de remonté d'information non présentes dans ce tableau, merci de contacter notre support technique (04.93.19.37.30) en indiquant :

- Le compteur électrique raccordé.
- Les étiquettes précises à lire.

Les données décodées et disponibles pour les entrées de comptage du Capteur LoRa sont :

- Etat actuel de l'impulsion et le nombre d'impulsion comptabilisé pour l'entrée (1)
- Etat actuel de l'impulsion et le nombre d'impulsion comptabilisé pour l'entrée (2)

### Incompatibilités

- Le capteur TIC n'est pas compatible avec les compteurs type "PME/PMI" ou "SAPHIR" disposant du sortie RS232.
- Le capteur TIC ne traite aujourd'hui que les 2 premiers cadrans des compteurs Emeraude (ICE 4Q).
- Certains anciens compteurs ne respectant pas totalement les prescriptions ERDF pourraient être incompatibles avec le capteur TIC.

### Dépannage

| Anomalie                                          | Actions correctives                                     |
|---------------------------------------------------|---------------------------------------------------------|
| Le Capteur a toutes ses LED éteintes et <b>ne</b> | 3) Vérifier les connexions I1 et I2 et attendre 15      |
| clignote jamais après redémarrage. Le             | minutes avant de remettre le capteur à ON.              |
| Capteur semble dysfonctionner.                    | 4) Si après mise sous tension l'absence de              |
|                                                   | signaux lumineux persiste, un retour SAV est conseillé. |
| Le capteur clignote en vert.                      | 5) Vérifier que l'infrastructure réseau est bien        |
| Le Capteur n'est pas ou plus associé à            | accessible.                                             |
| l'infrastructure réseau.                          | 6) Si le clignotement persiste 3 minutes,               |
|                                                   | redémarre le capteur une fois pour une                  |
|                                                   | nouvelle tentative.                                     |
|                                                   | 7) Si le clignotement persiste, vérifier que le         |
|                                                   | capteur est bien appairé dans la page IoT du            |
|                                                   | REDY.                                                   |
|                                                   | 8) Si le clignotement persiste contacter le             |
|                                                   | support technique.                                      |
| Un Capteur clignote rapidement en rouge           | 4) Vérifier les connexions I1 et I2 et redémarrer       |
| toutes les 3 secondes après passage en mode       | le capteur avec le bouton ON/OFF.                       |
| configuration « USER Button ».                    | 5) Si la sortie TIC n'a pas été activée sur le          |
| 3 s <b>3 s 3 s 3 s 3 s</b>                        | compteur, demander l'activation auprès du               |
| Le flux d'information en provenance du            | fournisseur d'électricité.                              |
| compteur Linky n'est plus/pas décodé.             | 6) Si le clignotement persiste contacter le             |
|                                                   | support technique.                                      |

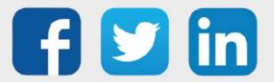

# Télérelève de compteur électriques tarifaires, 2 cpt. impuls. Et 2 boucles TORES (NEGO705)

### Informations sur le capteur

| Désignation du modèle            | Capteur TIC + 2 SO + 2 TORES                                                                                                    |  |
|----------------------------------|----------------------------------------------------------------------------------------------------|--|
| Référence WIT                    | NEGO705                                                                                                    |  |
| Description                      | Capteur permettant la télérelève de compteur électrique tarifaire, de                                                                                                    |  |
|                                  | plus il possède 2 entrées impulsionnels et 2 boucles Tores                                                                                                    |  |
| Logiciel embarqué                |                                                                                                    |  |
| Classe LoRaWAN™                  | A                                                                                                    |  |
| Méthodes d'activation            | ⊠Activation By Personalization (ABP)                                                                                                    |  |
| supportées                       | ⊠Over-The-Air Activation (OTAA)                                                                                                    |  |
|                                  | ⊠Protocole LoRaWAN™                                                                                                    |  |
| Méthodes de                      | □ NFC                                                                                                    |  |
| configuration                    | Bluetooth                                                                                                    |  |
|                                  | Tête optique                                                                                                    |  |
| Domaine d'application            | FCCT                                                                                                    |  |
| Cycle de transmission            | 12h, 24h, 36h ou sur changement de période tarifaire                                                                                                    |  |
| Caractéristiques                 |                                                                                                    |  |
| Dimensions (H x L x P)           | 36 x 85 x 66                                                                                                    |  |
| Classe IP                        | /                                                                                                    |  |
| Température de<br>fonctionnement | -2050°C                                                                                                    |  |
| Stockage                         | -2050°C                                                                                                    |  |
| Paramètres                       |                                                                                                    |  |
| TIC                              | Compatibilité compteur: Bleus (CBEMM,CBEMM-ICC), Jaunes<br>(CJE), Émeraude (ICE), Linky<br>Connecteur : PTSM<br>Périodicité des trames transmises : jusqu'à 2 trames par minute |  |
| Entrées                          | Nombre d'entrées : 2                                                                                                    |  |
|                                  | Fréquence 1-100 Hz                                                                                                    |  |
|                                  | Tension 3 – 30 V                                                                                                    |  |
| Boucles Tores                    | Nombre d'entrées : 2                                                                                                    |  |
|                                  | Plage Mesure : 0-90A                                                                                                    |  |
|                                  | Précision : -/+ 2%                                                                                                    |  |
| Alimentation                     |                                                                                                    |  |
| Secteur                          | 230VAC                                                                                                    |  |

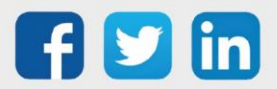

#### Mise en service

Se référer au manuel utilisateur constructeur en ce qui concerne l'installation physique du capteur. Une fois, ce dernier installé correctement, il est nécessaire de suivre les procédures décrites dans le chapitre : <u>Mode opératoires (Bouton + témoin lumineux)</u>

### Utilisation sur l'ULI REDY

Pour réaliser l'appairage du capteur sur l'automate REDY, il est nécessaire d'effectuer certains paramétrages.

- **Etape 1** Dans Paramétrage / IoT, créer un profil « NKE Télérelève de compteur électrique tarifaires, 2 cpt. impuls. et 2 boucles TORES » via le menu latéral « Ajouter un profil ».
- Etape 2 Cliquer sur le bouton « Ajouter » de la barre d'outils pour créer un nouveau capteur.
- Etape 3 Paramétrer le capteur via l'onglet « Paramètre » :
  - Choix du mode **OTAA** : Il est nécessaire renseigner le champs Device EUI puis les deux champs Application EUI et Application KEY.
  - Choix du mode ABP : Il est nécessaire renseigner le champs Device EUI puis les informations sur la session LoRaWAN™, c'est-à-dire les champs DevAddress, Network Session Key, Application Session Key (éventuellement les compteurs FnctUp et FnctDown en cas de maintenance des appareils).
- Etape 4 Dans Paramétrage / Ressource, ajouter le capteur LoRa (cf chapitre <u>3 Ajouter des capteurs</u>)

Les données décodées par défaut pour le Capteur LoRa sont spécifiques au compteur électrique raccordés :

| Type de flux            | Attribut | Période/Déclencheur                             | Champs remontés                                                                                                    |
|-------------------------|----------|-------------------------------------------------|----------------------------------------------------------------------------------------------------|
| CBE<br>(Cluster 0x0054) | 0x0000   | 12 heures                                       | BASE, HCHC, HPHP, EJPHM, EJPHPM, BBRHCJB, BBRPJB,<br>BBRHCJBW, BBRHPJW, BBRHPJR, BBRHPJR, PTEC, IINST,<br>APP, ADPS                               |
| CJE<br>(Cluster 0x0055) | 0x0000   | 12 heures<br>Changement de PT ou<br>Dep         | JAUNE, ENERG                                                                                                    |
| ICE<br>(Cluster 0x0053) | 0x0000   | 10 jours<br>Changement de<br>Préavis ou Contrat | CONTRAT, DATE/DATECOUR, PTCOUR, PREAVIS,<br>PA10MN                                                                                                |
|                         | 0x0001   | 12 heures                                       | DEBUTp, Date_EAp, EApP, EApPM, EApHCE,<br>EApHCH, EApHH, EApHCD, EApHD, EApJA,<br>EApHPE,EApHPH, EApHPD, EApSCM, EApHM,<br>EApDSM                 |
|                         | 0x0002   | 36 heures                                       | DEBUTp1, Date_EAp1, EAp1P, EAp1PM,<br>EAp1HCE, EAp1HCH, EAp1HH, EAp1HCD,<br>EAp1HD, EAp1JA, EAp1HPE,EAp1HPH, EAp1HPD,<br>EAp1SCM, EAp1HM, EAp1DSM |

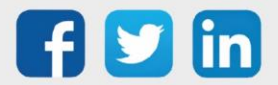

(i)

Pour toute demande de remonté d'information non présentes dans ce tableau, merci de contacter notre support technique (04.93.19.37.30) en indiquant :

- Le compteur électrique raccordé.
- Les étiquettes précises à lire.

Les données décodées et disponibles pour les entrées du Capteur LoRa sont :

- Etat actuel de l'impulsion et le nombre d'impulsion comptabilisé pour l'entrée (1)
- Etat actuel de l'impulsion et le nombre d'impulsion comptabilisé pour l'entrée (2)
- o Courant mesuré par la pince ampèremétrique en A (1)
- o Courant mesuré par la pince ampèremétrique en A (2)

### Incompatibilités

- Le capteur TIC n'est pas compatible avec les compteurs type "PME/PMI" ou "SAPHIR" disposant du sortie RS232.
- Le capteur TIC ne traite aujourd'hui que les 2 premiers cadrans des compteurs Emeraude (ICE 4Q).
- Certains anciens compteurs ne respectant pas totalement les prescriptions ERDF pourraient être incompatibles avec le capteur TIC.

| Anomalie                                                                                                    | Actions correctives                                                                                                    |
|----------------------------------------------------------------------------------------------------|----------------------------------------------------------------------------------------------------|
| Le Capteur a toutes ses LED éteintes et <b>ne</b><br>clignote jamais après redémarrage. Le Capteur<br>semble dysfonctionner.                                                                                             | <ul> <li>5) Vérifier les connexions I1 et I2 et attendre 15 minutes avant de remettre le capteur à ON.</li> <li>6) Si après mise sous tension l'absence de signaux lumineux persiste, un retour SAV est conseillé.</li> </ul>                                                                                                    |
| Le capteur clignote en vert.<br>Le Capteur n'est pas ou plus associé à<br>l'infrastructure réseau.                                                                                                    | <ul> <li>9) Vérifier que l'infrastructure réseau est bien accessible.</li> <li>10) Si le clignotement persiste 3 minutes, redémarre le capteur une fois pour une nouvelle tentative.</li> <li>11) Si le clignotement persiste, vérifier que le capteur est bien appairé dans la page IoT du REDY.</li> <li>12) Si le clignotement persiste contacter le support technique.</li> </ul> |
| Un Capteur clignote rapidement en rouge toutes<br>les 3 secondes après passage en mode<br>configuration « USER Button ».<br><u>3s</u><br>Le flux d'information en provenance du<br>compteur Linky n'est plus/pas décodé. | <ul> <li>7) Vérifier les connexions I1 et I2 et redémarrer le capteur avec le bouton ON/OFF.</li> <li>8) Si la sortie TIC n'a pas été activée sur le compteur, demander l'activation auprès du fournisseur d'électricité.</li> <li>9) Si le clignotement persiste contacter le support technique.</li> </ul>                                                                          |

### Dépannage

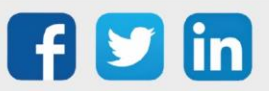

## Comptage impulsionnel étanche (3 entrées) (NEGO707) Informations sur le capteur

| Désignation du modèle  | Pulse Sens'O waterproof                                     |
|------------------------|-------------------------------------------------------------|
| Référence WIT          | NEGO707                                                     |
| Description            | Dédié au comptage impulsionnel en milieu humide (3 entrées) |
|                        |                                                             |
| Classe LoRaWAN™        | A                                                           |
| Méthodes d'activation  | Activation By Personalization (ABP)                         |
| supportées             | ⊠Over-The-Air Activation (OTAA)                             |
|                        | ⊠Protocole LoRaWAN™                                         |
| Méthodes de            | □ NFC                                                       |
| configuration          | Bluetooth                                                   |
|                        | Tête optique                                                |
| Domaine d'application  | FCCT                                                        |
| Cycle de transmission  | 10mn, 1h, 12h ou spécifié par le réseau                     |
| Caractéristiques       |                                                             |
| Dimensions (H x L x P) | 84x82x55 mm                                                 |
| Classe IP              | IP55                                                        |
| Température de         | -2050°C                                                     |
| fonctionnement         |                                                             |
| Stockage               | -2050°C                                                     |
| Paramètres             |                                                             |
| Entrée de comptage     | Nombre d'entrée : 3                                         |
|                        | Impédance >1 MΩ                                             |
|                        | Tension 0 – 30 V                                            |
| Alimentation           |                                                             |
| Pile                   | 3,6V / 1200mAh – pile lithium fournie                       |

### Mise en service

Se référer au manuel utilisateur constructeur en ce qui concerne l'installation physique du capteur. Une fois, ce dernier installé correctement, il est nécessaire de suivre les procédures décrites dans le chapitre : <u>Mode opératoires (ILS + témoin lumineux)</u>

### Raccordement des entrées

Contact alimenté

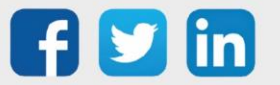

www.wit.fr

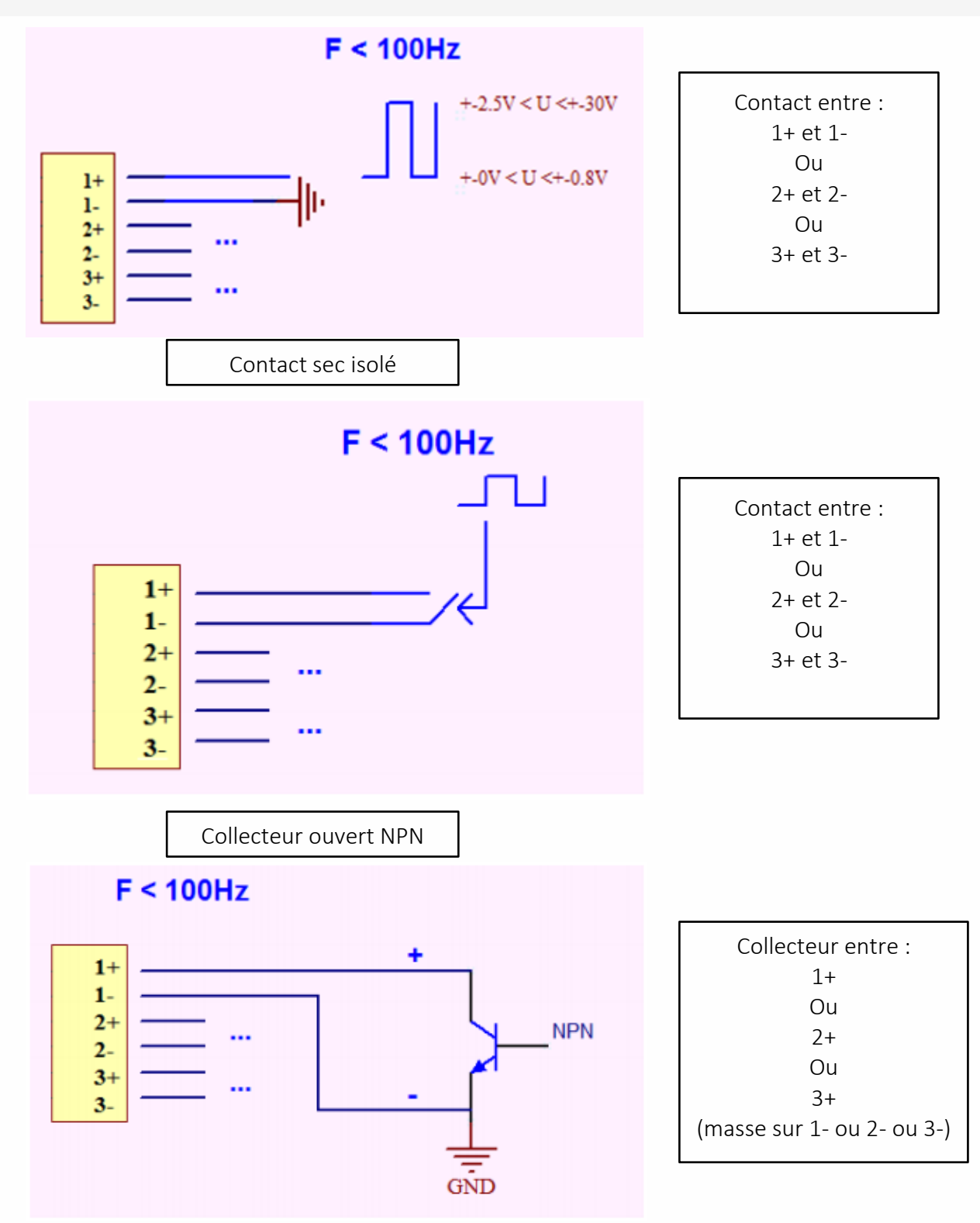

### Utilisation sur l'ULI REDY

Pour réaliser l'appairage du capteur sur l'automate REDY, il est nécessaire d'effectuer certains paramétrages.

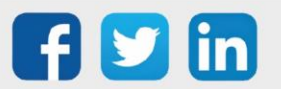

www.wit.fr

- Etape 1 Dans Paramétrage / IoT, créer un profil « NKE Comptage impulsionnel étanche (3 entrées) » via le menu latéral « Ajouter un profil ».
- Etape 2 Cliquer sur le bouton « Ajouter » de la barre d'outils pour créer un nouveau capteur.
- Etape 3 Paramétrer le capteur via l'onglet « Paramètre » :
  - Choix du mode **OTAA** : Il est nécessaire renseigner le champs Device EUI puis les deux champs Application EUI et Application KEY.
  - Choix du mode ABP : Il est nécessaire renseigner le champs Device EUI puis les informations sur la session LoRaWAN™, c'est-à-dire les champs DevAddress, Network Session Key, Application Session Key (éventuellement les compteurs FnctUp et FnctDown en cas de maintenance des appareils).
- Etape 4 Dans Paramétrage / Ressource, ajouter le capteur LoRa (cf chapitre <u>3 Ajouter des capteurs</u>)

Les données décodées et disponibles pour le Capteur LoRa sont :

- o Etat actuel de l'impulsion et le nombre d'impulsion comptabilisé pour l'entrée 1
- Etat actuel de l'impulsion et le nombre d'impulsion comptabilisé pour l'entrée 2
- Etat actuel de l'impulsion et le nombre d'impulsion comptabilisé pour l'entrée 3

### Configuration du capteur

- **Etape 1** Dans Paramétrage / IoT, sélectionner le capteur désiré.
- **Etape 2** Cliquer sur le bouton « Envoyer un Downlink ». Une nouvelle fenêtre s'ouvre, celle-ci permet de générer un « Downlink » et de l'envoyer au capteur afin de le configurer.
- **Etape 3** Réaliser l'envoi des « Downlinks » ci-dessous en vérifiant pour chacun que le comportement du capteur est cohérent avec la configuration décrite :

| Trame du « Downlink »                   | Description de la configuration                               |
|-----------------------------------------|---------------------------------------------------------------|
|                                         | Rapport de l'état de l'impulsion de l'entrée 1 (« End Point » |
| 1106000600066108002852001               | 0), toutes les 24 heures au maximum, toutes les 10            |
| 110000000000000000000000000000000000000 | minutes sur                                                   |
|                                         | une variation de létat                                        |

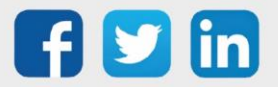
| 1106000f00040223800a85a000000001 | Rapport du nombre d'impulsion de l'entrée 1 (« End Point »<br>0), toutes les 24 heures au maximum, toutes les 10 minutes<br>sur<br>un seul incrément          |
|----------------------------------|----------------------------------------------------------------------------------------------------|
| 3106000f00005510800a85a001       | Rapport de l'état de l'impulsion de l'entrée 2 (« End Point »<br>1), toutes les 24 heures au maximum, toutes les 10<br>minutes sur<br>une variation de l'état |
| 3106000f00040223800a85a000000001 | Rapport du nombre d'impulsion de l'entrée 2 (« End Point »<br>1), toutes les 24 heures au maximum, toutes les 10<br>minutes sur un seul incrément             |
| 5106000f00005510800a85a001       | Rapport de l'état de l'impulsion de l'entrée 3 (« End Point »<br>2), toutes les 24 heures au maximum, toutes les 10<br>minutes sur<br>une variation de l'état |
| 5106000f00040223800a85a000000001 | Rapport du nombre d'impulsion de l'entrée 2 (« End Point »<br>2), toutes les 24 heures au maximum, toutes les 10 minutes<br>sur un seul incrément             |
| 1150005000                       | Redémarrage du capteur                                                                                                    |
| 115000500201                     | Suppression des rapports « Standard » configurés pour le<br>« End Point » 0                                                                                   |
| 115000500202                     | Suppression des rapports « Batch » configurés pour le « End<br>Point » 0                                                                                      |
| 115000500203                     | Suppression de tous les rapports configurés pour le « End<br>Point » 0                                                                                        |

*i* Afin de déterminer les trames Payload des capteurs NKE, utiliser l'outil de génération en ligne : <u>http://support.nke-watteco.com/codec-online/</u>

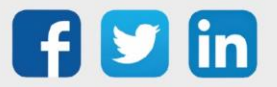

www.wit.fr

# Température intérieure, dépression et entrée dépressostat mécanique ext. (NEGO709)

## Informations sur le capteur

| Désignation du modèle            | Ventil'O – entrée dépressostat mécanique externe                                                                                   |
|----------------------------------|----------------------------------------------------------------------------------------------------|
| Référence WIT                    | NEGO709                                                                                                    |
| Description                      | Mesure de la température intérieure et de la dépression des caissons de ventilation avec une entrée dépressostat mécanique externe |
|                                  |                                                                                                    |
| Classe LoRaWAN™                  | A                                                                                                    |
| Méthodes d'activation            | ⊠Activation By Personalization (ABP)                                                                                               |
| supportées                       | ⊠Over-The-Air Activation (OTAA)                                                                                                    |
| Méthodes de<br>configuration     | <ul> <li>☑ Protocole LoRaWAN™</li> <li>□ NFC</li> <li>□ Bluetooth</li> <li>□ Tête optique</li> </ul>                               |
| Domaine d'application            | FCCT                                                                                                    |
| Cycle de transmission            | De 10 minutes à 7 jours (par défaut 6 heures)                                                                                      |
| Caractéristiques                 |                                                                                                    |
| Dimensions (H x L x P)           | 92x92x55 mm                                                                                                    |
| Classe IP                        | IP65                                                                                                    |
| Température de<br>fonctionnement | -2060°C                                                                                                    |
| Stockage                         | -2060°C                                                                                                    |
| Paramètres                       |                                                                                                    |
| Température                      | Plage de mesure : -2060°C<br>Précision : ± 2°C de -1060°C<br>Résolution : 0,1°C                                                    |
| Pression                         | Plage de mesure : 0 à 500 Pa<br>Précision : ± 10 Pa de 0 à 200Pa ou ± 5,5 % de 200 Pa à 500 Pa<br>Résolution : 1 Pa                |
| Alimentation                     |                                                                                                    |
| Pile                             | 3,6V / 1200mAh – pile lithium fournie                                                                                              |

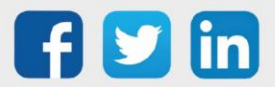

#### Mise en service

Se référer au manuel utilisateur constructeur en ce qui concerne l'installation physique du capteur. Une fois, ce dernier installé correctement, il est nécessaire de suivre les procédures décrites dans le chapitre : <u>Mode opératoires (ILS + témoin lumineux)</u>

### Utilisation sur l'ULI REDY

Pour réaliser l'appairage du capteur sur l'automate REDY, il est nécessaire d'effectuer certains paramétrages.

- **Etape 1** Dans Paramétrage / IoT, créer un profil « NKE Température intérieure, dépression et entrée dépressostat mécanique ext. » via le menu latéral « Ajouter un profil ».
- Etape 2 Cliquer sur le bouton « Ajouter » de la barre d'outils pour créer un nouveau capteur.
- Etape 3 Paramétrer le capteur via l'onglet « Paramètre » :
  - Choix du mode **OTAA** : Il est nécessaire renseigner le champs Device EUI puis les deux champs Application EUI et Application KEY.
  - Choix du mode ABP : Il est nécessaire renseigner le champs Device EUI puis les informations sur la session LoRaWAN™, c'est-à-dire les champs DevAddress, Network Session Key, Application Session Key (éventuellement les compteurs FnctUp et FnctDown en cas de maintenance des appareils).
- Etape 4 Dans Paramétrage / Ressource, ajouter le capteur LoRa (cf chapitre <u>3 Ajouter des capteurs</u>)

Les données décodées et disponibles pour le Capteur LoRa sont :

- o Température (actuelle, minimale et maximale) en °C
- o Pression différentielle (actuelle, minimale et maximale) en Pa
- o Moyenne, valeur minimale et valeur maximale des pressions différentielles en Pa
- Etat de l'entrée de dépressostat (booléen).

#### Configuration du capteur

Suite à l'appairage du capteur, il est possible de le configurer via l'envoi de « Downlink ». Pour cela il est nécessaire à réaliser les étapes suivantes afin de vérifier que le capteur transmette bien les données souhaitées dans les durées définies.

- **Etape 1** Dans Paramétrage / IoT, sélectionner le capteur désiré.
- **Etape 2** Cliquer sur le bouton « Envoyer un Downlink ». Une nouvelle fenêtre s'ouvre, celle-ci permet de générer un « Downlink » et de l'envoyer au capteur afin de le configurer.

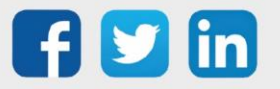

Etape 3 Réaliser l'envoi des « Downlinks » ci-dessous en vérifiant pour chacun que le comportement du capteur est cohérent avec la configuration décrite :

| Trame du « Downlink »        | Description de la configuration                                                                                         |
|------------------------------|----------------------------------------------------------------------------------------------------|
| 1106040200000029800a85a00064 | Rapport de température, toutes les 24 heures au maximum, toutes les 10 minutes sur une variation de 1°C                 |
| 110680080000029800a85a00064  | Rapport de la pression différentielle, toutes les 24 heures au                                                          |
|                              | maximum toutes les 10 minutes sur une variation de                                                                      |
|                              | 100 Pa                                                                                                    |
| 1106800800010029800a85a000c8 | Rapport de la valeur moyenne, toutes les 24 heures au<br>maximum, toutes les 10 minutes sur une variation de<br>200 Pa  |
| 1106800800010129800a85a00064 | Rapport de la valeur minimale, toutes les 24 heures au<br>maximum, toutes les 10 minutes sur une variation de<br>100 Pa |
| 1106800800010229800a85a00064 | Rapport de la valeur maximale, toutes les 24 heures au<br>maximum, toutes les 10 minutes sur une variation de 100<br>Pa |
| 1106000f00005510800a85a001   | Rapport de l'état du dépressostat, toutes les 24 heures au maximum, toutes les 10 minutes sur une variation d'état      |
| 1150005000                   | Redémarrage du capteur                                                                                                  |
| 115000500201                 | Suppression des rapports « Standard » configurés pour le<br>« End Point » O                                             |
| 115000500202                 | Suppression des rapports « Batch » configurés pour le « End<br>Point » 0                                                |
| 115000500203                 | Suppression de tous les rapports configurés pour le « End<br>Point » O                                                  |

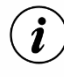

*i* Afin de déterminer les trames Payload des capteurs NKE, utiliser l'outil de génération en ligne : <u>http://support.nke-watteco.com/codec-online/</u>

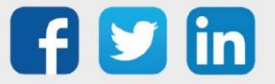

# Comptage impulsionnel par flash lumineux (NEGO710) Informations sur le capteur

| Désignation du modèle            | Flash'O                                                                                                   |
|----------------------------------|----------------------------------------------------------------------------------------------------|
| Référence WIT                    | NEGO710                                                                                                   |
| Description                      | Comptage de flash lumineux d'un compteur électronique                                                     |
|                                  |                                                                                                    |
| Classe LoRaWAN™                  | А                                                                                                    |
| Méthodes d'activation            | Activation By Personalization (ABP)                                                                       |
| supportées                       | ⊠Over-The-Air Activation (OTAA)                                                                           |
| Méthodes de                      | ⊠Protocole LoRaWAN™<br>□ NFC                                                                              |
| configuration                    | Bluetooth                                                                                                 |
|                                  | 🗆 Tête optique                                                                                            |
| Domaine d'application            | FCCT                                                                                                    |
| Caractéristiques                 |                                                                                                    |
| Dimensions (H x L x P)           | 82 x 82 x 85 mm                                                                                           |
| Classe IP                        | IP55                                                                                                    |
| Température de<br>fonctionnement | -2050°C                                                                                                   |
| Stockage                         | -2050°C                                                                                                   |
| Paramètres                       |                                                                                                    |
| Entrée de comptage               | Télérelève des impulsions lumineuses de tout compteur électronique (0,5m) : eau, gaz,électricité, énergie |
| Alimentation                     |                                                                                                    |
| Pile                             | 3,6V / 1200mAh – pile lithium fournie                                                                     |

#### Mise en service

Se référer au manuel utilisateur constructeur en ce qui concerne l'installation physique du capteur. Une fois, ce dernier installé correctement, il est nécessaire de suivre les procédures décrites dans le chapitre : <u>Mode opératoires (ILS + témoin lumineux)</u>

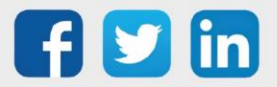

### Utilisation sur l'ULI REDY

Pour réaliser l'appairage du capteur sur l'automate REDY, il est nécessaire d'effectuer certains paramétrages.

- Etape 1 Dans Paramétrage / IoT, créer un profil « NKE Comptage impulsionnel par flash lumineux » via le menu latéral « Ajouter un profil ».
- Etape 2 Cliquer sur le bouton « Ajouter » de la barre d'outils pour créer un nouveau capteur.
- Etape 3 Paramétrer le capteur via l'onglet « Paramètre » :
  - Choix du mode **OTAA** : Il est nécessaire renseigner le champs Device EUI puis les deux champs Application EUI et Application KEY.
  - Choix du mode ABP : Il est nécessaire renseigner le champs Device EUI puis les informations sur la session LoRaWAN™, c'est-à-dire les champs DevAddress, Network Session Key, Application Session Key (éventuellement les compteurs FnctUp et FnctDown en cas de maintenance des appareils).

Etape 4 Dans Paramétrage / Ressource, ajouter le capteur LoRa (cf chapitre <u>3 Ajouter des capteurs</u>)

Les données décodées et disponibles pour le Capteur LoRa sont :

o Etat actuel de l'impulsion et le nombre d'impulsion comptabilisé

#### Configuration du capteur

Suite à l'appairage du capteur, il est possible de le configurer via l'envoi de « Downlink ». Pour cela il est nécessaire à réaliser les étapes suivantes afin de vérifier que le capteur transmette bien les données souhaitées dans les durées définies.

- Etape 1 Dans Paramétrage / IoT, sélectionner le capteur désiré.
- **Etape 2** Cliquer sur le bouton « Envoyer un Downlink ». Une nouvelle fenêtre s'ouvre, celle-ci permet de générer un « Downlink » et de l'envoyer au capteur afin de le configurer.
- **Etape 3** Réaliser l'envoi des « Downlinks » ci-dessous en vérifiant pour chacun que le comportement du capteur est cohérent avec la configuration décrite :

| Trame du « Downlink »      | Description de la configuration                           |
|----------------------------|-----------------------------------------------------------|
| 1106000f00005510800a85a001 | Rapport de l'état de l'impulsion lumineuse, toutes les 24 |
|                            | heures au maximum, toutes les 10 minutes sur une          |
|                            | variation                                                 |
|                            | d'état                                                    |

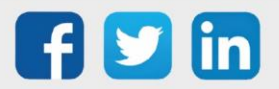

| 1106000f00040223803c85a00000000a | Rapport du nombre d'impulsions lumineuses, toutes les<br>24 heures au maximum, toutes les 10 minutes sur une<br>variation |
|----------------------------------|----------------------------------------------------------------------------------------------------|
|                                  |                                                                                                    |
|                                  | de 10 impulsions                                                                                                    |
| 1150005000                       | Redémarrage du capteur                                                                                                    |
|                                  |                                                                                                    |
|                                  |                                                                                                    |
|                                  |                                                                                                    |
| 115000500201                     | Suppression des rapports « Standard » configurés pour le                                                                  |
|                                  | « End Point » 0                                                                                                    |
|                                  |                                                                                                    |
|                                  |                                                                                                    |
|                                  | Suppression des rapports « Batch » configurés pour le « End                                                               |
| 115000500202                     | Point » O                                                                                                    |
|                                  |                                                                                                    |
| 11500050000                      | Suppression de tous les rapports configurés pour le « End                                                                 |
| 115000500203                     | Point » 0                                                                                                    |
|                                  |                                                                                                    |

*i* Afin de déterminer les trames Payload des capteurs NKE, utiliser l'outil de génération en ligne : <u>http://support.nke-watteco.com/codec-online/</u>

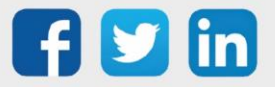

## **Commande Fil Pilote (NEGO716)**

## Informations sur le capteur

| Désignation du modèle            | Capteur Fil Pilote                                                                 |
|----------------------------------|------------------------------------------------------------------------------------|
| Référence WIT                    | NEGO716                                                                            |
| Description                      | Permet de piloter des convecteurs via le Fil Pilote                                |
|                                  |                                                                                    |
| Classe LoRaWAN™                  | С                                                                                  |
| Méthodes d'activation            | Activation By Personalization (ABP)                                                |
| supportées                       | ⊠Over-The-Air Activation (OTAA)                                                    |
| Méthodes de                      |                                                                                    |
| configuration                    | □ Tête optique                                                                     |
| Domaine d'application            | FCCT                                                                               |
| Caractéristiques                 |                                                                                    |
| Dimensions (H x L x P)           | 76 x 41 x 17 mm                                                                    |
| Classe IP                        |                                                                                    |
| Température de<br>fonctionnement | -2050°C                                                                            |
| Stockage                         | -2050°C                                                                            |
| Paramètres                       |                                                                                    |
| Commande                         | Envoi des commandes : Confort / Eco / Anti-gel / Stop / Confort -1 /<br>Confort -2 |
| Alimentation                     |                                                                                    |
| Pile                             | 230VAC                                                                             |

#### Mise en service

Se référer au manuel utilisateur constructeur en ce qui concerne l'installation physique du capteur. Une fois, ce dernier installé correctement, il est nécessaire de suivre les procédures décrites dans le chapitre : <u>Mode opératoires (ILS + témoin lumineux)</u>

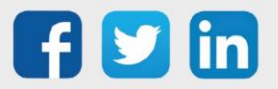

### Utilisation sur l'ULI REDY

Pour réaliser l'appairage du capteur sur l'automate REDY, il est nécessaire d'effectuer certains paramétrages.

- **Etape 1** Dans Paramétrage / IoT, créer un profil « NKE Commande Fil Pilote » via le menu latéral « Ajouter un profil ».
- Etape 2 Cliquer sur le bouton « Ajouter » de la barre d'outils pour créer un nouveau capteur.
- Etape 3 Paramétrer le capteur via l'onglet « Paramètre » :
  - Choix du mode **OTAA** : Il est nécessaire renseigner le champs Device EUI puis les deux champs Application EUI et Application KEY.
  - Choix du mode ABP : Il est nécessaire renseigner le champs Device EUI puis les informations sur la session LoRaWAN™, c'est-à-dire les champs DevAddress, Network Session Key, Application Session Key (éventuellement les compteurs FnctUp et FnctDown en cas de maintenance des appareils).

Etape 4 Dans Paramétrage / Ressource, ajouter le capteur LoRa (cf chapitre <u>3 Ajouter des capteurs</u>)

Les données décodées et disponibles pour le Capteur LoRa sont :

• Etat actuel de la sortie « Pilot Wire », soit le mode Fil Pilote actif au niveau de la sortie.

#### Configuration du capteur

Suite à l'appairage du capteur, il est possible de le configurer via l'envoi de « Downlink ». Pour cela il est nécessaire à réaliser les étapes suivantes afin de vérifier que le capteur transmette bien les données souhaitées dans les durées définies.

- Etape 1 Dans Paramétrage / IoT, sélectionner le capteur désiré.
- **Etape 2** Cliquer sur le bouton « Envoyer un Downlink ». Une nouvelle fenêtre s'ouvre, celle-ci permet de générer un « Downlink » et de l'envoyer au capteur afin de le configurer.
- **Etape 3** Réaliser l'envoi des « Downlinks » ci-dessous en vérifiant pour chacun que le comportement du capteur est cohérent avec la configuration décrite :

| Trame du « Downlink »      | Description de la configuration                                        |
|----------------------------|------------------------------------------------------------------------|
| 1106001300005520800f803c01 | Rapport de l'état de la sortie « Fil Pilote », toutes les 24<br>heures |
|                            | au maximum, toutes les 10 minutes sur une variation de<br>l'état       |

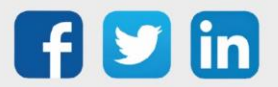

| 1105001300552000 | Passage de la commande « Confort » à l'équipement «<br>Fil Pilote » connecté (lorsqu'il est couplé à un relai<br>électrique, cette commande correspond au mode<br>éteint « OFF ») |
|------------------|----------------------------------------------------------------------------------------------------|
| 1105001300552001 | Passage de la commande « Eco » à l'équipement « Fil Pilote »<br>connecté (lorsqu'il est couplé à un relai électrique, cette<br>commande correspond au mode marche « ON »)         |
| 1105001300552002 | Passage de la commande « Anti-gel » à l'équipement « Fil<br>Pilote » connecté                                                                                                    |
| 1105001300552003 | Passage de la commande « Stop » à l'équipement « Fil Pilote »<br>connecté                                                                                                    |
| 1105001300552004 | Passage de la commande « Confort -1°C » à l'équipement «<br>Fil Pilote » connecté                                                                                                 |
| 1105001300552005 | Passage de la commande « Confort -2°C » à l'équipement «<br>Fil Pilote » connecté                                                                                                 |
| 1150005000       | Redémarrage du capteur                                                                                                    |
| 115000500201     | Suppression des rapports « Standard » configurés pour le<br>« End Point » O                                                                                                    |
| 115000500202     | Suppression des rapports « Batch » configurés pour le « End<br>Point » O                                                                                                    |
| 115000500203     | Suppression de tous les rapports configurés pour le « End<br>Point » O                                                                                                    |

*i* Afin de déterminer les trames Payload des capteurs NKE, utiliser l'outil de génération en ligne : <u>http://support.nke-watteco.com/codec-online/</u>

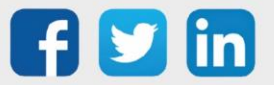

# Comptage impulsionnel ATEX (3 entrées) (NEGO719) Informations sur le capteur

| Désignation du modèle  | Pulse Sens'O ATEX zone 1, Outdoor                                |
|------------------------|------------------------------------------------------------------|
| Référence WIT          | NEGO719                                                          |
| Description            | Spécifique au comptage GAZ impulsionnel de compteur extérieur (3 |
|                        | entrées)                                                         |
|                        |                                                                  |
| Classe LoRaWAN™        | A                                                                |
| Méthodes d'activation  | ⊠Activation By Personalization (ABP)                             |
| supportées             | ⊠Over-The-Air Activation (OTAA)                                  |
|                        | ⊠Protocole LoRaWAN™                                              |
| Méthodes de            | □ NFC                                                            |
| configuration          | Bluetooth                                                        |
|                        | □ Tête optique                                                   |
| Domaine d'application  | FCCT                                                             |
| Cycle de transmission  | 10mn, 1h, 12h ou spécifié par le réseau                          |
| Caractéristiques       |                                                                  |
| Dimensions (H x L x P) | 84x82x55 mm                                                      |
| Classe IP              | IP55                                                             |
| Température de         | -2050°C                                                          |
| fonctionnement         |                                                                  |
| Stockage               | -2050°C                                                          |
| Paramètres             |                                                                  |
| Entrée de comptage     | Nombre d'entrée : 3                                              |
|                        | Impédance >1 M $\Omega$                                          |
|                        | Tension 0 – 30 V                                                 |
| Alimentation           |                                                                  |
| Pile                   | 3,6V / 1200mAh - pile                                            |
|                        | lithium fournie                                                  |

#### Mise en service

Se référer au manuel utilisateur constructeur en ce qui concerne l'installation physique du capteur. Une fois, ce dernier installé correctement, il est nécessaire de suivre les procédures décrites dans le chapitre : <u>Mode opératoires (ILS + témoin lumineux)</u>

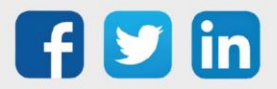

Raccordement des entrées

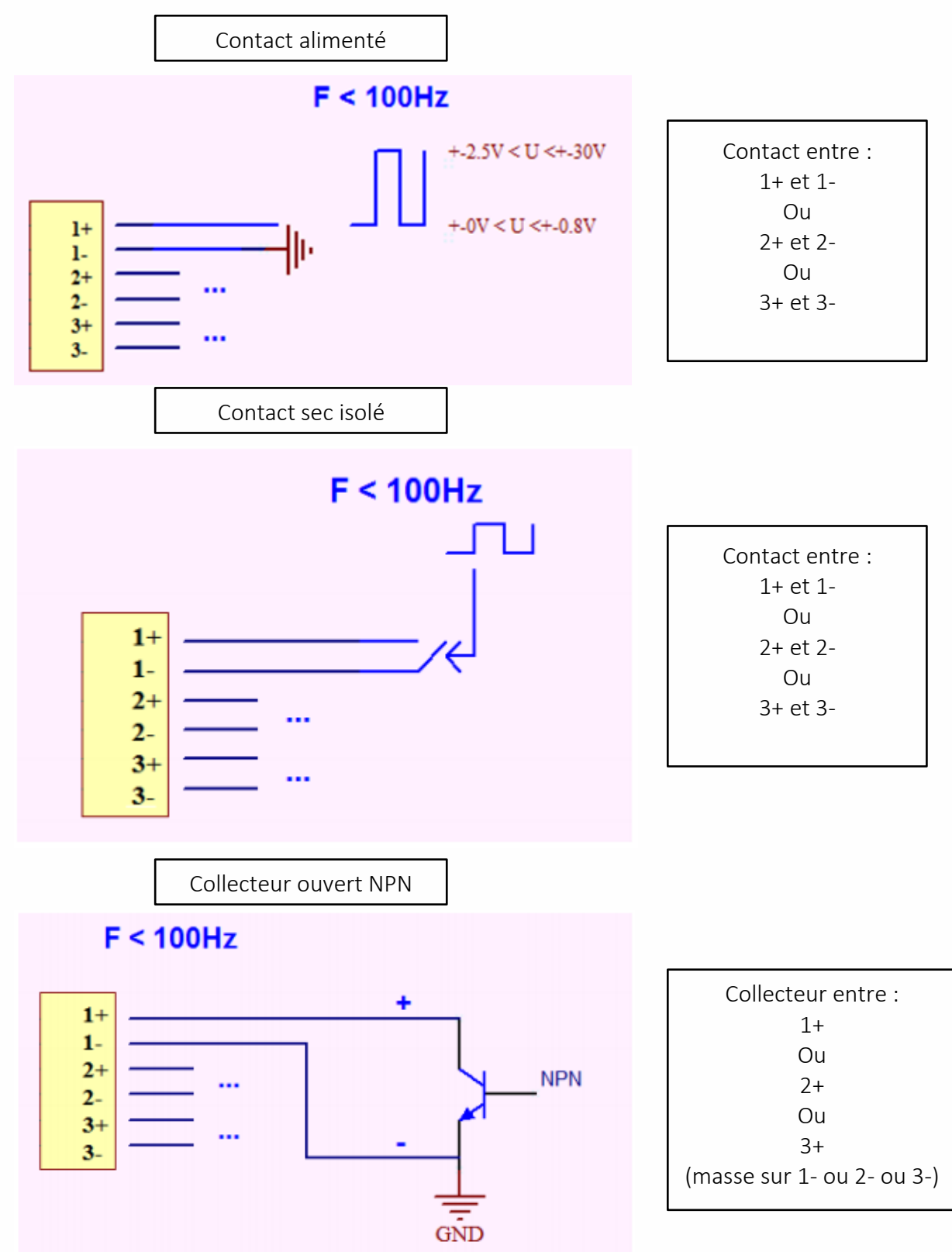

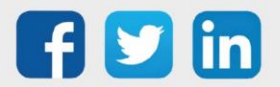

www.wit.fr

#### Utilisation sur l'ULI REDY

Pour réaliser l'appairage du capteur sur l'automate REDY, il est nécessaire d'effectuer certains paramétrages.

- **Etape 1** Dans Paramétrage / IoT, créer un profil « NKE Comptage impulsionnel ATEX (3 entrées) » via le menu latéral « Ajouter un profil ».
- Etape 2 Cliquer sur le bouton « Ajouter » de la barre d'outils pour créer un nouveau capteur.
- Etape 3 Paramétrer le capteur via l'onglet « Paramètre » :
  - Choix du mode **OTAA** : Il est nécessaire renseigner le champs Device EUI puis les deux champs Application EUI et Application KEY.
  - Choix du mode ABP : Il est nécessaire renseigner le champs Device EUI puis les informations sur la session LoRaWAN™, c'est-à-dire les champs DevAddress, Network Session Key, Application Session Key (éventuellement les compteurs FnctUp et FnctDown en cas de maintenance des appareils).

Etape 4 Dans Paramétrage / Ressource, ajouter le capteur LoRa (cf chapitre <u>3 Ajouter des capteurs</u>)

Les données décodées et disponibles pour le Capteur LoRa sont :

- Etat actuel de l'impulsion et le nombre d'impulsion comptabilisé pour l'entrée 1
- o Etat actuel de l'impulsion et le nombre d'impulsion comptabilisé pour l'entrée 2
- o Etat actuel de l'impulsion et le nombre d'impulsion comptabilisé pour l'entrée 3

### Configuration du capteur

Suite à l'appairage du capteur, il est possible de le configurer via l'envoi de « Downlink ». Pour cela il est nécessaire à réaliser les étapes suivantes afin de vérifier que le capteur transmette bien les données souhaitées dans les durées définies.

- Etape 1 Dans Paramétrage / IoT, sélectionner le capteur désiré.
- **Etape 2** Cliquer sur le bouton « Envoyer un Downlink ». Une nouvelle fenêtre s'ouvre, celle-ci permet de générer un « Downlink » et de l'envoyer au capteur afin de le configurer.

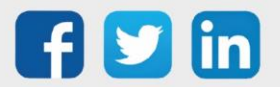

**Etape 3** Réaliser l'envoi des « Downlinks » ci-dessous en vérifiant pour chacun que le comportement du capteur est cohérent avec la configuration décrite :

| Trame du « Downlink »            | Description de la configuration                                                                                                    |
|----------------------------------|----------------------------------------------------------------------------------------------------|
| 1106000f00005510800a85a001       | Rapport de l'état de l'impulsion de l'entrée 1 (« End Point »<br>0), toutes les 24 heures au maximum, toutes les 10<br>minutes sur<br>une variation de l'état |
| 1106000f00040223800a85a000000001 | Rapport du nombre d'impulsion de l'entrée 1 (« End Point »<br>0), toutes les 24 heures au maximum, toutes les 10 minutes<br>sur<br>un seul incrément          |
| 3106000f00005510800a85a001       | Rapport de l'état de l'impulsion de l'entrée 2 (« End Point »<br>1), toutes les 24 heures au maximum, toutes les 10<br>minutes sur<br>une variation de l'état |
| 3106000f00040223800a85a000000001 | Rapport du nombre d'impulsion de l'entrée 2 (« End Point »<br>1), toutes les 24 heures au maximum, toutes les 10<br>minutes sur un seul incrément             |
| 5106000f00005510800a85a001       | Rapport de l'état de l'impulsion de l'entrée 3 (« End Point »<br>2), toutes les 24 heures au maximum, toutes les 10<br>minutes sur<br>une variation de l'état |
| 5106000f00040223800a85a000000001 | Rapport du nombre d'impulsion de l'entrée 2 (« End Point »<br>2), toutes les 24 heures au maximum, toutes les 10 minutes<br>sur un seul incrément             |
| 1150005000                       | Redémarrage du capteur                                                                                                    |
| 115000500201                     | Suppression des rapports « Standard » configurés pour le<br>« End Point » 0                                                                                   |
| 115000500202                     | Suppression des rapports « Batch » configurés pour le « End<br>Point » 0                                                                                      |
| 115000500203                     | Suppression de tous les rapports configurés pour le « End<br>Point » 0                                                                                        |

*i* Afin de déterminer les trames Payload des capteurs NKE, utiliser l'outil de génération en ligne : <u>http://support.nke-watteco.com/codec-online/</u>

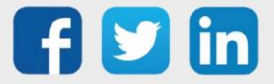

## Comptage impulsionnel étanche ATEX (3 entrées) (NEGO720) Informations sur le capteur

| Désignation du modèle  | Pulse Sens'O ATEX zone 1, Waterproof                             |
|------------------------|------------------------------------------------------------------|
| Référence WIT          | NEGO720                                                          |
| Description            | Spécifique au comptage GAZ impulsionnel de compteur extérieur en |
|                        | milieu humide (3 entrées)                                        |
|                        |                                                                  |
| Classe LoRaWAN™        | A                                                                |
| Méthodes d'activation  | Activation By Personalization (ABP)                              |
| supportées             | ⊠Over-The-Air Activation (OTAA)                                  |
|                        | ⊠Protocole LoRaWAN™                                              |
| Méthodes de            | □ NFC                                                            |
| configuration          | □ Bluetooth                                                      |
|                        | □ Tête optique                                                   |
| Domaine d'application  | FCCT                                                             |
| Cycle de transmission  | 10mn, 1h, 12h ou spécifié par le réseau                          |
| Caractéristiques       |                                                                  |
| Dimensions (H x L x P) | 84x82x55 mm                                                      |
| Classe IP              | IP68                                                             |
| Température de         | -2050°C                                                          |
| fonctionnement         |                                                                  |
| Stockage               | -2050°C                                                          |
| Paramètres             |                                                                  |
| Entrée de comptage     | Nombre d'entrée : 3                                              |
|                        | Impédance >1 MΩ                                                  |
|                        | Tension 0 – 30 V                                                 |
| Alimentation           |                                                                  |
| Pile                   | 3,6V / 1200mAh - pile                                            |
|                        | lithium fournie                                                  |

#### Mise en service

Se référer au manuel utilisateur constructeur en ce qui concerne l'installation physique du capteur. Une fois, ce dernier installé correctement, il est nécessaire de suivre les procédures décrites dans le chapitre : <u>Mode opératoires (ILS + témoin lumineux)</u>

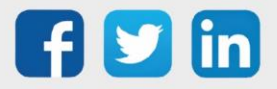

Raccordement des entrées

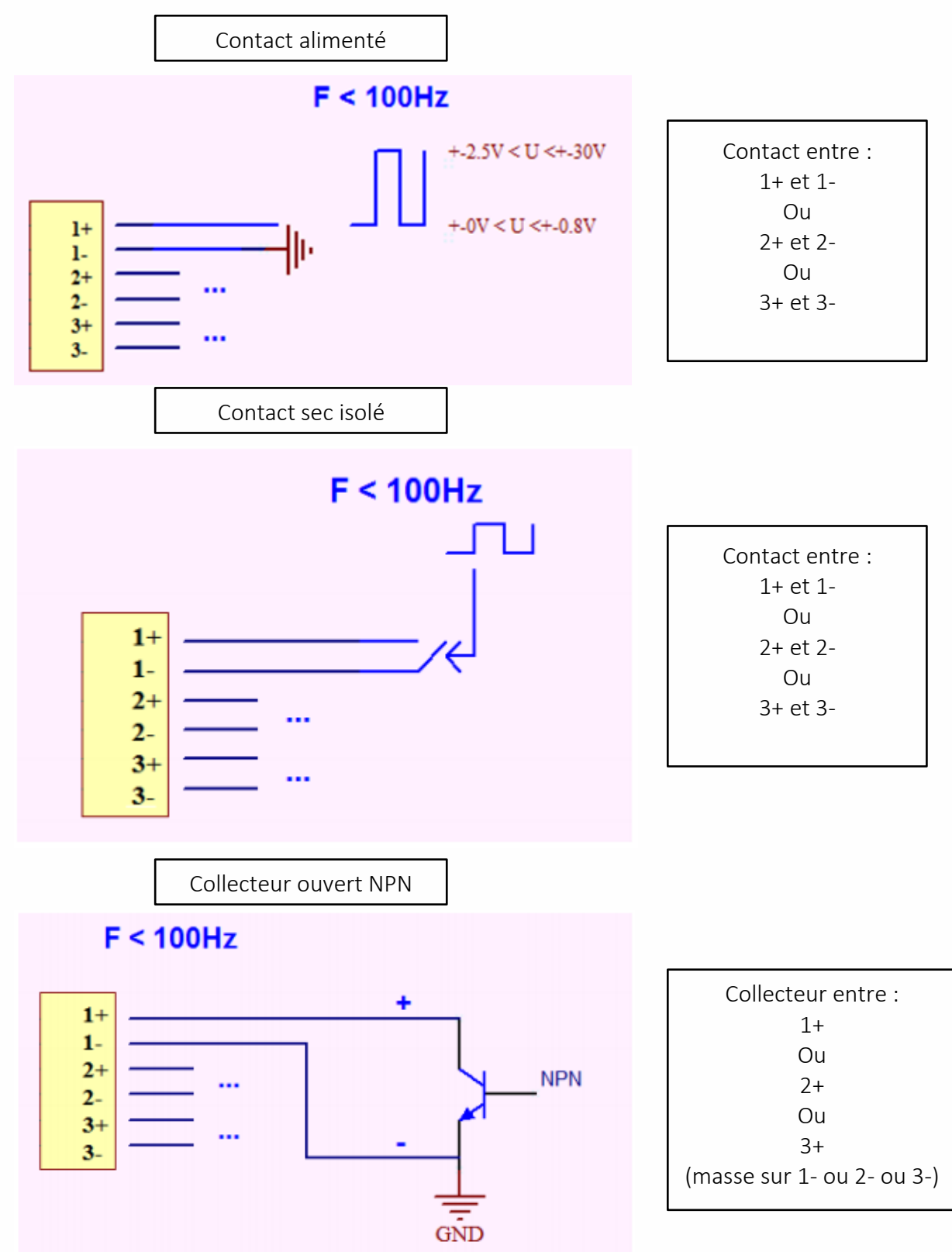

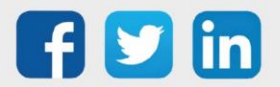

www.wit.fr

## Utilisation sur l'ULI REDY

Pour réaliser l'appairage du capteur sur l'automate REDY, il est nécessaire d'effectuer certains paramétrages.

- Etape 1 Dans Paramétrage / IoT, créer un profil « NKE Comptage impulsionnel étanche ATEX (3 entrées) » via le menu latéral « Ajouter un profil ».
- Etape 2 Cliquer sur le bouton « Ajouter » de la barre d'outils pour créer un nouveau capteur.
- Etape 3 Paramétrer le capteur via l'onglet « Paramètre » :
  - Choix du mode **OTAA** : Il est nécessaire renseigner le champs Device EUI puis les deux champs Application EUI et Application KEY.
  - Choix du mode ABP : Il est nécessaire renseigner le champs Device EUI puis les informations sur la session LoRaWAN™, c'est-à-dire les champs DevAddress, Network Session Key, Application Session Key (éventuellement les compteurs FnctUp et FnctDown en cas de maintenance des appareils).
- Etape 4 Dans Paramétrage / Ressource, ajouter le capteur LoRa (cf chapitre <u>3 Ajouter des capteurs</u>)

Les données décodées et disponibles pour le Capteur LoRa sont :

- o Etat actuel de l'impulsion et le nombre d'impulsion comptabilisé pour l'entrée 1
- o Etat actuel de l'impulsion et le nombre d'impulsion comptabilisé pour l'entrée 2
- Etat actuel de l'impulsion et le nombre d'impulsion comptabilisé pour l'entrée 3

### Configuration du capteur

Suite à l'appairage du capteur, il est possible de le configurer via l'envoi de « Downlink ». Pour cela il est nécessaire à réaliser les étapes suivantes afin de vérifier que le capteur transmette bien les données souhaitées dans les durées définies.

- **Etape 1** Dans Paramétrage / IoT, sélectionner le capteur désiré.
- **Etape 2** Cliquer sur le bouton « Envoyer un Downlink ». Une nouvelle fenêtre s'ouvre, celle-ci permet de générer un « Downlink » et de l'envoyer au capteur afin de le configurer.

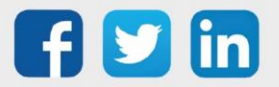

**Etape 3** Réaliser l'envoi des « Downlinks » ci-dessous en vérifiant pour chacun que le comportement du capteur est cohérent avec la configuration décrite :

| Trame du « Downlink »            | Description de la configuration                                                                                                    |
|----------------------------------|----------------------------------------------------------------------------------------------------|
| 1106000f00005510800a85a001       | Rapport de l'état de l'impulsion de l'entrée 1 (« End Point »<br>0), toutes les 24 heures au maximum, toutes les 10<br>minutes sur<br>une variation de l'état |
| 1106000f00040223800a85a000000001 | Rapport du nombre d'impulsion de l'entrée 1 (« End Point »<br>0), toutes les 24 heures au maximum, toutes les 10 minutes<br>sur<br>un seul incrément          |
| 3106000f00005510800a85a001       | Rapport de l'état de l'impulsion de l'entrée 2 (« End Point »<br>1), toutes les 24 heures au maximum, toutes les 10<br>minutes sur<br>une variation de l'état |
| 3106000f00040223800a85a000000001 | Rapport du nombre d'impulsion de l'entrée 2 (« End Point »<br>1), toutes les 24 heures au maximum, toutes les 10<br>minutes sur un seul incrément             |
| 5106000f00005510800a85a001       | Rapport de l'état de l'impulsion de l'entrée 3 (« End Point »<br>2), toutes les 24 heures au maximum, toutes les 10<br>minutes sur<br>une variation de l'état |
| 5106000f00040223800a85a000000001 | Rapport du nombre d'impulsion de l'entrée 2 (« End Point »<br>2), toutes les 24 heures au maximum, toutes les 10 minutes<br>sur un seul incrément             |
| 1150005000                       | Redémarrage du capteur                                                                                                    |
| 115000500201                     | Suppression des rapports « Standard » configurés pour le<br>« End Point » 0                                                                                   |
| 115000500202                     | Suppression des rapports « Batch » configurés pour le « End<br>Point » 0                                                                                      |
| 115000500203                     | Suppression de tous les rapports configurés pour le « End<br>Point » 0                                                                                        |

*i* Afin de déterminer les trames Payload des capteurs NKE, utiliser l'outil de génération en ligne : <u>http://support.nke-watteco.com/codec-online/</u>

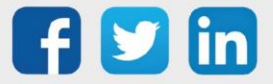

## ADEUNIS

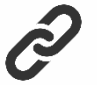

- Page du support Adeunis pour plus d'information sur les capteurs : <u>https://adeunis.freshdesk.com/fr/support/home</u>
- Documentation et téléchargement des logiciels : <u>https://www.adeunis.com/espace-telechargement/</u>

## Sonde température et humidité (NEGO732) Description

- Le capteur COMFORT d'adeunis<sup>®</sup> est un émetteur radio prêt à l'emploi permettant la mesure de la température et de l'humidité ambiante.
- Le produit émet les données périodiquement ou sur dépassement de seuils haut ou bas.
- La configuration de l'émetteur est accessible par l'utilisateur en local via un port micro-USB ou à distance via le réseau LoRaWAN, permettant notamment le paramétrage de la périodicité, des modes de transmission ou encore des seuils d'alarme.
- Le capteur COMFORT est alimenté par une pile interne changeable.
- o Il dispose également d'un bouton permettant d'envoyer des trames lors d'appui.

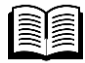

Pour plus d'information sur le capteur COMFORT d'adeunis<sup>®</sup>, se référer à la <u>documentation</u> <u>constructeur</u>.

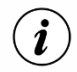

Le capteur COMFORT est livré par défaut avec une configuration OTAA, permettant à l'utilisateur de déclarer son produit depuis l'ULI REDY.

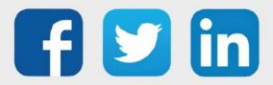

## Présentation

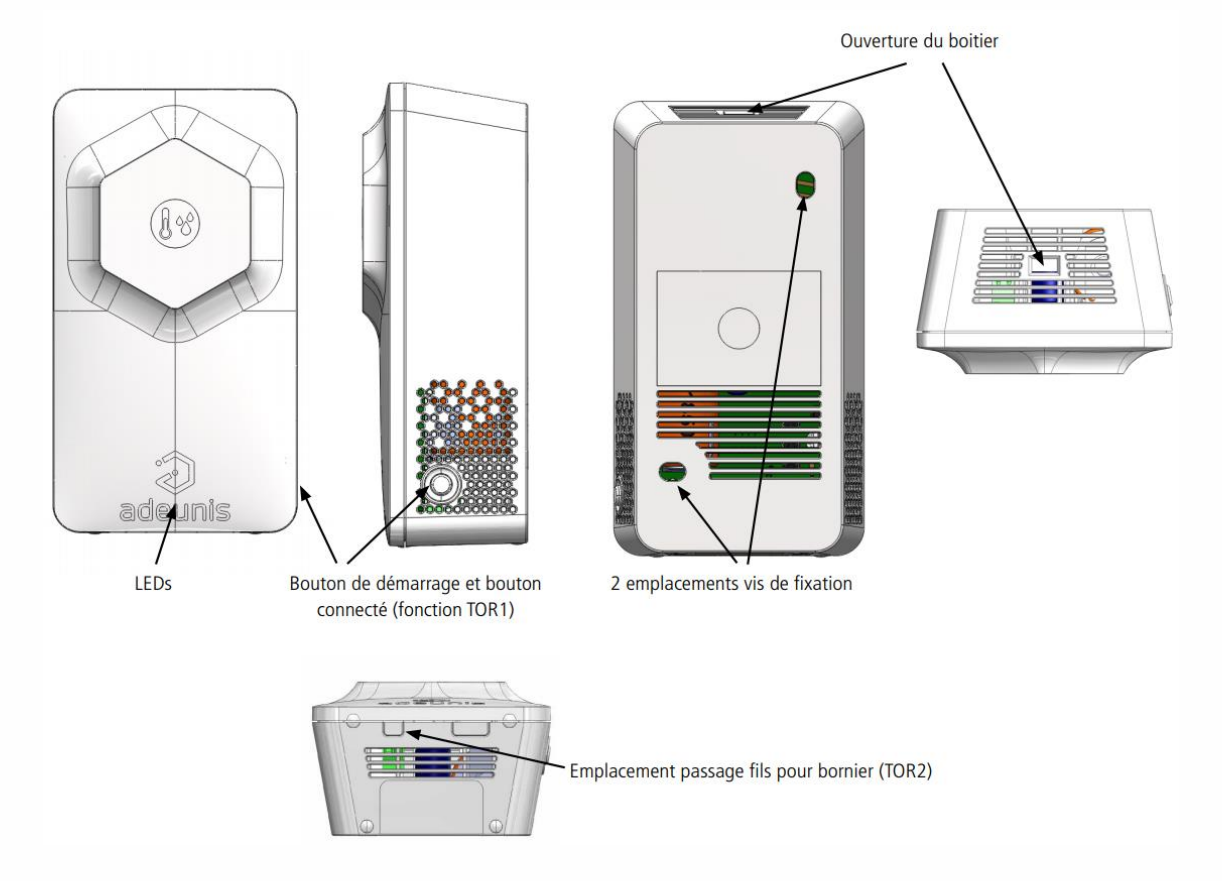

#### **Encombrement**

Valeurs en millimètres

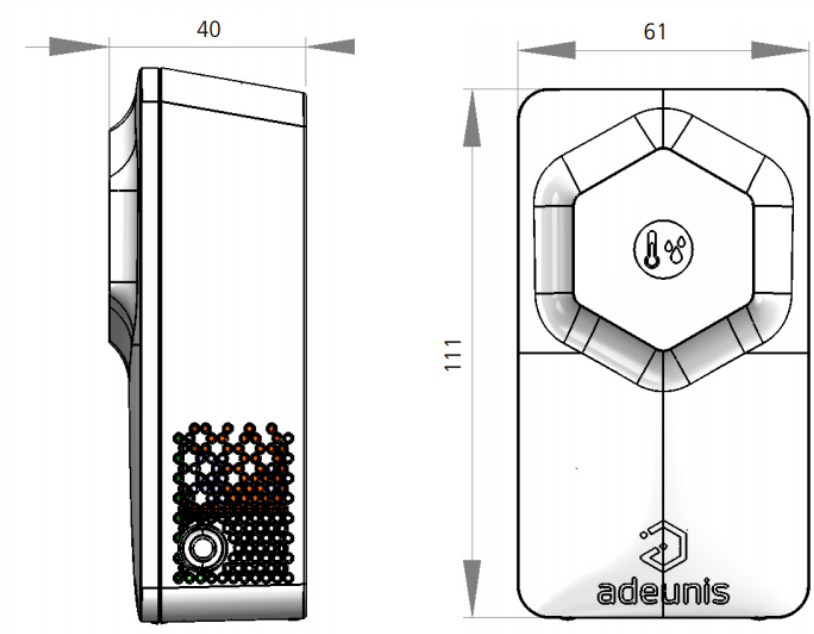

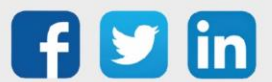

## Carte électronique

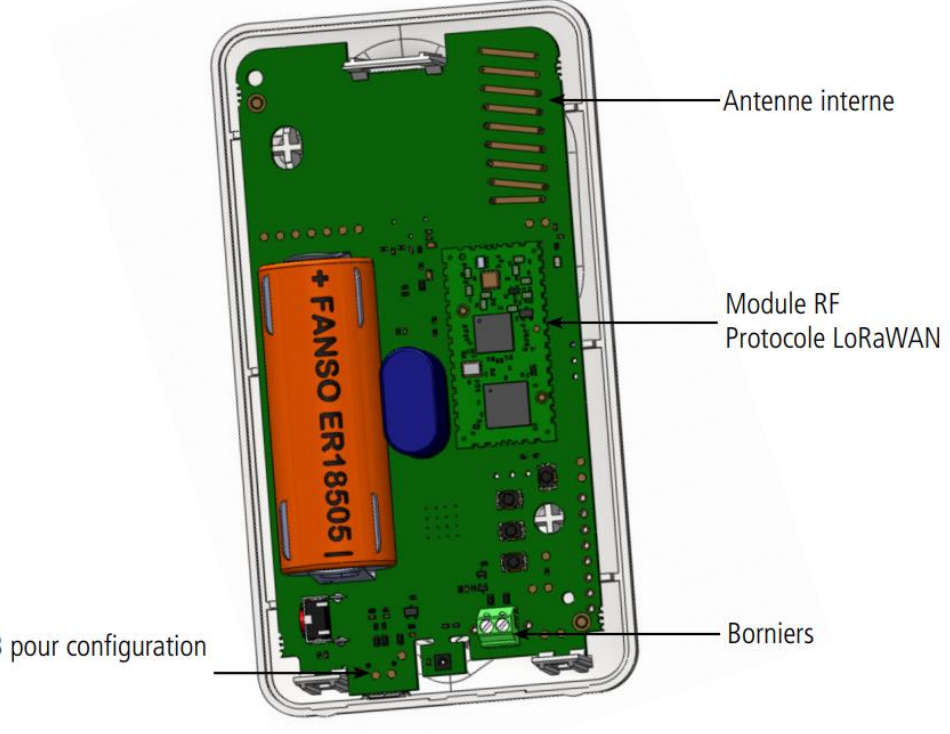

Port USB pour configuration produit

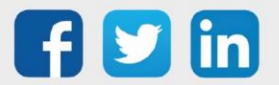

## Caractéristiques générales

| Paramètres                    | Valeur                 |
|-------------------------------|------------------------|
| Tension d'alimentation        | 3.6V nominal           |
| Alimentation                  | Pile Li-SOCl2 intégrée |
| Température de fonctionnement | -20°C / +60°C          |
| Dimensions                    | 111 x 61 x 40 mm       |
| Poids                         | 102 g                  |
| Boîtier                       | IP20                   |
| Zone LoRaWAN                  | EU 863-870 MHz         |
| Spécification LoRaWAN         | 1.0.2                  |
| Puissance d'émission max      | 14 dBm                 |
| Port applicatif (downlink)    | 1                      |

## Caractéristiques des capteurs

| Caractéristiques |            | Unité                                           |                                                                     |
|------------------|------------|-------------------------------------------------|---------------------------------------------------------------------|
| Température      | Plage      | -20/+60                                         | °C                                                                  |
|                  | Précision  | +/- 0.4 entre [0-60°C]<br>+/- 1 entre [-20-0°C] |                                                                     |
|                  | Résolution | +/- 0.02 à 25°C                                 |                                                                     |
| Humidité         | Plage      | 10 - 90                                         | % RH (humidité relative dans l'air, appli-<br>cable entre [0-60]°C) |
|                  | Précision  | +/- 2                                           |                                                                     |
|                  | Résolution | 0.1 à 25°c                                      |                                                                     |

## Types de transmissions

Le produit permet de mesurer la température et l'humidité dans une pièce, de sauvegarder cette information et de l'envoyer selon trois modes d'émission.

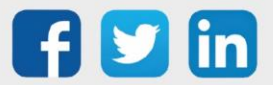

|                              | Émission périodique                                                                                                    | Émission sur dépassement<br>de seuil                                                                                                    | Émission périodique et<br>dépassement de seuil                                                                                                    |
|------------------------------|----------------------------------------------------------------------------------------------------|----------------------------------------------------------------------------------------------------|----------------------------------------------------------------------------------------------------|
| Définition                   | L'envoi périodique permet de relever<br>des données selon une période déter-<br>minée, de les sauvegarder et de les<br>envoyer régulièrement afin de <b>faire de</b><br>l'analyse dans le temps.                                                                                                    | L'envoi d'une trame sur dépassement<br>de seuil permet de relever des données<br>selon une période déterminée et<br>d'envoyer une <b>alarme uniquement si</b><br><b>un des seuils est dépassé.</b>                                                                                                    | Mix des deux modes afin de pouvoir<br>scruter régulièrement pour être alerté<br>en cas de dépassement de seuil et de<br>sauvegarder l'information régulière-<br>ment pour faire de l'analyse dans le<br>temps.                                                                                                    |
| Cas concret<br>d'utilisation | Je veux que mon produit relève la<br>température et l'humidité toutes les 3h,<br>que cette information soit sauvegardée<br>et que l'ensemble de mes sauvegardes<br>me soient envoyées une fois par jour.                                                                                                    | Je veux que mon produit m'envoie une<br>alarme lorsque les 24°C dans ma pièce<br>sont dépassés avec un relevé toutes les<br>10 minutes. Je ne veux pas d'alarme<br>pour l'humidité.                                                                                                    | Je veux que mon produit fasse un<br>relevé toutes les 10 minutes. Je veux<br>que les données soient sauvegardées<br>toutes les 3 h et que les informations<br>me soient envoyées 1 fois par jour.<br>Si la température dépasse les 24°C je<br>veux qu'une alarme me soit envoyée.<br>Je ne veux pas d'alarme pour l'humi-<br>dité.                                                                                                    |
| Configuration<br>associée    | <ul> <li>Période d'acquisition (S321)</li> <li>5400 (5400 = 3 heures)</li> <li>Fréquence de sauvegarde (S320)</li> <li>1 (1 sauvegarde toutes les 3h)</li> <li>Fréquence d'émission (S301)</li> <li>8 (8 X 3h = 24h)</li> <li>Type de l'alarme T° (S330)</li> <li>0 (alarme désactivée)</li> <li>Type de l'alarme humidité (S340)</li> <li>= 0 (alarme désactivée)</li> </ul> | <ul> <li>Période d'acquisition (\$321)</li> <li>= 300 (300 = 10 minutes)</li> <li>Fréquence d'émission (\$301)</li> <li>= 0 (pas d'envoi périodique)</li> <li>Définition seuil haut (\$331)</li> <li>= 240 (+24°C)</li> <li>Type de l'alarme T° (\$330)</li> <li>= 1 (seuil haut)</li> <li>Hystérésis du seuil haut (\$330)</li> <li>= 20 (2°C) Ma pièce sera revenue à la température «normale» en dessous de 22°C.</li> <li>Type de l'alarme humidité (\$340)</li> <li>= 0 (alarme désactivée)</li> </ul> | <ul> <li>Période d'acquisition (S321)</li> <li>= 300 (300x2 =10 minutes )</li> <li>Fréquence de sauvegarde (S320)</li> <li>= 18 (18 x 10 min =3h)</li> <li>Fréquence d'émission (S301)</li> <li>= 8 (8 X 3h = 24h)</li> <li>Définition seuil haut (S331)</li> <li>= 240 (+24°C)</li> <li>Type de l'alarme T° (S330)</li> <li>= 1 (seuil haut)</li> <li>Hystérésis du seuil haut (S332)</li> <li>= 20 (2°C) Ma pièce sera revenue à la température «normale» en dessous de 22°C.</li> <li>Type de l'alarme humidité (S340)</li> <li>= 0 (alarme désactivée)</li> </ul> |

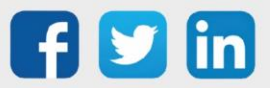

- Y

| Mode                                                        | Etat Led Rouge                                                                                             | Etat Led Verte                                                                                                    |
|-------------------------------------------------------------|----------------------------------------------------------------------------------------------------|----------------------------------------------------------------------------------------------------|
| Produit en mode Park/Storage                                | Éteinte                                                                                                    | Éteinte                                                                                                    |
| Appui bouton long (5 secondes) en mode<br>PARC              | -                                                                                                    | ON dès appui bouton pendant 1 secondes                                                                                             |
| Démarrage du produit (après détection appui<br>bouton long) | -                                                                                                    | Clignotement rapide 6 cycles 100 ms ON /<br>100 ms OFF                                                                             |
| Passage en mode commande                                    | Allumée Fixe*                                                                                              | Allumée Fixe*                                                                                                    |
| Processus de JOIN                                           | Pendant la phase de JOIN : clignotante :<br>50ms ON / 1 s OFF<br>Si phase de JOIN terminée (JOIN ACCEPT) : | Pendant la phase de JOIN : clignotante :<br>50ms ON / 1 s OFF (juste après LED rouge)<br>Si phase de JOIN terminée (JOIN ACCEPT) : |
|                                                             | Clignotante : 50ms ON / 50ms OFF (6x)                                                                      | clignotante : 50ms ON / 50ms OFF (6x)<br>(juste avant LED rouge)                                                                   |
| Niveau de batterie faible                                   | Clignotante (500ms ON toutes les 60s)                                                                      | -                                                                                                    |
| Produit en défaut (retour usine)                            | Fixe                                                                                                    | -                                                                                                    |
| Appui bouton en mode EXPLOITATION                           | ON pendant 500 ms*                                                                                         | ON pendant 500 ms*                                                                                                    |
| Détection d'une présence                                    | ON pendant 500 ms*                                                                                         | ON pendant 500 ms                                                                                                    |
| Produit en mode REPLI                                       | Clignotante (100ms ON / 100ms OFF) x2<br>toutes les 5s                                                     | -                                                                                                    |

## Fonctionnement des LEDs

\* Les LED verte et rouge allumées simultanément donnent un rendu blanc/jaune à travers le boitier.

## Sonde de température extérieure IP68 (NEGO721) Description

- Le capteur TEMP d'adeunis<sup>®</sup> est un appareil radio prêt à l'emploi permettant de mesurer des températures.
- Ce produit est disponible en deux versions : une version comprenant une sonde de température ambiante et une sonde de température de contact déportée et une version comprenant deux sondes de température déportées
- Le produit émet les données des capteurs soit périodiquement soit de façon événementielle sur dépassement de seuils haut et/ou bas.
- La configuration de l'émetteur est accessible par l'utilisateur via un port micro-USB, permettant notamment le choix des modes de transmission, de la périodicité ou encore des seuils de déclenchement.
- Le capteur TEMP est alimenté par une pile interne remplaçable et/ou par une alimentation externe.
- Le produit est compatible avec la Classe C du réseau LoRaWAN et peut donc être utilisé sur cette classe s'il est alimenté sur secteur.

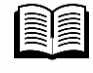

Pour plus d'information sur le capteur TEMP d'adeunis<sup>®</sup>, se référer à la <u>documentation</u> <u>constructeur</u>.

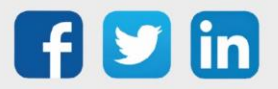

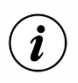

Le capteur TEMP est livré par défaut avec une configuration OTAA, permettant à l'utilisateur de déclarer son produit depuis l'ULI REDY.

#### **Présentation**

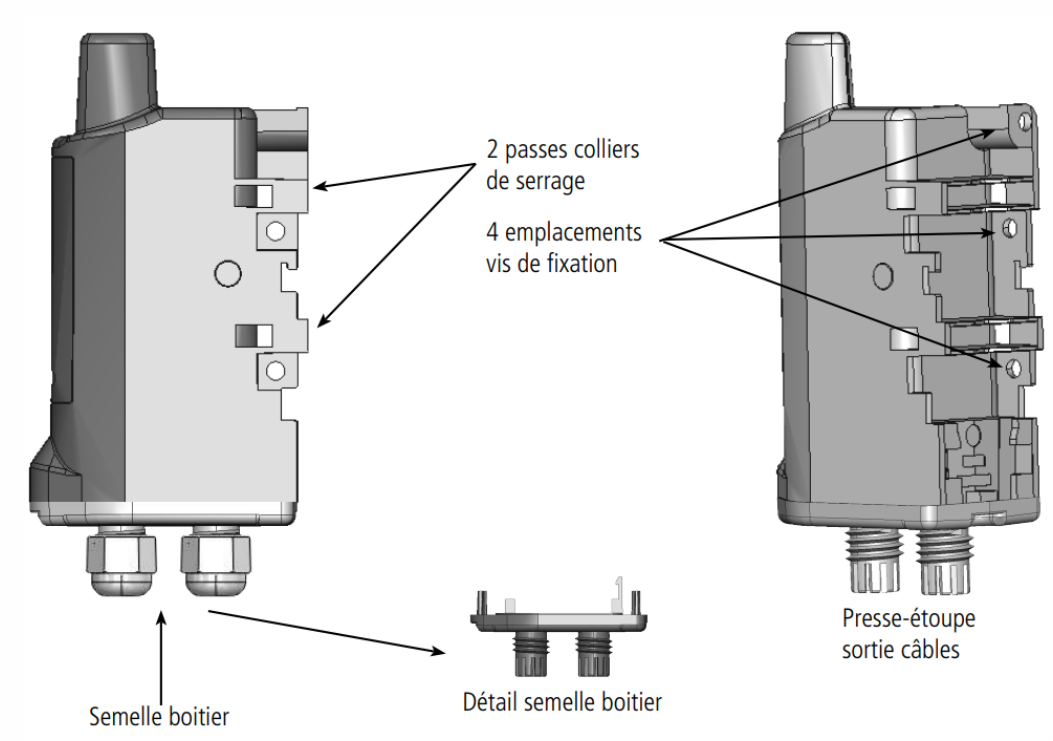

#### Encombrement

Valeurs en millimètres

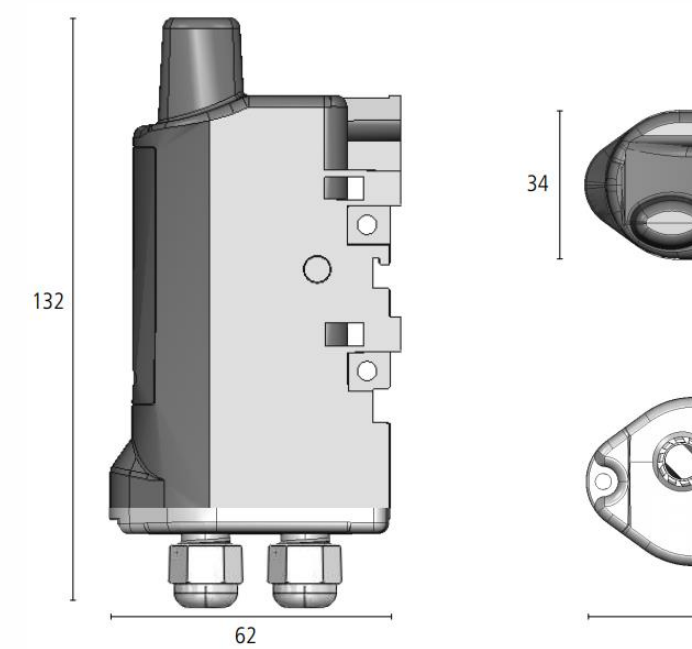

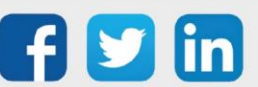

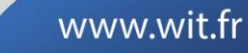

62

## Carte électronique

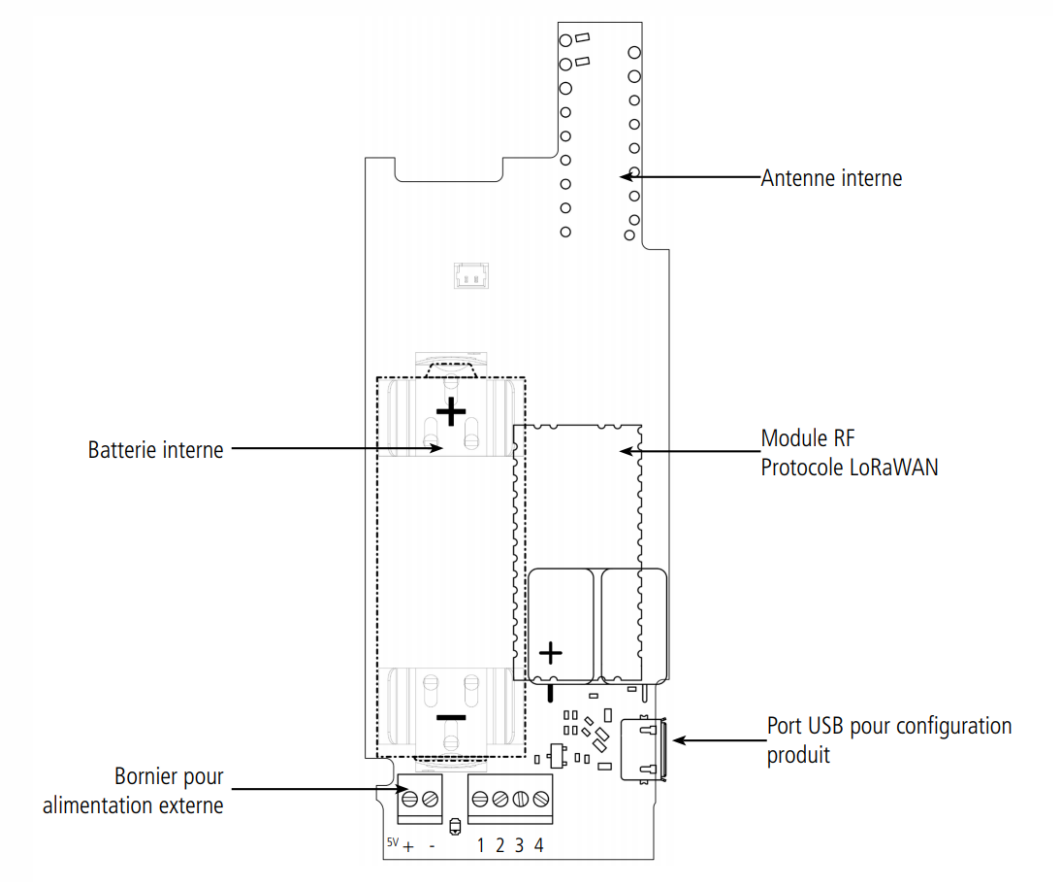

## **Deux versions**

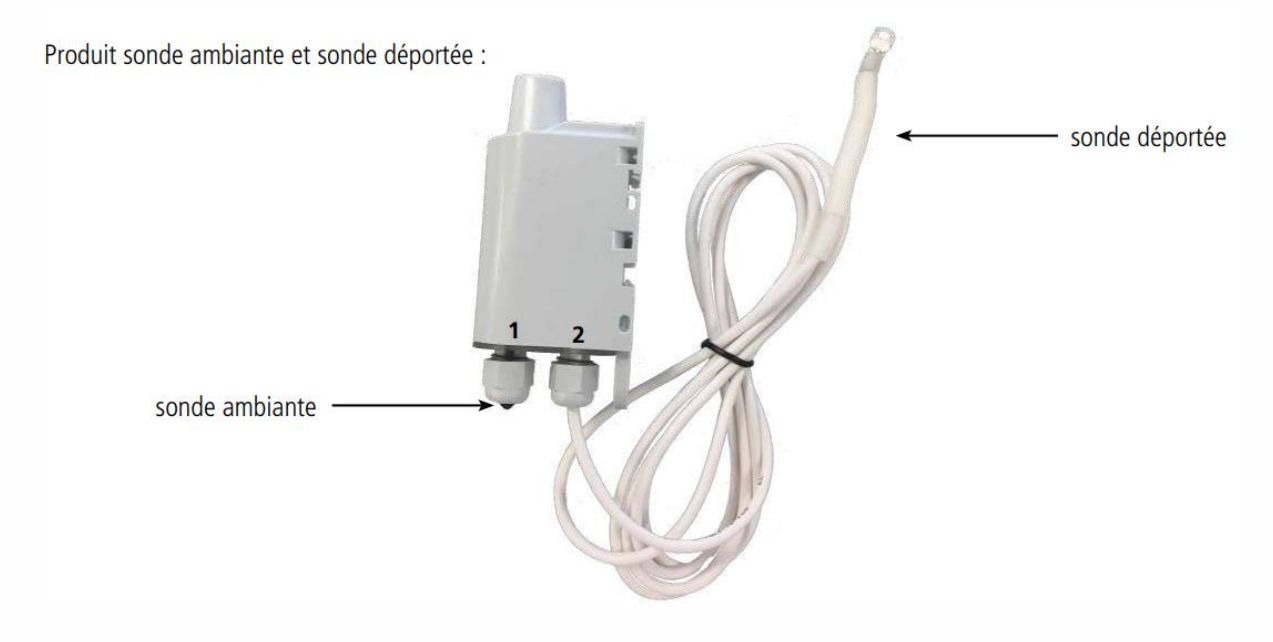

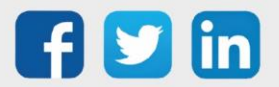

## Caractéristiques générales

| Paramètres                           | Valeur                                                   |
|--------------------------------------|----------------------------------------------------------|
| Température de fonctionnement        | -25°C / +70°C                                            |
| Dimensions                           | 132 x 62 x 34mm                                          |
| Poids                                | 148g 1 Sonde déportée, 185g 2 sondes déportées           |
| Boîtier                              | IP 68                                                    |
| Normes radio                         | EN300220-1 et EN300220-2                                 |
| Réseau LoRaWAN 863-870               | EU863-870                                                |
| Classe LoRaWAN                       | Classe A et Classe C (si alimentation externe connectée) |
| Puissance d'émission max             | 14 dBm                                                   |
| Numéro de port applicatif (downlink) | 1                                                        |
| Dérive journalière horodatage à 25°C | 5 à 7 secondes                                           |

## Caractéristiques des sondes

| Caractéristiques                                 |                |  |
|--------------------------------------------------|----------------|--|
| Sonde ambiante - Gamme de température            | [-25°C /+70°C] |  |
| Sonde déportée – Gamme de température du capteur | -55°C+155°C    |  |
| Sonde déportée - Gamme de température du câble   | -30°C+105°C    |  |
| Sonde déportée - Longueur de câble               | 2m             |  |
| Précision [0°C/+60°C]                            | +/- 0,2°C      |  |
| Précision [-35°C/0°C]                            | +/- 0,5°C      |  |
| Précision [-55°C/-35°C]                          | -0,6 /+0,8°C   |  |
| Précision [+60°C/105°C]                          | +/- 2°C        |  |

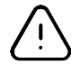

Ne pas manipuler la sonde déportée lorsqu'elle n'est pas à température ambiante sous peine d'endommager le produit. Bien respecter les plages de températures mini et maxi pour le capteur et pour le câble.

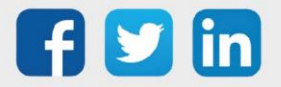

## Mode de transmission

|                              | Émission périodique                                                                                                    | Émission sur dépassement<br>de seuil                                                                                                    | Émission périodique et<br>dépassement de seuil                                                                                                    |
|------------------------------|----------------------------------------------------------------------------------------------------|----------------------------------------------------------------------------------------------------|----------------------------------------------------------------------------------------------------|
| Définition                   | L'envoi périodique permet de relever<br>des données selon une période déter-<br>minée, de les sauvegarder et de les<br>envoyer régulièrement afin de <b>faire</b><br><b>de l'analyse dans le temps</b> .                                                                                                    | L'envoi d'une trame sur dépassement<br>de seuil permet de relever des don-<br>nées selon une période déterminée et<br>d'envoyer une <b>alarme uniquement si</b><br><b>un des seuils est dépassé.</b>                                                                                                    | Mix des deux modes afin de pouvoir<br>scruter régulièrement pour être alerté<br>en cas de dépassement de seuil et de<br>sauvegarder l'information régulièrement<br>pour faire de l'analyse dans le temps.                                                                                                    |
| Cas concret<br>d'utilisation | Je veux effectuer un relevé de ma<br>température sur chacune des sondes<br>toutes les demi-heures.<br>Je souhaite minimiser mon nombre<br>d'envoi pour optimiser mon autono-<br>mie, je veux donc mettre le maximum<br>de relevés dans chaque trame sans<br>perdre de données.                                                                                                    | Je veux que le produit m'alerte si ma<br>température est inférieure à 10°C sur la<br>sonde 1.                                                                                                    | Je veux connaitre la température sur<br>mes deux sondes au cours de la journée<br>et être alerté si la température est en<br>dessous des 10°C sur la sonde 1. Pour<br>cela mon produit m'enverra deux fois<br>par jour un relevé heure par heure la<br>température et une alarme si la tempé-<br>rature chute en dessous des 10°C sur la<br>sonde 1.                                                                                                    |
| Configuration<br>associée    | <ul> <li>Période d'acquisition (S321)</li> <li>900 (900s x2 = 1800 secondes soit<br/>30 minutes)</li> <li>Nombre d'acquisition avant<br/>sauvegarde (S320)</li> <li>1 (1 sauvegarde à chaque relevé)</li> <li>Nombre de sauvegarde<br/>avant émission (S301)</li> <li>12 (12 sauvegardes par trame)</li> <li>Alarme sonde 1 (S330)</li> <li>0 (alarme désactivée)</li> <li>Alarme sonde 2 (S340)</li> <li>0 (alarme désactivée)</li> </ul> | <ul> <li>Période d'acquisition (S321)</li> <li>300 (300s x2 =10 minutes)</li> <li>Nombre de sauvegarde avant<br/>émission (S301)</li> <li>0 (pas d'envoi périodique)</li> <li>Alarme température sonde 1 (S330)</li> <li>1 (seuil bas)</li> <li>Seuil bas sonde 1 (S333)</li> <li>100 (en dixième de °C)</li> <li>Hystérésis du seuil bas sonde 1 (S334)</li> <li>50 (en dixième de °C) l'alarme est<br/>levée uniquement si ma température<br/>dépasse les 15°C.</li> </ul> | <ul> <li>Période d'acquisition (S321)</li> <li>300 (300s x2 =10 min)</li> <li>Nombre d'acquisition avant<br/>sauvegarde (S320)</li> <li>6 (6 x 10 min = 1h)</li> <li>Nombre de sauvegarde avant<br/>émission (S301)</li> <li>12 (12 X 1h = 12h)</li> <li>Alarme température sonde 1 (S330)</li> <li>1 (seuil bas)</li> <li>Seuil bas sonde 1(S333)</li> <li>100 (en dixième de °C)</li> <li>Hystérésis du seuil bas sonde 1 (S334)</li> <li>50 (en dixième de °C) l'alarme est<br/>levée uniquement si ma température<br/>dépasse les 15°C.</li> </ul> |

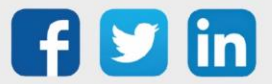

| Mode                                                          | Etat Led Rouge                                                                                        | Etat Led Verte                                                                                                |
|---------------------------------------------------------------|----------------------------------------------------------------------------------------------------|----------------------------------------------------------------------------------------------------|
| Produit en mode Park                                          | Éteinte                                                                                               | Éteinte                                                                                                    |
| Processus de détection d'aimant                               | Éteinte                                                                                               | ON dès détection de l'aimant à concurrence<br>de 5 secondes                                                   |
| Démarrage du produit (après détection de l'aimant)            | Éteinte                                                                                               | Clignotement rapide 6 cycles 100 ms ON /<br>100 ms OFF                                                        |
| Processus de JOIN (Produit LORA)                              | Pendant la phase de JOIN : clignotante : 50ms<br>ON / 1 s OFF                                         | Pendant la phase de JOIN : clignotante :<br>50ms ON / 1 s OFF (juste après LED rouge)                         |
|                                                               | Si phase de JOIN terminée (JOIN ACCEPT) :<br>clignotante : 50ms ON / 50ms OFF (6x)                    | Si phase de JOIN terminée (JOIN ACCEPT) :<br>clignotante : 50ms ON / 50ms OFF (6x)<br>(juste avant LED rouge) |
| Détection du bon câblage des sondes au démarrage              | 10 secondes allumée si défaut détecté                                                                 | 10 secondes allumée si pas de défaut<br>constaté                                                              |
| Test Qualité Radio - en cours                                 | 10 à 20 secondes allumée                                                                              | 10 à 20 secondes allumée                                                                                      |
| Test Qualité Radio - Résultat                                 | Si test Bon = Éteinte<br>Si test Moyen = Allumée 10 secondes<br>Si test Mauvais = Allumée 10 secondes | Si test Bon = Allumée 10 secondes<br>Si test Moyen = Allumée 10 secondes<br>Si test Mauvais = Éteinte         |
| Passage en mode commande                                      | Allumée Fixe                                                                                          | Allumée Fixe                                                                                                  |
| Niveau de batterie faible                                     | Clignotante (0.5s ON toutes les 60s)                                                                  |                                                                                                    |
| Produit en défaut (retour usine)                              | Fixe                                                                                                  |                                                                                                    |
| Détection aimant en mode<br>PRODUCTION                        | Éteinte                                                                                               | Clignotement 50ms ON / 50ms OFF après 3 secondes de présence de l'aimant                                      |
| En class C, si alimentation externe<br>manquante au démarrage | Allumée fixe 10 secondes                                                                              | Éteinte                                                                                                    |

## Fonctionnement des LEDs

Succession des LEDs au démarrage pour un capteur en Class A OTAA :

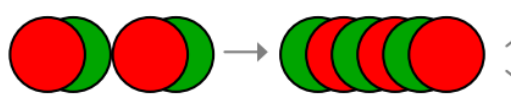

Processus de JOIN : Les leds clignotent successivement toutes les secondes

JOIN ACCEPT : Les leds clignotent successivement toutes

les 50 ms

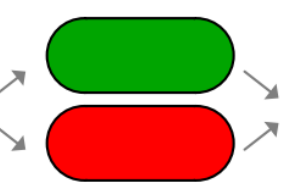

Test câblage sondes: Si ok LED verte pendant 10 sec sinon LED rouge pendant 10 sec

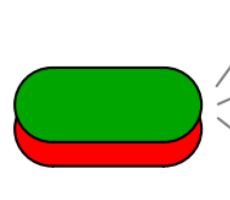

Test réseau: Les leds sont fixent le temps du test (10 à 20 secondes)

Résultat test réseau: Pendant 10 secondes, Vert = Bon, Orange (rouge et vert) =

Medium et Rouge = Mauvais

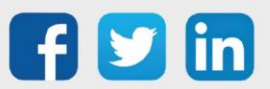

## Sonde 2 températures extérieures IP68 (NEGO733)

Produit identique au NEGO721, contient 2 sondes de température -25°C / +70°C. Produit double sonde déportée :

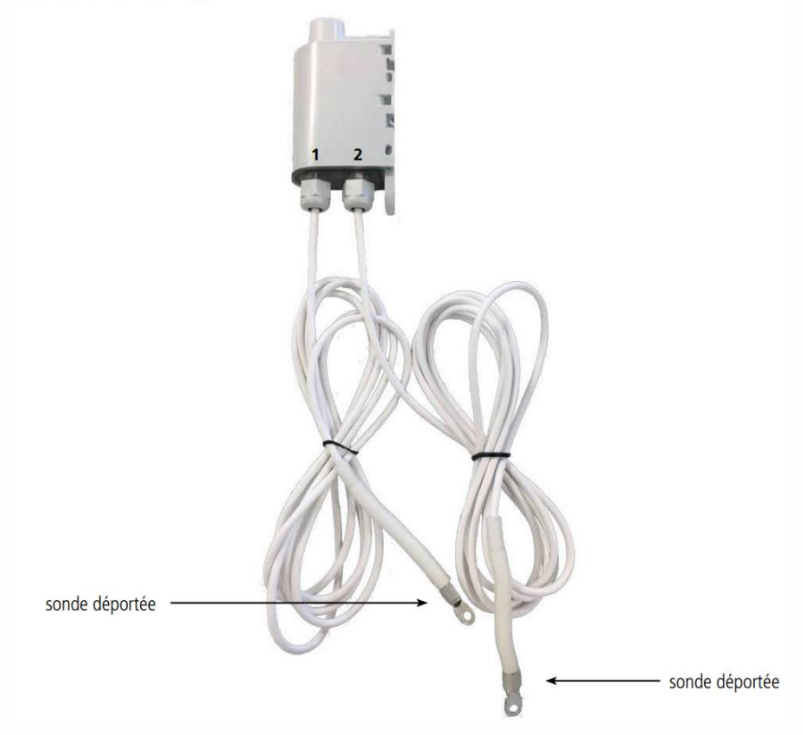

# Modbus RS485 (NEGO734)

#### Description

- Le capteur Modbus d'adeunis<sup>®</sup> interroge, écrit et lit, un ou des registres sur un ou plusieurs esclaves Modbus.
- o Il peut remonter les défauts et les alertes.
- o Remonter les données de mesure
- o Et agir en écrivant les registres d'un esclave depuis le réseau LoRa
- La configuration de l'émetteur est accessible par l'utilisateur via un port micro-USB, permettant notamment de préciser les registres à lire/écrire, le choix des modes de transmission et de la périodicité.
- o Le capteur Modbus est alimenté par une tension externe entre 6 et 30V DC.

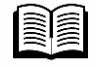

Pour plus d'information sur le capteur Modbus d'adeunis<sup>®</sup>, se référer à la <u>documentation</u> <u>constructeur</u>.

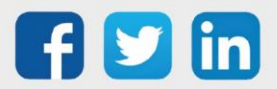

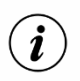

Le capteur Modbus est livré par défaut avec une configuration OTAA, permettant à l'utilisateur de déclarer son produit depuis l'ULI REDY.

## Présentation

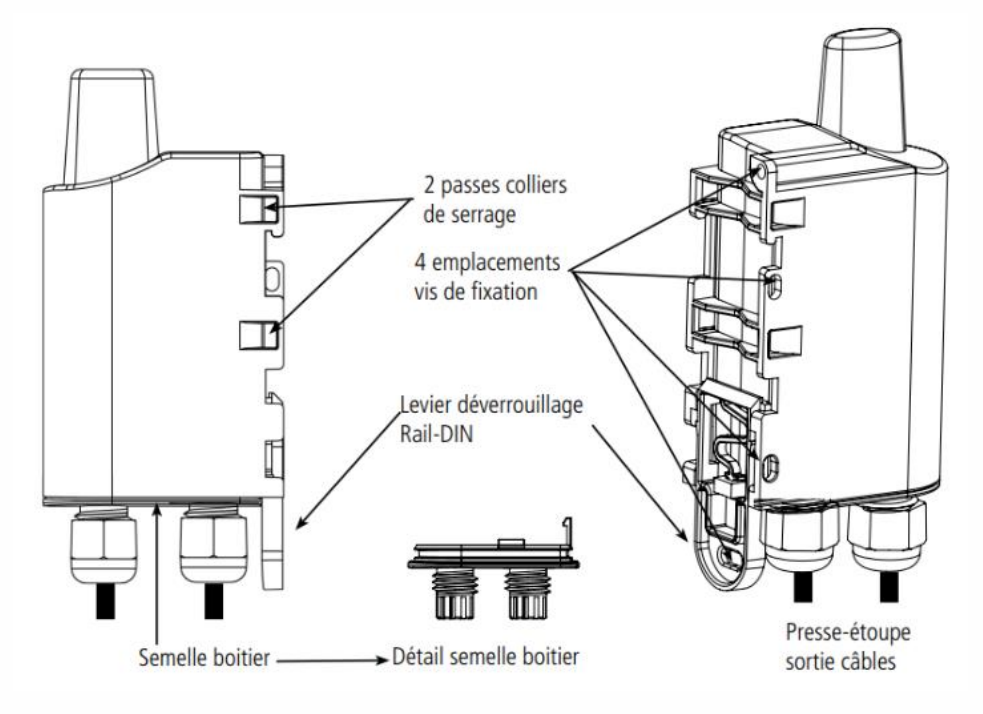

## Encombrement

Valeurs en millimètres

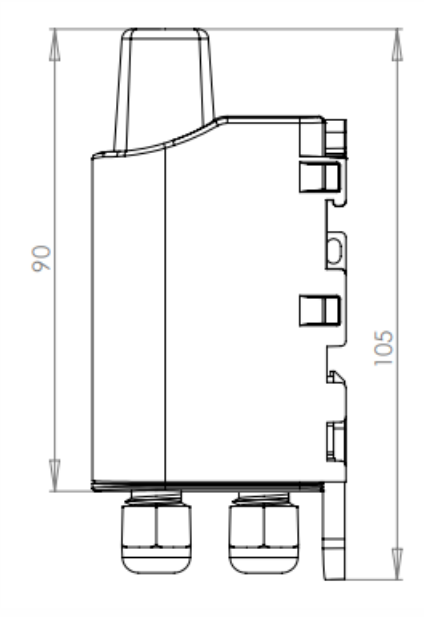

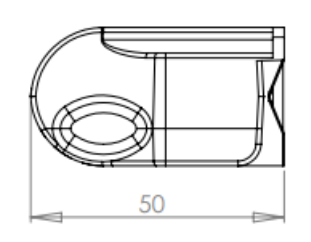

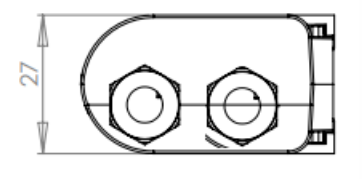

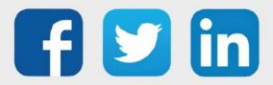

## Carte électronique

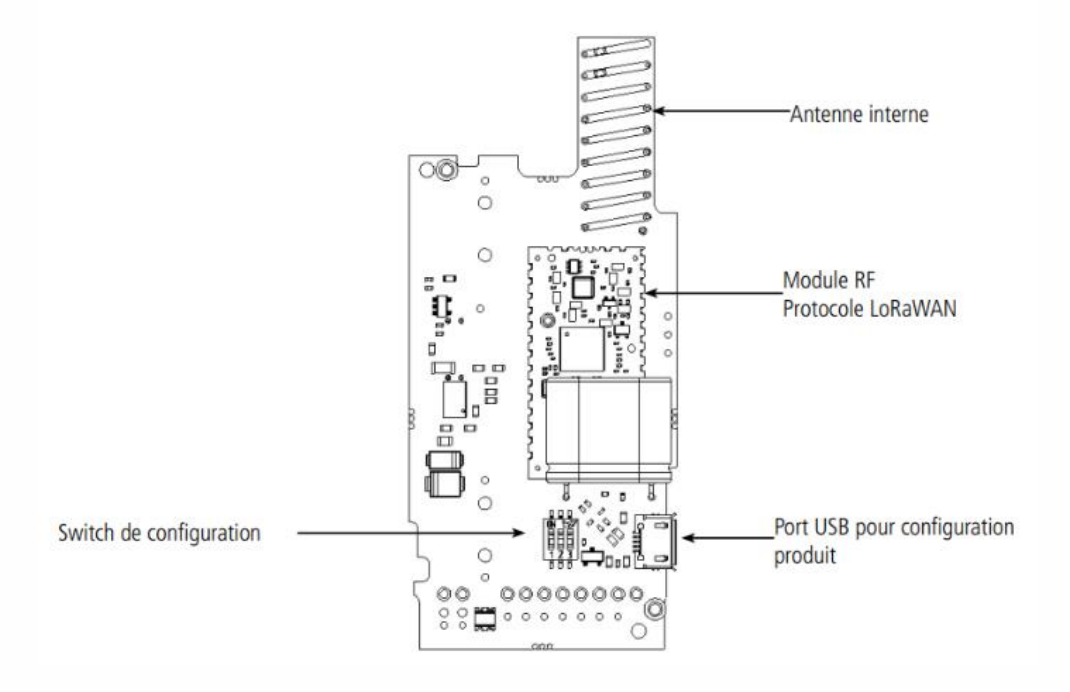

## Caractéristiques générales

| Paramètres                               | Valeur                     |
|------------------------------------------|----------------------------|
| Alimentation                             | 6-30V continue             |
| Courant maximal consommé par le produit  | 90mA                       |
| Température de fonctionnement            | -25°C/+70°C                |
| Dimensions                               | 105 x 50 x 27mm            |
| Poids                                    | 70g                        |
| Boîtier                                  | IP 67                      |
| Protocole MODBUS utilisé                 | Remote Terminal Unit (RTU) |
| LoRaWAN zone                             | EU 863-870 MHz             |
| LoRaWAN spécification                    | 1.0.2                      |
| Puissance émission                       | 14 dBm                     |
| Port applicatif du produit<br>(downlink) | 1                          |
|                                          |                            |

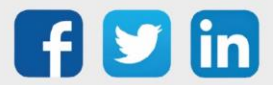

www.wit.fr

## Caractéristiques des des interfaces physiques

| Paramètres                                          | Valeur                                                                                                    |
|-----------------------------------------------------|----------------------------------------------------------------------------------------------------|
| Longueur des câbles                                 | 70cm                                                                                                    |
| Nombre de fils sur le câble<br>alimentation externe | 2 fils : +V, GND                                                                                                    |
| Tension d'alimentation externe                      | 6-30V continue                                                                                                    |
| Nombre de fils sur le câble<br>capteur              | 6 fils : RTS/TX-, CTS/RX-, RX/RX+, TX/TX+, Masse, Alimentation vers capteur                                                                                                    |
| Liaison RS232                                       | 3 signaux utiles : RX, TX, Masse (RTS et CTS non gérés)<br>Les tensions indiquées sont des tensions de mode commun Tensions sur les<br>entrées / sorties : +/-5V typ   +/-15V max                                                                                                    |
|                                                     |                                                                                                    |
| Liaison RS485                                       | 5 signaux utiles : TX-, RX-, RX+, TX+, Masse<br>Les tensions indiquées sont des tensions de mode commun<br>Le produit est maître de la liaison : l'esclave ne doit pas réinjecter de tension<br>sur le bus !<br>Tensions sur les entrées / sorties : +/-1.5V typ (3V différentiel) Résistances de<br>polarisation : 560 Ohms<br>Résistance de terminaison : 120 Ohms                                                                               |
| Liaison RS485<br>Alimentation vers capteur          | <ul> <li>5 signaux utiles : TX-, RX-, RX+, TX+, Masse<br/>Les tensions indiquées sont des tensions de mode commun</li> <li>Le produit est maître de la liaison : l'esclave ne doit pas réinjecter de tension<br/>sur le bus !</li> <li>Tensions sur les entrées / sorties : +/-1.5V typ (3V différentiel) Résistances de<br/>polarisation : 560 Ohms<br/>Résistance de terminaison : 120 Ohms</li> <li>= Tension d'alimentation externe</li> </ul> |

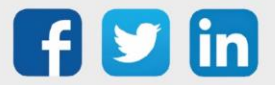

## Mode de transmission

|                              | Émission périodique                                                                                                    | Émission sur dépassement<br>de seuil                                                                                                    | Émission périodique et<br>dépassement de seuil                                                                                                    |
|------------------------------|----------------------------------------------------------------------------------------------------|----------------------------------------------------------------------------------------------------|----------------------------------------------------------------------------------------------------|
| Définition                   | L'envoi périodique permet de relever<br>des données selon une période déter-<br>minée, de les sauvegarder et de les<br>envoyer régulièrement afin de <b>faire</b><br><b>de l'analyse dans le temps</b> .                                                                                                    | L'envoi d'une trame sur dépassement<br>de seuil permet de relever des don-<br>nées selon une période déterminée et<br>d'envoyer une <b>alarme uniquement si</b><br><b>un des seuils est dépassé.</b>                                                                                                    | Mix des deux modes afin de pouvoir<br>scruter régulièrement pour être alerté<br>en cas de dépassement de seuil et de<br>sauvegarder l'information régulièrement<br>pour faire de l'analyse dans le temps.                                                                                                    |
| Cas concret<br>d'utilisation | Je veux effectuer un relevé de ma<br>température sur chacune des sondes<br>toutes les demi-heures.<br>Je souhaite minimiser mon nombre<br>d'envoi pour optimiser mon autono-<br>mie, je veux donc mettre le maximum<br>de relevés dans chaque trame sans<br>perdre de données.                                                                                                    | Je veux que le produit m'alerte si ma<br>température est inférieure à 10°C sur la<br>sonde 1.                                                                                                    | Je veux connaitre la température sur<br>mes deux sondes au cours de la journée<br>et être alerté si la température est en<br>dessous des 10°C sur la sonde 1. Pour<br>cela mon produit m'enverra deux fois<br>par jour un relevé heure par heure la<br>température et une alarme si la tempé-<br>rature chute en dessous des 10°C sur la<br>sonde 1.                                                                                                    |
| Configuration<br>associée    | <ul> <li>Période d'acquisition (S321)</li> <li>900 (900s x2 = 1800 secondes soit<br/>30 minutes)</li> <li>Nombre d'acquisition avant<br/>sauvegarde (S320)</li> <li>1 (1 sauvegarde à chaque relevé)</li> <li>Nombre de sauvegarde<br/>avant émission (S301)</li> <li>12 (12 sauvegardes par trame)</li> <li>Alarme sonde 1 (S330)</li> <li>0 (alarme désactivée)</li> <li>Alarme sonde 2 (S340)</li> <li>0 (alarme désactivée)</li> </ul> | <ul> <li>Période d'acquisition (S321)</li> <li>300 (300s x2 =10 minutes)</li> <li>Nombre de sauvegarde avant<br/>émission (S301)</li> <li>0 (pas d'envoi périodique)</li> <li>Alarme température sonde 1 (S330)</li> <li>1 (seuil bas)</li> <li>Seuil bas sonde 1 (S333)</li> <li>100 (en dixième de °C)</li> <li>Hystérésis du seuil bas sonde 1 (S334)</li> <li>50 (en dixième de °C) l'alarme est<br/>levée uniquement si ma température<br/>dépasse les 15°C.</li> </ul> | <ul> <li>Période d'acquisition (S321)</li> <li>300 (300s x2 =10 min)</li> <li>Nombre d'acquisition avant<br/>sauvegarde (S320)</li> <li>6 (6 x 10 min = 1h)</li> <li>Nombre de sauvegarde avant<br/>émission (S301)</li> <li>12 (12 X 1h = 12h)</li> <li>Alarme température sonde 1 (S330)</li> <li>1 (seuil bas)</li> <li>Seuil bas sonde 1(S333)</li> <li>100 (en dixième de °C)</li> <li>Hystérésis du seuil bas sonde 1 (S334)</li> <li>50 (en dixième de °C) l'alarme est<br/>levée uniquement si ma température<br/>dépasse les 15°C.</li> </ul> |

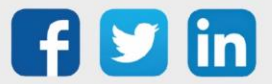

| Mode                                                          | Etat Led Rouge                                                                                        | Etat Led Verte                                                                                                |
|---------------------------------------------------------------|----------------------------------------------------------------------------------------------------|----------------------------------------------------------------------------------------------------|
| Produit en mode Park                                          | Éteinte                                                                                               | Éteinte                                                                                                    |
| Processus de détection d'aimant                               | Éteinte                                                                                               | ON dès détection de l'aimant à concurrence<br>de 5 secondes                                                   |
| Démarrage du produit (après détection de l'aimant)            | Éteinte                                                                                               | Clignotement rapide 6 cycles 100 ms ON /<br>100 ms OFF                                                        |
| Processus de JOIN (Produit LORA)                              | Pendant la phase de JOIN : clignotante : 50ms<br>ON / 1 s OFF                                         | Pendant la phase de JOIN : clignotante :<br>50ms ON / 1 s OFF (juste après LED rouge)                         |
|                                                               | Si phase de JOIN terminée (JOIN ACCEPT) :<br>clignotante : 50ms ON / 50ms OFF (6x)                    | Si phase de JOIN terminée (JOIN ACCEPT) :<br>clignotante : 50ms ON / 50ms OFF (6x)<br>(juste avant LED rouge) |
| Détection du bon câblage des sondes au démarrage              | 10 secondes allumée si défaut détecté                                                                 | 10 secondes allumée si pas de défaut<br>constaté                                                              |
| Test Qualité Radio - en cours                                 | 10 à 20 secondes allumée                                                                              | 10 à 20 secondes allumée                                                                                      |
| Test Qualité Radio - Résultat                                 | Si test Bon = Éteinte<br>Si test Moyen = Allumée 10 secondes<br>Si test Mauvais = Allumée 10 secondes | Si test Bon = Allumée 10 secondes<br>Si test Moyen = Allumée 10 secondes<br>Si test Mauvais = Éteinte         |
| Passage en mode commande                                      | Allumée Fixe                                                                                          | Allumée Fixe                                                                                                  |
| Niveau de batterie faible                                     | Clignotante (0.5s ON toutes les 60s)                                                                  |                                                                                                    |
| Produit en défaut (retour usine)                              | Fixe                                                                                                  |                                                                                                    |
| Détection aimant en mode<br>PRODUCTION                        | Éteinte                                                                                               | Clignotement 50ms ON / 50ms OFF après 3 secondes de présence de l'aimant                                      |
| En class C, si alimentation externe<br>manquante au démarrage | Allumée fixe 10 secondes                                                                              | Éteinte                                                                                                    |

## Fonctionnement des LEDs

Succession des LEDs au démarrage pour un capteur en Class A OTAA :

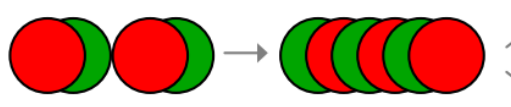

Processus de JOIN : Les leds clignotent successivement toutes les secondes

JOIN ACCEPT :

Les leds clignotent successivement toutes les 50 ms

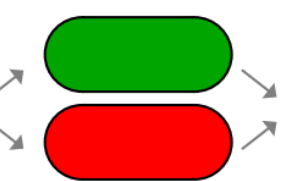

Test câblage sondes: Si ok LED verte pendant 10 sec sinon LED rouge pendant 10 sec

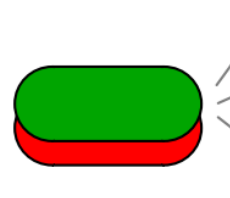

Test réseau: Les leds sont fixent le temps du test (10 à 20 secondes)

Résultat test réseau: Pendant 10 secondes, Vert =

Bon, Orange (rouge et vert) =

Medium et Rouge = Mauvais

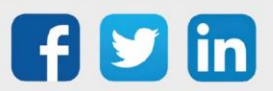

## Liaison MODBUS

#### Schéma de raccordement

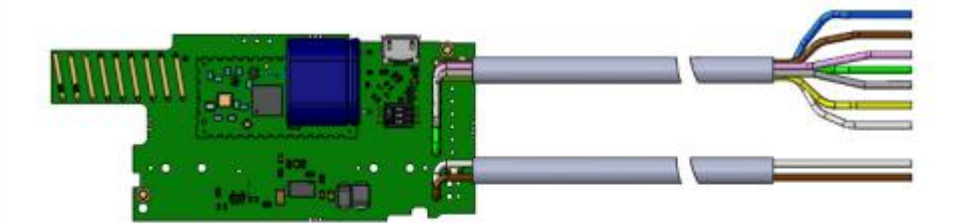

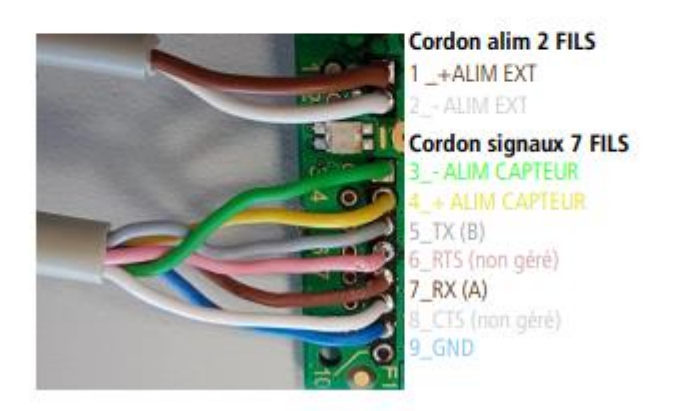

#### Configuration de la liaison

La sélection de la liaison série est réalisée par une écriture sur le registre 321 (RS485, par défaut ou RS232) :

- Bit 0 = 0 (par défaut) : configuration RS485
- Bit 0 = 1 : configuration RS232

D'autre part, un switch 3 voies permet la configuration de la résistance de fin ligne et de la polarisation du bus RS485 :

- Interrupteur 1 = ON (résistance de fin de ligne du bus RS-485)
- Interrupteurs 2 et 3 = ON (polarisation du bus RS-485)
- configuration par défaut du switch : toutes les voies sur ON

Important : en cas de configuration RS232, les 3 voies du switch doivent être placées sur OFF.

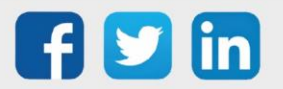
#### Exemple de câblage RS485 2 fils

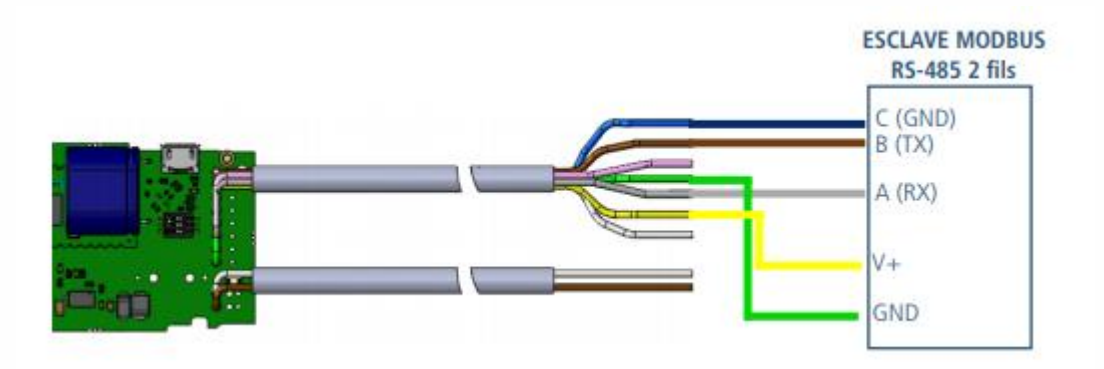

#### Configuration associée :

Registre 321 : bit 0 = 0 (RS485)

Switch : Int 1 = ON (résistance de fin de ligne du bus RS-485) Int 2 et 3 = ON (polarisation du bus RS-485)

#### Démarrage du produit par un aimant

Une fois la configuration du produit effectuée et son montage finalisé, le produit est prêt à être démarré.

Le démarrage s'effectue à l'aide d'un aimant que l'on appose sur la partie haute du produit (cf shéma ci-dessous). L'aimant doit être maintenu en position au minimum 6 secondes de sorte à confirmer le démarrage du produit.

Une fois que le LoRaWAN MODBUS MASTER valide son démarrage, il émet ses trames de status puis, après le temps de la période d'émission défini, une trame de donnée.

NOTE: une fois le LoRaWAN MODBUS MASTER démarré, il ne pourra plus être éteint.

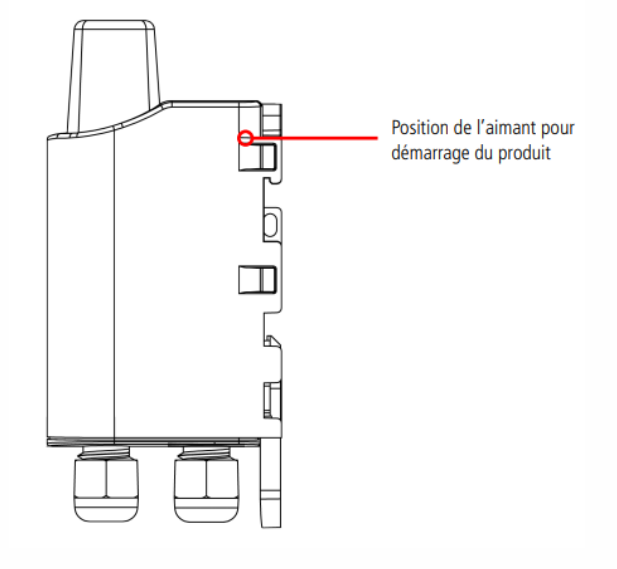

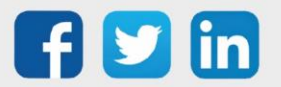

#### Fermeture du boîtier

Pour des besoins de configuration, il peut être nécessaire d'ouvrir, puis re-fermer le boiter du LoRaWAN MODBUS MASTER.

Procédure de fermeture :

1. Assurez-vous que le joint d'étanchéité est bien en place sur la semelle

2. Clipser la carte électronique sur la semelle du boîtier. Assurer-vous que le clip de fixation est bien enclenché dans l'ergot de la carte.

3. Insérer la partie supérieure du boîtier. À l'intérieur de cette partie se trouvent des rails de guidage de la carte. Veiller à ce que la carte soit bien positionnée à l'intérieur de ces guides.

4. Une fois la carte positionnée, abaisser le capot supérieur et venir le verrouiller sur la semelle du boîtier. Une pression forte permet de clipser les deux parties et d'assurer le niveau de protection IP67.

5. Finir le montage en verrouillant l'écrou du presse-étoupe.

#### Configuration du capteur

#### IoT Configurator

- Etape 1Installer le logiciel nécessaire à la configuration du capteur téléchargeable sur le site<br/>d'Adeunis : <a href="https://www.adeunis.com/espace-telechargement/">https://www.adeunis.com/espace-telechargement/</a>
- **Etape 2** Connecter le produit sur une entrée USB d'un ordinateur.

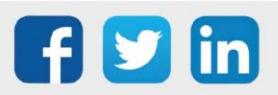

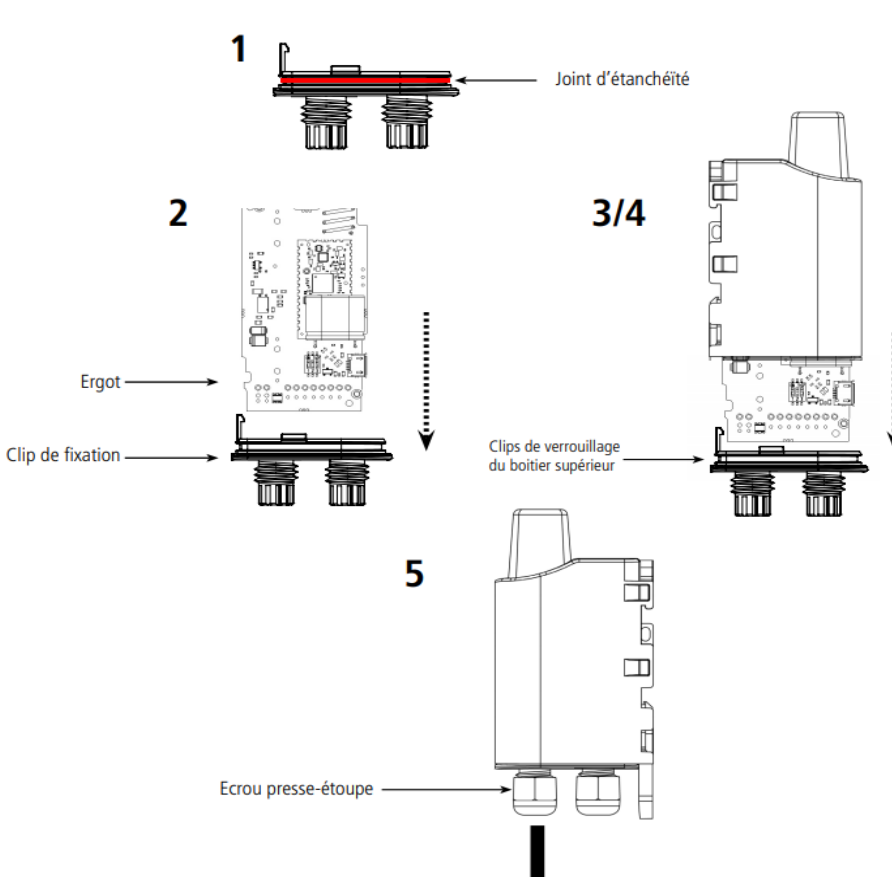

Le produit possède un connecteur micro USB Type B. Lors de la connexion, le produit doit être reconnu par l'ordinateur comme un périphérique Virtual Com Port (VCP).

Sous Windows : Une vérification du bon fonctionnement de la reconnaissance du produit par l'ordinateur peut être obtenue en consultant le gestionnaire de périphérique. Vous devez voir apparaitre lors de la connexion un périphérique série USB avec un numéro de port COM associé. Si vous ne voyez aucun périphérique de ce type, il sera nécessaire d'installer le driver USB, disponible sur le site : https://www.adeunis.com/produit/modbus/

| Fichier Action Affichage ?                     |   |
|------------------------------------------------|---|
| ← →   🔤   📓 📷   💬                              |   |
| >  Périphériques logiciels                     | ^ |
| > Im Périphériques système                     |   |
| Ports (COM et LPT)                             |   |
| Périphérique série USB (COM5)                  |   |
| > Processeurs                                  |   |
| > 🕼 Souris et autres périphériques de pointage |   |

Sélectionner :

- Driver USB-STM32\_x64, pour un système 64 bits
- Driver USB-STM32, pour un système 32 bits

Ensuite, démarrer le logiciel **IOT Configurator** puis aller dans la rubrique **Connexion** pour voir si le produit est bien connecté :

| IoT configurator   |                     | – 🗆 X                             |
|--------------------|---------------------|-----------------------------------|
| 🔿 ad               | eunis               |                                   |
| WIRELESS P         | RODUCTS & SOLUTIONS | _                                 |
| Produit conne      | ecté                |                                   |
| Nom MODBUS Lo      | RaWAN EU863-870     | - I f                             |
| Référence          | ARF8240AAC          | 1 1                               |
| Type de réseau     | LoRaWAN Europe      | 1 6                               |
| ldentifiant réseau | 18B24000002C28      | 1 6                               |
| Version APP        | 2.0.0               |                                   |
| Version RTU        | 2.0.1               | 0 -                               |
| Navigation         | FR/GB               | MODBUS LoRaWAN EU863-870 connecté |
| Accueil            |                     |                                   |
| Connexion          |                     |                                   |

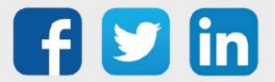

**Etape 3** Se rendre dans l'onglet Configuration applicative / Configuration générale :

| Configuration générale                                                    | - |
|---------------------------------------------------------------------------|---|
| Mode de fonctionnement                                                    |   |
| PRODUCTION                                                                | ~ |
| Période d'émission trame périodique 1 (x10 secondes)<br>0 ≤ value ≤ 65535 |   |
| 6                                                                         |   |
| Période d'émission trame périodique 2 (x10 secondes)<br>0 ≤ value ≤ 65535 |   |
| 6                                                                         |   |

**Etape 4** Modifier la période d'émission des trames, ici elle est de 6\*10 secondes, à savoir 1 minute.

| Type du bus |   |
|-------------|---|
| RS485       | ~ |
|             |   |

**Etape 5** Définir le type de bus utilisé, ici le RS485 (à utiliser pour les branchements).

**Etape 6** Se rendre dans l'onglet Configuration applicative / Configuration Modbus et Renseignez les paramètres de la communication Modbus qui doivent être les mêmes que ceux définis dans la configuration réseau utilisé par la ressource Site Modbus. :

| Configuration Modbus -                                            |
|-------------------------------------------------------------------|
| Vitesse du bus en bauds                                           |
| 19200 🗸                                                           |
| Parité du bus                                                     |
| Sans 🗸                                                            |
| Bits de stop                                                      |
| 1 bit Y                                                           |
| Configuration alimentation externe (x100 ms)<br>0 ≤ value ≤ 65535 |
| 0                                                                 |

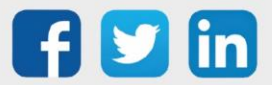

**Etape 7** Définir les données à envoyer périodiquement. Pour cela, nous devons renseigner l'adresse de l'esclave, l'adresse du premier registre (en décimal ou en hexa avec 0x en préfixe), le nombre de registres (max 15), le type de registre et enfin le numéro de la trame associée :

| Période de lecture 1                   | - |
|----------------------------------------|---|
| Adresse de l'esclave                   |   |
| 0 ≤ value ≤ 247                        |   |
| 1                                      |   |
| Adresse du premier registre            |   |
| 0 ≤ value ≤ 65535                      |   |
| 5400                                   |   |
| Nombre de registres                    |   |
| $0 \le value \le 15$                   |   |
| 15                                     |   |
| Type de registre                       |   |
| Registre de maintien                   | ~ |
| Numéro de la trame périodique associée |   |
| Trame périodique 1                     | ~ |

Etape 8 Le logiciel permet de faire des tests d'écriture et de lecture Modbus pour vérifier si la communication fonctionne bien. Pour cela il est nécessaire de se rendre dans la rubrique Avancé puis cliquer sur le bouton en bas Test Ecriture/Lecture Modbus des commandes :

| Nav | igation FR/GB             |                                                    |
|-----|---------------------------|----------------------------------------------------|
| Â   | Accueil                   |                                                    |
| P   | Connexion                 |                                                    |
| ₽   | Configuration applicative |                                                    |
| ۲   | Configuration réseau      | Commandes                                          |
| ₽   | Avancé                    | Version List Démarrer l'esclave Eteindre l'esclave |
|     |                           | Test lecture Modbus Test écriture Modbus           |

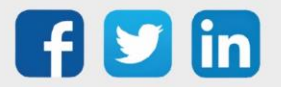

Par exemple pour la lecture, il sera demandé de spécifier les paramètres suivants :

| baudRate           |  |  |
|--------------------|--|--|
| parity             |  |  |
| stopBits           |  |  |
| laveAddress        |  |  |
| IstRegisterAddress |  |  |
| nbRegisters        |  |  |
| едТуре             |  |  |
|                    |  |  |

| baudRate: Valeur de baud rate incorrecte. Choisir 1200, 2400, 4800, 19200,<br>38400, 57600 ou 115200.<br>parity: Parité incorrecte. Choisir 'N', 'O' ou 'E'.<br>stopBits: Nombre de stop bits incorrect. Choisir '1' ou '2'.<br>slaveAddress: Adresse de l'esclave incorrecte. Entrer une adresse en décimal ou<br>en hexadécimal avec 0x en préfixe.<br>1stRegisterAddress: Adresse du 1er registre incorrecte. Entrer une adresse en<br>décimal ou en hexadécimal avec 0x en préfixe.<br>nbRegisters: Nombre de registres à lire incorrect.<br>regType: Le type du registre est incorrec. Choisir '0' pour un registre de<br>maintien ou '1' pour un registre d'entrée. |
|----------------------------------------------------------------------------------------------------|
|----------------------------------------------------------------------------------------------------|

Avec les paramètres suivant, le terminal renvoie la valeur hexadécimal des 5 premiers registres à l'adresse 0x1518 et aux 4 adresses suivantes (en cas d'erreur un 'E' est renvoyé) :

| Test lecture Modbus |                                                                   |
|---------------------|-------------------------------------------------------------------|
| N                   | Sortie du terminal                                                |
| 1                   |                                                                   |
| 1                   | > AT/V<br>APP_8240AAA_PRG_1901_V02.00.00:RTU_8134CAA_PRG_1901_V02 |
| 0x1518              | .00.01                                                            |
| 5                   | > ATTMR 19200 N 1 1 0x1518 5 1<br>0014 0006 000F 001B 0023        |
| 1                   | L                                                                 |
|                     |                                                                   |
| Annuler OK          |                                                                   |

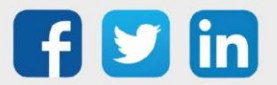

#### Paramétrage sur le REDY

Dans Paramétrage / Ressources :

Etape 1 Ajouter une ressource Capteur LoRa en le glisser / déposer ou en cliquant sur le bouton Ajouter :

Etape 2 Onglet Paramètres, choisir le Profil sélectionné :

| Paramètres de la ressource                                                     |                       |   |  |  |
|--------------------------------------------------------------------------------|-----------------------|---|--|--|
| Identité Groupe Informations Témoin Journal Enfants (0) Schéma Paramètres Etat |                       |   |  |  |
|                                                                                | Choix de l'équipement |   |  |  |
| Profil sélectionné:                                                            | Aucun 🗸               | ) |  |  |
|                                                                                | Augun                 |   |  |  |
|                                                                                | ADEUNIS Modbus        | J |  |  |

Etape 3 Onglet Paramètres, choisir l'équipement à utiliser :

| Paramètres de la ressource                    |                                    |  |  |  |
|-----------------------------------------------|------------------------------------|--|--|--|
| Identité Groupe Informations Témoin Journal E | Enfants (0) Schéma Paramètres Etat |  |  |  |
| Choix de l'équipement                         |                                    |  |  |  |
| Profil sélectionné: ADEUNIS Modbus            |                                    |  |  |  |
| Equipement sélectionné:                       | ADEUNIS Modbus                     |  |  |  |
|                                               | Aucun                              |  |  |  |
|                                               | ADEUNIS Modbus                     |  |  |  |

Etape 4 Onglet Paramètres, cliquer sur le bouton Paramétrage pour avoir accès au détail de chaque sortie :

| Configuration des sorties                      |                                                              | 🖉 🗸 🖉 😂   |   |
|------------------------------------------------|--------------------------------------------------------------|-----------|---|
| Chemin relatif vers la variable                | Libellé                                                      | Туре      |   |
| Data. Values. Successful Cfg                   | configuration was performed during the last downlink         | Sortie IO | ~ |
| Data. Values.LowBattery                        | battery is too low                                           | Sortie IO | ~ |
| Data.Values.HardwareError                      | hardware error has occurred                                  | Aucun     | ~ |
| Data.Values.InconsistencyCfg                   | readings lost in periodic mode, too much data                | Aucun     | ~ |
| Data. Values. ModbusError                      | modbus does not respond to the master request                | Aucun     | ~ |
| Data. Values. FrameCounter                     | counter of the last sent frames                              | Aucun     | ~ |
| Data. Values. WriteModbusAck. DLFramecode      | downlink framecode which has generated the last 0x08 uplink  | Aucun     | ~ |
| Data. Values. WriteModbusAck. RequestStatus    | request status for the registers' modifications              | Aucun     | ~ |
| Data. Values. Registers Values                 | values of the registers requested in the downlink frame 0x40 | Aucun     | ~ |
| Data. Values. RegistersUpdating. RequestStatus | reception status of the last downlink frame 0x41             | Aucun     | ~ |
| Data. Values. Registers Updating. RegisterId   | number of the registry that caused the error                 | Aucun     | ~ |
| Data.Values.PeriodicData_1                     | modbus registers' values of the periodic data 1              | Sortie IO | ~ |
| Data. Values.PeriodicData_2                    | modbus registers' values of the periodic data 2              | Sortie IO | ~ |

Les sorties de la ressource affichent désormais les valeurs du capteur LoRa connecté. Les données *Periodic Data* afficheront les valeurs envoyées périodiquement par le capteur Adeunis. Cette période est configurable dans l'IoT Configurator du capteur (voir **section 6. Capteur TEMP d'Adeunis (ARF8240AA)**).

Le lien d'entrée **Inactivity** permet de générer une alarme si le capteur n'a pas appelé depuis x secondes. Le lien d'entrée Scénario permet de lancer les Downlink créés dans le profil du capteur.

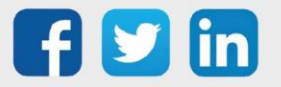

Nous avons configuré un modèle avec la trame Payload 110080040000 sur le port 125 afin d'envoyer les valeurs des 15 registres chaque minute.

Voici la trame remontée sur notre capteur :

- Capteur LoRa Eudonis ARF8240AA.LastActivity A 21/06/2021 17:31:28
- Capteur LoRa Eudonis ARF8240AA.BatteryLevel + 100
- configuration was performed during the last downlink False
- ▷ battery is too low → False
- ▷ hardware error has occurred ⊕→ False

Chaque mot est décomposé en 4 caractères HEXA, ce qui fait par exemple 0016 pour le premier mot à savoir 22 en décimal, ou encore 000F pour le troisième mot à savoir 15 en décimal.

# Sonde particules fines (NEGO738)

#### Description

- Le capteur Breath d'adeunis<sup>®</sup> est un appareil radio prêt à l'emploi permettant de mesurer de multiples actions : PM1, PM2.5, PM10 et COVT, bouton alerte, entrée contact sec
- Surveiller périodiquement : le taux de particules fines le taux de COVT Compter le nombre d'événements sur le bouton d'alerte ou l'entrée contact sec
- Le produit émet les données des capteurs soit périodiquement soit de façon événementielle sur dépassement de seuils haut et/ou bas.
- o Déclencher une alarme si :
  - seuil(s) haut ou bas dépassé(s)
  - appui sur le bouton alerte
  - événement sur l'entrée contact sec
- o Information aux usagers : indicateur lumineux sur le boitier

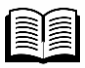

Pour plus d'information sur le capteur Breath d'adeunis<sup>®</sup>, se référer à la <u>documentation</u> <u>constructeur</u>.

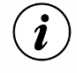

Le capteur Breath est livré par défaut avec une configuration OTAA, permettant à l'utilisateur de déclarer son produit depuis l'ULI REDY.

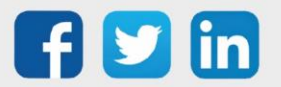

## Présentation

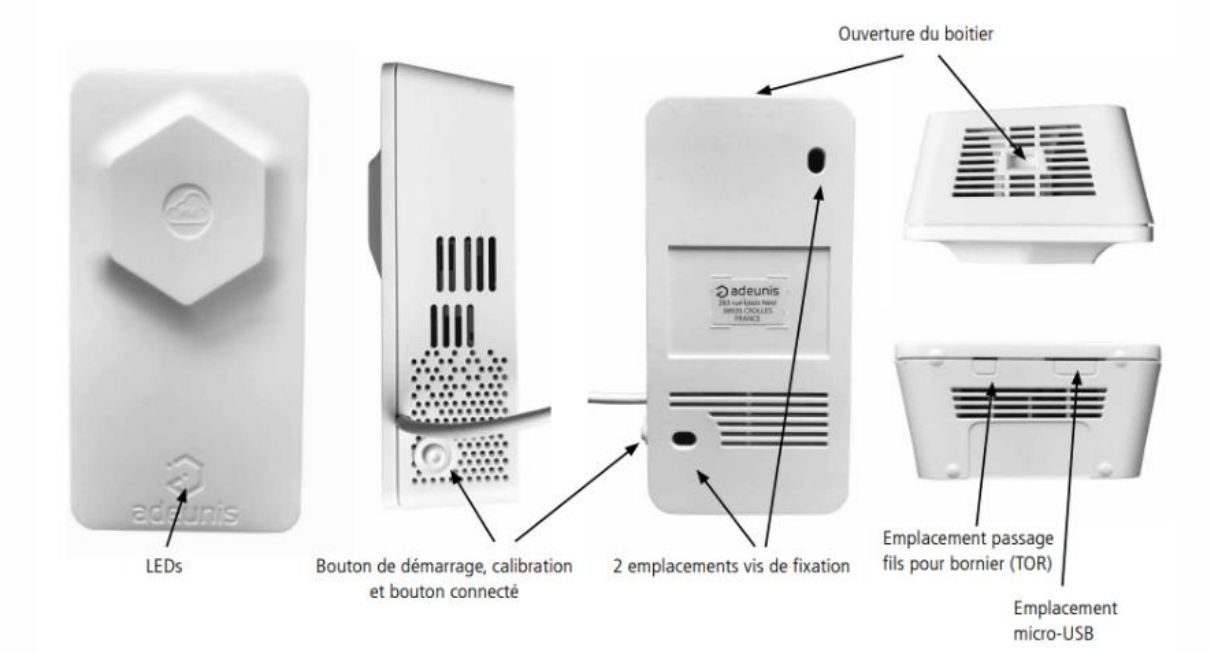

#### Encombrement

Valeurs en millimètres

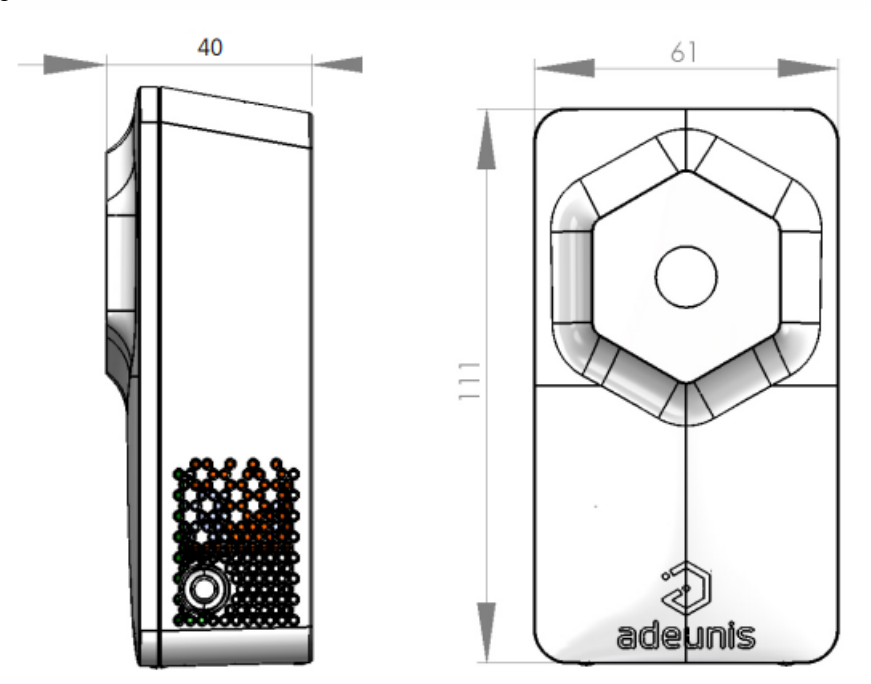

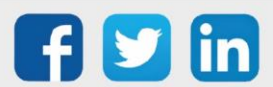

## Carte électronique

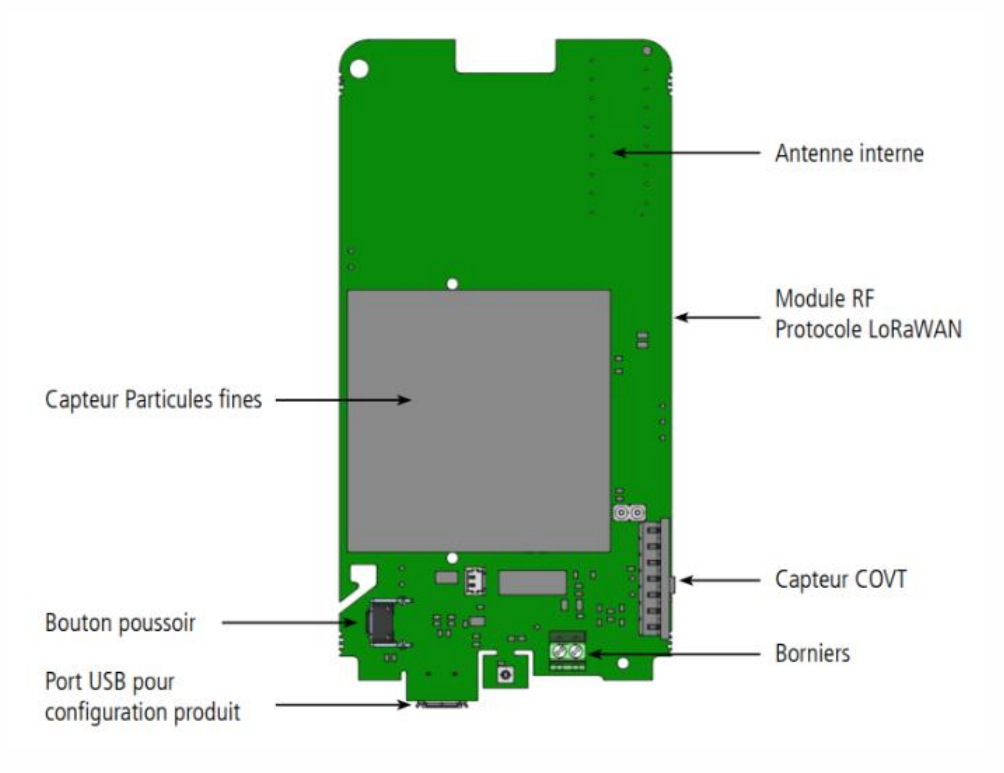

### Caractéristiques générales

| Paramètres                    | Valeur                                                                    |
|-------------------------------|---------------------------------------------------------------------------|
| Tension d'alimentation        | 4.7 à 5.5 VDC                                                             |
| Alimentation électrique       | Externe 5VDC 1A - Bloc<br>Alimentation 100-240VAC vers 5V<br>USB - fourni |
| Câble alimentation électrique | 2.95m USB vers connecteur carte - fourni                                  |
| Température de fonctionnement | -10 / +50 °C                                                              |
| Plage d'humidité tolérée      | 20 / 80 %RH (sans condensation)                                           |
| Dimensions                    | 111 x 61 x 40 mm                                                          |
| Poids                         | 107,5 g                                                                   |
| Boîtier                       | IP20                                                                      |
| Zone LoRaWAN                  | EU 863-870 MHz                                                            |
| Spécification LoRaWAN         | 1.0.2                                                                     |
| Puissance d'émission max      | 14 dBm                                                                    |
| Sensibilité SF12              | < -136 dBm                                                                |
| Port applicatif (downlink)    | 1                                                                         |

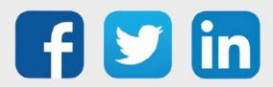

| Caractéristiques                             |                                                  |                                                                              | Unité     |
|----------------------------------------------|--------------------------------------------------|------------------------------------------------------------------------------|-----------|
| Particules Fines :                           | Plage typique :                                  | 0 - 1000                                                                     | µg/m3     |
|                                              | Plage - Taille concentration<br>massique PM1 :   | 0.3 - 1.0                                                                    | μg        |
|                                              | Plage - Taille concentration<br>massique PM2.5 : | 0.3 - 2.5                                                                    | μg        |
|                                              | Plage - Taille concentration<br>massique PM10 :  | 0.3 - 10.0                                                                   | μg        |
|                                              | Précision* PM1 et PM2.5 :                        | [0 - 100] +/- 10                                                             | µg/m3     |
|                                              |                                                  | [100 - 1000] +/- 10                                                          | % m.v     |
|                                              | Précision* PM10 :                                | [0 - 100] +/- 25                                                             | µg/m3     |
|                                              |                                                  | [100 - 1000] +/- 25                                                          | % m.v     |
|                                              | Dérive maximum à long terme<br>sur précision :   | [0 - 100] +/- 1.25                                                           | µg/m3/an  |
|                                              |                                                  | [100 - 1000] +/- 1.25                                                        | % m.v /an |
|                                              | Résolution :                                     | 1                                                                            | µg/m3     |
| Composés<br>Organiques<br>Volatiles Totaux : | Délai d'acquisition mesure:                      | 1 +/-0.4                                                                     | secondes  |
|                                              | Durée de vie utilisation<br>24h/24h** :          | > 10                                                                         | ans       |
|                                              | Conditions d'utilisation :                       | cf graphique 1                                                               |           |
|                                              | Plage*** :                                       | 0-270000                                                                     | µg/m3     |
|                                              | Résolution*** :                                  | [0 à 9 036] +/- 4.5<br>[9 036 à 49 995] +/- 27<br>[49 995 à 270 000] +/- 144 | µg/m3     |
|                                              | Précision à 25°C - 50%RH :                       | Typ. 15% de la valeur mesurée si<br>calibration éthanol                      | µg/m3     |
|                                              | Dispersion capteur à capteur :                   | 250% max                                                                     |           |
|                                              | Conditions d'utilisation:                        | 10 à 40                                                                      | °C        |
|                                              |                                                  | 20 à 80                                                                      | %RH       |

## Caractéristiques de la sonde

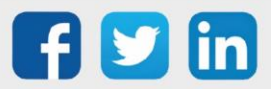

## Indicateur visuel pour la concentration de PM2.5

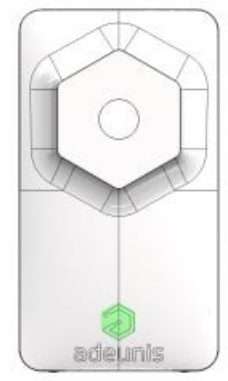

Vert : tout est ok Seuil <10 µg/m3 (S353)

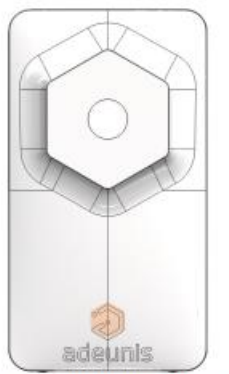

Orange : aération conseillée Seuil compris entre 10 µg/m3 et 25 µg/m3

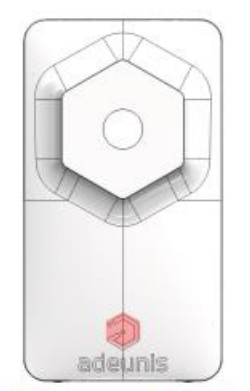

Rouge : aération obligatoire Seuil > 25 µg/m3 (S354)

La LED est allumée toutes les 30 secondes pendant 2 secondes.

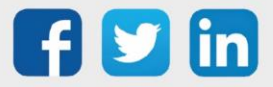

## Mode de transmission

|                             | Émission périodique                                                                                                    | Émission sur dépassement de<br>seuil                                                                                                    |
|-----------------------------|----------------------------------------------------------------------------------------------------|----------------------------------------------------------------------------------------------------|
| Définition :                | L'envoi périodique permet de<br>relever des données toutes les<br>secondes, de les sauvegarder<br>selon une période déterminée<br>et de les envoyer<br>régulièrement afin de faire de<br>l'analyse dans le temps.                                                                                                    | L'envoi d'une trame sur<br>dépassement de seuil permet<br>de relever des données selon<br>une période déterminée et<br>d'envoyer une alarme<br>rapidement si un des seuils est<br>dépassé.                                                                                                    |
| Cas concret d'utilisation : | Je veux que mon produit<br>sauvegarde la mesures des<br>PM et du COVT toutes les 10<br>minutes et que l'ensemble de<br>mes sauvegardes me soient<br>envoyées une fois par heure.                                                                                                    | Je veux que mon produit<br>m'envoie une alarme lorsque<br>les PM2.5 dépassent les<br>25µg/m3 dans ma pièce ou si<br>le seuil de PM10 dépasse les<br>50µg/m3. Je ne veux pas<br>d'alarme pour les PM1 ou les<br>COVT.                                                                                                    |
| Configuration associée :    | <ul> <li>Période de sauvegarde<br/>(S320)= 600 (600 secondes =<br/>10 min)</li> <li>Fréquence<br/>d'émission (S301)= 6 (6 X<br/>10min = 1h)</li> <li>Type de<br/>l'alarme COVT (S330)= 0<br/>(alarme désactivée)</li> <li>Type de<br/>l'alarme PM10 (S340)= 0<br/>(alarme désactivée)</li> <li>Type de<br/>l'alarme PM2.5 (S350)= 0<br/>(alarme et indicateur LED<br/>désactivés)</li> <li>Type de l'alarme<br/>PM1 (S360)= 0 (alarme<br/>désactivée)</li> </ul> | <ul> <li>Fréquence d'émission<br/>(S301)</li> <li>= 0 (pas d'envoi périodique)</li> <li>Type de l'alarme TVOC<br/>(S330)</li> <li>= 0 (désactivée)</li> <li>Type de l'alarme PM10<br/>(S340)</li> <li>= 1 (activée)</li> <li>Seuil de l'alarme PM10<br/>(S341)</li> <li>= 50 (µg/m3)</li> <li>Hystérésis de l'alarme<br/>PM10 (S342)</li> <li>= 5 (µg/m3)</li> <li>Type de l'alarme PM2.5<br/>(S350)</li> <li>= 3 (activée + LED activées)</li> <li>Seuil de l'alarme PM2.5<br/>(S351)</li> <li>= 25 (µg/m3)</li> <li>Hystérésis de l'alarme<br/>PM2.5 (S352)</li> <li>= 5 (µg/m3)</li> <li>Type de l'alarme PM1<br/>(S360)</li> <li>= 0 (désactivée)</li> </ul> |

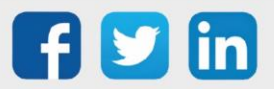

## Fonctionnement des LEDs

| Mode                                                                        | Etat LED Rouge                                                                                                    | Etat LED Verte                                                                                                    |
|-----------------------------------------------------------------------------|----------------------------------------------------------------------------------------------------|----------------------------------------------------------------------------------------------------|
| Produit en mode PARC                                                        | Éteinte                                                                                                    | Éteinte                                                                                                    |
| Appui bouton long (5 sec) en<br>mode PARC                                   |                                                                                                    | ON dès appui bouton pendant 1 secondes                                                                                                    |
| Démarrage du produit                                                        |                                                                                                    | Clignotante : 6 cycles 100ms ON<br>/ 100ms OFF                                                                                                 |
| Passage en mode COMMANDE                                                    | Allumée Fixe orange*                                                                                                    | Allumée Fixe orange*                                                                                                    |
| Processus de JOIN LoRaWAN                                                   | Clignotante : 50ms ON / 1 s OFF                                                                                                    | Clignotante: 50ms ON / 1 s OFF<br>(après LED rouge)                                                                                            |
| Processus de JOIN : JOIN ACCEPT                                             | Clignote : 50ms ON / 50ms OFF<br>(6x)                                                                                                    | Clignotante : 50ms ON /50ms<br>OFF (6x) (avant LED rouge)                                                                                      |
| Test Qualité Radio - en cours                                               | 10 à 20 secondes allumée<br>orange*                                                                                                    | 10 à 20 secondes allumée<br>orange*                                                                                                    |
| Test Qualité Radio - résultat                                               | Si test Bon = Allumée Verte 10<br>secondes<br>Si test Moyen = Allumée Orange*<br>10 secondes<br>Si test Mauvais = Allumée Rouge<br>10 secondes | Si test Bon = Allumée Verte 10<br>secondes<br>Si test Moyen = Allumée Orange*<br>10 secondes<br>Si test Mauvais = Allumée Rouge<br>10 secondes |
| Appui bouton court (<500 ms) en<br>mode PRODUCTION (détection<br>évènement) | ON pendant la durée de l'appui<br>bouton*                                                                                                    | ON pendant la durée de l'appui<br>bouton*                                                                                                    |
| Niveau de batterie faible                                                   | Clignotante (500ms ON toutes les<br>60s)                                                                                                    |                                                                                                    |
| Produit en défaut (retour usine)                                            | Fixe                                                                                                    |                                                                                                    |

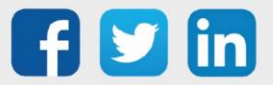

## Sonde température humidité CO2 (NEGO739) **Description**

- Le capteur Comfort CO2 d'adeunis<sup>®</sup> est un appareil radio prêt à l'emploi permettant de mesurer la température, l'humidité et le CO2.
- Trame journalière récapitulative 24h : 0
  - indice ICONE
  - temps passé en mauvaise Qualité d'Air Intérieur (QAI)
  - min/max/moyenne : température + humidité + CO2
- Fonctions supplémentaire : bouton alerte, entrée contact sec
- o Calibration automatique ou manuelle du CO2
- o Information aux usagers : indicateur lumineux sur le boitier

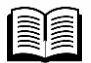

Pour plus d'information sur le capteur Comfort CO2 d'adeunis®, se référer à la documentation constructeur.

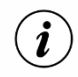

Le capteur Confort CO2 est livré par défaut avec une configuration OTAA, permettant à l'utilisateur de déclarer son produit depuis l'ULI REDY.

### Présentation

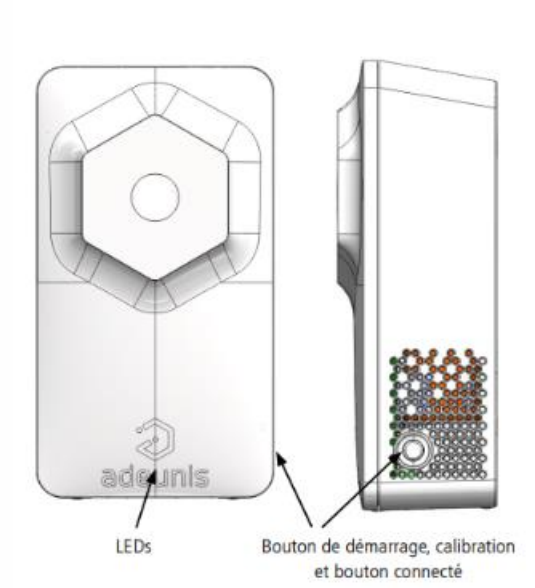

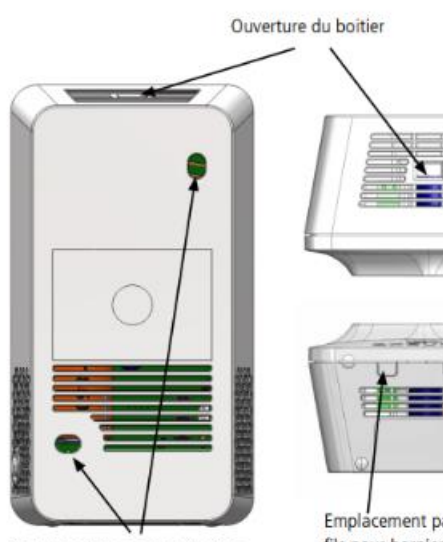

2 emplacements vis de fixation

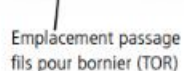

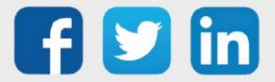

#### **Encombrement**

Valeurs en millimètres

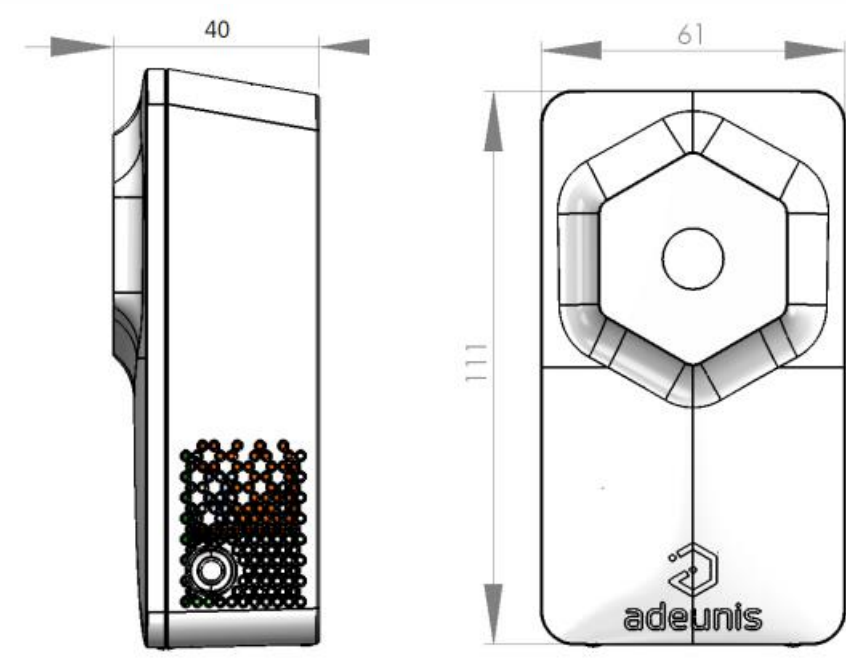

### Carte électronique

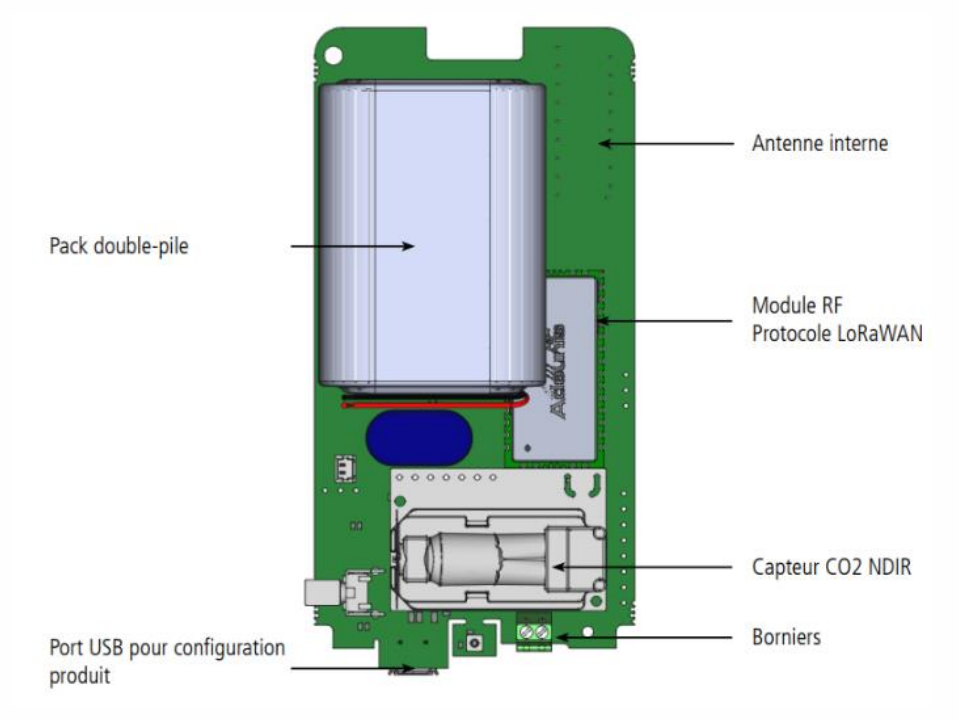

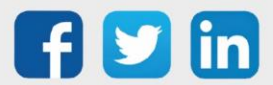

## Caractéristiques générales

| Paramètres                                             | Valeur                                                      |
|--------------------------------------------------------|-------------------------------------------------------------|
| Tension d'alimentation                                 | 3.6V nominal                                                |
| Alimentation                                           | Double Pack-Pile FANSO Li-SOCI2<br>échangeable - ER18505H-2 |
| Température de fonctionnement                          | 0°C / +50°C                                                 |
| Plage d'humidité tolérée                               | 0 / 85 %RH (sans condensation)                              |
| Dimensions                                             | 111 x 61 x 40 mm                                            |
| Poids                                                  | 146 g                                                       |
| Boîtier                                                | IP20                                                        |
| Zone LoRaWAN                                           | EU 863-870 MHz                                              |
| Spécification LoRaWAN                                  | 1.0.2                                                       |
| Puissance d'émission max                               | 14 dBm                                                      |
| Sensibilité SF12                                       | -136 dBm                                                    |
| Port applicatif (downlink)                             | 1                                                           |
| Dérive journalière horodatage entre<br>[-10°C et 60°C] | < 3 secondes par jour                                       |

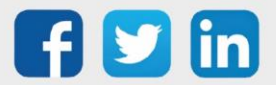

## Caractéristiques des capteurs intégrés

| Caractéristiques |                                          |                                                   | Unité                                                                |
|------------------|------------------------------------------|---------------------------------------------------|----------------------------------------------------------------------|
| Température :    | -Plage                                   | -20/+60                                           | °C                                                                   |
|                  | -Précision typique                       | +/- 0.2 entre [0-60°C]<br>+/- 0.6 entre [-20-0°C] | °C                                                                   |
|                  | -Résolution                              | +/- 0.015 à 25°C                                  | °C                                                                   |
|                  | -Dérive précision max à<br>long terme    | <0.03                                             | °C/An                                                                |
| Humidité :       | -Plage                                   | 10 - 90                                           | % RH (humidité relative<br>dans l'air, applicable entre<br>[0-60]°C) |
|                  | -Précision                               | +/- 2 à 25°C                                      | % RH (humidité relative<br>dans l'air, applicable entre<br>[0-60]°C) |
|                  | -Résolution                              | 0.01 à 25°C                                       | % RH (humidité relative<br>dans l'air, applicable entre<br>[0-60]°C) |
|                  | -Dérive précision max à<br>long terme    | <0.25 à 25°C                                      | %RH/An                                                               |
| CO2 :            | -Technologie                             | NDIR (infrarouge non-<br>dispersif)               |                                                                      |
|                  | -Température de<br>fonctionnement        | 0 - 50                                            | °C                                                                   |
|                  | -Plage de précision                      | 400 - 5 000                                       | ppm                                                                  |
|                  | -Précision*                              | +/- (30 + 3%)                                     | ppm                                                                  |
|                  | -Résolution                              | 1                                                 | ppm                                                                  |
|                  | -Stabilité en fonction de la<br>pression | +/- 1.6                                           | %/kPa                                                                |

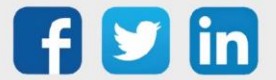

## Indicateur visuel pour la concentration de CO2

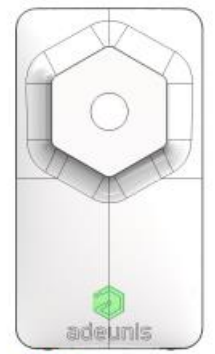

Vert : tout est ok Seuil <1000 ppm (S351)

### Mode de transmission

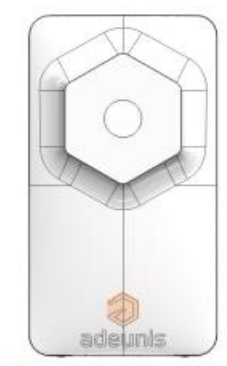

Orange : aération conseillée Seuil compris entre 1000 et 1300 ppm

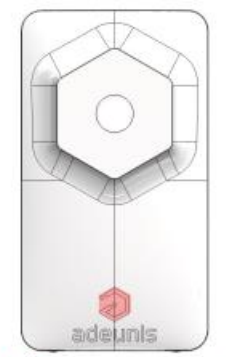

Rouge : aération obligatoire Seuil > 1300 ppm (\$352)

|                             | Émission<br>périodique                                                                                                    | Émission<br>périodique et<br>dépassement de<br>seuil                                                                                                    | Émission sur<br>dépassement de<br>seuil                                                                                                    |
|-----------------------------|----------------------------------------------------------------------------------------------------|----------------------------------------------------------------------------------------------------|----------------------------------------------------------------------------------------------------|
| Définition :                | L'envoi périodique<br>permet de relever<br>des données selon<br>une période déter-<br>minée, de les<br>sauvegarder et de<br>les envoyer<br>régulièrement afin<br>de faire de<br>l'analyse dans le<br>temps.                              | Mix des deux<br>modes afin de<br>pouvoir scruter<br>régulièrement<br>pour être alerté en<br>cas de<br>dépassement de<br>seuil et de<br>sauvegarder<br>l'information<br>régulière- ment<br>pour faire de<br>l'analyse dans le<br>temps.                                                                                                    | L'envoi d'une<br>trame sur<br>dépassement de<br>seuil permet de<br>relever des<br>données selon une<br>période<br>déterminée et<br>d'envoyer une<br>alarme<br>uniquement si un<br>des seuils est<br>dépassé.                                               |
| Cas concret d'utilisation : | Je veux que mon<br>produit relève la<br>température,<br>l'humidité et le<br>CO2 toutes les 3h,<br>que cette<br>information soit<br>sauvegardée et<br>que l'ensemble de<br>mes sauvegardes<br>me soient<br>envoyées une fois<br>par jour. | Je veux que mon<br>produit fasse un<br>relevé toutes les 10<br>minutes. Je veux<br>que les données<br>soient<br>sauvegardées<br>toutes les heures<br>et que les informa-<br>tions soient<br>envoyées toutes<br>les 2 heures.<br>Si la température<br>dépasse les 24°C je<br>veux qu'une<br>alarme me soit<br>envoyée.<br>Je ne veux pas<br>d'alarme pour<br>l'humidité<br>et le CO2. | Je veux que mon<br>produit m'envoie<br>une alarme lorsque<br>les 24°C dans ma<br>pièce sont<br>dépassés ou si le<br>seuil de 1300 ppm<br>de CO2 est<br>détecté, avec un<br>relevé toutes les 10<br>minutes. Je ne<br>veux pas d'alarme<br>pour l'humidité. |

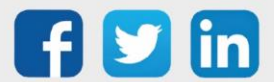

| $= 8 (8 X 3h = 24h)$ $= 7 (S330)$ $= 0 (alarme$ $= 0 (alarme$ $humidité (S340)$ $= 0 (alarme$ $désactivée)$ $= 1 (seui haut)$ $= 20 (2^{\circ}C) Ma$ $= 20 (2^{\circ}C) Ma$ $= 20 (2^{\circ}C) Ma$ $= 20 (2^{\circ}C) Ma$ $= 20 (2^{\circ}C) Ma$ $= 20 (2^{\circ}C) Ma$ $= 20 (2^{\circ}C) Ma$ $= 20 (2^{\circ}C) Ma$ $= 0 (alarme et$ $= 0 (alarme et$ | C)<br>alarme<br>ut)<br>; du<br>330)<br>la<br>venue<br>ture<br>n<br>22°C.<br>alarme<br>:40)<br>C2<br>ctivé<br>(S353) |
|----------------------------------------------------------------------------------------------------|----------------------------------------------------------------------------------------------------|
|----------------------------------------------------------------------------------------------------|----------------------------------------------------------------------------------------------------|

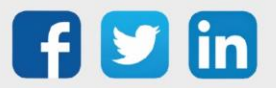

## Fonctionnement des LEDs

| Mode                                                                        | Etat LED Rouge                                                                                                    | Etat LED Verte                                                                                                    |
|-----------------------------------------------------------------------------|----------------------------------------------------------------------------------------------------|----------------------------------------------------------------------------------------------------|
| Produit en mode PARC                                                        | Éteinte                                                                                                    | Éteinte                                                                                                    |
| Appui bouton long (5 sec) en<br>mode PARC                                   |                                                                                                    | ON dès appui bouton pendant 1 secondes                                                                                                    |
| Démarrage du produit                                                        |                                                                                                    | Clignotante : 6 cycles 100ms ON<br>/ 100ms OFF                                                                                              |
| Passage en mode COMMANDE                                                    | Allumée Fixe orange*                                                                                                    | Allumée Fixe orange*                                                                                                    |
| Processus de JOIN LoRaWAN                                                   | Clignotante : 50ms ON / 1 s OFF                                                                                                    | Clignotante: 50ms ON / 1 s OFF<br>(après LED rouge)                                                                                         |
| Processus de JOIN : JOIN ACCEPT                                             | Clignote : 50ms ON / 50ms OFF<br>(6x)                                                                                                    | Clignotante : 50ms ON /50ms<br>OFF (6x) (avant LED rouge)                                                                                   |
| Test Qualité Radio - en cours                                               | 10 à 20 secondes allumée<br>orange*                                                                                                    | 10 à 20 secondes allumée<br>orange*                                                                                                    |
| Test Qualité Radio - résultat                                               | Si test Bon = Allumée Verte 10<br>secondes<br>Si test Moyen = Allumée Orange*<br>10 secondes Si test Mauvais =<br>Allumée Rouge 10 secondes | Si test Bon = Allumée Verte 10<br>secondes<br>Si test Moyen = Allumée Orange*<br>10 secondes Si test Mauvais =<br>Allumée Rouge 10 secondes |
| Calibration capteur - en cours                                              | Vert ON 100 ms, Orange* ON<br>100ms et Rouge ON 100ms puis<br>OFF 5 secondes                                                                | Vert ON 100 ms, Orange* ON<br>100ms et Rouge ON 100ms puis<br>OFF 5 secondes                                                                |
| Calibration capteur - terminée                                              | 5 fois : Vert ON 100 ms, Orange*<br>ON 100ms et Rouge ON 100ms<br>puis OFF 2 secondes                                                       | 5 fois : Vert ON 100 ms, Orange*<br>ON 100ms et Rouge ON 100ms<br>puis OFF 2 secondes                                                       |
| Appui bouton court (<500 ms) en<br>mode PRODUCTION (détection<br>évènement) | ON pendant la durée de l'appui<br>bouton*                                                                                                   | ON pendant la durée de l'appui<br>bouton*                                                                                                   |
| Appui bouton long (> 1s) en<br>mode PRODUCTION (calibration<br>manuelle)    |                                                                                                    | ON pendant la durée de l'appui<br>bouton                                                                                                    |
| Niveau de batterie faible                                                   | Clignotante (500ms ON toutes les<br>60s)                                                                                                    |                                                                                                    |
| Produit en défaut (retour usine)                                            | Fixe                                                                                                    |                                                                                                    |

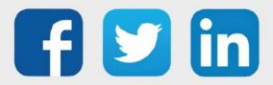

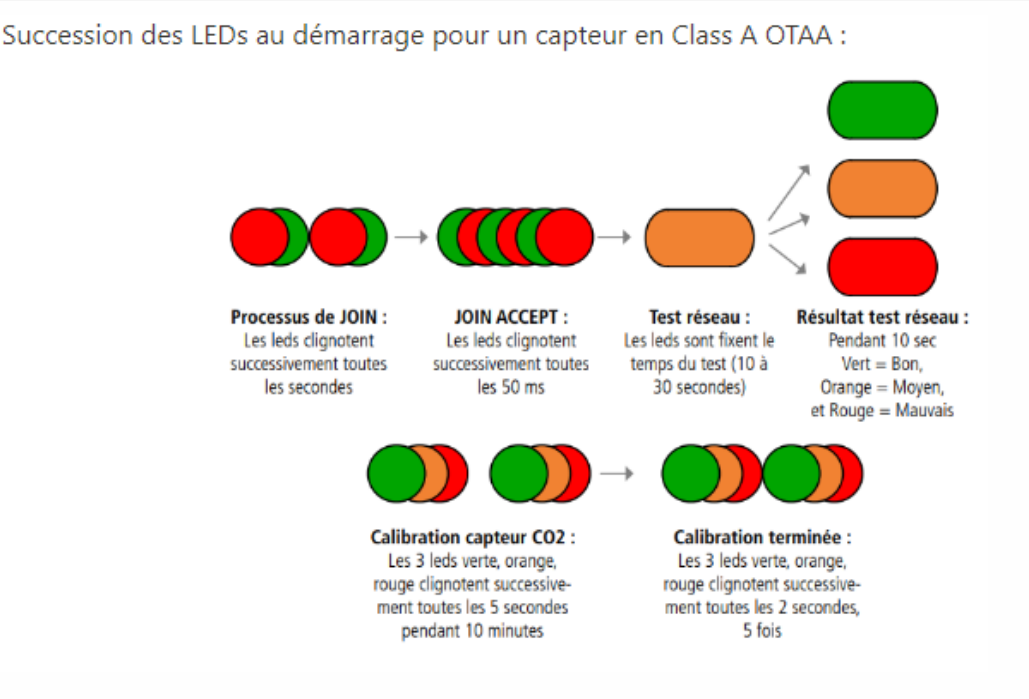

# Sonde présence et luminosité (NEGO740)

#### **Description**

- Le capteur **Motion** d'adeunis<sup>®</sup> est un appareil radio prêt à l'emploi permettant de mesurer la présence, luminosité, de détecter un bouton alerte et une entrée contact sec.
- o Design pour tout type d'environnement
- o Historisation des données pour optimiser les envois
- o Configuration locale et à distance

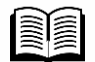

Pour plus d'information sur le capteur Motion d'adeunis<sup>®</sup>, se référer à la <u>documentation</u> <u>constructeur</u>.

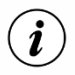

Le capteur Motion est livré par défaut avec une configuration OTAA, permettant à l'utilisateur de déclarer son produit depuis l'ULI REDY.

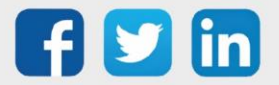

### Présentation

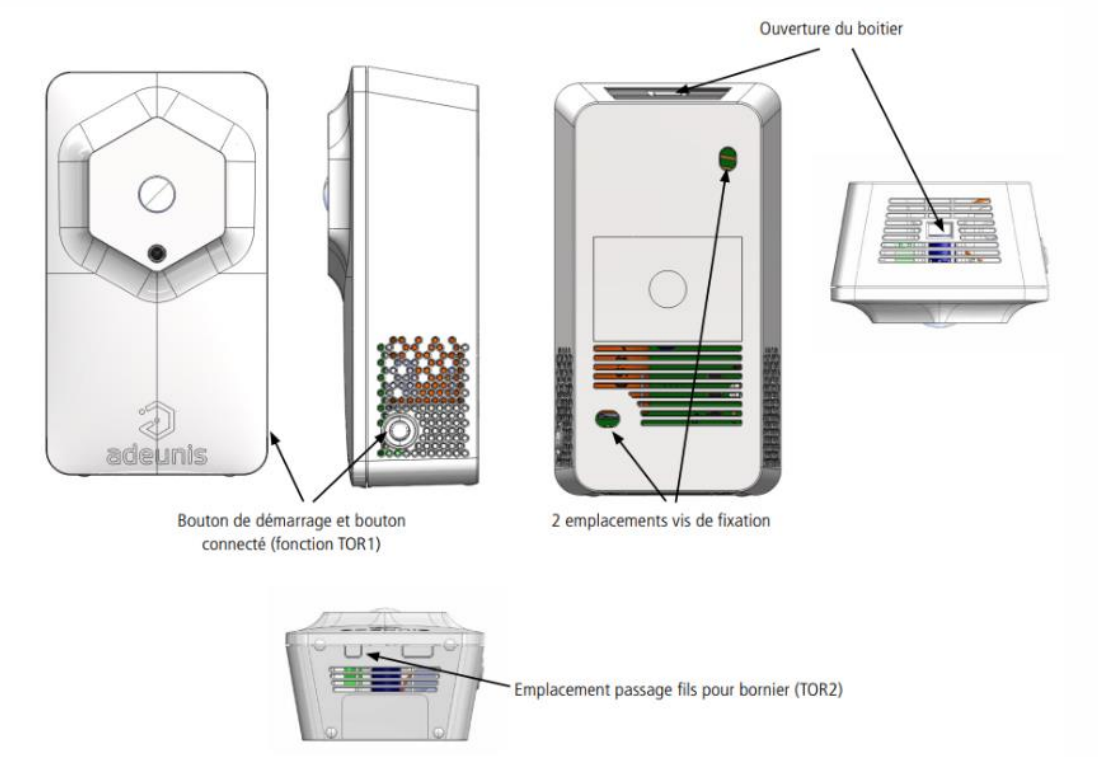

### Encombrement

Valeurs en millimètres

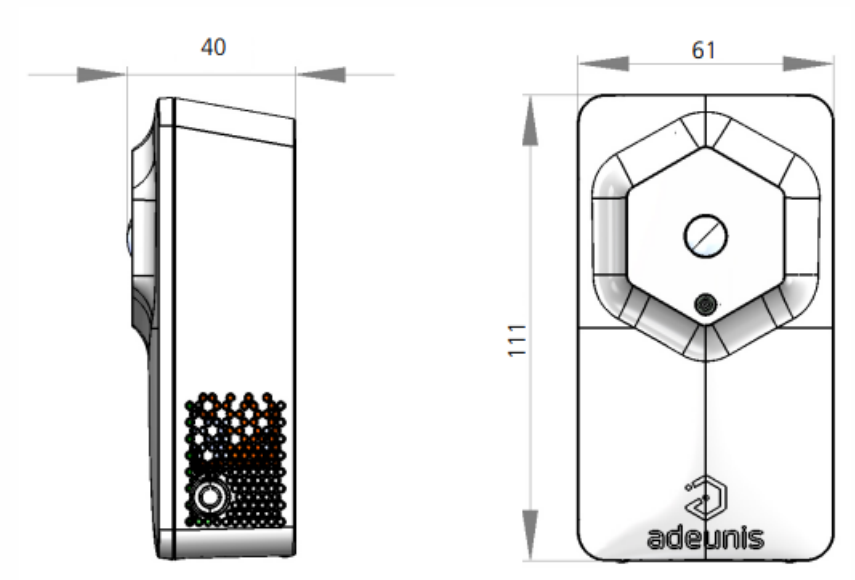

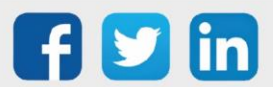

## Carte électronique

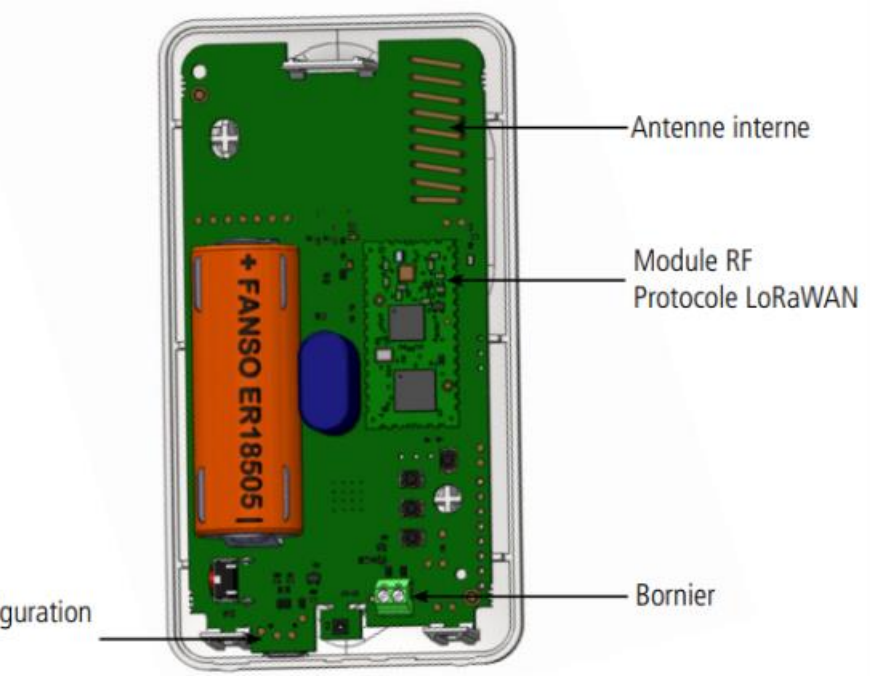

Port USB pour configuration produit

## Caractéristiques générales

| Paramètres                    | Valeur                                                       |
|-------------------------------|--------------------------------------------------------------|
| Tension d'alimentation        | 3.6V nominal                                                 |
| Alimentation                  | FANSO LiSOCI2 remplaçable (pack-<br>pile ER18505H+W36+51021) |
| Température de fonctionnement | -20°C / +60°C                                                |
| Dimensions                    | 111 x 61 x 40 mm                                             |
| Poids                         | 102 g                                                        |
| Boîtier                       | IP20                                                         |
| Zone LoRaWAN                  | EU 863-870 MHz                                               |
| LoRaWAN spécification         | 1.0.2                                                        |
| Puissance d'émission max      | 14 dBm                                                       |
| Port applicatif (downlink)    | 1                                                            |

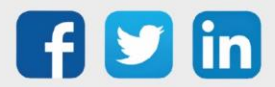

| Caractéristiques |                                                      |    | Unité |
|------------------|------------------------------------------------------|----|-------|
| Présence (PIR) : | Distance de détection maximum                        | 5  | m     |
| Présence (PIR) : | Angle d'ouverture verticale                          | 82 | 0     |
| Présence (PIR) : | Angle d'ouverture horizontale                        | 94 | 0     |
| Présence (PIR) : | Temps minimum d'inhibition après<br>fin de détection | 10 | S     |

### Caractéristiques des capteurs intégrés

Remarques sur le capteur de présence :

- Le corps a détecter doit avoir une température différente de plus de 4°C (+/-) par rapport à la température ambiante

- Si le corps à détecter a une température très différente de la T°C ambiante, la distance de détection et l'angle d'ouverture peuvent être supérieurs valeurs indiquées dans le tableau ci-dessus

- Les sources de chaleurs intenses peuvent aveugler le capteur

- Le capteur aura du mal à détecter à travers une vitre (diffraction des rayons IR)

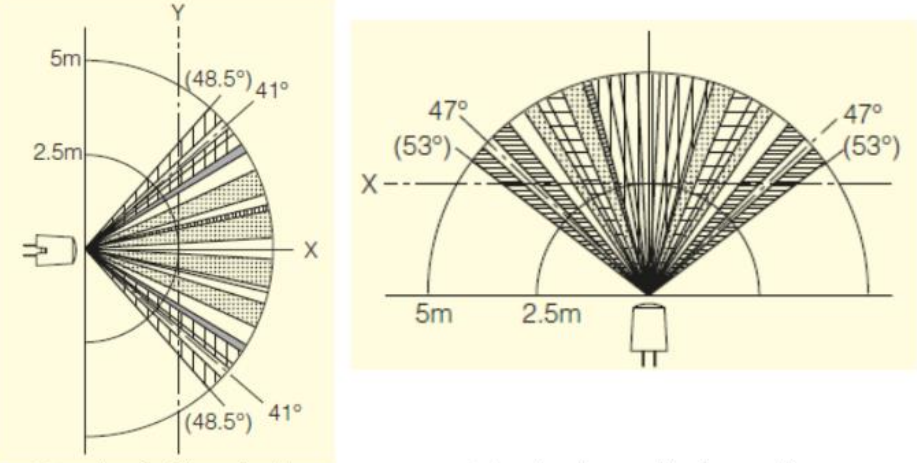

Vue de côté (vertical)

Vue de dessus (horizontal)

| Caractéristiques |                 |         | Unité |
|------------------|-----------------|---------|-------|
|                  | Plage de mesure | 0 à 100 | %     |
| Luminosité :     |                 |         |       |
| Luminosité :     | Résolution      | 1       | %     |

La mesure de luminosité est une mesure subjective représentative de la perception humaine donnée en 100%. Le 100% représentant le plein jour et le 0% le noir complet.

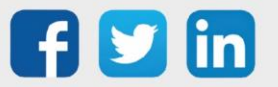

### Indicateur visuel pour la concentration de CO2

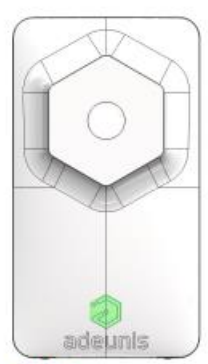

Vert : tout est ok Seuil <1000 ppm (\$351)

### Mode de transmission

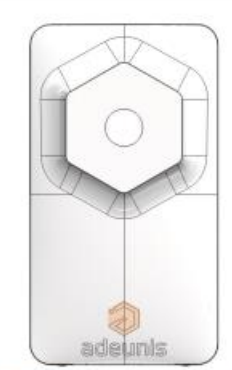

Orange : aération conseillée Seuil compris entre 1000 et 1300 ppm

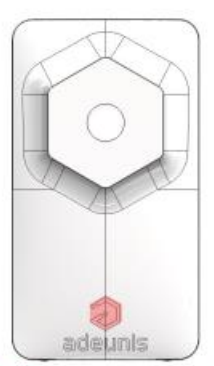

Rouge : aération obligatoire Seuil > 1300 ppm (\$352)

|                                | Émission périodique                                                                                                    | Émission sur<br>dépassement de<br>seuil                                                                                                    | Émission périodique<br>et dépassement de<br>seuil                                                                                                    |
|--------------------------------|----------------------------------------------------------------------------------------------------|----------------------------------------------------------------------------------------------------|----------------------------------------------------------------------------------------------------|
| Définition :                   | L'envoi périodique<br>permet de rele- ver<br>des données selon<br>une période<br>déterminée, de les<br>sauvegarder et de les<br>envoyer<br>régulièrement afin de<br>faire de l'analyse<br>dans le temps.                                                                                                    | L'envoi d'une trame<br>sur dépassement de<br>seuil permet de<br>relever des don- nées<br>selon une période<br>déterminée et<br>d'envoyer une<br>alarme uniquement<br>si un des seuils est<br>dépassé. | Mix des deux modes<br>afin de pouvoir<br>scruter régulièrement<br>pour être alerté en<br>cas de dépassement<br>de seuil et de<br>sauvegarder<br>l'information<br>régulièrement pour<br>faire de l'analyse<br>dans le temps.                                                                                                    |
| Cas concret<br>d'utilisation : | Je veux effectuer un<br>relevé de mon taux<br>de luminosité toutes<br>les demi-heures<br>et connaître pendant<br>cette période<br>fréquentation de la<br>pièce.<br>Je souhaite minimiser<br>mon nombre d'envoi<br>pour optimiser mon<br>autonomie, je veux<br>donc mettre le<br>maximum de relevés<br>dans chaque trame<br>sans perdre de<br>données. | Je veux que le<br>produit m'alerte s'il<br>détecte quelqu'un ou<br>s'îl ne détecte plus<br>personne et si la<br>luminosité est<br>inférieur à 20%<br>(quasiment éteinte).                             | Je veux connaitre le<br>taux de luminosité<br>ainsi que<br>l'occupation de ma<br>pièce<br>au cours de la<br>journée. Pour cela<br>mon produit<br>m'enverra deux fois<br>par jour un relevé<br>heure par heure de la<br>luminosité et du taux<br>d'occupation.<br>Je veux également<br>être alerté si la lumi-<br>nosité de ma pièce<br>chute en dessous des<br>20%. |

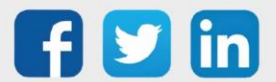

Configuration associée :

 Période d'acquisition (S321) = 900 (900 sec x2 = 1800 secondes soit 30 minutes) Fréquence de sauvegarde (S320) = 1 (1 sauvegarde à chaque relevé ) Fréquence d'émission (S301) = 24 (24 sauvegardes par trame) Alarme présence (S330) = 0 (alarme désactivée) • Alarme taux de luminosité (S340) = 0 (alarme désactivée)

 Période d'acquisition de la luminosité (S321) = 300 (300 x 2sec = 10 minutes) Fréquence d'émission (S301) = 0 (pas d'envoi périodique) Alarme présence (S330) = 1 (alarme activée) • Type de l'alarme luminosité (343) = 1 (seuil bas) Seuil bas (343) = 20 (en pourcentage) Hystérésis du seuil bas (S344) = 5 (en pourcentage) l'alarme est levée uniquement si la luminosité remonte de + 5% par rapport au seuil

 Période d'acquisition (S321) = 300 (300x2 sec = 10 min) Fréquence de sauvegarde (S320) = 6 (6 x 10 min = 1h) Fréquence d'émission (S301) = 12 (12 X 1h = 12h) Alarme présence (S330) = 0 (alarme désactivée) • Type de l'alarme luminosité (340) = 1 (seuil bas) Seuil bas (343) = 20 (en pourcentage) Hystérésis du seuil haut (S330) = 5 (en pourcentage) l'alarme est levée uniquement si la luminosité remonte de + 5% par rapport au seuil

#### Fonctionnement des LEDs

| Mode                                                        | Etat Led Rouge                                                                                                    | Etat Led Verte                                                                                                    |
|-------------------------------------------------------------|----------------------------------------------------------------------------------------------------|----------------------------------------------------------------------------------------------------|
| Produit en mode Park/Storage                                | Éteinte                                                                                                    | Éteinte                                                                                                    |
| Appui bouton long (5 secondes)<br>en mode PARC              | -                                                                                                    | ON dès appui bouton pendant 1 secondes                                                                                                    |
| Démarrage du produit (après<br>détection appui bouton long) | -                                                                                                    | Clignotement rapide 6 cycles 100<br>ms ON / 100 ms OFF                                                                                                    |
| Passage en mode commande                                    | Allumée Fixe*                                                                                                    | Allumée Fixe*                                                                                                    |
| Processus de JOIN                                           | Pendant la phase de JOIN :<br>clignotante : 50ms ON / 1 s OFF<br>Si phase de JOIN terminée (JOIN<br>ACCEPT) : Clignotante : 50ms ON<br>/ 50ms OFF (6x) | Pendant la phase de JOIN :<br>clignotante : 50ms ON / 1 s OFF<br>(juste après LED rouge)<br>Si phase de JOIN terminée (JOIN<br>ACCEPT) : clignotante : 50ms ON /<br>50ms OFF (6x) (juste avant LED<br>rouge) |
| Niveau de batterie faible                                   | Clignotante (500ms ON toutes les<br>60s)                                                                                                    | -                                                                                                    |
| Produit en défaut (retour usine)                            | Fixe                                                                                                    | -                                                                                                    |
| Appui bouton en mode<br>PRODUCTION                          | ON pendant 500 ms*                                                                                                    | ON pendant 500 ms*                                                                                                    |
| Détection d'une présence                                    | ON pendant 500 ms*                                                                                                    | ON pendant 500 ms                                                                                                    |

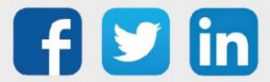

## Sonde différentiel de pression air (NEGO741) Description

- Le capteur **Delta P** d'adeunis<sup>®</sup> est un appareil radio prêt à l'emploi permettant de mesurer la pression atmosphérique ou entre deux zones
- o 2 entrées/sorties TOR (Tout Ou Rien)
- o 1 entrée analogique 0-10V
- o Produit autonome sur pile

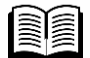

Pour plus d'information sur le capteur Delta P d'adeunis<sup>®</sup>, se référer à la <u>documentation</u> constructeur.

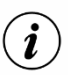

Le capteur Delta P est livré par défaut avec une configuration OTAA, permettant à l'utilisateur de déclarer son produit depuis l'ULI REDY.

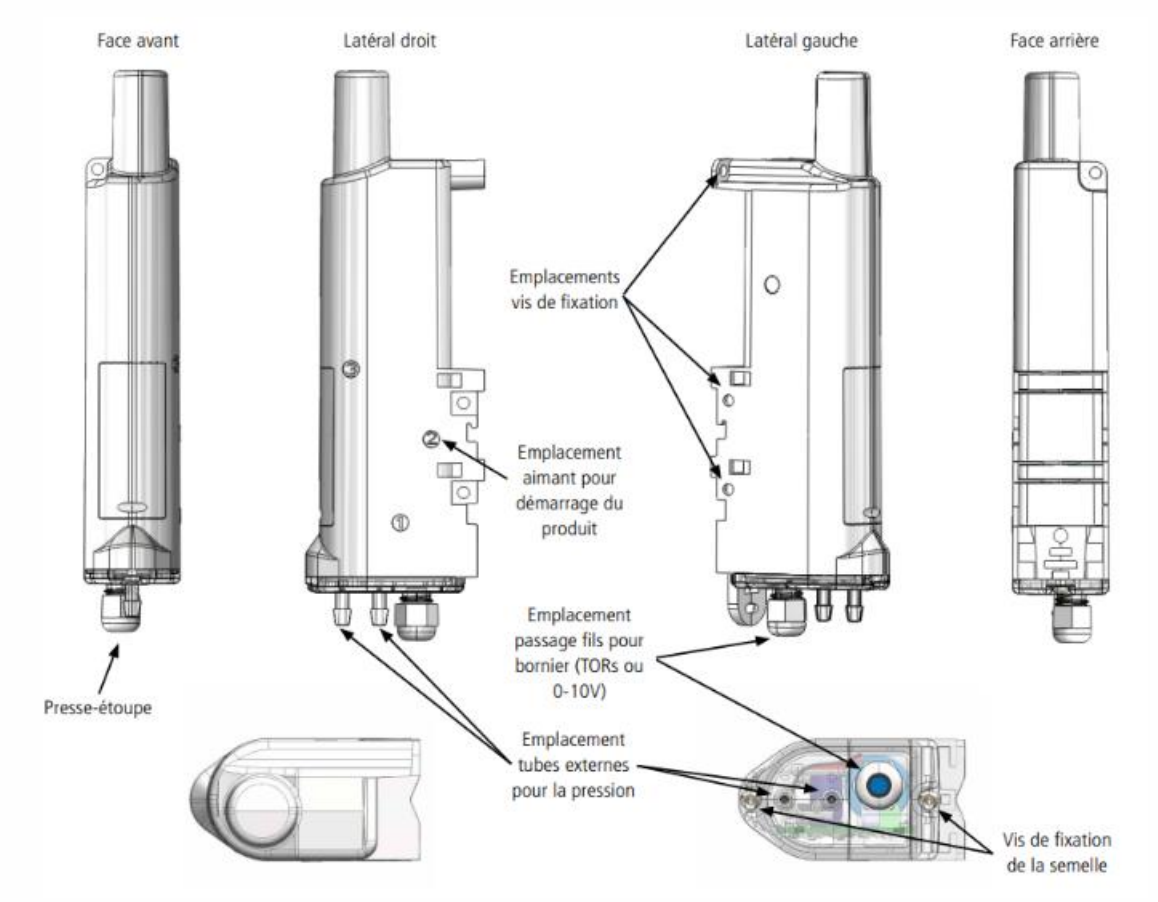

#### **Présentation**

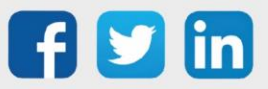

### **Encombrement**

Valeurs en millimètres

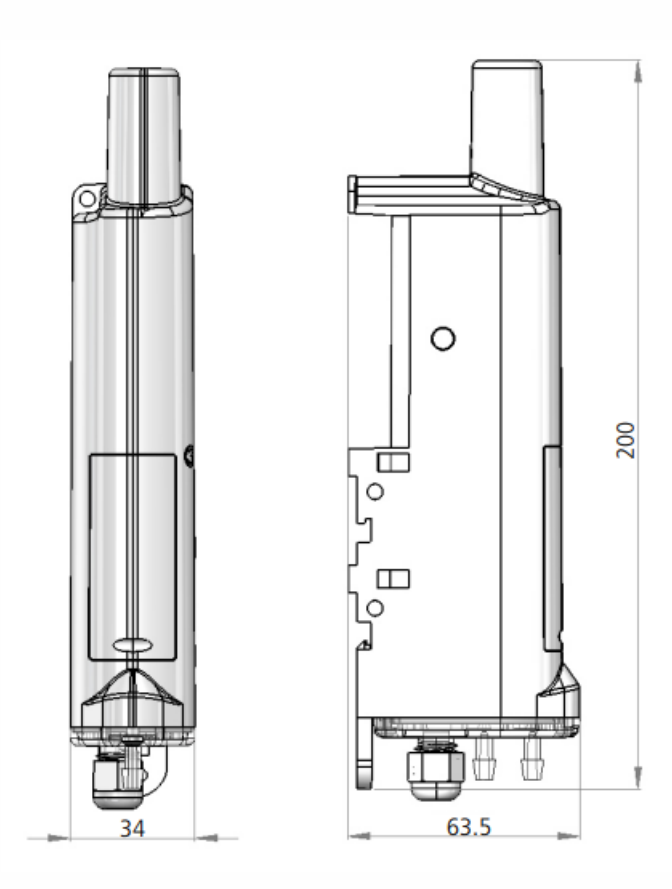

## Carte électronique

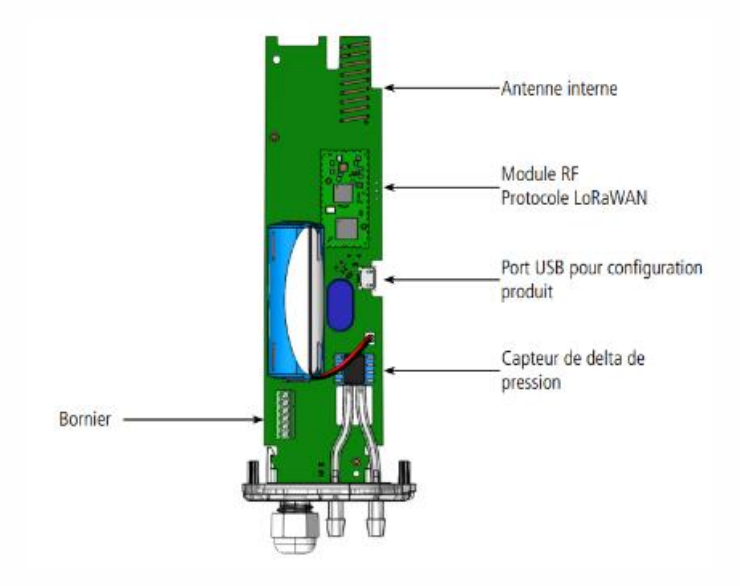

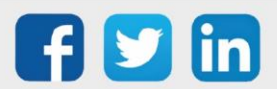

## Caractéristiques générales

| Paramètres                    | Valeur                                                       |
|-------------------------------|--------------------------------------------------------------|
| Tension d'alimentation        | 3.6V nominal                                                 |
| Alimentation                  | FANSO LiSOCI2 remplaçable (pack-<br>pile ER18505H+W36+51021) |
| Température de fonctionnement | -20°C / +70°C                                                |
| Dimensions                    | 200 x 63.5 x 34 mm                                           |
| Boîtier                       | IP68                                                         |
| Zone LoRaWAN                  | EU 863-870 MHz                                               |
| LoRaWAN spécification         | 1.0.2                                                        |
| Puissance d'émission max      | 14 dBm                                                       |
| Port applicatif (downlink)    | 1                                                            |

## Caractéristiques des capteurs intégrés

| Caractéristiques               |             | Unité |
|--------------------------------|-------------|-------|
| Plage                          | -500 / +500 | Pa    |
| Précision sur la plage entière | +/- 30      | Pa    |
| Résolution                     | 1           | Pa    |

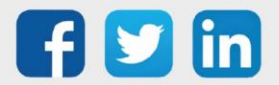

## Mode de transmission

|                                | Émission périodique                                                                                                    | Émission sur<br>dépassement de seuil                                                                                                    | Émission périodique et<br>dépassement de seuil                                                                                                    |
|--------------------------------|----------------------------------------------------------------------------------------------------|----------------------------------------------------------------------------------------------------|----------------------------------------------------------------------------------------------------|
| Définition :                   | L'envoi périodique<br>permet de relever des<br>données selon une<br>période déter- minée, de<br>les sauvegarder et de les<br>envoyer régulièrement<br>afin de faire de l'analyse<br>dans le temps.                                                                                                    | L'envoi d'une trame sur<br>dépassement de seuil<br>permet de relever des<br>données selon une<br>période déterminée et<br>d'envoyer une alarme<br>uniquement si un des<br>seuils est dépassé.                                                                                                    | Mix des deux modes afin<br>de pouvoir scruter<br>régulièrement pour être<br>alerté en cas de<br>dépassement de seuil et<br>de sauvegarder<br>l'information<br>régulièrement pour faire<br>de l'analyse dans le<br>temps.                                                                                                    |
| Cas concret<br>d'utilisation : | Je veux effectuer un<br>relevé de mon delta de<br>pression toutes les demi-<br>heures.<br>Je souhaite minimiser<br>mon nombre d'envoi<br>pour optimiser mon<br>autonomie, je veux donc<br>mettre le maximum de<br>relevés dans chaque<br>trame sans perdre de<br>données.                                                                                                    | Je veux que le produit<br>m'alerte si mon delta de<br>pression est inférieur à<br>100 Pa.                                                                                                    | Je veux connaitre le delta<br>de pression de ma VMC<br>au cours de la journée<br>et être alerté si le delta de<br>pression est inférieur à<br>100 Pa. Pour cela mon<br>produit m'enverra deux<br>fois par jour un relevé<br>heure par heure du delta<br>de<br>pression et une alarme si<br>mon delta de pression est<br>inférieur à 100 Pa.                                                                                                    |
| Configuration<br>associée :    | <ul> <li>Période d'acquisition<br/>(S321)</li> <li>900 (900s x2 = 1800<br/>secondes soit 30 minutes)</li> <li>Nombre d'acquisition<br/>avant sauvegarde (S320)</li> <li>1 (1 sauvegarde à<br/>chaque relevé)</li> <li>Nombre de<br/>sauvegarde avant<br/>émission (S301)</li> <li>24 (24 sauvegardes par<br/>trame)</li> <li>Alarme delta de<br/>pression (S330)</li> <li>0 (alarme désactivée)</li> <li>Alarme entrée 0-10 V<br/>(S350)</li> <li>0 (alarme désactivée)</li> </ul> | <ul> <li>Période d'acquisition<br/>(S321)</li> <li>= 300 (300s x2 =10<br/>minutes)</li> <li>Nombre de<br/>sauvegarde avant<br/>émission (S301)</li> <li>= 0 (pas d'envoi<br/>périodique)</li> <li>Type de l'alarme delta<br/>pression (S330)</li> <li>= 1 (seuil bas)</li> <li>Seuil bas (333)</li> <li>= 100 (en Pa)</li> <li>Hystérésis du seuil bas<br/>(S334)</li> <li>= 10 (en Pa) l'alarme est<br/>levée unique- ment si<br/>mon delta de pression<br/>dépasse les 110 Pa.</li> </ul> | <ul> <li>Période d'acquisition<br/>(S321)</li> <li>= 300 (300s x2 = 10 min)</li> <li>Nombre d'acquisition<br/>avant sauvegarde (S320)</li> <li>= 6 (6 x 10 min = 1h)</li> <li>Nombre de<br/>sauvegarde avant<br/>émission (S301)</li> <li>= 12 (12 X 1h = 12h)</li> <li>Type de l'alarme delta<br/>pression (S330)</li> <li>= 1 (seuil bas)</li> <li>Seuil bas (333)</li> <li>= 100 (en Pa)</li> <li>Hystérésis du seuil bas<br/>(S334)</li> <li>= 10 (en Pa) l'alarme est<br/>levée unique- ment si<br/>mon delta de pression<br/>dépasse les 110 Pa.</li> </ul> |

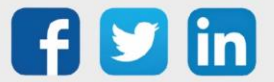

## Fonctionnement des LEDs

| Mode                                                   | Etat Led Rouge                                                                                                    | Etat Led Verte                                                                                                    |
|--------------------------------------------------------|----------------------------------------------------------------------------------------------------|----------------------------------------------------------------------------------------------------|
| Produit en mode Park                                   | Éteinte                                                                                                    | Éteinte                                                                                                    |
| Processus de détection d'aimant<br>(de 1 à 6 secondes) | Éteinte                                                                                                    | ON dès détection de l'aimant à<br>concurrence de 1 seconde                                                                                                    |
| Démarrage du produit (après<br>détection de l'aimant)  | Éteinte                                                                                                    | Clignotement rapide 6 cycles 100<br>ms ON / 100 ms OFF                                                                                                    |
| Processus de JOIN                                      | Pendant la phase de JOIN :<br>clignotante : 50ms ON / 1 s OFF<br>Si phase de JOIN terminée (JOIN<br>ACCEPT) : Clignotante : 50ms ON<br>/ 50ms OFF (6x) | Pendant la phase de JOIN :<br>clignotante : 50ms ON / 1 s OFF<br>(juste après LED rouge)<br>Si phase de JOIN terminée (JOIN<br>ACCEPT) : clignotante : 50ms ON /<br>50ms OFF (6x) (juste avant LED<br>rouge) |
| Passage en mode commande                               | Allumée Fixe                                                                                                    | Allumée Fixe                                                                                                    |
| Niveau de batterie faible                              | Clignotante (0.5s ON toutes les<br>60s)                                                                                                    |                                                                                                    |
| Produit en défaut (retour usine)                       | Fixe                                                                                                    |                                                                                                    |
| Détection aimant en mode<br>production                 | Éteinte                                                                                                    | Clignotement 50ms ON / 50ms<br>OFF après 3 secondes de<br>présence de l'aimant                                                                                                    |

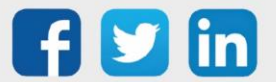

## 7 Dépannage

## Antenne LoRa NEGO745 non joignable

### Contexte

La passerelle est configurée avec une adresse IPV4 dynamique (fournit par un serveur DHCP) ou la passerelle n'est pas joignable sur l'adresse IPV4 statique configurée.

## **Résolution**

- **Etape 1** Se connecter à la passerelle via le port série USB (voir chapitre <u>Adressage IP</u>).
- **Etape 2** Une fois la session ouverte, reparamétrer une connexion IPV4 statique avec les commandes suivantes (la dernière commande [6] est facultative, elle permet de voir si l'adresse IPV4 choisie est bien active sur la passerelle) :

|   | sudo nmcli connection delete static-custom-wit                               |
|---|------------------------------------------------------------------------------|
| 2 | sudo nmcli connection add con-name static-custom-wit type ethernet ifname    |
|   | eth0 ipv4.method manual ipv4.address [Adresse IP]/24 ipv4.gateway            |
|   | [Passerelle par défaut]                                                      |
|   | sudo nmcli connection modify static-custom-wit ipv4.dns "[Serveur DNS        |
|   | primaire]" && sudo nmcli connection modify static-custom-wit                 |
|   | connection.autoconnect yes && sudo nmcli connection modify static-custom-wit |
|   | connection.autoconnect yes && sudo nmcli connection modify static-custom-wit |
|   | connection.autoconnect-retries 0 && sudo nmcli connection modify static-     |
|   | custom-wit connection.autoconnect-priority 1 && sudo nmcli connection up     |
|   | static-custom-wit                                                            |
| 4 | sudo nmcli connection modify backhaul connection.autoconnect no              |
| 5 | sudo nmcli connection reload                                                 |
|   | ifconfig                                                                     |
|   |                                                                              |

**Etape 3** Si le passage des précédentes commandes s'est bien déroulé, vous pouvez accéder à l'interface graphique Manager GUI via l'interface WEB, cela indique que votre passerelle est joignable sur l'adresse IPV4 statique choisie.

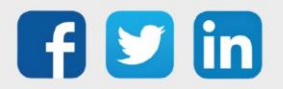

## L'auto-start de l'antenne LoRa NEGO745 ne s'active pas

## Contexte

L'option **Autostart** du service **udp-packet-forwarder** n'arrive pas à rester actif, de plus, un message d'échec du démarrage automatique s'affiche.

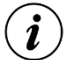

) Il est important de vérifier que la configuration a été réalisée jusqu'au bout, en effet, certains paramètres non spécifiés (comme le gain de l'antenne) peuvent être à l'origine du nondémarrage du service **udp-packet-forwarder**.

## Résolution

Les deux procédures proposées ci-dessous peuvent permettre de régler le problème, néanmoins, la première proposition est à envisager dans un premier temps car elle évite la réinitialisation de la passerelle aux paramètres d'usine. En effet, cette mise à zéro provoque la perte des configurations liée à la connexion Ethernet (adressage IPV4 statique), ainsi il sera nécessaire de reparamétrer la passerelle via la connexion série (USB).

#### **Procédure 1**

Le but de cette procédure est de restaurer les fichiers de configuration du service **udp-packetforwarder** qui peuvent être corrompus.

- Etape 1 Si l'antenne LoRa est joignable via l'interface Ethernet (le cas échéant via USB), vous allez devoir accéder à l'interface d'administration de l'OS Linux. Pour cela, vous devez utiliser le service SSH via la commande suivante ssh user@adresse\_IP où user correspond au nom d'utilisateur (admin par défaut) et adresse\_IP correspond à l'adresse IP de la passerelle (ex : 192.168.1.50). Après avoir passé la commande, la passerelle vous demandera de saisir le mot de passe lié au nom d'utilisateur, enfin vous accédez à l'interface d'administration de l'OS Linux.
- **Etape 2** Une fois la session ouverte sur l'OS Linux, vous allez devoir restaurer les fichiers corrompus en copiant les fichiers de secours au travers de la commande suivante :

sudo cp /data/layers/factory/etc/pmonitor/services-available/\*
/etc/pmonitor/services-available/ && sudo pmcli services reload

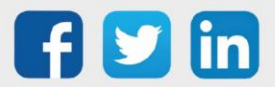

**Etape 3** Si le passage de la précédente commande s'est bien déroulé, vous pouvez retourner à l'interface graphique Manager GUI afin de vérifier le statut actuel du service **udp-packet-forwarder** (si l'autostart est actif par défaut, le service doit démarrer directement).

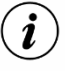

La configuration du service **udp-packet-forwarder** (serveur, port, ...) n'est pas impactée par cette restauration, la passerelle devrait donc se connecter directement au serveur LoRaWAN<sup>®</sup> si sa configuration avait déjà été effectuée.

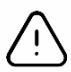

Si cette procédure n'a pas fonctionné, veuillez en faire part à notre service technique et suivre sur la procédure 2.

#### **Procédure 2**

Le but de cette procédure est de restaurer les fichiers de configuration du service **udp-packetforwarder** qui peuvent être corrompus. Néanmoins, cette procédure implique la remise à zéro d'usine de la passerelle (perte des configurations existantes et application des paramètres par défaut).

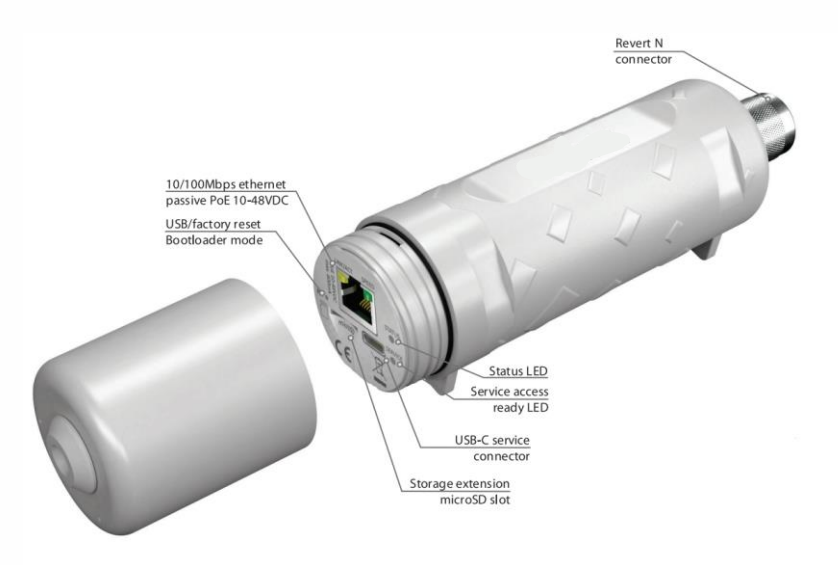

- **Etape 1** Attendre au moins une seconde depuis une éventuelle autre pression sur le bouton "Config/factory reset".
- **Etape 2** Réaliser un appui long d'au moins 10 secondes.
- **Etape 3** Après que la LED "Status LED" s'illumine brièvement, relâcher le bouton.
- **Etape 4** La passerelle devrait démarrer en mode remise à zéro d'usine. Au démarrage de l'OS Linux, un script copie les fichiers par défaut. Suite à cela, reconfigurer l'antenne LoRa sur une adresse IPV4 statique via le port série USB (voir le chapitre <u>Adressage IP</u>).

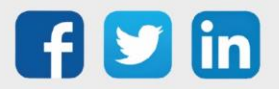

**Etape 5** Une fois cette première configuration effectuée, vérifier via l'interface **WEB graphique Manager GUI** que le problème a été résolu (certains paramétrages seront peut-être à effectuer au préalable). Enfin, suivre les autres étapes de paramétrage explicitées dans le présent manuel.

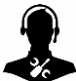

Pour tout renseignement complémentaire, notre support technique se tient à votre disposition par e-mail à <u>hot-line@wit.fr</u> ou par téléphone au +33 (0)4 93 19 37 30

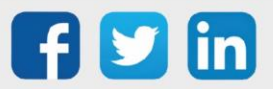